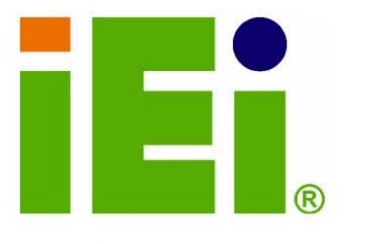

IEI Technology Corp.

# MODEL: NOVA-9452

5.25" SBC that supports an Intel® Core™2 Duo or Core™ Duo/Solo CPU, Dual VGA/LVDS, PC/104-Plus, PCIe Mini Card, PCI, USB 2.0, SATA, CompactFlash® and Gigabit Ethernet

100 E

# User Manual

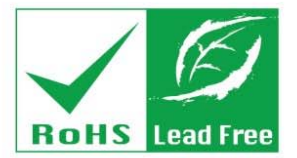

Rev. 2.00 MAY 2008

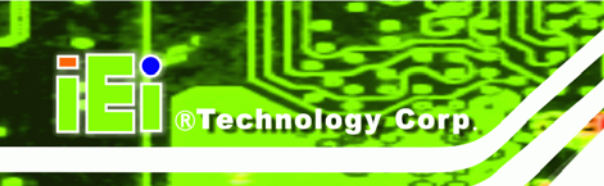

# Revision

| Date    | Version | Changes                                                  |  |
|---------|---------|----------------------------------------------------------|--|
| 2008-05 | 2.00    | - Changed Northbridge to Intel® 945GME                   |  |
|         |         | - Added auto power-on function setup jumper (J_AUTOPWR1) |  |
|         |         | information                                              |  |
|         |         | - Added 24-bit LVDS screen support                       |  |
| 2007-11 | 1.00    | Initial release                                          |  |

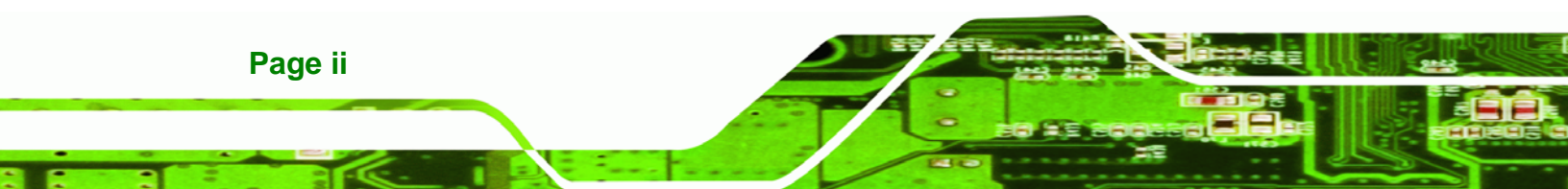

# Copyright

RTechnology Corp.

#### **COPYRIGHT NOTICE**

The information in this document is subject to change without prior notice in order to improve reliability, design and function and does not represent a commitment on the part of the manufacturer.

In no event will the manufacturer be liable for direct, indirect, special, incidental, or consequential damages arising out of the use or inability to use the product or documentation, even if advised of the possibility of such damages.

This document contains proprietary information protected by copyright. All rights are reserved. No part of this manual may be reproduced by any mechanical, electronic, or other means in any form without prior written permission of the manufacturer.

#### TRADEMARKS

Product names mentioned herein are used for identification purposes only and may be trademarks and/or registered trademarks of their respective owners.

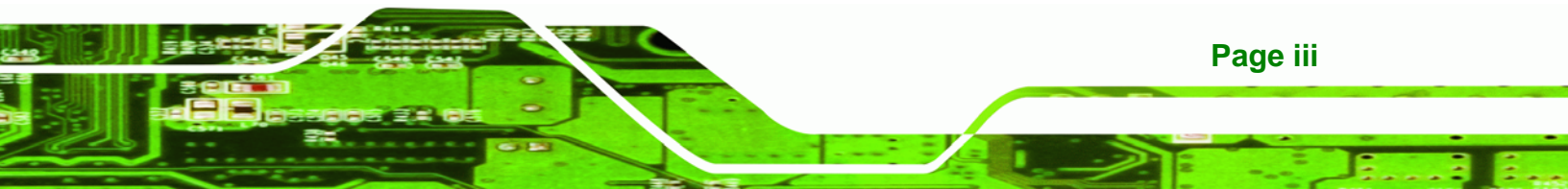

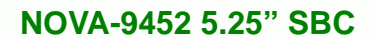

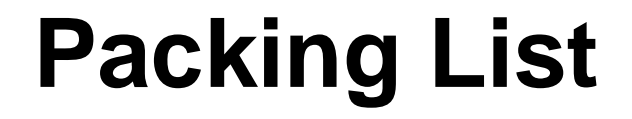

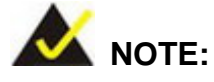

**Technology** Corp

If any of the components listed in the checklist below are missing, please do not proceed with the installation. Contact the IEI reseller or vendor you purchased the NOVA-9452 from or contact an IEI sales representative directly. To contact an IEI sales representative, please send an email to sales@iei.com.tw.

The items listed below should all be included in the NOVA-9452 package.

- 1 x NOVA-9452 single board computer
- 1 x IDE cable (44-pin)
- 2 x SATA cables
- 1 x SATA power cable
- 1 x VGA cable (2 x VGA cables for NOVA-9452VGA)
- 1 x KB/MS Y cable
- 1 x RS-232/422/485 cable
- 1 x Quad RS-232 adapter cable
- 1 x USB cable
- 1 x Mini jumper pack
- 1 x Utility CD
- 1 x QIG (quick installation guide)

Images of the above items are shown in Chapter 3.

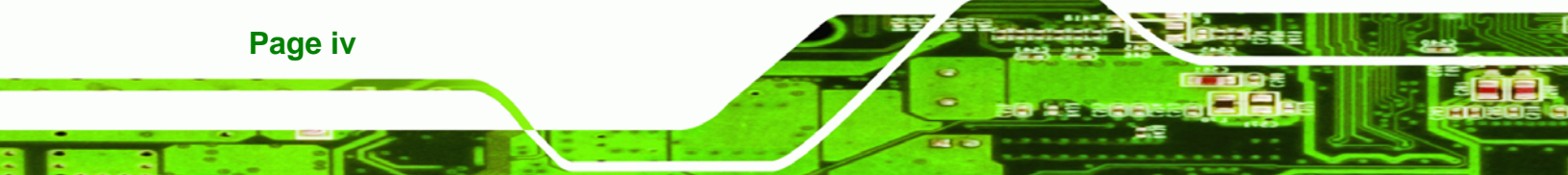

# **Table of Contents**

| 1 | INTRODUCTION1                                                   |
|---|-----------------------------------------------------------------|
|   | 1.1 INTRODUCTION                                                |
|   | 1.1.1 NOVA-9452 Benefits                                        |
|   | 1.1.2 NOVA-9452 Features                                        |
|   | 1.2 NOVA-9452 OVERVIEW                                          |
|   | 1.2.1 NOVA-9452 Overview Photo                                  |
|   | 1.2.2 NOVA-9452 Peripheral Connectors and Jumpers               |
|   | 1.2.3 Technical Specifications                                  |
| 2 | DETAILED SPECIFICATIONS9                                        |
|   | 2.1 Overview                                                    |
|   | 2.2 DIMENSIONS                                                  |
|   | 2.2.1 Board Dimensions                                          |
|   | 2.2.2 External Interface Panel Dimensions11                     |
|   | 2.3 Data Flow                                                   |
|   | 2.4 Compatible Processors                                       |
|   | 2.4.1 Compatible Processor Overview                             |
|   | 2.4.2 Supported Processors                                      |
|   | 2.5 INTEL <sup>®</sup> 945GME Northbridge Chipset               |
|   | 2.5.1 Intel <sup>®</sup> 945GME Memory Support                  |
|   | 2.5.2 Intel <sup>®</sup> 945GME Integrated Graphics             |
|   | 2.5.2.1 Intel <sup>®</sup> 945GME Analog CRT Support            |
|   | 2.5.2.2 Intel <sup>®</sup> 945GME LVDS Support                  |
|   | 2.5.2.3 Intel <sup>®</sup> 945GME SDVO Support                  |
|   | 2.5.2.4 Chrontel CH7317A SDVO / RGB DAC                         |
|   | 2.5.3 Intel <sup>®</sup> 945GME Direct Media Interface (DMI) 19 |
|   | 2.6 INTEL <sup>®</sup> ICH7M Southbridge Chipset                |
|   | 2.6.1 Intel <sup>®</sup> ICH7M Overview                         |
|   | 2.6.2 Intel <sup>®</sup> ICH7M High Definition Audio Controller |
|   | 2.6.3 Intel <sup>®</sup> ICH7M IDE Interface                    |
|   | 2.6.4 Intel <sup>®</sup> ICH7M Low Pin Count (LPC) Interface    |

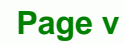

|   | 2.6.5 Intel <sup>®</sup> ICH7M PCI Interface                | . 23 |
|---|-------------------------------------------------------------|------|
|   | 2.6.6 Intel <sup>®</sup> ICH7M Real Time Clock              | . 24 |
|   | 2.6.7 Intel <sup>®</sup> ICH7M SATA Controller              | . 24 |
|   | 2.6.8 Intel <sup>®</sup> ICH7M USB Controller               | . 24 |
|   | 2.7 PCI BUS COMPONENTS                                      | . 25 |
|   | 2.7.1 PCI Bus Overview                                      | . 25 |
|   | 2.7.2 PCI Expansion Slot                                    | . 25 |
|   | 2.7.3 PCI-104 Connector                                     | . 26 |
|   | 2.7.4 PC/104 Connector                                      | . 26 |
|   | 2.8 PCIE BUS COMPONENTS                                     | . 28 |
|   | 2.8.1 PCIe Bus Overview                                     | . 28 |
|   | 2.8.2 PCIe Mini Card Socket                                 | . 28 |
|   | 2.8.3 PCIe GbE Controller                                   | . 28 |
|   | 2.9 LPC BUS COMPONENTS                                      | . 29 |
|   | 2.9.1 LPC Bus Overview                                      | . 29 |
|   | 2.9.2 BIOS Chipset                                          | . 30 |
|   | 2.9.3 Super I/O chipset                                     | . 30 |
|   | 2.9.3.1 Super I/O LPC Interface                             | . 32 |
|   | 2.9.3.2 Super I/O 16C550 UARTs                              | . 32 |
|   | 2.9.3.3 Super I/O Enhanced Hardware Monitor                 | . 32 |
|   | 2.9.3.4 Super I/O Infrared                                  | . 32 |
|   | 2.9.3.5 Super I/O Fan Speed Controller                      | . 33 |
|   | 2.9.3.6 Super I/O Parallel Port                             | . 33 |
|   | 2.9.3.7 Super I/O Keyboard Controller                       | . 34 |
|   | 2.9.4 Fintek F81216DG LPC Serial Port Chipset               | . 34 |
|   | 2.9.5 Lattice Semiconductor LC4064V LPC Digital I/O Chipset | . 35 |
|   | 2.10 Environmental and Power Specifications                 | . 36 |
|   | 2.10.1 System Monitoring                                    | . 36 |
|   | 2.10.2 Operating Temperature and Temperature Control        | . 37 |
|   | 2.10.3 Power Consumption                                    | . 37 |
| 3 | UNPACKING                                                   | . 39 |
|   | 3.1 Anti-static Precautions                                 | . 40 |
|   | 3.2 UNPACKING                                               | . 40 |
|   | 3.2.1 Unpacking Precautions                                 | . 40 |

# Page vi

|   | 3.3 UNPACKING CHECKLIST                                       |    |
|---|---------------------------------------------------------------|----|
|   | 3.3.1 Package Contents                                        | 41 |
|   | 3.3.2 Optional Items                                          |    |
| 4 | CONNECTOR PINOUTS                                             | 45 |
|   | 4.1 Peripheral Interface Connectors                           |    |
|   | 4.1.1 NOVA-9452 Layout                                        |    |
|   | 4.1.2 Peripheral Interface Connectors                         |    |
|   | 4.1.3 External Interface Panel Connectors                     | 49 |
|   | 4.2 INTERNAL PERIPHERAL CONNECTORS                            | 49 |
|   | 4.2.1 AT Power Connector                                      | 49 |
|   | 4.2.2 ATX Power Control Connector                             | 50 |
|   | 4.2.3 Audio Connector (9-pin)                                 | 51 |
|   | 4.2.4 CompactFlash® Socket                                    | 52 |
|   | 4.2.5 Digital Input/Output (DIO) Connector                    | 55 |
|   | 4.2.6 Fan Connector (+12V)                                    | 56 |
|   | 4.2.7 Front Panel Connector (8-pin)                           | 57 |
|   | 4.2.8 IDE Connector(44-pin)                                   | 58 |
|   | 4.2.9 Infrared Interface Connector (5-pin)                    | 61 |
|   | 4.2.10 Inverter Connector                                     | 62 |
|   | 4.2.11 Keyboard/Mouse Connector                               | 63 |
|   | 4.2.12 LVDS LCD Connector                                     | 64 |
|   | 4.2.13 Parallel Port Connector                                | 65 |
|   | 4.2.14 PC/104-Plus Slot                                       | 67 |
|   | 4.2.15 PCI Slot                                               | 71 |
|   | 4.2.16 SATA Drive Connectors                                  | 74 |
|   | 4.2.17 Serial Port Connector (COM1 and COM 2)(RS-232/422/485) | 75 |
|   | 4.2.18 Serial Port Connector (4 x RS-232)                     | 76 |
|   | 4.2.19 USB Connectors (Internal)                              | 79 |
|   | 4.2.20 VGA Connectors (Internal)                              | 80 |
|   | 4.3 EXTERNAL PERIPHERAL INTERFACE CONNECTOR PANEL             | 81 |
|   | 4.3.1 LAN Connectors                                          | 81 |
| 5 | INSTALLATION                                                  |    |
|   | 5.1 ANTI-STATIC PRECAUTIONS                                   |    |

Page vii

4

# ®Technology Corp.

# NOVA-9452 5.25" SBC

| 5.2 | 2 INSTALLATION CONSIDERATIONS                                    | 85 |
|-----|------------------------------------------------------------------|----|
|     | 5.2.1 Installation Notices                                       | 85 |
|     | 5.2.2 Installation Checklist                                     | 86 |
| 5.3 | 3 CPU, CPU COOLING KIT AND SO-DIMM INSTALLATION                  | 87 |
|     | 5.3.1 Socket M CPU Installation                                  | 87 |
|     | 5.3.2 Cooling Kit Installation                                   | 89 |
|     | 5.3.3 SO-DIMM Installation                                       | 92 |
|     | 5.3.4 CF Card Installation                                       | 93 |
| 5.4 | JUMPER SETTINGS                                                  | 94 |
|     | 5.4.1 Auto Power-on Function Setup                               | 95 |
|     | 5.4.2 CF Card Setup                                              | 96 |
|     | 5.4.3 Clear CMOS Jumper                                          | 97 |
|     | 5.4.4 LVDS Voltage Selection                                     | 98 |
|     | 5.4.5 PCI-104 Serial IRQ Selector                                | 00 |
|     | 5.4.6 PC/104 Serial IRQ Selector                                 | 01 |
|     | 5.4.7 Serial Port Mode Selectors (COM1 and COM2)1                | 02 |
|     | 5.4.8 PCI-104 Voltage Setup                                      | 03 |
| 5.5 | 5 CHASSIS INSTALLATION                                           | 04 |
| 5.6 | 5 INTERNAL PERIPHERAL DEVICE CONNECTIONS                         | 04 |
|     | 5.6.1 Peripheral Device Cables                                   | 04 |
|     | 5.6.2 IDE Cable Connection 10                                    | 05 |
|     | 5.6.3 5.1 Channel Audio Kit Installation1                        | 06 |
|     | 5.6.4 7.1 Channel Audio Kit Installation1                        | 07 |
|     | 5.6.5 Parallel Port Cable 1                                      | 09 |
|     | 5.6.6 SATA Drive Connection1                                     | 11 |
|     | 5.6.7 Keyboard/Mouse Y-cable Connector1                          | 12 |
|     | 5.6.8 PCIe Mini card Installation1                               | 13 |
|     | 5.6.9 Serial Port Connector Cable (Four Ports) Cable Connection1 | 14 |
|     | 5.6.10 RS-232/422/485 Cable1                                     | 15 |
|     | 5.6.11 USB Cable (Dual Port)1                                    | 16 |
|     | 5.6.12 VGA Monitor Connection1                                   | 17 |
| 5.7 | 7 EXTERNAL PERIPHERAL INTERFACE CONNECTION1                      | 19 |
|     | 5.7.1 LAN Connection (Single Connector)1                         | 19 |
| 6   | AMI BIOS                                                         | 21 |

Page viii

|   | 6.1 INTRODUCTION                                   | 122 |
|---|----------------------------------------------------|-----|
|   | 6.1.1 Starting Setup                               | 122 |
|   | 6.1.2 Using Setup                                  | 122 |
|   | 6.1.3 Getting Help                                 | 123 |
|   | 6.1.4 Unable to Reboot After Configuration Changes | 123 |
|   | 6.1.5 BIOS Menu Bar                                | 123 |
|   | 6.2 MAIN                                           | 124 |
|   | 6.3 Advanced                                       | 125 |
|   | 6.3.1 CPU Configuration                            | 126 |
|   | 6.3.2 IDE Configuration                            | 127 |
|   | 6.3.2.1 IDE Master, IDE Slave                      | 129 |
|   | 6.3.3 Floppy Configuration                         | 135 |
|   | 6.3.4 Super IO Configuration                       | 136 |
|   | 6.3.5 Hardware Health Configuration                | 140 |
|   | 6.3.6 ACPI Configuration                           | 142 |
|   | 6.3.7 APM Configuration                            | 143 |
|   | 6.3.8 Remote Access Configuration                  | 146 |
|   | 6.3.9 USB Configuration                            | 151 |
|   | 6.3.9.1 USB Mass Storage Device Configuration      | 152 |
|   | 6.4 PCI/PNP                                        | 155 |
|   | 6.5 Воот                                           | 158 |
|   | 6.5.1 Boot Settings Configuration                  | 158 |
|   | 6.5.2 Boot Device Priority                         | 161 |
|   | 6.5.3 Hard Disk Drives                             | 162 |
|   | 6.5.4 Removable Drives                             | 163 |
|   | 6.6 SECURITY                                       | 165 |
|   | 6.7 Chipset                                        | 166 |
|   | 6.7.1 Northbridge Configuration                    | 167 |
|   | 6.7.2 Southbridge Chipset Configuration            | 171 |
|   | 6.8 Exit                                           | 172 |
| 7 | DRIVER INSTALLATION                                | 175 |
|   | 7.1 Available Software Drivers                     | 176 |
|   | 7.2 Driver CD Auto-run                             | 176 |
|   | 7.3 Chipset Driver Installation                    | 178 |

Page ix

111

|   | 7.4 INTEL GRAPHICS MEDIA ACCELERATOR DRIVER          |     |
|---|------------------------------------------------------|-----|
|   | 7.5 BROADCOM LAN DRIVER (FOR GBE LAN) INSTALLATION   |     |
|   | 7.6 REALTEK HD AUDIO DRIVER (ALC883) INSTALLATION    |     |
|   | 7.6.1 BIOS Setup                                     |     |
|   | 7.6.2 Driver Installation                            |     |
|   | 7.7 REALTEK AC`97 AUDIO DRIVER (ALC665) INSTALLATION |     |
|   | 7.7.1 BIOS Setup                                     | 193 |
|   | 7.7.2 Driver Installation                            |     |
| A | BIOS OPTIONS                                         | 199 |
| B | DIO INTERFACE                                        | 203 |
|   | B.1 DIO INTERFACE INTRODUCTION                       |     |
|   | B.2 DIO CONNECTOR PINOUTS                            |     |
|   | B.3 ASSEMBLY LANGUAGE SAMPLES                        |     |
|   | B.3.1 Enable the DIO Input Function                  |     |
|   | B.3.2 Enable the DIO Output Function                 |     |
| С | WATCHDOG TIMER                                       | 207 |
| D | ADDRESS MAPPING                                      | 211 |
|   | D.1 Address Map                                      |     |
|   | D.2 1st MB Memory Address Map                        |     |
|   | D.3 IRQ MAPPING TABLE                                |     |
|   | D.4 DMA CHANNEL ASSIGNMENTS                          |     |

Page x

# **List of Figures**

®Technology Corp.

| Figure 1-1: NOVA-9452 SBC2                             |
|--------------------------------------------------------|
| Figure 1-2: NOVA-9452 Overview [Front View]4           |
| Figure 1-2: NOVA-9452 Overview [Rear View]5            |
| Figure 2-1: NOVA-9452 Dimensions (mm)10                |
| Figure 2-2: External Interface Panel Dimensions (mm)11 |
| Figure 2-3: Data Flow Block Diagram12                  |
| Figure 2-4: Socket M CPU Socket13                      |
| Figure 2-5: Intel® 945GME Northbridge Chipset15        |
| Figure 2-6: 200-pin DDR2 SO-DIMM Socket16              |
| Figure 2-7: Video Outputs17                            |
| Figure 2-8: VGA Output17                               |
| Figure 2-9: LVDS Output18                              |
| Figure 2-10: Chrontel SDVO-to-RGB DAC Chipset19        |
| Figure 2-11: DMI Interface19                           |
| Figure 2-12: Intel® ICH7M Southbridge20                |
| Figure 2-13: High Definition Audio21                   |
| Figure 2-14: IDE Interface                             |
| Figure 2-15: PCI Interface23                           |
| Figure 2-16: SATA24                                    |
| Figure 2-17: Onboard USB Implementation25              |
| Figure 2-18: PCI Expansion Slot26                      |
| Figure 2-19: PCI-104                                   |
| Figure 2-20: PC/104 Expansion Slot27                   |
| Figure 2-21: PCIe Mini Card Socket28                   |
| Figure 2-22: Broadcom PCI GbE Controllers29            |
| Figure 2-23: BIOS Chipset                              |
| Figure 2-24: Super I/O Chipset31                       |
| Figure 2-25: Serial Ports32                            |
| Figure 2-26: Infrared32                                |
| Figure 2-27: Parallel Port33                           |
| Figure 2-28: Keyboard Controller                       |

-

| Figure 2-29: Fintek F81216DG LPC Serial Port Chipset             | 35  |
|------------------------------------------------------------------|-----|
| Figure 2-30: Lattice Semiconductor LC4064V Digital I/O Chipset   | 36  |
| Figure 4-1: Connector and Jumper Locations                       | 46  |
| Figure 4-2: Connector and Jumper Locations                       | 47  |
| Figure 4-3: AT Power Connector Location                          | 50  |
| Figure 4-4: ATX Power Supply Enable Connector Location           | 51  |
| Figure 4-5: Audio Connector Pinouts (10-pin)                     | 52  |
| Figure 4-6: CF Card Socket Location                              | 53  |
| Figure 4-7: DIO Connector Locations                              | 55  |
| Figure 4-8: +12V Fan Connector Location                          | 57  |
| Figure 4-9: Front Panel Connector Pinout Locations               | 58  |
| Figure 4-10: Secondary IDE Device Connector Locations            | 59  |
| Figure 4-11: Infrared Connector Pinout Locations                 | 61  |
| Figure 4-12: Panel Backlight Connector Pinout Locations          | 62  |
| Figure 4-13: Keyboard/Mouse Connector Location                   | 63  |
| Figure 4-14: LVDS LCD Connector Pinout Locations                 | 64  |
| Figure 4-15: Parallel Port Connector Location                    | 66  |
| Figure 4-16: PC/104-Plus Slot Location                           | 68  |
| Figure 4-17: PCI Slot Location                                   | 71  |
| Figure 4-18: SATA Drive Connector Locations                      | 74  |
| Figure 4-19: RS-232/422/485 Serial Port Connector Location       | 75  |
| Figure 4-20: COM3 to COM6 Connector Pinout Locations             | 77  |
| Figure 4-21: USB Connector Pinout Locations                      | 79  |
| Figure 4-22: VGA Connector Pinout Locations                      | 80  |
| Figure 4-23: NOVA-9452 External Peripheral Interface Connector   | 81  |
| Figure 4-24: RJ-45 Ethernet Connector                            | 82  |
| Figure 5-1: Make sure the CPU socket retention screw is unlocked | 88  |
| Figure 5-2: Lock the CPU Socket Retention Screw                  | 89  |
| Figure 5-3: Cooling Kit                                          | 89  |
| Figure 5-4: Cooling Kit Support Bracket                          | 91  |
| Figure 5-5: Connect the cooling fan cable                        | 91  |
| Figure 5-6: SO-DIMM Installation                                 | 92  |
| Figure 5-7: CF Card Installation                                 | 94  |
| Figure 5-8: Jumper Locations                                     | 94  |
| Figure 5-9: Auto Power-on Function Setup Jumper Location         | .96 |

Page xii

| Figure 5-10: CF Card Setup Jumper Location                  | 97  |
|-------------------------------------------------------------|-----|
| Figure 5-11: Clear CMOS Jumper                              | 98  |
| Figure 5-12: LVDS Voltage Selection Jumper Pinout Locations | 99  |
| Figure 5-13: PCI-104 Voltage Setup Jumper Pinout Locations  | 100 |
| Figure 5-14: PC/104 Voltage Setup Jumper Pinout Locations   | 101 |
| Figure 5-15: Serial Port Mode Selector Pinout Location      | 102 |
| Figure 5-16: PCI-104 Voltage Setup Jumper Pinout Locations  | 103 |
| Figure 5-17: IDE Cable Connection                           | 105 |
| Figure 5-18: 5.1 Channel Audio Kit                          | 107 |
| Figure 5-19: 7.1 Channel Audio Kit                          | 108 |
| Figure 5-20: LPT Cable Connection                           | 110 |
| Figure 5-21: Connect the LPT Device                         | 110 |
| Figure 5-22: SATA Drive Cable Connection                    | 111 |
| Figure 5-23: SATA Power Drive Connection                    | 112 |
| Figure 5-24: Keyboard/mouse Y-cable Connection              | 113 |
| Figure 5-25: PCIe Mini Card Installation                    | 114 |
| Figure 5-26: Four Serial Port Connector Cable Connection    | 115 |
| Figure 5-27: RS-232/422/485 Cable Installation              | 116 |
| Figure 5-28: Dual USB Cable Connection                      | 117 |
| Figure 5-29: VGA Pin Header                                 |     |
| Figure 5-30: VGA Connector                                  | 119 |
| Figure 5-31: LAN Connection                                 | 120 |
| Figure 7-1: Introduction Screen                             | 177 |
| Figure 7-2: Available Drivers                               | 177 |
| Figure 7-3: Chipset Driver Installation Program             | 178 |
| Figure 7-4: Chipset Driver Installation Welcome Screen      | 179 |
| Figure 7-5: Chipset Driver Installation License Agreement   | 179 |
| Figure 7-6: Chipset Driver Readme File Information          | 180 |
| Figure 7-7: Chipset Driver Installation Complete            | 180 |
| Figure 7-8: Select the Operating System                     | 181 |
| Figure 7-9: VGA Driver                                      | 182 |
| Figure 7-10: GMA Driver Readme File                         | 182 |
| Figure 7-11: GMA Driver File Extraction                     | 183 |
| Figure 7-12: GMA Driver Installation Welcome Screen         | 183 |
| Figure 7-13: GMA Driver License Agreement                   |     |

Page xiii

| Figure 7-14: GMA Driver Installing Notice                           | 4 |
|---------------------------------------------------------------------|---|
| Figure 7-15: GMA Driver Installation Complete 18                    | 5 |
| Figure 7-16: Access Windows Control Panel 180                       | 6 |
| Figure 7-17: Double Click the System Icon 187                       | 7 |
| Figure 7-18: Double Click the Device Manager Tab 187                | 7 |
| Figure 7-19: Device Manager List 188                                | 8 |
| Figure 7-20: Search for Suitable Driver 188                         | 8 |
| Figure 7-21: Locate Driver Files 189                                | 9 |
| Figure 7-22: Location Browsing Window 189                           | 9 |
| Figure 7-23: 4-AUDIO\AC-KIT883HD\Windows Folder 19 <sup>4</sup>     | 1 |
| Figure 7-24: HD Audio Driver Setup Extracting Files 19 <sup>4</sup> | 1 |
| Figure 7-25: HD Audio Driver Setup Welcome Screen 192               | 2 |
| Figure 7-26: HD Audio Driver Installation Complete 192              | 2 |
| Figure 7-27: CD 4-AUDIO\AC-KIT08R\Windows Folder194                 | 4 |
| Figure 7-28: AC`97 Audio Driver Install Shield Wizard Starting 194  | 4 |
| Figure 7-29: AC`97 Audio Driver Setup Preparation19                 | 5 |
| Figure 7-30: AC`97 Audio Driver Welcome Screen 195                  | 5 |
| Figure 7-31: AC`97 Audio Driver Software Configuration 190          | 6 |
| Figure 7-32: AC`97 Audio Driver Digital Signal 190                  | 6 |
| Figure 7-33: AC`97 Audio Driver Installation Begins197              | 7 |
| Figure 7-34: AC`97 Audio Driver Installation Complete               | 7 |

# **List of Tables**

®Technology Corp.

| Table 1-1: Technical Specifications                      | 8  |
|----------------------------------------------------------|----|
| Table 2-1: Processor Features                            | 13 |
| Table 2-2: Supported Processors                          | 14 |
| Table 2-3: Supported HDD Specifications                  | 22 |
| Table 2-4: Power Consumption                             | 38 |
| Table 3-1: Package List Contents                         | 42 |
| Table 3-2: Optional Items                                | 43 |
| Table 4-1: Peripheral Interface Connectors               | 48 |
| Table 4-2: Rear Panel Connectors                         | 49 |
| Table 4-3: AT Power Connector Pinouts                    | 50 |
| Table 4-4: ATX Power Supply Enable Connector Pinouts     | 51 |
| Table 4-5: Audio Connector Pinouts (9-pin)               | 52 |
| Table 4-6: CF Card Socket Pinouts                        | 54 |
| Table 4-7: DIO Connector Pinouts                         | 56 |
| Table 4-8: +12V Fan Connector Pinouts                    | 57 |
| Table 4-9: Front Panel Connector Pinouts                 | 58 |
| Table 4-10: Secondary IDE Connector Pinouts              | 60 |
| Table 4-11: Infrared Connector Pinouts                   | 61 |
| Table 4-12: Panel Backlight Connector Pinouts            | 62 |
| Table 4-13: Keyboard/Mouse Connector Pinouts             | 63 |
| Table 4-14: LVDS LCD Port Connector Pinouts              | 65 |
| Table 4-15: Parallel Port Connector Pinouts              | 66 |
| Table 4-16: PCI-104 Connector Pinouts                    | 69 |
| Table 4-17: PC/104-Plus J2 Connector Pinouts             | 70 |
| Table 4-18: PC/104-Plus J1 Connector Pinouts             | 70 |
| Table 4-19: PCI Slot                                     | 73 |
| Table 4-20: SATA Drive Connector Pinouts                 | 74 |
| Table 4-21: RS-232/422/485 Serial Port Connector Pinouts | 76 |
| Table 4-22: COM3 to COM6 Connector Pinouts               | 78 |
| Table 4-23: USB Port Connector Pinouts                   | 79 |
| Table 4-24: VGA Connector Pinouts                        | 80 |

Page xv

-

| Table 4-25: LAN Pinouts                                 | 81  |
|---------------------------------------------------------|-----|
| Table 4-26: RJ-45 Ethernet Connector LEDs               | 82  |
| Table 5-1: Jumpers                                      | 95  |
| Table 5-2: Auto Power-on Function Setup Jumper Settings | 95  |
| Table 5-3: CF Card Setup Jumper Settings                | 96  |
| Table 5-4: Clear CMOS Jumper Settings                   | 98  |
| Table 5-5: LVDS Voltage Selection Jumper Settings       | 99  |
| Table 5-6: PCI-104 Voltage Setup Jumper Settings        | 100 |
| Table 5-7: PC/104 Voltage Setup Jumper Settings         | 101 |
| Table 5-8: Serial Port Mode Selector Jumper Settings    | 102 |
| Table 5-9: PCI-104 Voltage Setup Jumper Settings        | 103 |
| Table 5-10: IEI Provided Cables                         | 104 |
| Table 6-1: BIOS Navigation Keys                         | 123 |

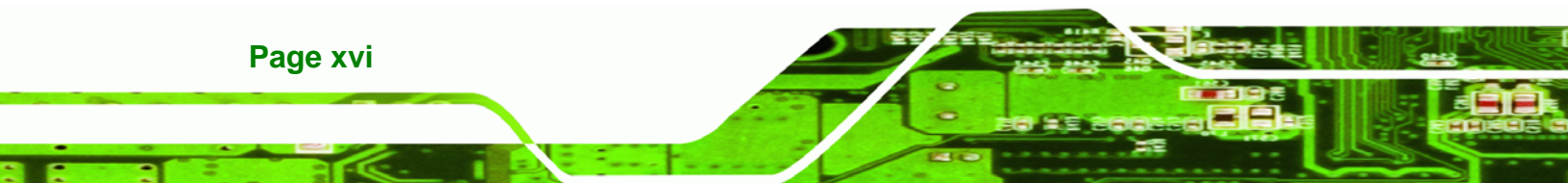

# **BIOS Menus**

®Technology Corp.

| 124 |
|-----|
| 126 |
| 127 |
| 128 |
| 130 |
| 135 |
| 136 |
| 141 |
| 142 |
| 144 |
| 147 |
| 151 |
| 153 |
| 156 |
| 158 |
| 159 |
| 161 |
| 163 |
|     |
| 165 |
| 167 |
| 168 |
| 171 |
| 173 |
|     |

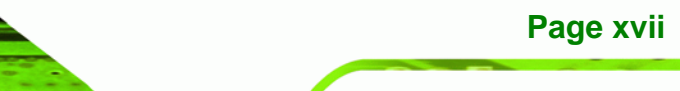

-

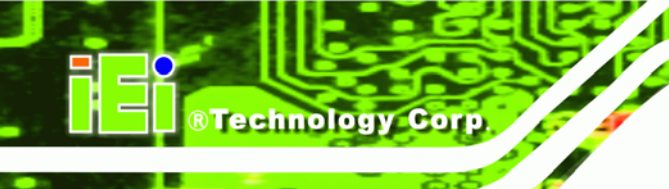

# THIS PAGE IS INTENTIONALLY LEFT BLANK

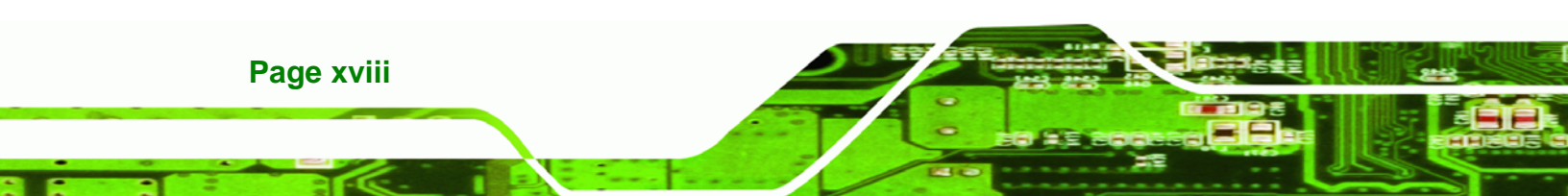

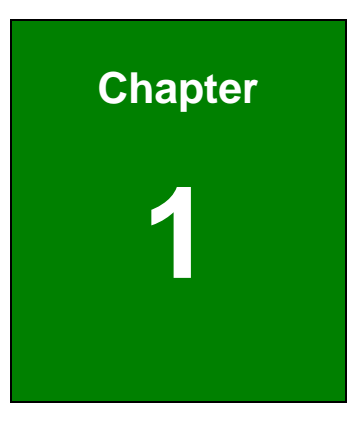

®Technology Corp.

# Introduction

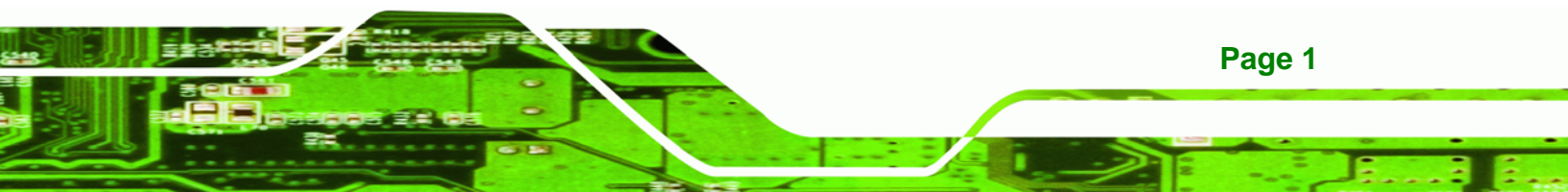

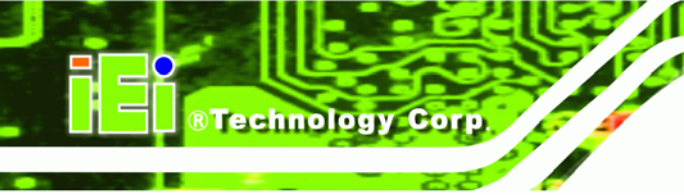

# **1.1 Introduction**

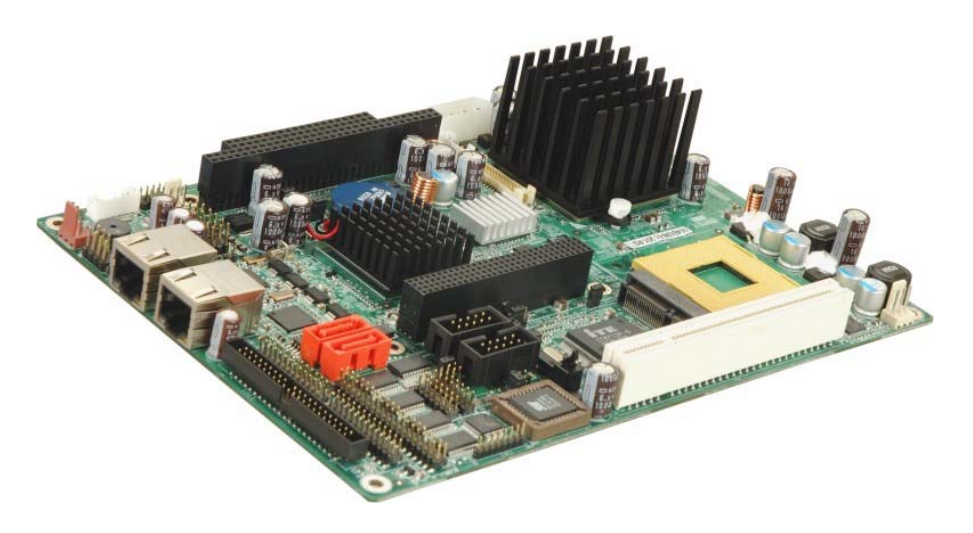

Figure 1-1: NOVA-9452 SBC

The NOVA-9452 motherboard is a Socket M Intel® Core<sup>™</sup>2 Duo, Intel® Core<sup>™</sup> Duo, Intel® Core<sup>™</sup> Solo or Intel® Celeron® M (Yonah core) CPU platform. The NOVA-9452 has a maximum front side bus (FSB) frequency of 667 MHz and supports one 667 MHz DDR2 SO-DIMM up to 2 GB. The NOVA-9452 supports multiple displays including two VGA outputs and an LVDS output. Expansion options on the NOVA-9452 include a PCI port, a PC/104-Plus slot and a PCIe mini card slot. Storage options include two SATA ports and an IDE port to support an IDE device and a CompactFlash® card. Other features include six serial ports, a parallel port, a digital I/O port, 6 USB 2.0 ports and two Gigabit Ethernet ports.

#### 1.1.1 NOVA-9452 Benefits

Some of the NOVA-9452 benefits are listed below:

- Multiple display output options
- Storage flexibility with support for SATA drives, IDE drives and CompactFlash® Type I/II disks
- DDR2 support enables faster data transfers
- Multiple I/O interfaces provide connectivity to a broad range of external peripheral devices

Page 2

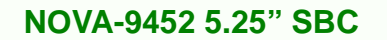

#### 1.1.2 NOVA-9452 Features

Some of the NOVA-9452 features are listed below.

- Support for the following Socket M processors:
  - O Intel® Core™2 Duo
  - O Intel® Core™ Duo
  - O Intel® Core™ Solo
  - O Intel® Celeron® M (Yonah core)
- Maximum FSB of 667 MHz
- Maximum of one 2 GB (max.) 400 MHz, 533 MHz or 667 MHz DDR2 SO-DIMM

Technology Corp.

- Two SATA drives with transfer rates of 1.5 Gb/s supported
- Intel® Matrix Storage Manager
- Two high performance PCIe GbE Ethernet controllers
- Six USB 2.0 devices supported
- Dual VGA and 18-bit/24-bit dual-channel LVDS
- RoHS compliant

### 1.2 NOVA-9452 Overview

#### 1.2.1 NOVA-9452 Overview Photo

The NOVA-9452 has a wide variety of internal and external peripheral connectors. A labeled photo of the peripheral connectors on the front of the NOVA-9452 is shown in **Figure 1-2**.

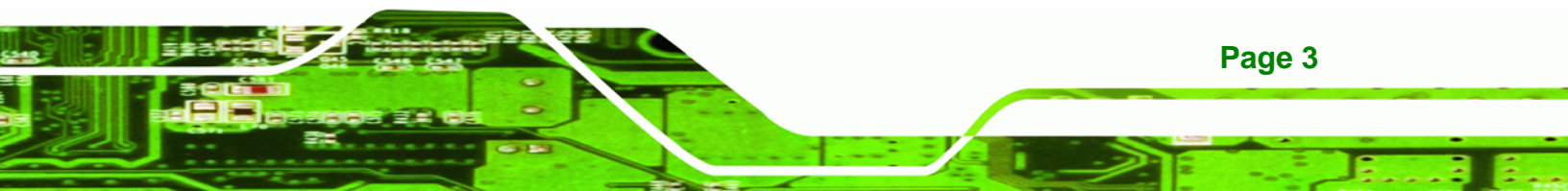

®Technology Corp.

#### NOVA-9452 5.25" SBC

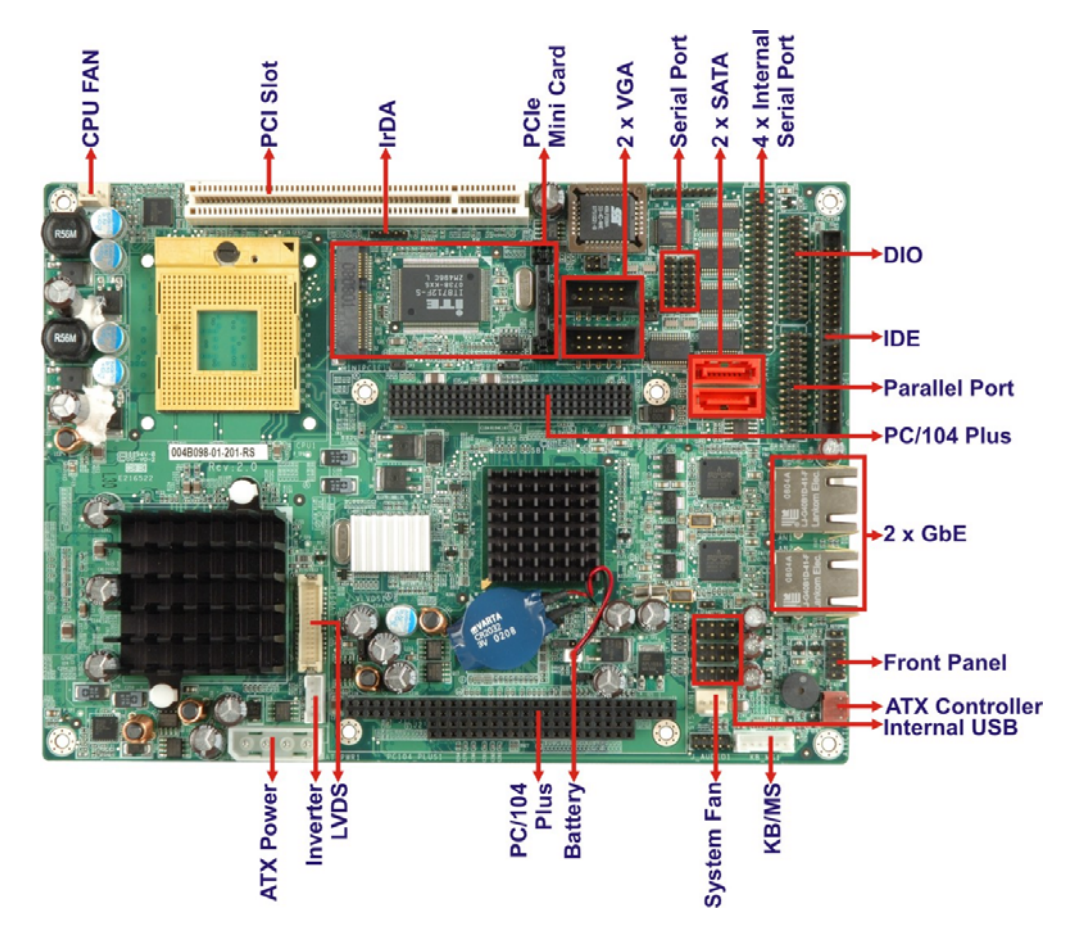

Figure 1-2: NOVA-9452 Overview [Front View]

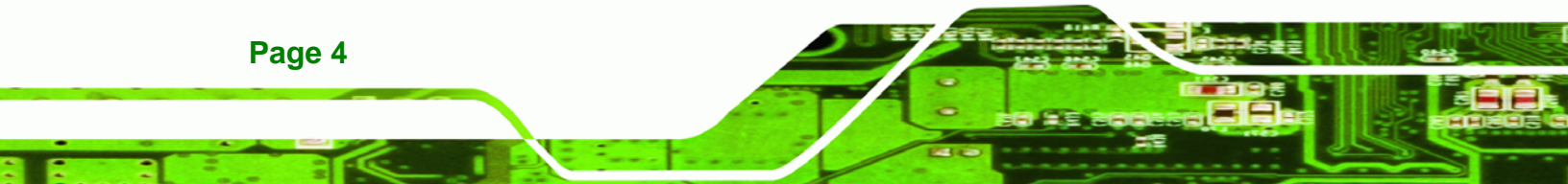

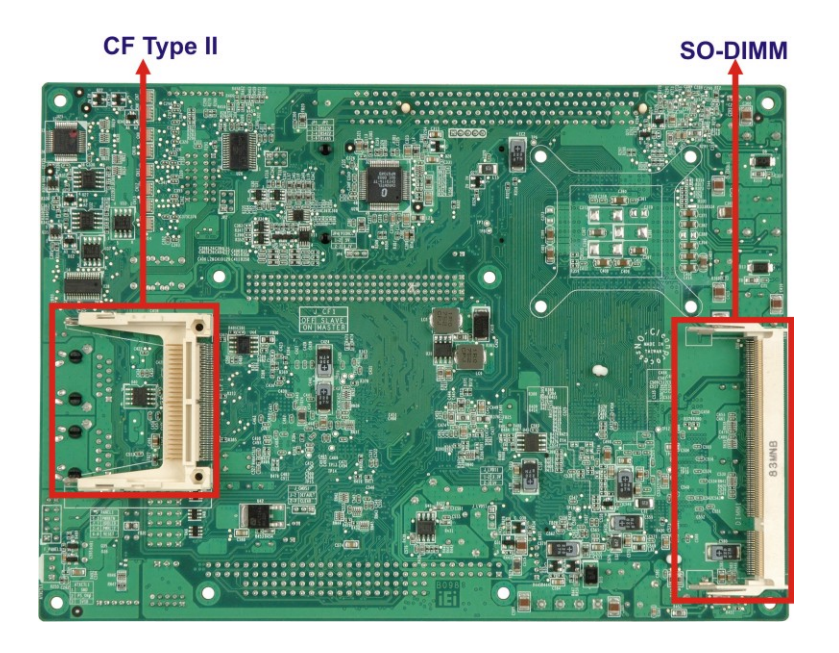

®Technology Corp.

Figure 1-3: NOVA-9452 Overview [Rear View]

#### 1.2.2 NOVA-9452 Peripheral Connectors and Jumpers

The NOVA-9452 has the following connectors on-board:

- 1 x ATX power connector
- 1 x ATX control connector
- 1 x Audio connector
- 1 x CompactFlash® connector
- 1 x Digital input/output connector
- 2 x Fan connector
- 1 x Front panel connector
- 1 x IDE disk drive connector
- 1 x Infrared interface connector
- 1 x Inverter connector
- 1 x Keyboard and mouse connector
- 1 x LVDS connector
- 1 x PCIe mini card socket
- 1 x Parallel port connector
- 1 x PCI slot

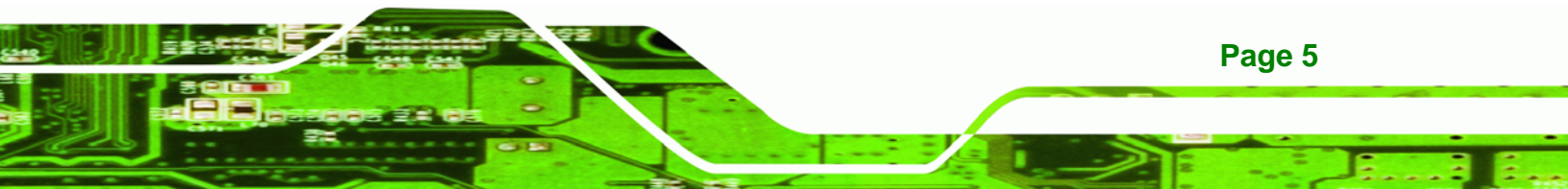

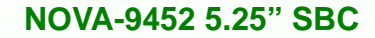

■ 1 x PC104+ connector

**Technology** Corp

- 2 x Serial ATA (SATA) drive connectors
- 2 x RS-232/422/485 serial port connectors
- 1 x RS-232 serial port connector (for four RS-232 devices)
- 1 x VGA output connector [2 x VGA (on Dual VGA model)]
- 3 x Dual USB connectors

The NOVA-9452 has the following external peripheral interface connectors on the board rear panel

2 x Ethernet connectors

The NOVA-9452 has the following on-board jumpers:

- Auto power-on function setup
- COM1 serial port mode selector
- COM2 serial port mode selector
- Clear CMOS
- PCI-104 SERIQ# (as part of PC/104-Plus)
- PC/104 SERIQ# (as part of PC/104-Plus)
- LCD voltage selector
- CF card setting
- VIO voltage selector

Page 6

# 1.2.3 Technical Specifications

NOVA-9452 technical specifications are listed in **Table 1-1**. See **Chapter 2** for details.

| Specification  | NOVA-9452                                                               |
|----------------|-------------------------------------------------------------------------|
| Form Factor    | 5.25" Motherboard                                                       |
|                | Socket M Intel® Core™2 Duo                                              |
| Sustan CDU     | Socket M Intel® Core™ Duo                                               |
| System CPU     | Socket M Intel® Core™ Solo                                              |
|                | Socket M Intel® Celeron® M (Yonah core)                                 |
| Front Side Bus | 533 MHz, or 667 MHz                                                     |
| Sustam Chinast | Northbridge: Intel® 945GME                                              |
| System Chipset | Southbridge: Intel® ICH7M                                               |
| Memory         | One 200-pin 2 GB (max.) 400/533/667 MHz DDR2 SO-DIMM                    |
| Display        | <b>CRT</b> : Integrated in the Intel <sup>®</sup> 945GME to support CRT |
|                | CRT: Through SDVO by Chrontel CH7317A                                   |
|                | (NOVA-9452VGA-R10)                                                      |
|                | LVDS: Dual channel 18-bit or 24-bit LVDS LCD panel                      |
| BIOS           | AMI Flash BIOS                                                          |
| Audio          | 7.1 channel or 5.1 channel audio with an optional audio kit             |
| LAN            | Dual PCIe GbE Broadcom BCM5787M chipsets                                |
| СОМ            | Two RS-232/422/485 serial ports                                         |
|                | Four RS-232 serial ports                                                |
| USB2.0         | Six USB 2.0 ports                                                       |
| IDE            | One 44-pin IDE connects to two Ultra ATA33 devices                      |

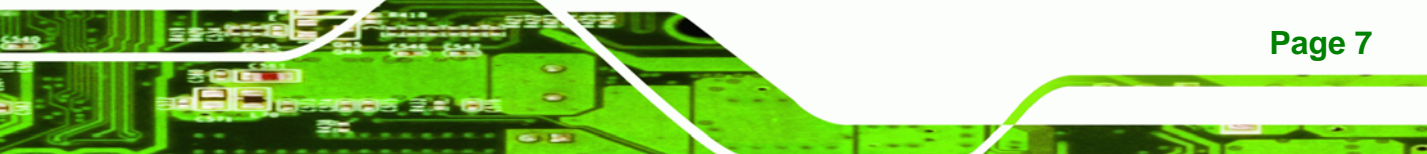

Specification NOVA-9452 SATA Two 1.5 Gb/s SATA drives supported Keyboard/mouse One 6-pin connector connects to a keyboard and mouse Super I/O ITE IT8712F-S Digital I/O One 24-bit digital I/O connector (12-bit input / 12-bit output) Infrared One Infrared connector SSD CF Type II Watchdog Timer Software programmable 1-255 sec. by super I/O Power Supply ATX supported 0°C – 60°C (32°F - 140°F) Temperature Humidity (operating) 5%~95% non-condensing Dimensions (LxW) 203 mm x 146 mm Weight (GW/NW) 850 g / 290 g

**Table 1-1: Technical Specifications** 

**®Technology Corp** 

Page 8

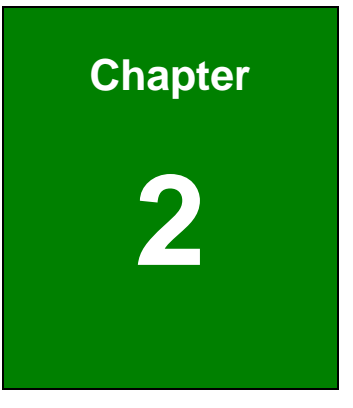

®Technology Corp.

# **Detailed Specifications**

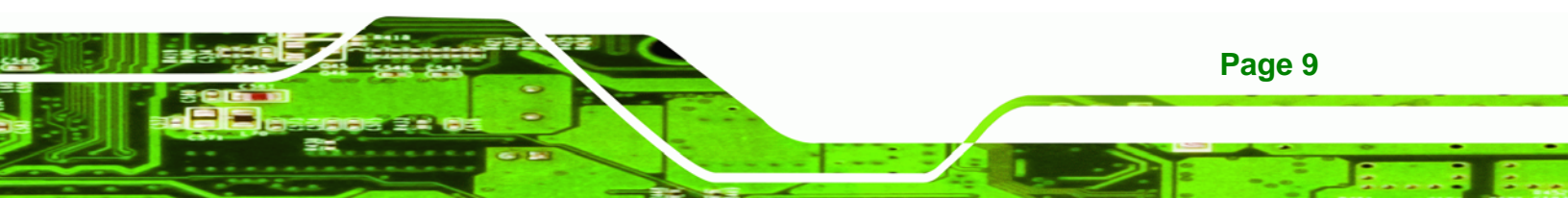

# 2.1 Overview

Technology Corp

This chapter describes the specifications and on-board features of the NOVA-9452 in detail.

# **2.2 Dimensions**

#### 2.2.1 Board Dimensions

The dimensions of the board are listed below:

- Length: 203 mm
- Width: 146 mm

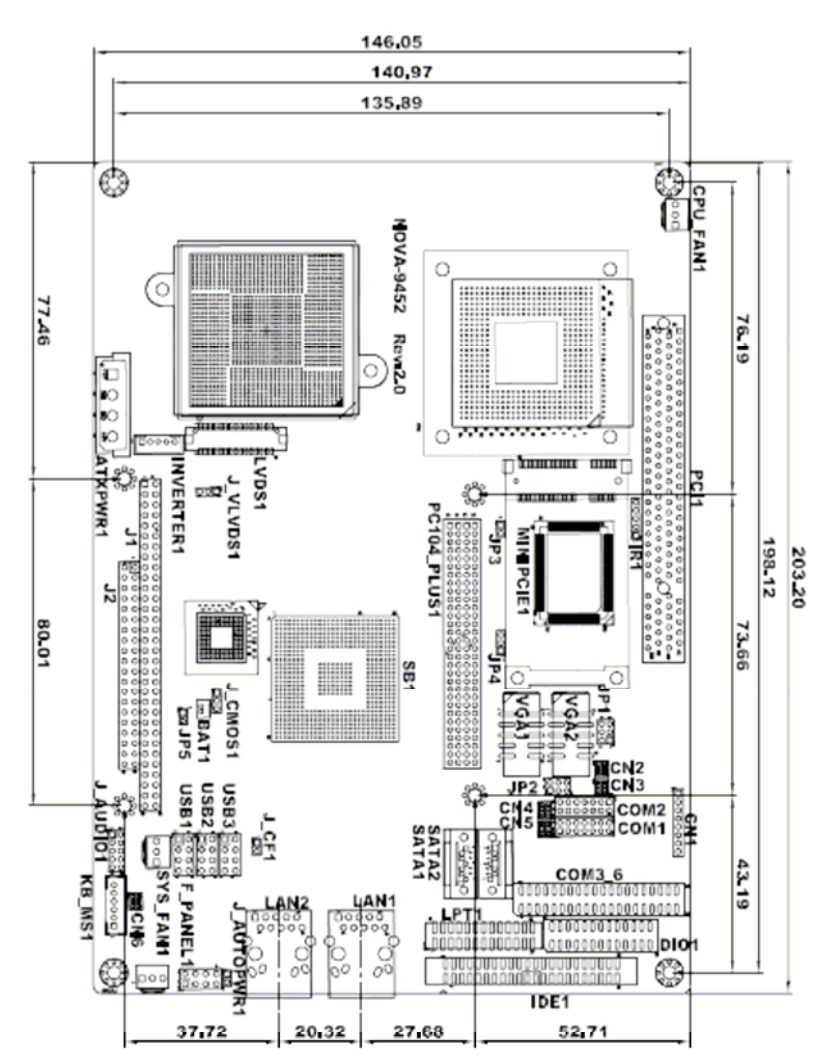

Figure 2-1: NOVA-9452 Dimensions (mm)

Page 10

# 2.2.2 External Interface Panel Dimensions

External peripheral interface connector panel dimensions are shown in Figure 2-2.

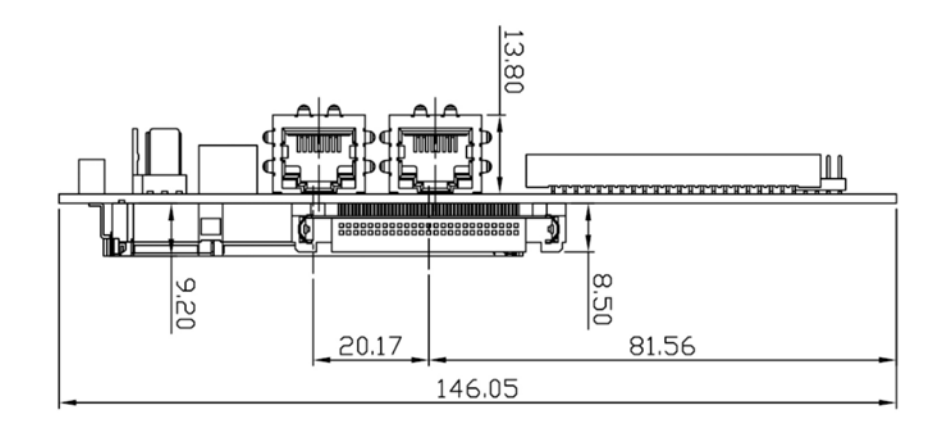

Figure 2-2: External Interface Panel Dimensions (mm)

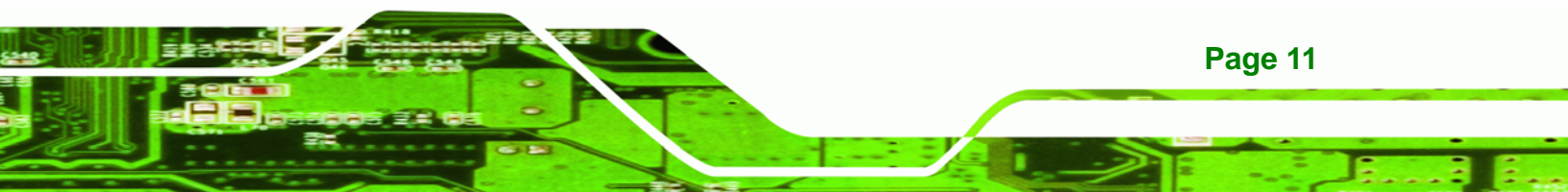

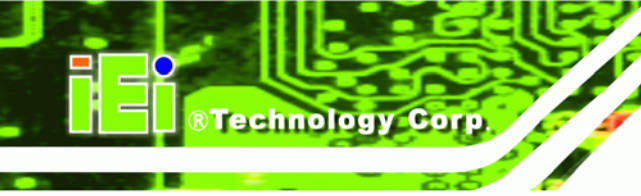

# 2.3 Data Flow

**Figure 2-3** shows the data flow between the two on-board chipsets and other components installed on the motherboard and described in the following sections of this chapter.

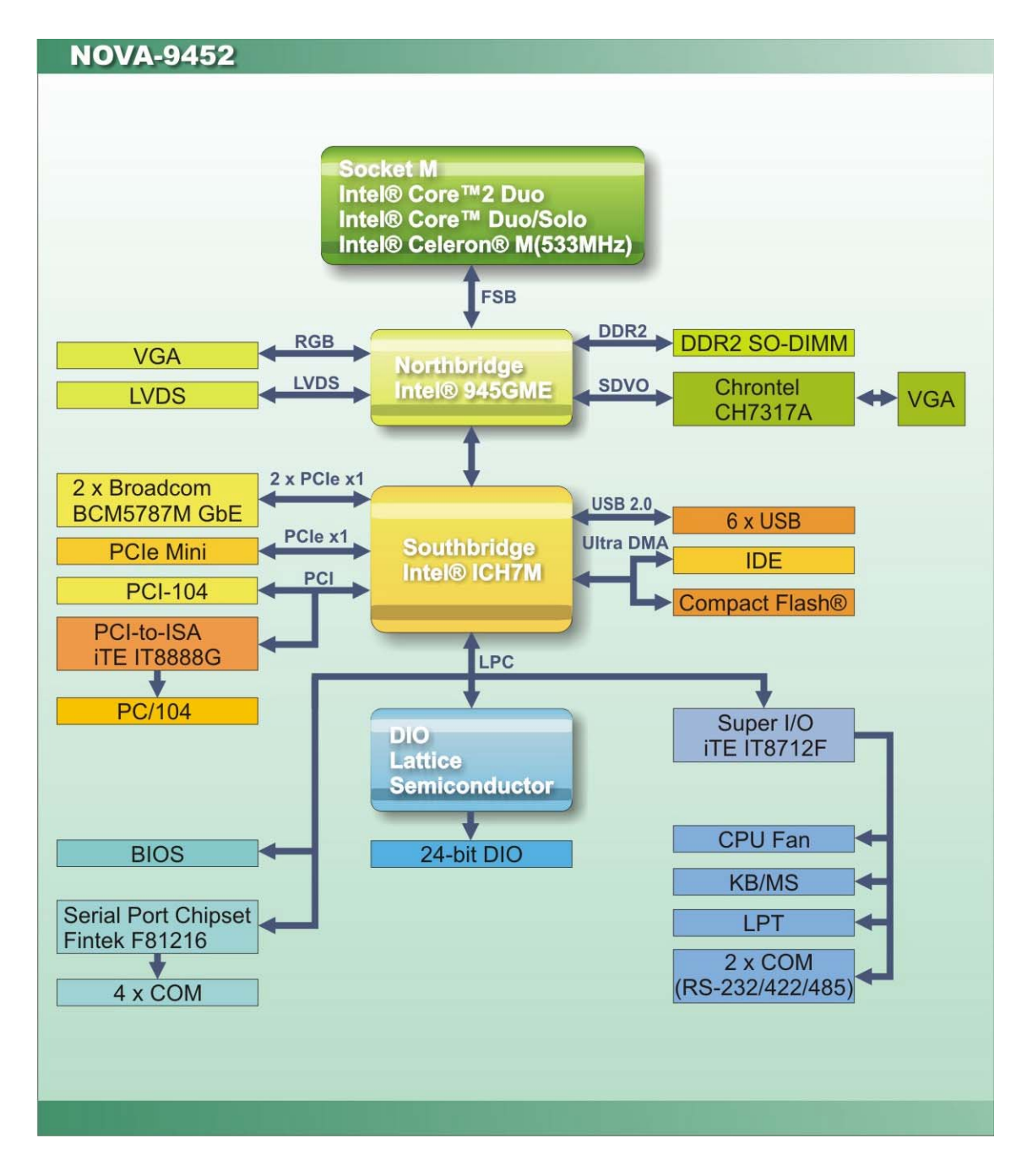

Figure 2-3: Data Flow Block Diagram

Page 12

# 2.4 Compatible Processors

#### 2.4.1 Compatible Processor Overview

The NOVA-9452 supports the following Socket M processors:

- Intel® Core<sup>™</sup>2 Duo processors
- Intel® Core<sup>™</sup> Duo processors
- Intel® Core<sup>™</sup> Solo processors
- Intel® Celeron® M processors

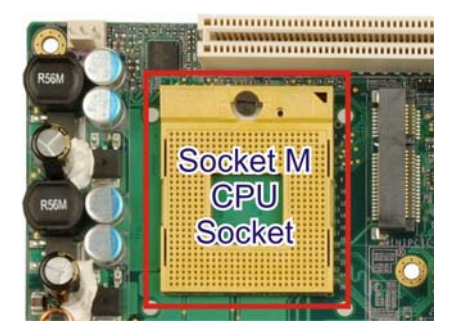

Figure 2-4: Socket M CPU Socket

All three of the above processors communicate with the Intel® 945GME Northbridge chipset through a 667 MHz front side bus (FSB). Features of the supported processors are listed in **Table 2-1**.

| CPU Features                         | Core™2 Duo | Core™ Duo | Core™ Solo | Celeron® M |
|--------------------------------------|------------|-----------|------------|------------|
| Dual core                            | Yes        | Yes       | No         | No         |
| Enhanced Halt State (C1E)            | No         | Yes       | No         | No         |
| Enhanced Intel® Speedstep® Technolgy | Yes        | Yes       | Yes        | No         |
| Execute Disable Bit                  | Yes        | Yes       | Yes        | Yes        |
| Intel® EM64T                         | Yes        | No        | No         | No         |
| Intel® Virtualization Technology     | Yes        | Yes       | No         | No         |

**Table 2-1: Processor Features** 

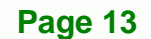

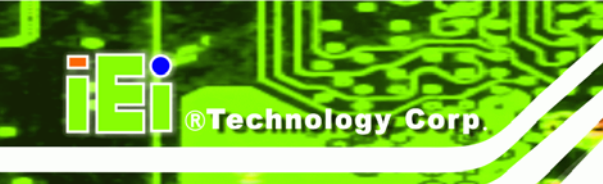

### 2.4.2 Supported Processors

| Family     | CPU Speed | Processor # | Bus Speed | Mfg Tech | Stepping | Cache Size |
|------------|-----------|-------------|-----------|----------|----------|------------|
| Core™2 Duo | 2.33 GHz  | Т7600       | 667 MHz   | 65 nm    | B2       | 4 MB       |
|            | 2.16 GHz  | T7400       | 667 MHz   | 65 nm    | B2       | 4 MB       |
|            | 2 GHz     | T7200       | 667 MHz   | 65 nm    | B2       | 4 MB       |
|            | 1.83 GHz  | T5600       | 667 MHz   | 65 nm    | B2       | 2 MB       |
|            | 1.66 GHz  | T5500       | 667 MHz   | 65 nm    | B2       | 2 MB       |
| Core™ Duo  | 2 GHz     | T2500       | 667 MHz   | 65 nm    | со       | 2 MB       |
|            | 1.66 GHz  | T2300E      | 667 MHz   | 65 nm    | со       | 2 MB       |
| Core™ Solo | 1.83 GHz  | T1400       | 667 MHz   | 65 nm    | со       | 2 MB       |
| Celeron® M | 2 GHz     | 450         | 533 MHz   | 65 nm    | DO       | 1 MB       |
|            | 1.86 GHz  | 440         | 533 MHz   | 65 nm    | DO       | 1 MB       |
|            | 1.73 GHz  | 430         | 533 MHz   | 65 nm    | со       | 1 MB       |
|            | 1.73 GHz  | 430         | 533 MHz   | 65 nm    | DO       | 1 MB       |
|            | 1.73 GHz  | 530         | 533 MHz   | 65 nm    | -        | 1 MB       |
|            | 1.60 GHz  | 520         | 533 MHz   | 65 nm    | B2       | 1 MB       |
|            | 1.46 GHz  | 410         | 533 MHz   | 65 nm    | со       | 1 MB       |

Specifications for the compatible processors are listed in **Table 2-2** below:

Table 2-2: Supported Processors

# 2.5 Intel<sup>®</sup> 945GME Northbridge Chipset

The Intel® 945GME Northbridge chipset has the Generation 3.1 Intel Integrated Graphics Engine and the Intel® Graphics Media Accelerator 950 (Intel® GMA 950).

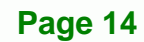

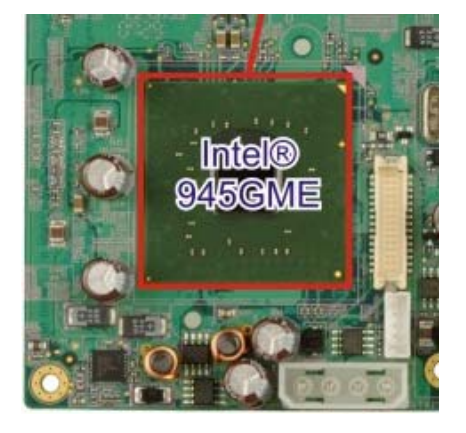

Figure 2-5: Intel® 945GME Northbridge Chipset

The integrated graphics and memory controller hub (GMCH) facilitates the flow of information primarily between the following four interfaces:

RTechnology Corp.

- Front Side Bus (FSB)
- System Memory Interface
- Graphics Interface
- Direct Media Interface (DMI)

# 2.5.1 Intel<sup>®</sup> 945GME Memory Support

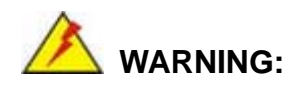

Only DDR2 memory module can be installed on the NOVA-9452. Do not install DDR memory modules. If a DDR memory module is installed on the NOVA-9452, the NOVA-9452 may be irreparably damaged.

The Intel<sup>®</sup> 945GME Northbridge chipset on the NOVA-9452 supports one DDR2 200-pin SO-DIMM with the following features:

- One 200-pin SO-DIMM
- DDR2 only (DO NOT install a DDR SO-DIMM)
- Capacities of 256 MB, 512 MB, 1 GB or 2 GB

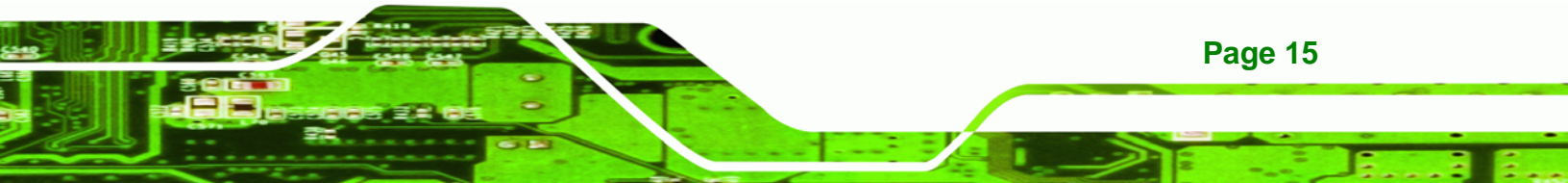

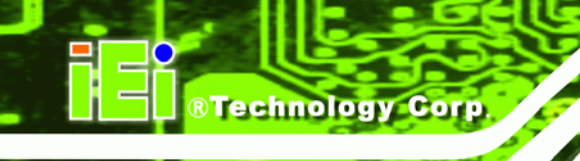

- Transfer speeds of 400 MHz, 533 MHz or 667 MHz
- 64-bit wide channel

The memory socket is shown in Figure 2-6.

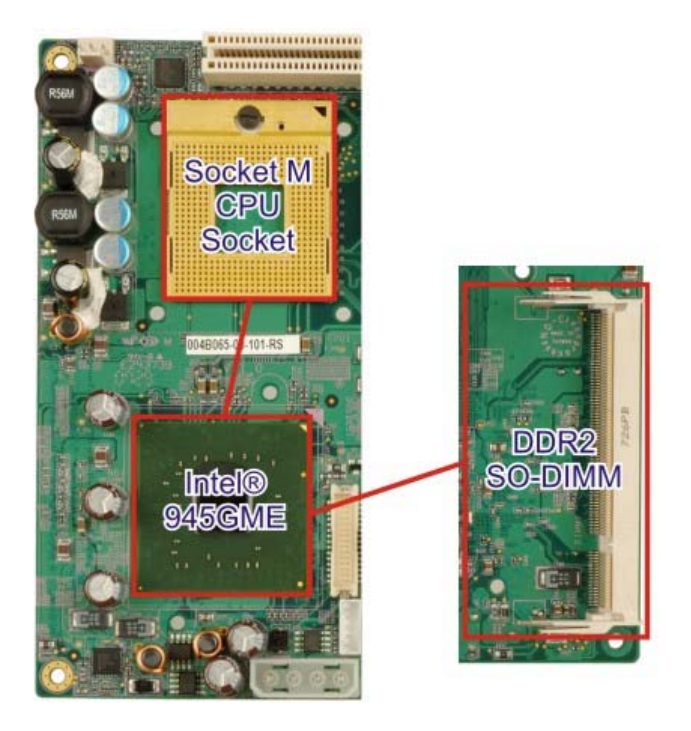

Figure 2-6: 200-pin DDR2 SO-DIMM Socket

# 2.5.2 Intel<sup>®</sup> 945GME Integrated Graphics

The Intel® 945GME Northbridge chipset has an Intel® Gen. 3.5 integrated graphics engine that supports the following display devices:

- Analog CRT
- LVDS
- SDVO port (to Chrontel VGA chip)

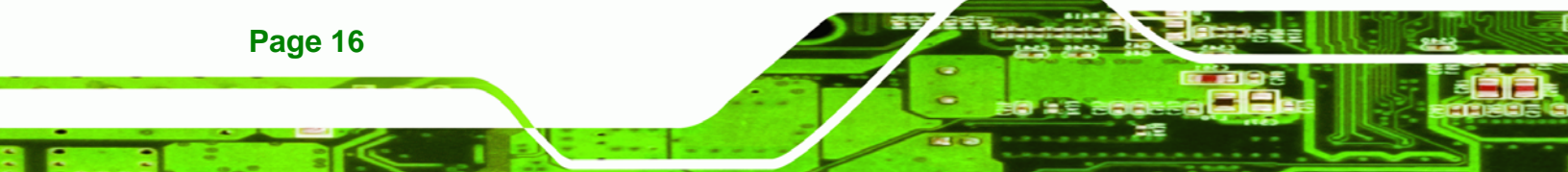

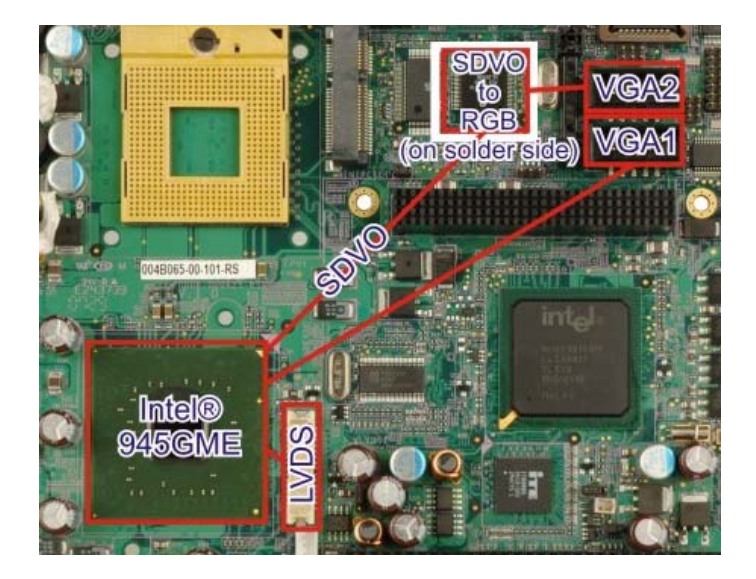

Figure 2-7: Video Outputs

# 2.5.2.1 Intel<sup>®</sup> 945GME Analog CRT Support

A DB-15 VGA connector on the external peripheral interface connector panel is interfaced to the Intel® 945GME graphics engine. The Intel® 945GME internal graphics engine, with an integrated 400 MHz RAMDAC and hot plug CRT support, supports analog CRT monitors up to QXGA.

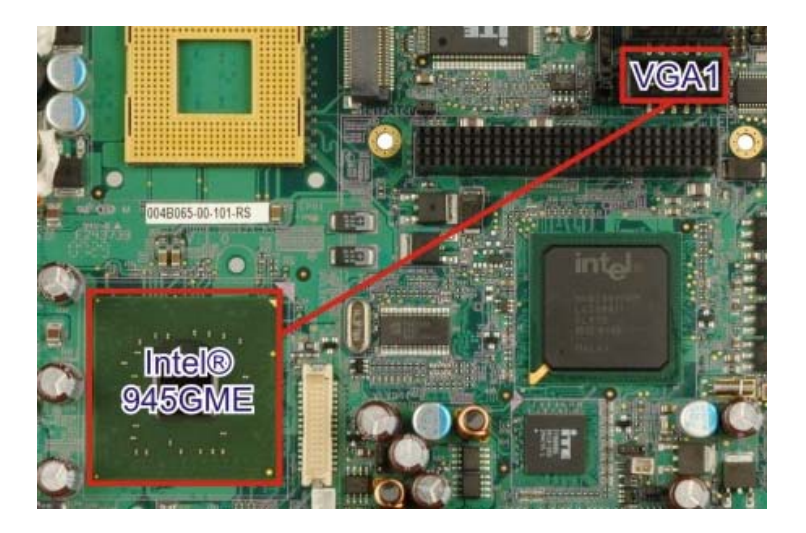

Figure 2-8: VGA Output

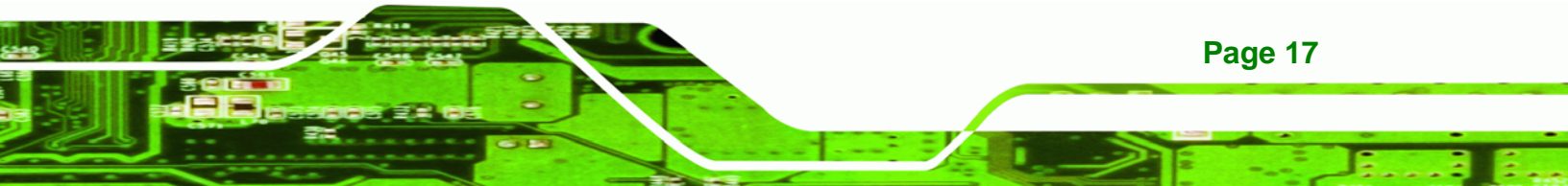

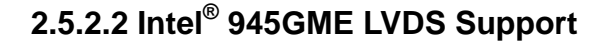

Technology Corp

A 30-pin LVDS crimp connector is interfaced to the Intel® 945GME graphics engine. The Intel® 945GME internal graphics engine supports LVDS displays with the following features:

- Up to UXGA monitors with a maximum resolution of 1600 x 1200
- 18-bit or 24-bit LVDS screens
- 25 MHz to 112 MHz single-channel or dual-channel LVDS screens
- CPIS 1.5 compliant LVDS screens

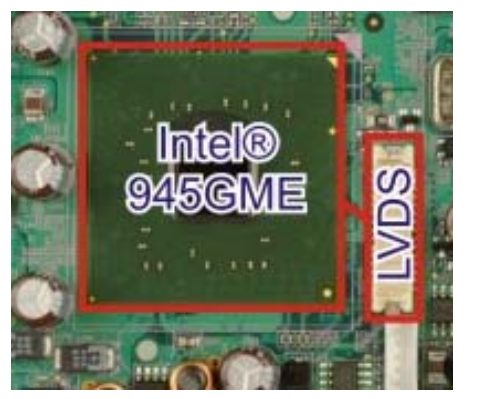

Figure 2-9: LVDS Output

# 2.5.2.3 Intel<sup>®</sup> 945GME SDVO Support

The Intel® 945GME internal graphics engine has the following SDVO output features:

- Concurrent operation of PCIe x 1 with SDVO
- Two SDVO ports supported
  - O SDVO is muxed onto the PCIe pins
  - O DVI 1.0 support for external digital monitor
  - O Only Downstream HDCP support
  - O Supports TV and DVD formats
  - O Display hot plug support

#### 2.5.2.4 Chrontel CH7317A SDVO / RGB DAC

The Chrontel CH7317A SDVO digital-analog converter connects to the SDVO output on the Northbridge and encodes and transmits data through an analog RGB port:

Page 18
- Support for VGA RGB bypass
- Analog RGB output
- Fully programmable through serial port
- Three 10-bit video DAC outputs

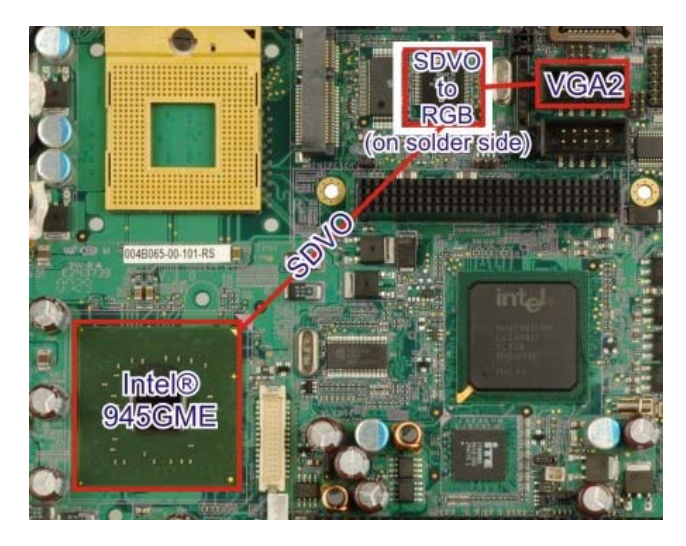

Figure 2-10: Chrontel SDVO-to-RGB DAC Chipset

## 2.5.3 Intel<sup>®</sup> 945GME Direct Media Interface (DMI)

Intel® 945GME Northbridge GMCH is connected to the Intel® ICH7M Southbridge Chipset through the chip-to-chip Direct Media Interface (DMI).

®Technology Corp.

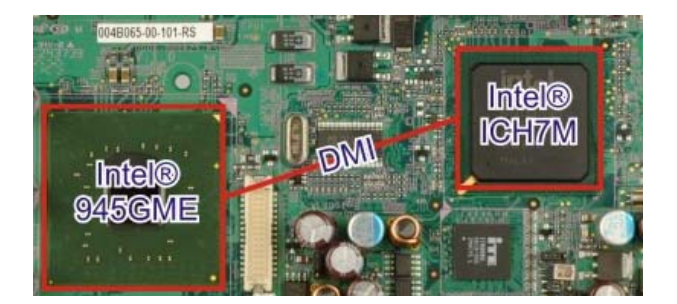

Figure 2-11: DMI Interface

Features of the Intel® 945GME DMI are listed below:

- 2GB/s (1GB/s in each direction) bus speed
- 32-bit downstream address

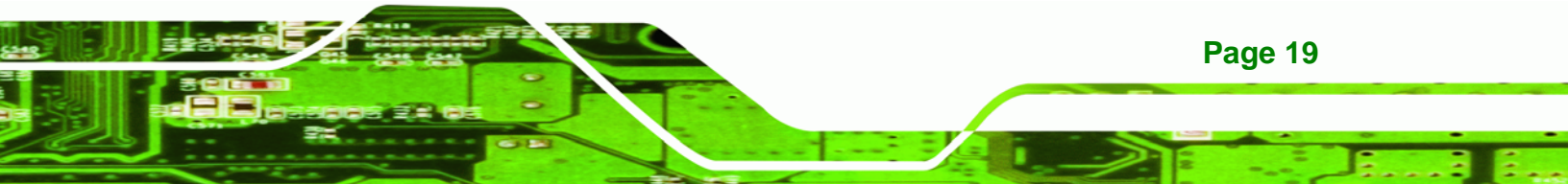

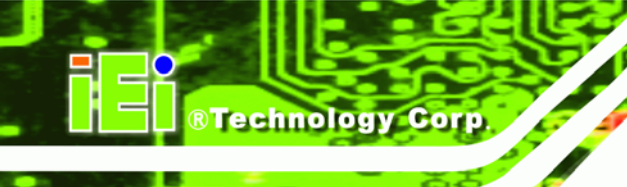

## 2.6 Intel<sup>®</sup> ICH7M Southbridge Chipset

## 2.6.1 Intel<sup>®</sup> ICH7M Overview

The Intel® ICH7M Southbridge chipset is connected to the Intel® 945GME Northbridge GMCH through the chip-to-chip Direct Media Interface (DMI).

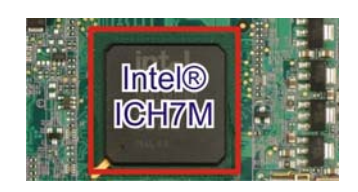

Figure 2-12: Intel® ICH7M Southbridge

Some of the features of the Intel® ICH7M are listed below.

- Complies with PCI Express Base Specification, Revision 1.0a
- Complies with PCI Local Bus Specification, Revision 2.3 and supports 33MHz PCI operations
- Supports ACPI Power Management Logic
- Contains:
  - O Enhanced DMA controller
  - O Interrupt controller
  - O Timer functions
- Integrated SATA host controller with DMA operations interfaced to four SATA connectors on the NOVA-9452
- Integrated IDE controller supports Ultra ATA 100/66/33
- Supports the four USB 2.0 devices on the NOVA-9452 with four UHCI controllers and one EHCI controller
- Complies with System Management Bus (SMBus) Specification, Version 2.0
- Supports Audio Codec '97 (AC'97) Revision 2.3
- Supports Intel® High Definition Audio
- Contains Low Pin Count (LPC) interface
- Supports Firmware Hub (FWH) interface
- Serial peripheral interface support

## 2.6.2 Intel<sup>®</sup> ICH7M High Definition Audio Controller

The High Definition (HD) Audio controller integrated into the ICH7M complies with the HD audio Component Specification, Version 2.3. The HD audio controller is connected to the onboard audio connector. The audio connector is connected to an optional 5.1 channel or 7.1 channel audio kit with an embedded AC'97 or HD audio codec.

Technology Corp.

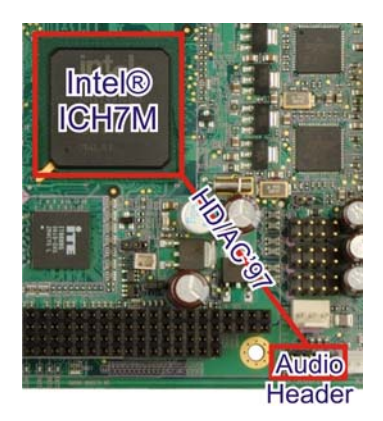

Figure 2-13: High Definition Audio

The AC'97 controller supports up to six PCM audio outputs. The HD audio controller supports up to eight PCM audio outputs and another independent stereo audio channel. Complete surround sound consists of the following audio channels:

- Front left
- Front right
- Front center
- Subwoofer
- Center left (HD audio only)
- Center right (HD audio only)
- Back left
- Back right

## 2.6.3 Intel<sup>®</sup> ICH7M IDE Interface

The integrated IDE interface on the ICH7M Southbridge supports two IDE hard disks and ATAPI devices. PIO IDE transfers up to 16 MB/s and Ultra ATA transfers of 33 MB/s.

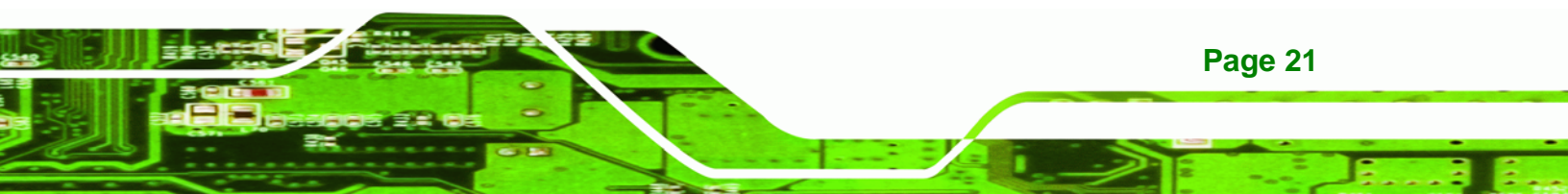

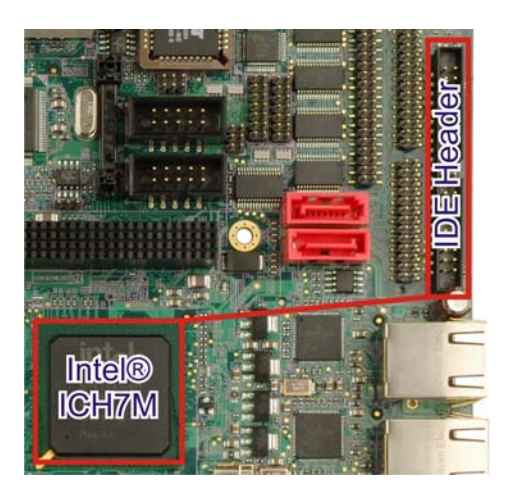

Figure 2-14: IDE Interface

**Technology Corp** 

The integrated IDE interface is able to support Ultra ATA/33 IDE HDDs with data transfer rates up to 33 MB/s. The specifications of the Ultra ATA/33 are listed below.

| Specification         | Ultra ATA/33 |
|-----------------------|--------------|
| IDE devices           | 2            |
| PIO Mode              | 0-4          |
| PIO Max Transfer Rate | 16.6 MB/s    |
| DMA/UDMA designation  | UDMA 2       |
| DMA/UDMA Max Transfer | 33 MB/s      |
| Controller Interface  | 5 V          |

**Table 2-3: Supported HDD Specifications** 

## 2.6.4 Intel<sup>®</sup> ICH7M Low Pin Count (LPC) Interface

The ICH7M LPC interface complies with the LPC 1.1 specifications. The LPC bus from the ICH7 is connected to the following components:

- BIOS chipset
- Super I/O chipset

- Serial port chipset
- Digital I/O chipset

## 2.6.5 Intel<sup>®</sup> ICH7M PCI Interface

The PCI interface on the ICH7M is compliant with the PCI Revision 2.3 implementation.

RTechnology Corp.

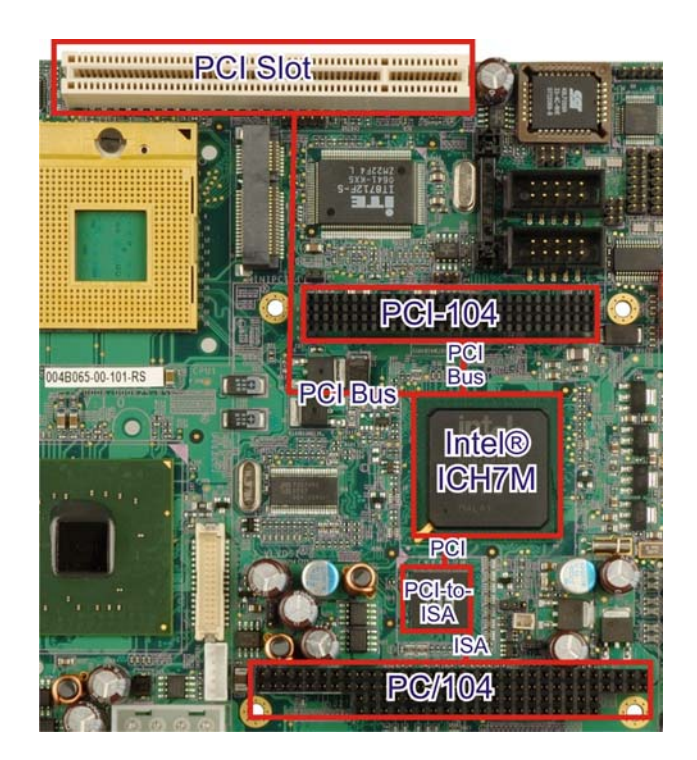

Figure 2-15: PCI Interface

Some of the features of the PCI interface are listed below.

- PCI Revision 2.3 compliant
- 33 MHz
- 5V tolerant PCI signals (except PME#)
- Integrated PCI arbiter supports up to seven PCI bus masters

The PCI bus is connected to an interface gold finger on the bottom of the CPU cards and supports four expansion PCI cards on the backplane.

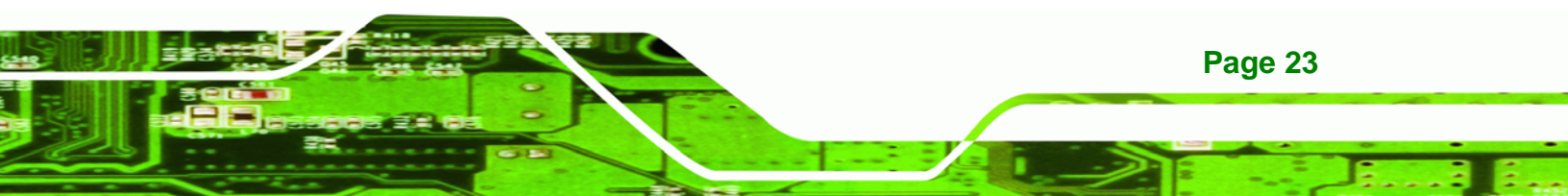

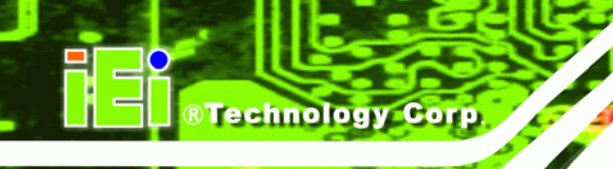

## 2.6.6 Intel<sup>®</sup> ICH7M Real Time Clock

256 bytes of battery backed RAM is provided by the Motorola MC146818A real time clock (RTC) integrated into the ICH6. The RTC operates on a 3V battery and 32.768KHz crystal. The RTC keeps track of the time and stores system data even when the system is turned off.

## 2.6.7 Intel<sup>®</sup> ICH7M SATA Controller

The integrated SATA controller on the ICH7M Southbridge supports two SATA drives on the NOVA-9452 with independent DMA operations.

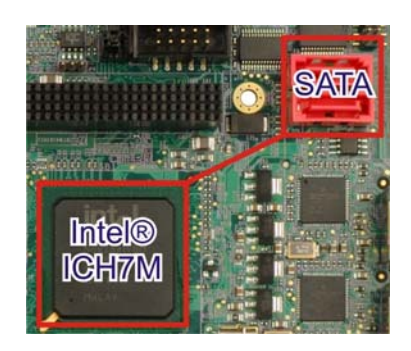

Figure 2-16: SATA

SATA controller specifications are listed below.

- Supports two SATA drives
- Supports 3 Gb/s data transfer speeds
- Supports Serial ATA Specification, Revision 1.0a

## 2.6.8 Intel<sup>®</sup> ICH7M USB Controller

Up to six high-speed, full-speed or low-speed USB devices are supported by the ICH7M on the NOVA-9452. High-speed USB 2.0, with data transfers of up to 480MB/s, is enabled with the ICH7M integrated Enhanced Host Controller Interface (EHCI) compliant host controller. USB full-speed and low-speed signaling is supported by the ICH7M integrated Universal Host Controller Interface (UHCI) controllers. All of the USB ports are implemented with USB pin headers on the NOVA-9452.

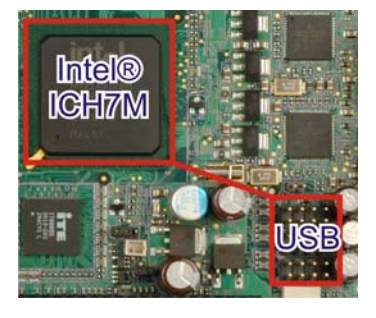

Figure 2-17: Onboard USB Implementation

## 2.7 PCI Bus Components

#### 2.7.1 PCI Bus Overview

The PCI bus is connected to the components listed below:

- PCI expansion slot
- PCI-104 expansion slot (as part of the PC/104-Plus)
- PC/104 expansion slot (as part of the PC/104-Plus)

The PCI bus complies with PCI Local Bus Specification, Revision 2.2 and supports 33MHz PCI operations.

RTechnology Corp.

#### 2.7.2 PCI Expansion Slot

The PCI expansion slot enables a PCI expansion card to be connected to the NOVA-9452.

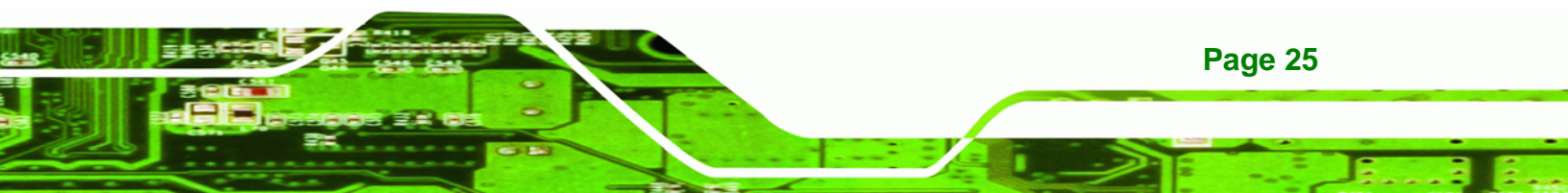

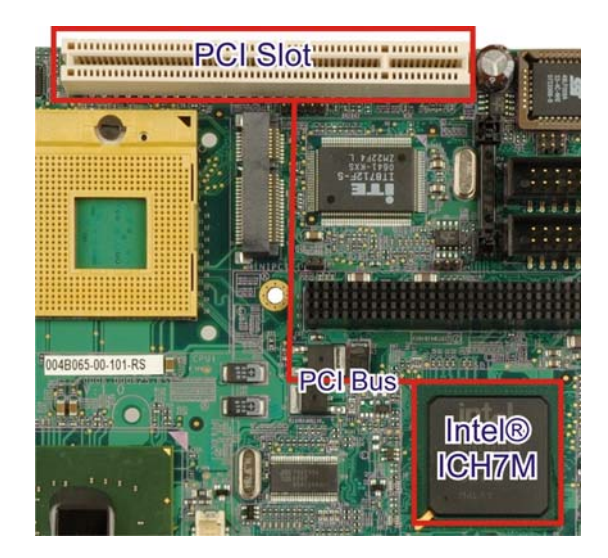

Figure 2-18: PCI Expansion Slot

#### 2.7.3 PCI-104 Connector

**RTechnology Corp** 

The PC/104-Plus expansion slot combines a PCI-104 connector and a PC/104 connector. The PCI-104 connector provides PCI bus connectivity and the PC/104 connector provides ISA connectivity. PCI-104, PC/104-Plus and PC/104 compliant add-on cards connect to the PC/104-Plus expansion slot.

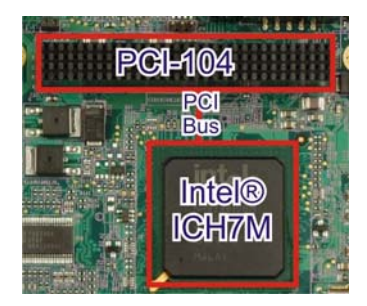

Figure 2-19: PCI-104

#### 2.7.4 PC/104 Connector

The PC/104 expansion slot is enabled through an ITE IT8888G PCI-to-ISA bridge single function. The PC/104 expansion slot provides ISA connectivity to PC/104 and PC/104-Plus compliant add-on cards. The PCI-to-ISA bridge and PC/104 expansion slot are shown in **Figure 2-20**.

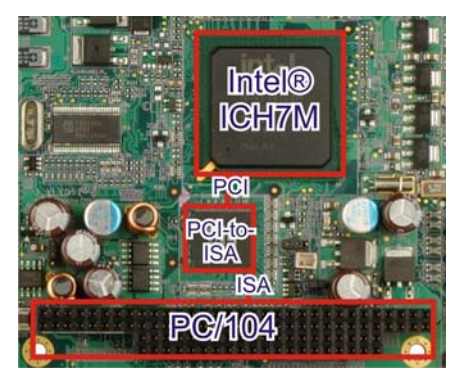

Figure 2-20: PC/104 Expansion Slot

The IT8888G has a PCI specification v2.1 compliant 32-bit PCI bus interface and supports both PCI Bus master and slave. The PCI interface supports both programmable positive and full subtractive decoding schemes. Some of the features of the IT8888G PCI to ISA bridge are listed below.

®Technology Corp.

- PCI Interface
- Programmable PCI Address Decoders
- PC/PCI DMA Controller
- Distributed DMA Controller
- ISA Interface
- SM Bus
- 1 analog line-level mono output: MONO\_OUT
- Power-on Serial Bus Configuration
- Serial IRQ
- Versatile power-on strapping options
- Supports NOGO function
- Single 33 MHz Clock Input
- +3.3V PCI I/F with +5V tolerant I/O buffers
- +5V ISA I/F and core Power Supply

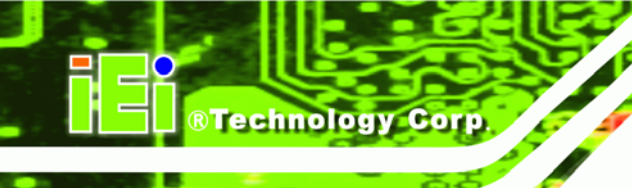

## 2.8 PCIe Bus Components

## 2.8.1 PCIe Bus Overview

The Intel® ICH7M Southbridge chipset has six PCIe lanes. Three of the PCIe lanes are attached to the following devices:

- PCIe Mini card expansion slot
- Two Broadcom PCIe GbE controllers

## 2.8.2 PCIe Mini Card Socket

One of the PCIe x1 lanes from the Intel® ICH7M is connected to a 52-pin PCIe mini card socket. The socket can support standard PCIe mini cards that are 30mm wide, 50.95mm long and 5mm high.

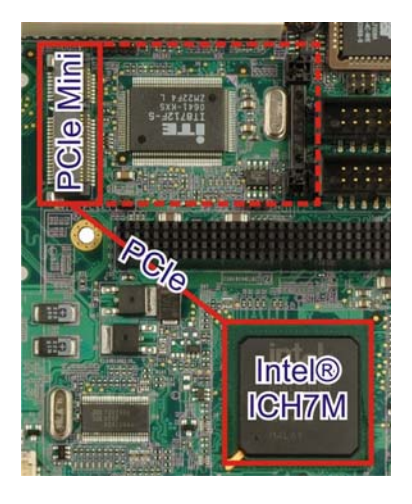

Figure 2-21: PCIe Mini Card Socket

#### 2.8.3 PCIe GbE Controller

Page 28

Two PCIe x1 lanes are connected to two Broadcom BCM5787M PCIe GbE controllers shown in **Figure 2-22** below.

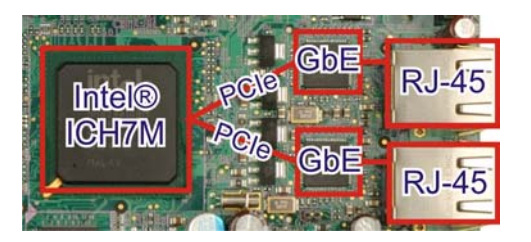

Figure 2-22: Broadcom PCI GbE Controllers

The Broadcom BCM5787M is a 10/100/1000BASE-T Ethernet LAN controller. The BCM5787M combines a triple-speed IEEE 802.3 compliant Media Access Controller (MAC) with a triple-speed Ethernet transceiver, a PCIe bus interface, and an on-chip buffer memory. Some of the BCM5787 controller features are listed below:

®Technology Corp.

- Integrated 10/100/1000BASE-T transceiver
- Automatic MDI crossover function
- PCle v1.0a
- 10/100/1000BASE-T full/half-duplex MAC
- Wake on LAN support meeting the ACPI requirements
- Statistics for SNMP MIB II, Ethernet-like MIB, and Ethernet MIB (802.3z, clause 30)
- Serial EEPROM or serial flash support
- JTAG support

## 2.9 LPC Bus Components

#### 2.9.1 LPC Bus Overview

The LPC bus is connected to components listed below:

- BIOS chipset
- Super I/O chipset
- Lattice Semiconductor digital I/O chipset
- Fintek serial port chipset

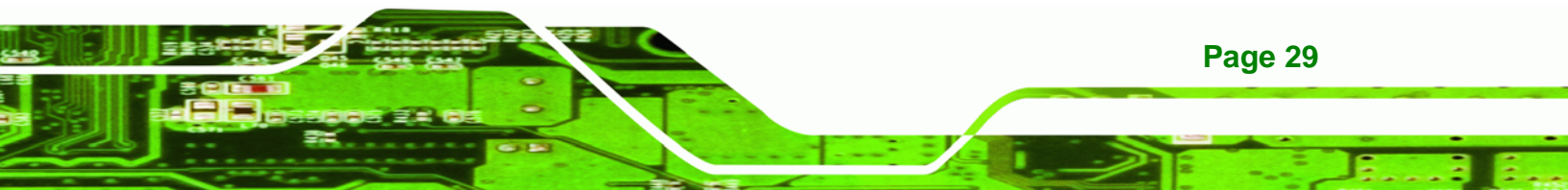

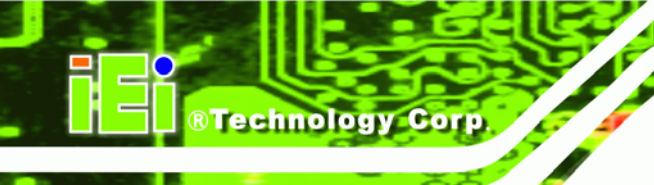

## 2.9.2 BIOS Chipset

The BIOS chipset has a licensed copy of AMI BIOS installed on the chipset. Some of the BIOS features are listed below:

- AMI Flash BIOS
- SMIBIOS (DMI) compliant
- Console redirection function support
- PXE (Pre-boot Execution Environment) support
- USB booting support

The BIOS chipset is shown in Figure 2-23 below.

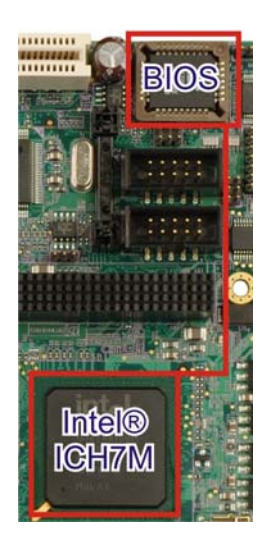

Figure 2-23: BIOS Chipset

#### 2.9.3 Super I/O chipset

The iTE IT8712F Super I/O chipset is connected to the ICH7 Southbridge through the LPC bus. The iTE IT8712F is an LPC interface-based Super I/O device that comes with Environment Controller integration.

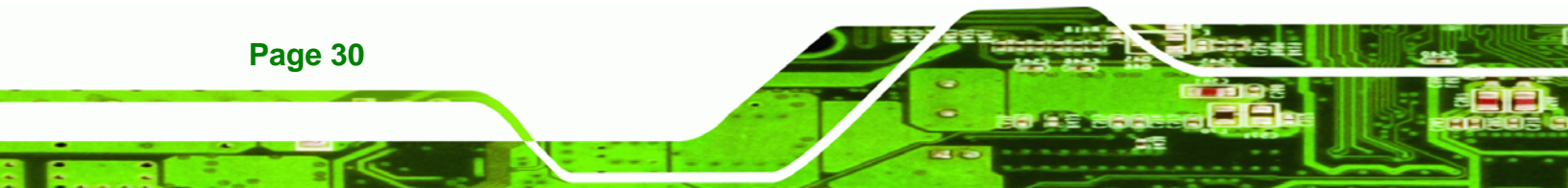

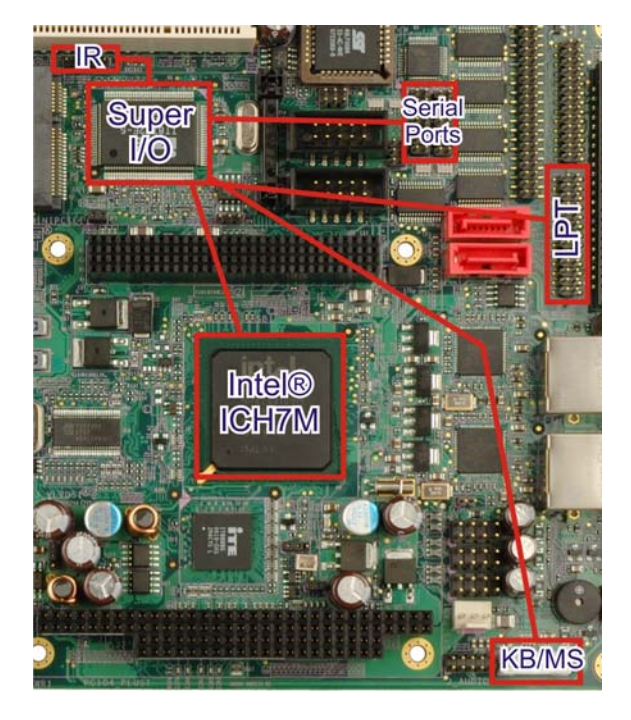

®Technology Corp.

Figure 2-24: Super I/O Chipset

Some of the features of the iTE IT8712F chipset are listed below:

- LPC Interface
- PC98/99/2001, ACPI and LANDesk Compliant
- Enhanced Hardware Monitor
- Fan Speed Controller
- SmartGuardian Controller
- Single +5V Power Supply
- Two 16C550 UARTs for serial port control
- One IEEE 1284 Parallel Port
- Floppy Disk Controller
- Keyboard Controller
- Watchdog Timer
- Serial IRQ Support
- Vbat & Vcch Support
- Single +5V Power Supply

Some of the Super I/O features are described in more detail below:

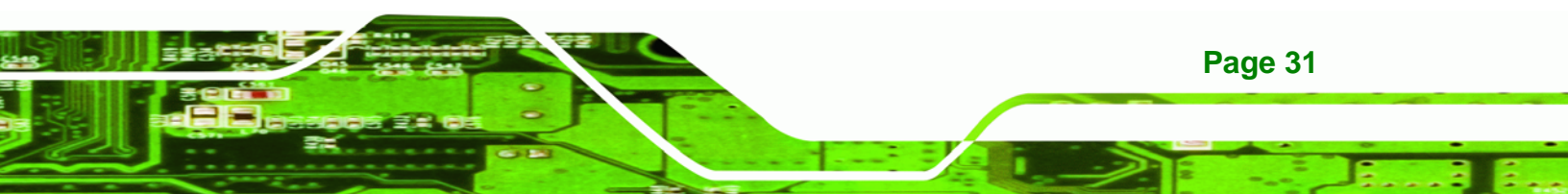

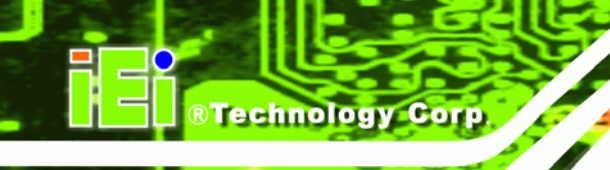

## 2.9.3.1 Super I/O LPC Interface

The LPC interface on the Super I/O complies with the Intel® Low Pin Count Specification Rev. 1.0. The LPC interface supports both LDRQ# and SERIRQ protocols as well as PCI PME# interfaces.

## 2.9.3.2 Super I/O 16C550 UARTs

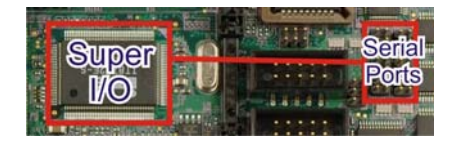

Figure 2-25: Serial Ports

The onboard Super I/O has two integrated 16C550 UARTs that can support the following:

- Two standard serial ports
- IrDa 1.0 and ASKIR protocols

The Fintek chipset connected to the LPC bus provides connectivity to another four serial ports.

#### 2.9.3.3 Super I/O Enhanced Hardware Monitor

The Super I/O Enhanced Hardware Monitor monitors three thermal inputs, VBAT internally, and eight voltage monitor inputs. These hardware parameters are reported in the BIOS and can be read from the BIOS Hardware Health Configuration menu.

#### 2.9.3.4 Super I/O Infrared

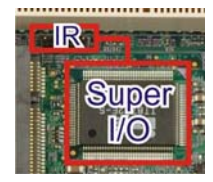

Figure 2-26: Infrared

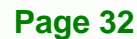

The Super I/O has dedicated infrared pins that use the programmable amplitude shift keyed (ASKIR serial) communication protocol to communicate with consumer remote control equipment. Some features of the infrared interface are listed below:

Corp.

Technology

- ASKIR serial communication protocol
- 30 kHz 57 kHz or 400 kHz 500 kHz
- Baud rates up to 115.2 KBps

#### 2.9.3.5 Super I/O Fan Speed Controller

The Super I/O fan speed controller enables the system to monitor the speed of the fan. One of the pins on the fan connector is reserved for fan speed detection and interfaced to the fan speed controller on the Super I/O. The fan speed is then reported in the BIOS.

#### 2.9.3.6 Super I/O Parallel Port

The Super I/O parallel port (LPT) supports standard mode, enhanced mode and high-speed mode parallel port devices.

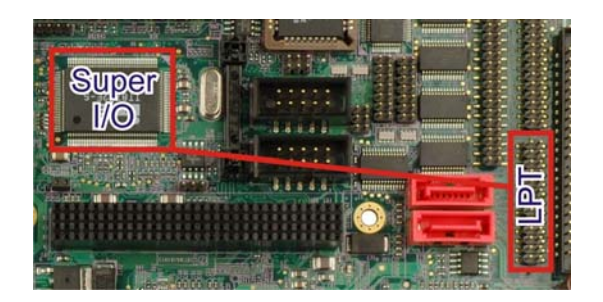

Figure 2-27: Parallel Port

The LPT is compliant with the following LPT modes.

- Standard mode
  - O Bi-directional SPP compliant
- Enhanced mode
  - O EPP v1.7 compliant
  - O EPP v1.9 compliant
- High-speed mode
  - O ECP, IEEE 1284 compliant

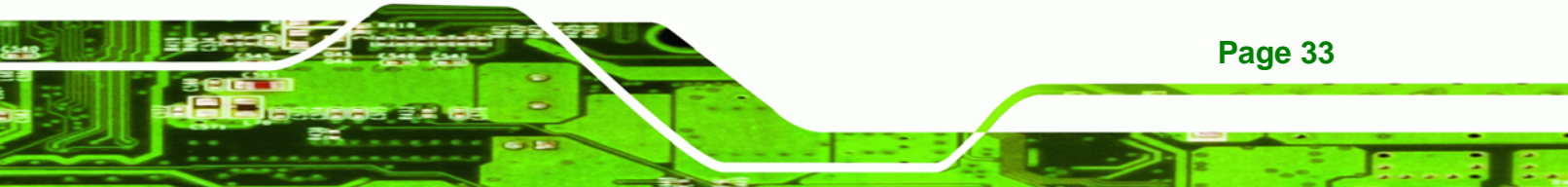

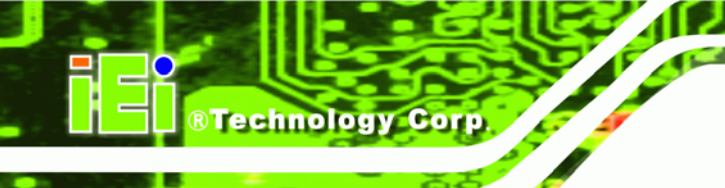

## 2.9.3.7 Super I/O Keyboard Controller

The Super I/O keyboard controller can execute the 8042 instruction set.

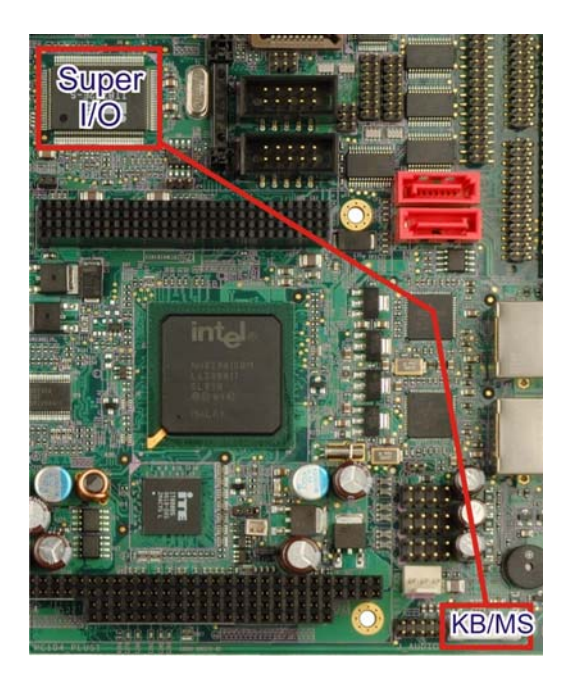

Figure 2-28: Keyboard Controller

Some of the keyboard controller features are listed below:

- The 8042 instruction is compatible with a PS/2 keyboard and PS/2 mouse
- Gate A20 and Keyboard reset output
- Supports multiple keyboard power on events
- Supports mouse double-click and/or mouse move power on events

#### 2.9.4 Fintek F81216DG LPC Serial Port Chipset

The Fintek F81216DG chipset enables the addition of four additional UART serial ports (COM3, COM4, COM5 and COM6). UART includes 16-byte send/receive FIFO. The Fintek serial port chipset is interfaced to the Southbridge chipset through the LPC bus.

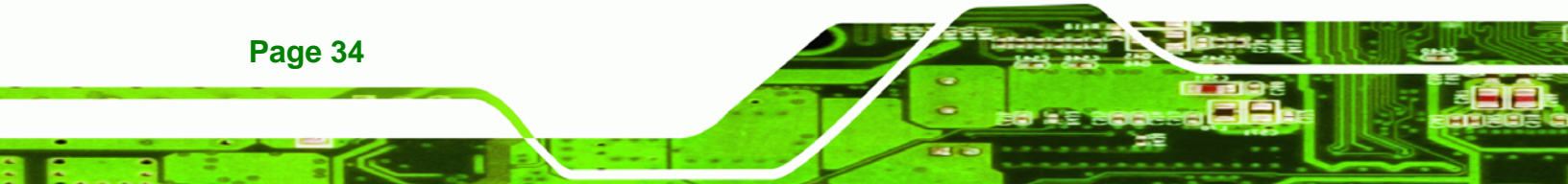

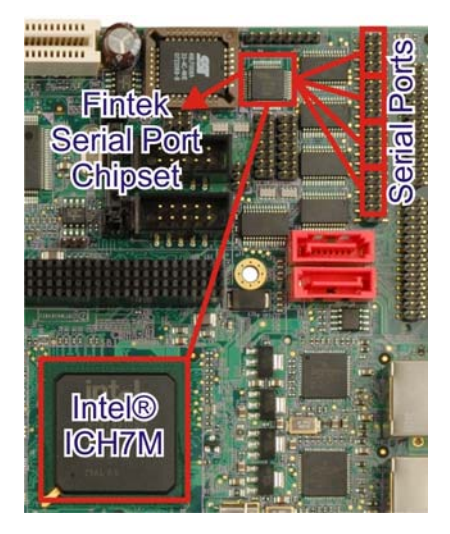

#### Figure 2-29: Fintek F81216DG LPC Serial Port Chipset

Some of the features of the Fintek chipset are listed below:

- Supports LPC interface
- Totally provides 4 UART (16550 asynchronous) ports
  - O 3 x Pure UART
  - O 1 x UART+IR
- One Watch dog timer with WDTOUT# signal
- One Frequency input 24/48 MHz
- Powered by 3Vcc

#### 2.9.5 Lattice Semiconductor LC4064V LPC Digital I/O Chipset

The NOVA-9452 has a Lattice Semiconductor digital I/O chipset onboard that enables a 24-bit Digital I/O. The LC4064V chipset consists of multiple 36-input, 16 macrocell Generic Logic Blocks interconnected by a Global Routing Pool. Output Routing Pools (ORPs) connect the GLBs to the I/O Blocks that contain multiple I/O cells.

®Technology Corp.

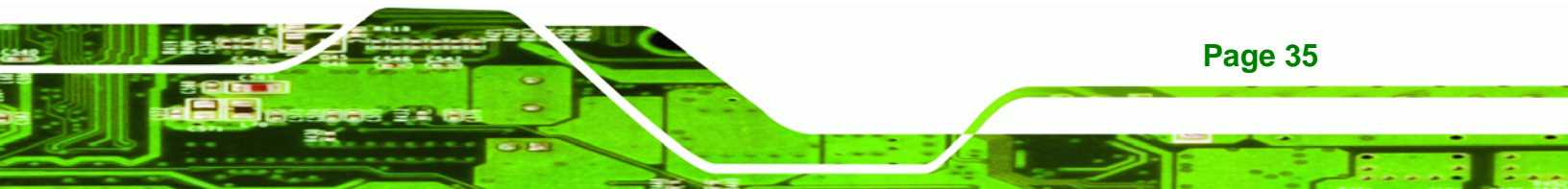

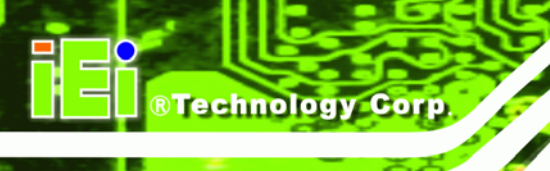

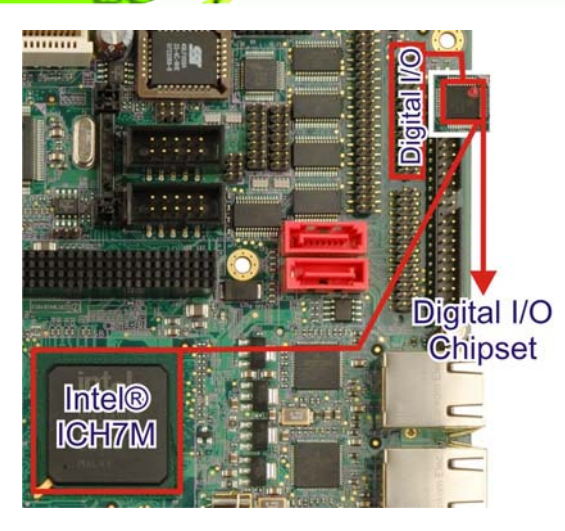

Figure 2-30: Lattice Semiconductor LC4064V Digital I/O Chipset

Some of the features of the Lattice Semiconductor LC4064V chipset are listed below:

- Up to four global clock pins with programmable clock polarity control
- 400 MHz maximum operating frequency
- Operates with 3.3V, 2.5V or 1.8V power

## 2.10 Environmental and Power Specifications

## 2.10.1 System Monitoring

Three thermal inputs on the NOVA-9452 Super I/O Enhanced Hardware Monitor monitor the following temperatures:

- System temperature
- Power temperature
- CPU temperature

Eight voltage inputs on the NOVA-9452 Super I/O Enhanced Hardware Monitor monitor the following voltages:

- Vcore
- +2.5V
- +3.3V
- +5.0V

- +12.0V
- DDR Vtt
- +1.5V
- 5VSB

The NOVA-9452 Super I/O Enhanced Hardware Monitor also monitors the following voltages internally:

RTechnology

Corp.

VBAT

The NOVA-9452 Super I/O Enhanced Hardware Monitor also monitors the following fan speeds:

CPU Fan speed

The values for the above environmental parameters are all recorded in the BIOS Hardware Health Configuration menu.

#### 2.10.2 Operating Temperature and Temperature Control

The maximum and minimum operating temperatures for the NOVA-9452 are listed below.

- Minimum Operating Temperature: 0°C (32°F)
- Maximum Operating Temperature: 60°C (140°F)

A cooling fan and heat sink must be installed on the CPU. Thermal paste must be smeared on the lower side of the heat sink before it is mounted on the CPU. Heat sinks are also mounted on the Northbridge and Southbridge chipsets to ensure the operating temperature of these chips remain low.

#### 2.10.3 Power Consumption

**Table 2-4** shows the power consumption parameters for the NOVA-9452 running with a 2.16 GHz Intel® Core<sup>™</sup>2 Duo T7400 processor with a 667 MHz FSB and 512MB of 667 MHz DDR2 memory.

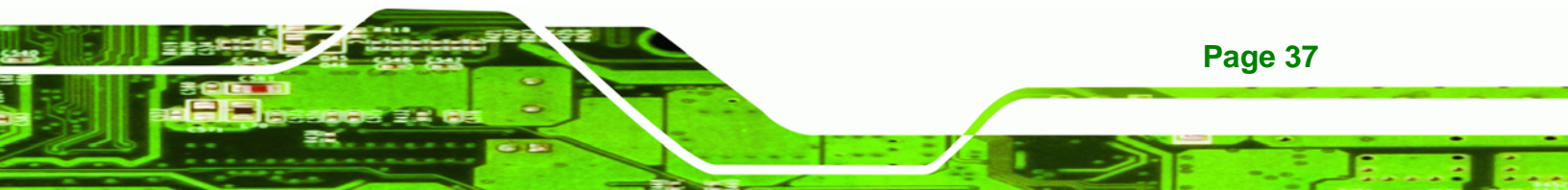

® Technology Corp.

## NOVA-9452 5.25" SBC

| Voltage | Current |
|---------|---------|
| +5V     | 3.81A   |
| +12V    | 2.42A   |

Table 2-4: Power Consumption

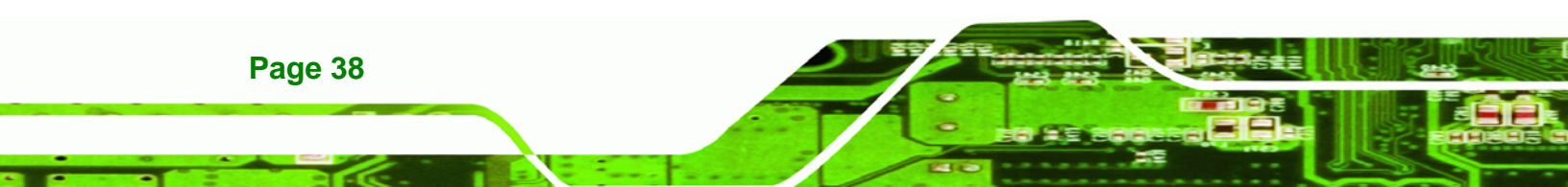

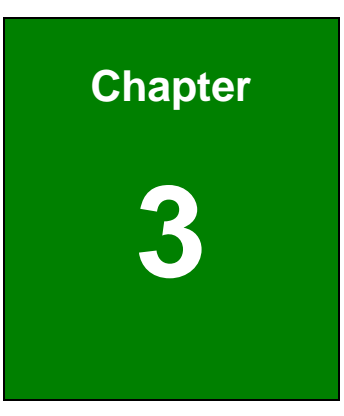

®Technology Corp.

# Unpacking

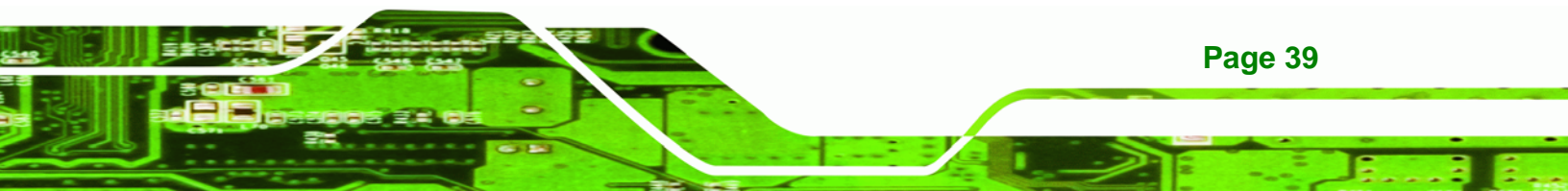

## **3.1 Anti-static Precautions**

Technology Corp

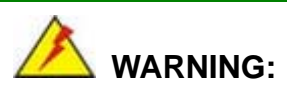

Failure to take ESD precautions during the installation of the NOVA-9452 may result in permanent damage to the NOVA-9452 and severe injury to the user.

Electrostatic discharge (ESD) can cause serious damage to electronic components, including the NOVA-9452. Dry climates are especially susceptible to ESD. It is therefore critical that whenever the NOVA-9452, or any other electrical component is handled, the following anti-static precautions are strictly adhered to.

- Wear an anti-static wristband: Wearing a simple anti-static wristband can help to prevent ESD from damaging the board.
- Self-grounding:- Before handling the board touch any grounded conducting material. During the time the board is handled, frequently touch any conducting materials that are connected to the ground.
- Use an anti-static pad: When configuring the NOVA-9452, place it on an antic-static pad. This reduces the possibility of ESD damaging the NOVA-9452.
- Only handle the edges of the PCB:- When handling the PCB, hold the PCB by the edges.

## 3.2 Unpacking

#### **3.2.1 Unpacking Precautions**

When the NOVA-9452 is unpacked, please do the following:

- Follow the anti-static precautions outlined in Section 3.1.
- Make sure the packing box is facing upwards so the NOVA-9452 does not fall out of the box.
- Make sure all the components shown in Section 3.3 are present.

## 3.3 Unpacking Checklist

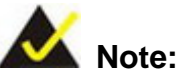

If some of the components listed in the checklist below are missing, please do not proceed with the installation. Contact the IEI reseller or vendor you purchased the NOVA-9452 from or contact an IEI sales representative directly. To contact an IEI sales representative, please send an email to <u>sales@iei.com.tw</u>.

RTechnology Corp.

#### 3.3.1 Package Contents

The NOVA-9452 is shipped with the following components:

| Quantity           | Item and Part Number            | Image |
|--------------------|---------------------------------|-------|
| 1                  | NOVA-9452                       |       |
| 1                  | HDD cable                       |       |
|                    | ( <b>P/N</b> : 32200-000009-RS) |       |
| 4                  | SATA cable                      |       |
|                    | ( <b>P/N</b> : 32000-062800-RS) |       |
| 2                  | SATA power cable                |       |
|                    | ( <b>P/N</b> : 32100-088600-RS) | •     |
| 1 for NOVA-9452    | VGA cable                       |       |
| 2 for NOVA-9452VGA | ( <b>P/N</b> : 32000-033800-RS) |       |
| 1                  | KB/MS PS/2 Y-cable              |       |
|                    | ( <b>P/N</b> : 32000-023800-RS) |       |

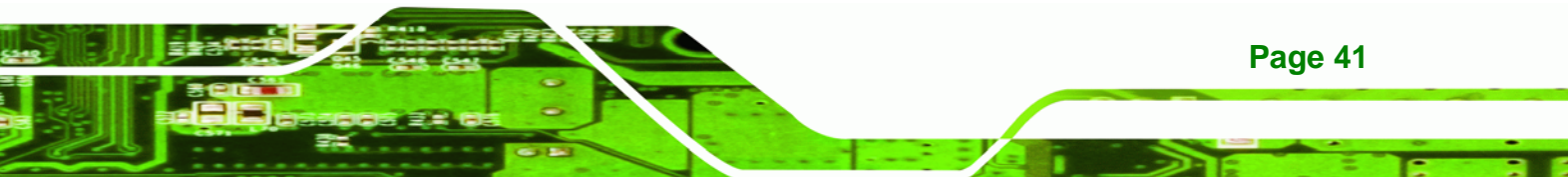

| Quantity | Item and Part Number                                           | Image |
|----------|----------------------------------------------------------------|-------|
| 1        | Quad RS-232<br>( <b>P/N</b> : 32100-147900-RS)                 |       |
| 1        | Dual USB cable (wo bracket)<br>( <b>P/N</b> : 32000-044300-RS) |       |
| 1        | Mini jumper pack (2.0mm)<br>( <b>P/N</b> :33100-000033-RS)     |       |
| 1        | Quick installation guide                                       |       |
| 1        | Utility CD                                                     |       |

**Table 3-1: Package List Contents** 

## 3.3.2 Optional Items

**BTechnology Corp** 

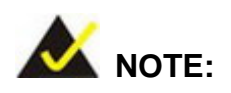

The items listed in this section are optional items that must be ordered separately. Please contact your NOVA-9452 vendor, distributor or reseller for more information or, contact iEi directly by sending an email to <u>sales@iei.com.tw</u>.

The following optional items are available for the NOVA-9452.

| Item and Part Number            | Image                                                                                                    |
|---------------------------------|----------------------------------------------------------------------------------------------------|
| Audio kit_ 5.1 Channel          |                                                                                                    |
| ( <b>P/N</b> : AC-KIT08R-R10)   |                                                                                                    |
| Audio kit_ 7.1 Channel          |                                                                                                    |
| ( <b>P/N</b> : AC-KIT883HD-R10) |                                                                                                    |
| Cooling Kit                     |                                                                                                    |
| ( <b>P/N</b> : CF-479B-RS)      |                                                                                                    |
| LPT cable                       | again and the second second se |
| ( <b>P/N</b> : 19800-000049-RS) |                                                                                                    |
| RS-232/422/485 cable            |                                                                                                    |
| ( <b>P/N</b> : 32200-026500-RS) |                                                                                                    |

®Technology Corp.

Table 3-2: Optional Items

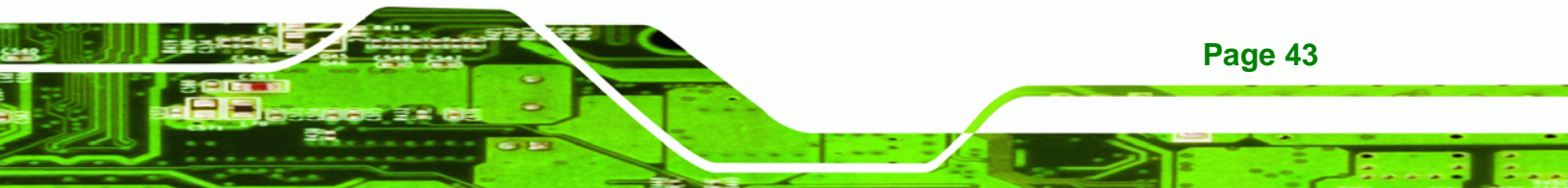

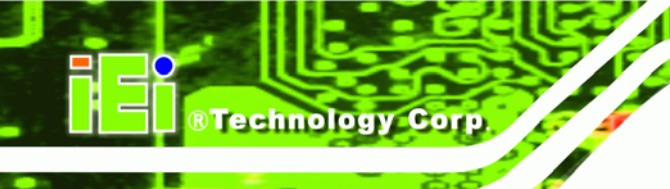

## THIS PAGE IS INTENTIONALLY LEFT BLANK

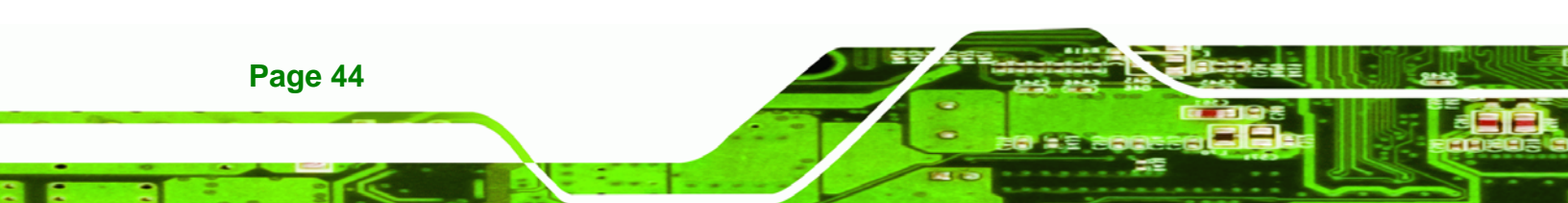

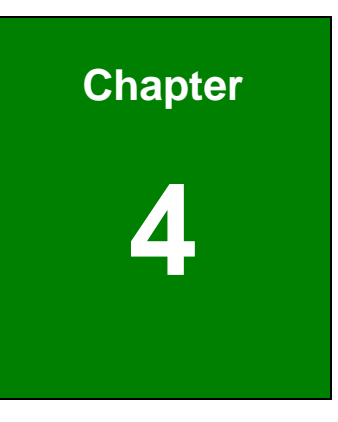

®Technology Corp.

## **Connector Pinouts**

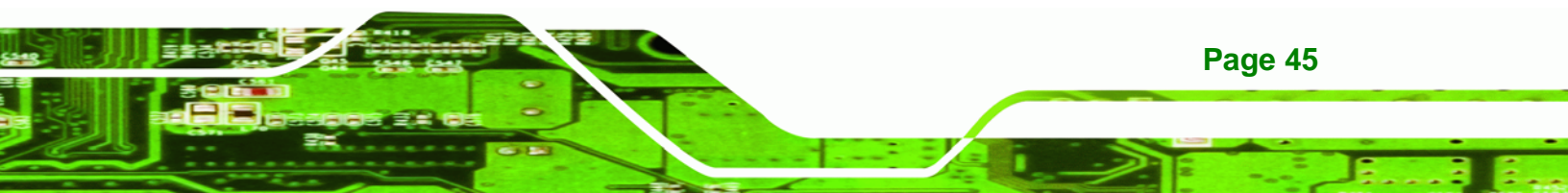

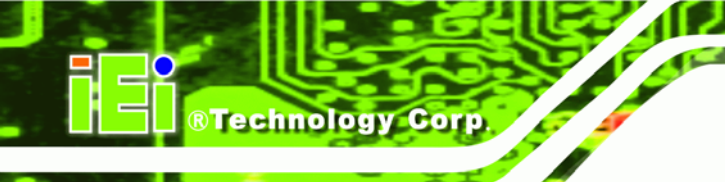

## **4.1 Peripheral Interface Connectors**

Section 4.1.1 shows peripheral interface connector locations. Section 4.1.2 lists all the peripheral interface connectors seen in Section 4.1.1.

## 4.1.1 NOVA-9452 Layout

**Figure 4-1** shows the on-board peripheral connectors, rear panel peripheral connectors and on-board jumpers.

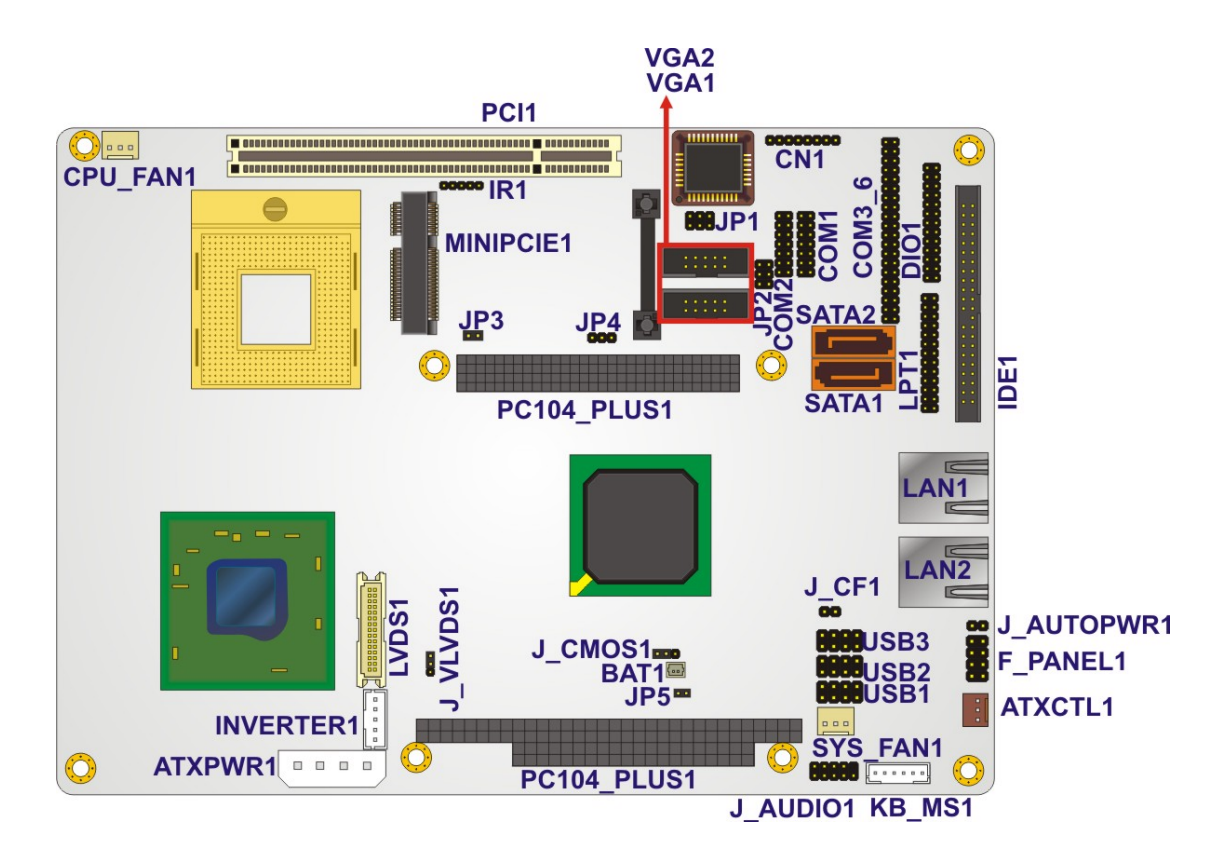

Figure 4-1: Connector and Jumper Locations

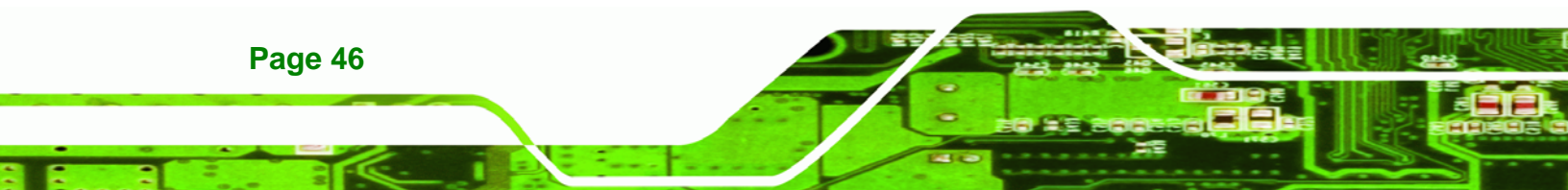

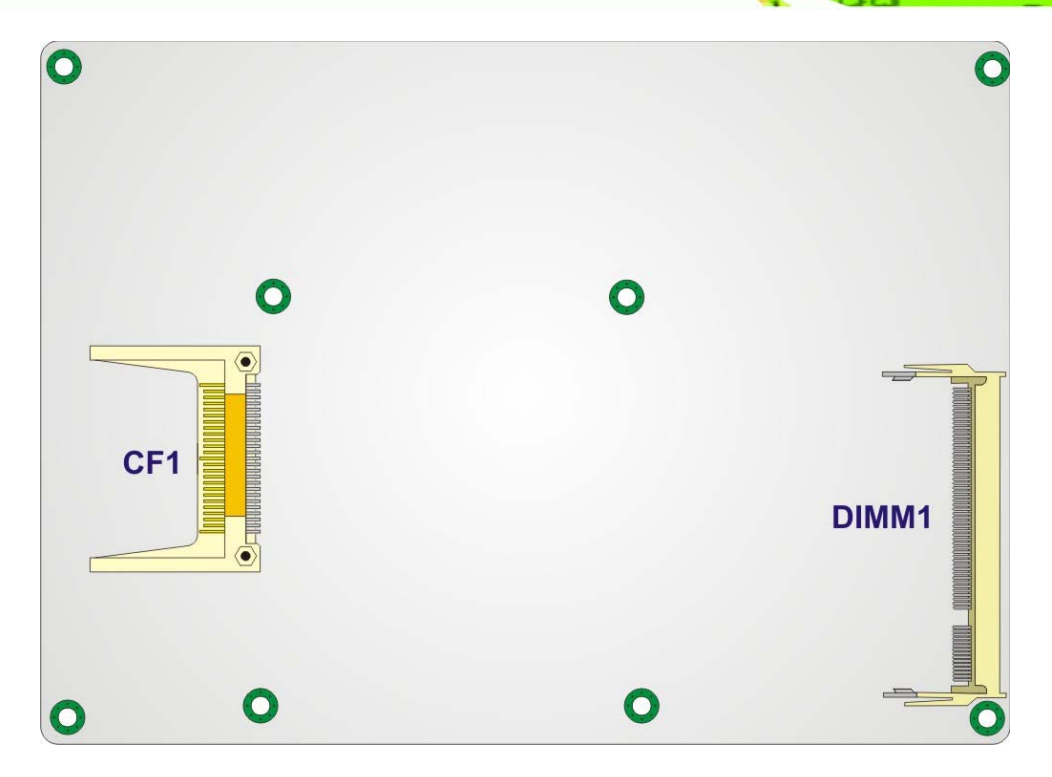

®Technology Corp.

Figure 4-2: Connector and Jumper Locations

## **4.1.2 Peripheral Interface Connectors**

**Table 4-1** shows a list of the peripheral interface connectors on the NOVA-9452. Detailed descriptions of these connectors can be found below.

| Connector                    | Туре          | Label    |
|------------------------------|---------------|----------|
| AT power connector           | 4-pin header  | ATXPWR1  |
| ATX control connector        | 3-pin wafer   | ATXCTL1  |
| Audio connector              | 14-pin header | J_AUDIO1 |
| CompactFlash® (CF) connector | 50-pin header | CF1      |
| CPU fan connector            | 3-pin wafer   | CPU_FAN1 |
| Digital I/O connector        | 10-pin header | DIO1     |
| Front panel connector        | 8-pin header  | F_PANEL1 |
| IDE Interface connector      | 44-pin header | IDE1     |

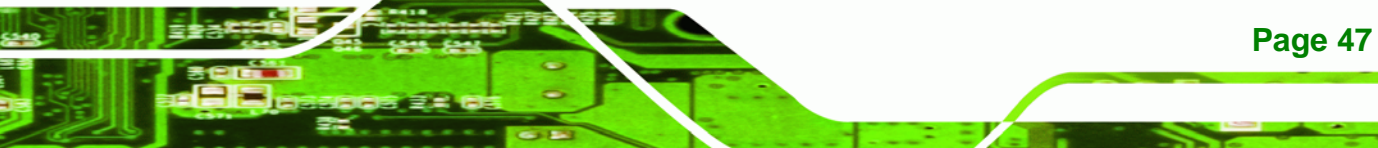

®Technology Corp.

## NOVA-9452 5.25" SBC

| Connector                           | Туре                          | Label       |
|-------------------------------------|-------------------------------|-------------|
| Infrared connector                  | 5-pin header                  | IR1         |
| Inverter power connector            | 5-pin header                  | INVERTER1   |
| Keyboard and mouse connector        | 6-pin wafer                   | KB_MS1      |
| LVDS connector                      | 30-pin crimp                  | LVDS1       |
| Parallel port connector             | 26-pin header                 | LPT1        |
| PC/104-Plus connector               | 120-pin PCI-104 connector and | PC104_PLUS1 |
|                                     | 104-pin PC/104 connector      |             |
| PCI slot                            | 124-pin PCI slot              | PCI1        |
| PCIe mini card connector            | 52-pin PCIe mini card slot    | MINIPCIE1   |
| Serial ATA (SATA) connector         | 7-pin SATA connector          | SATA1       |
| Serial ATA (SATA) connector         | 7-pin SATA connector          | SATA2       |
| Serial port connector (COM 1)       | 14-pin header                 | COM1        |
| Serial port connector (COM 2)       | 14-pin header                 | COM2        |
| Serial port connector (COM3-COM6)   | 40-pin header                 | COM3_6      |
| System fan connector                | 3-pin wafer                   | SYS_FAN1    |
| VGA connector                       | 10-pin header                 | VGA1        |
| VGA connector (dual VGA model only) | 10-pin header                 | VGA2        |
| USB connector                       | 8-pin header                  | USB1        |
| USB connector                       | 8-pin header                  | USB2        |
| USB connector                       | 8-pin header                  | USB3        |

 Table 4-1: Peripheral Interface Connectors

## 4.1.3 External Interface Panel Connectors

Table 4-2 lists the rear panel connectors on the NOVA-9452. Detailed descriptions of these connectors can be found in **Section 4.2.20** on **page 80** 

Technology

Corp.

| Connector          | Туре  | Label |
|--------------------|-------|-------|
| Ethernet connector | RJ-45 | LAN1  |
| Ethernet connector | RJ-45 | LAN2  |

**Table 4-2: Rear Panel Connectors** 

## **4.2 Internal Peripheral Connectors**

Internal peripheral connectors are found on the motherboard and are only accessible when the motherboard is outside of the chassis. This section has complete descriptions of all the internal, peripheral connectors on the NOVA-9452.

## 4.2.1 AT Power Connector

| CN Label:    | ATXPWR1                        |
|--------------|--------------------------------|
| CN Type:     | 4-pin AT power connector (1x4) |
| CN Location: | See Figure 4-3                 |
| CN Pinouts:  | See Table 4-3                  |

The 4-pin AT power connector is connected to an AT power supply.

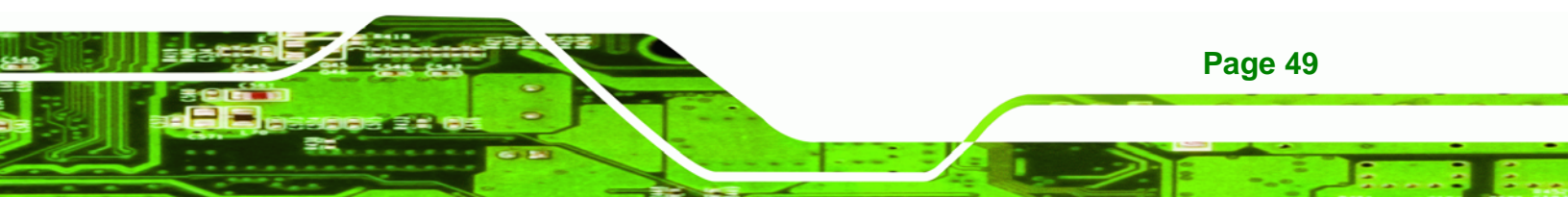

RTechnology Corp.

NOVA-9452 5.25" SBC

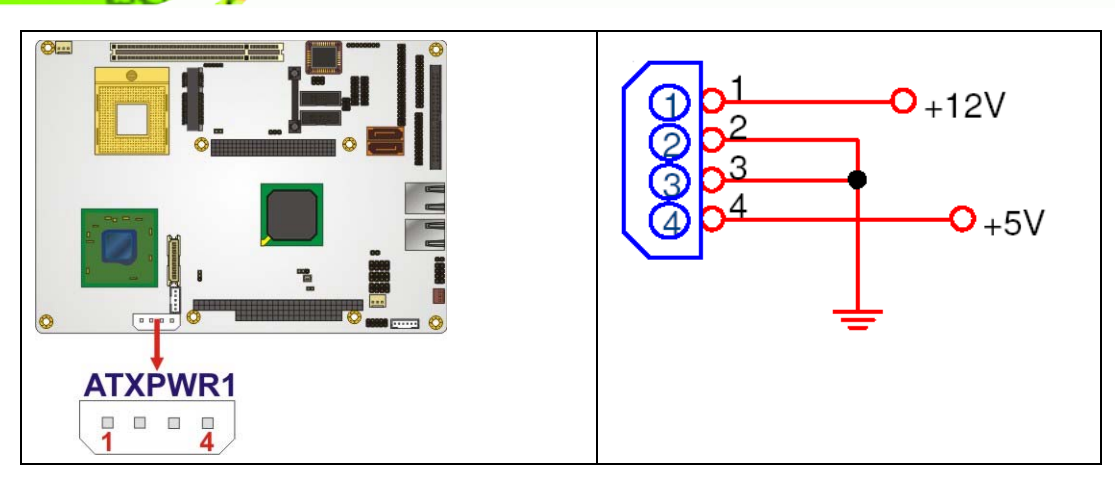

#### Figure 4-3: AT Power Connector Location

| PIN NO. | DESCRIPTION |
|---------|-------------|
| 1       | +12V        |
| 2       | GND         |
| 3       | GND         |
| 4       | +5V         |

 Table 4-3: AT Power Connector Pinouts

#### 4.2.2 ATX Power Control Connector

| CN Label:    | ATXCTL1           |
|--------------|-------------------|
| CN Type:     | 3-pin wafer (1x3) |
| CN Location: | See Figure 4-4    |
| CN Pinouts:  | See Table 4-4     |

The ATX power supply enable connector enables the NOVA-9452 to be connected to an ATX power supply. In default mode, the NOVA-9452 can only use an AT power supply. To enable an ATX power supply the AT Power Select jumper must also be configured. Please refer to Chapter 3 for more details.

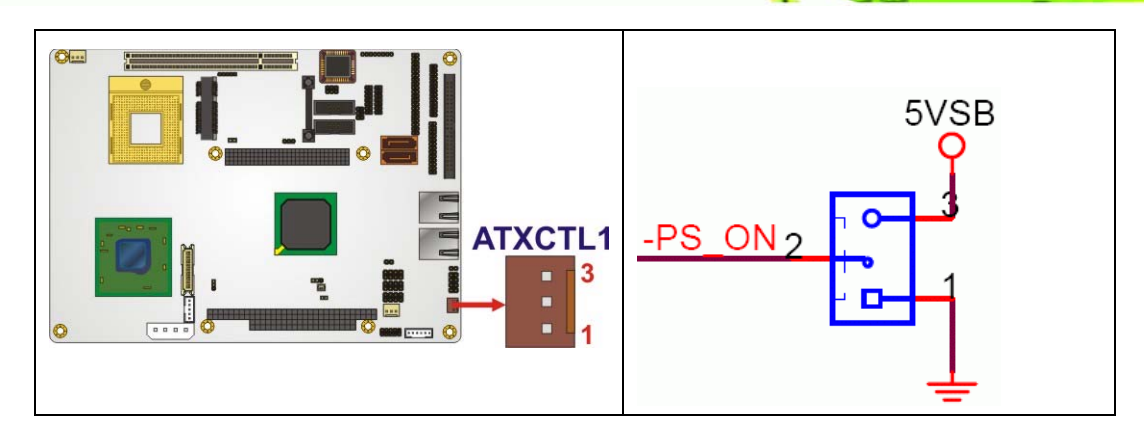

Technology Corp.

Figure 4-4: ATX Power Supply Enable Connector Location

| PIN NO. | DESCRIPTION |
|---------|-------------|
| 1       | GND         |
| 2       | PS-ON       |
| 3       | +5V Standby |

Table 4-4: ATX Power Supply Enable Connector Pinouts

## 4.2.3 Audio Connector (9-pin)

| CN Label:    | J_AUDIO1       |  |  |  |
|--------------|----------------|--|--|--|
| CN Type:     | 9-pin header   |  |  |  |
| CN Location: | See Figure 4-5 |  |  |  |
| CN Pinouts:  | See Table 4-5  |  |  |  |

An optional module can be connected to the 9-pin audio connector to provide the system with a high quality AC'97 or High Definition audio codec that provides a complete integrated audio solution.

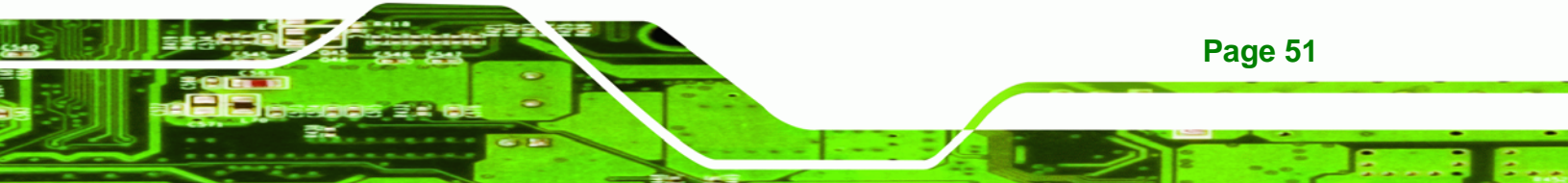

®Technology Corp

#### NOVA-9452 5.25" SBC

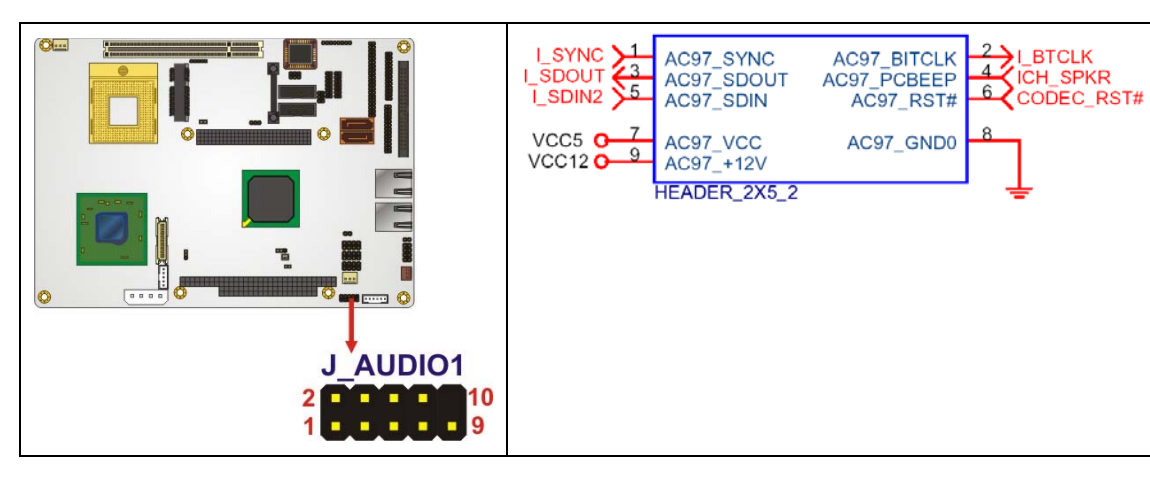

Figure 4-5: Audio Connector Pinouts (10-pin)

| PIN NO. | DESCRIPTION | PIN NO. | DESCRIPTION |
|---------|-------------|---------|-------------|
| 1       | AC97_SYNC   | 2       | AC97_BITCLK |
| 3       | AC97_SDOUT  | 4       | AC97_PCBEEP |
| 5       | AC97_SDIN   | 6       | AC97_RST#   |
| 7       | AC97_VCC    | 8       | AC97_GND    |
| 9       | AC97_12V    |         |             |

Table 4-5: Audio Connector Pinouts (9-pin)

## 4.2.4 CompactFlash® Socket

| CN Label:    | CF1 (solder side)    |
|--------------|----------------------|
| СN Туре:     | 50-pin header (2x25) |
| CN Location: | See Figure 4-6       |
| CN Pinouts:  | See Table 4-6        |
|              |                      |

A CF Type I or Type II memory card is inserted to the CF socket on the solder side of the NOVA-9452.

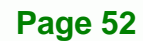

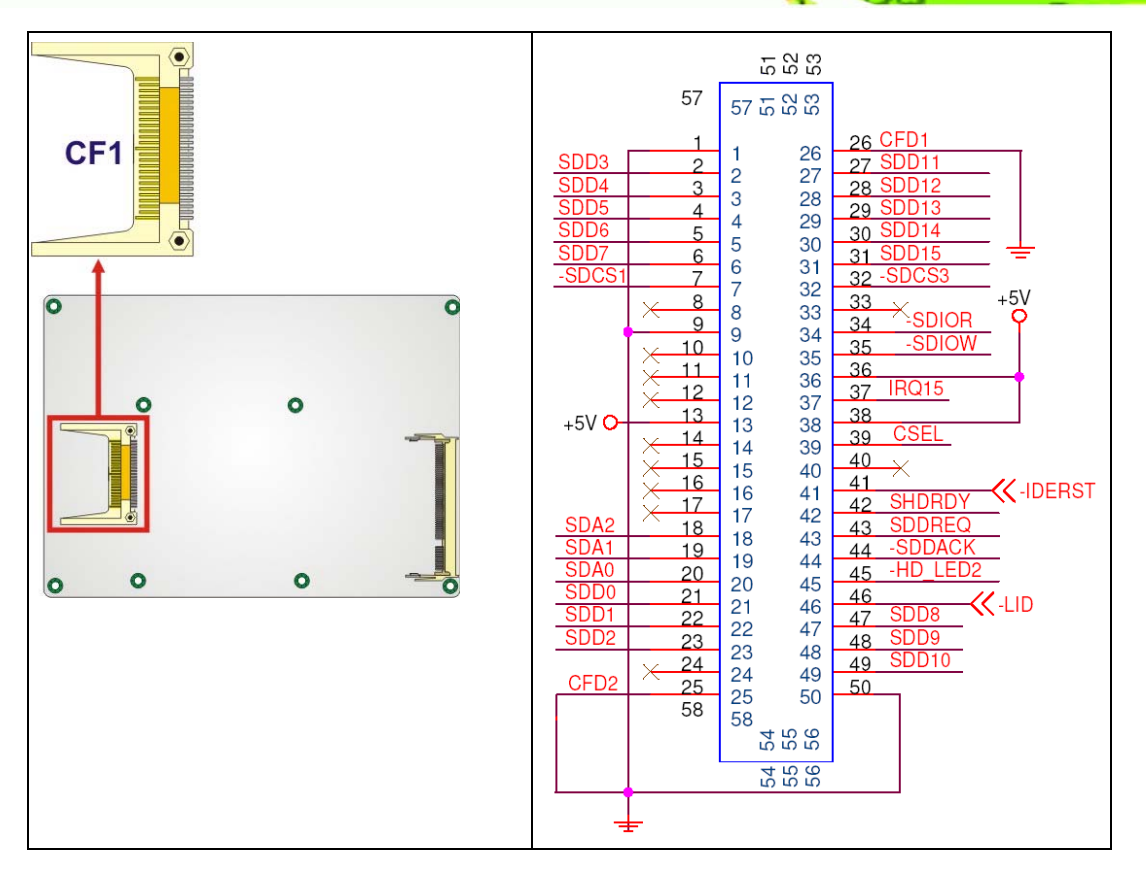

®Technology Corp.

Figure 4-6: CF Card Socket Location

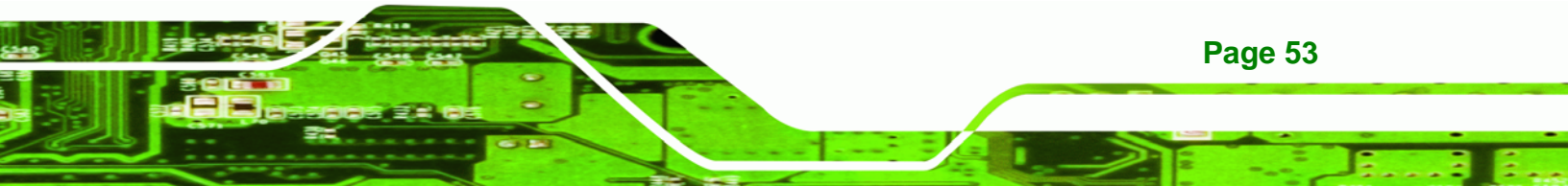

| Tec | 'nn | ol | 0 | g.  | y | C | זפ | p. |
|-----|-----|----|---|-----|---|---|----|----|
|     |     | _  | _ | 1.1 | ~ |   |    |    |

| PIN NO. | DESCRIPTION   | PIN NO. | DESCRIPTION   |
|---------|---------------|---------|---------------|
| 1       | GROUND        | 26      | VCC-IN CHECK1 |
| 2       | DATA 3        | 27      | DATA 11       |
| 3       | DATA 4        | 28      | DATA 12       |
| 4       | DATA 5        | 29      | DATA 13       |
| 5       | DATA 6        | 30      | DATA 14       |
| 6       | DATA 7        | 31      | DATA 15       |
| 7       | HDC_CS0#      | 32      | HDC_CS1       |
| 8       | N/C           | 33      | N/C           |
| 9       | GROUND        | 34      | IOR#          |
| 10      | N/C           | 35      | IOW#          |
| 11      | N/C           | 36      | vcc_сом       |
| 12      | N/C           | 37      | IRQ15         |
| 13      | vcc_сом       | 38      | vcc_сом       |
| 14      | N/C           | 39      | CSEL          |
| 15      | N/C           | 40      | N/C           |
| 16      | N/C           | 41      | HDD_RESET     |
| 17      | N/C           | 42      | IORDY         |
| 18      | SA2           | 43      | SDREQ         |
| 19      | SA1           | 44      | SDACK#        |
| 20      | SAO           | 45      | HDD_ACTIVE#   |
| 21      | DATA O        | 46      | 66DET         |
| 22      | DATA 1        | 47      | DATA 8        |
| 23      | DATA 2        | 48      | DATA 9        |
| 24      | N/C           | 49      | DATA 10       |
| 25      | VCC-IN CHECK2 | 50      | GROUND        |

Table 4-6: CF Card Socket Pinouts
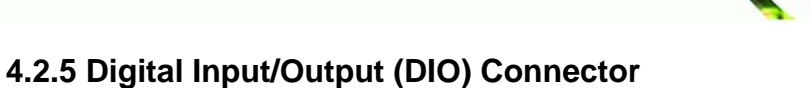

®Technology Corp.

| CN Label:    | DIO1                 |
|--------------|----------------------|
|              |                      |
| CN Type:     | 26-pin header (2x13) |
|              |                      |
| CN Location: | See Figure 4-7       |
|              |                      |
| CN Pinouts:  | See Table 4-7        |

The digital input/output connector is managed through a dedicated Digital I/O chip. The DIO connector pins are user programmable. The DIO provides 24-bit input/output capabilities, up to 12-bits input and 12-bits output.

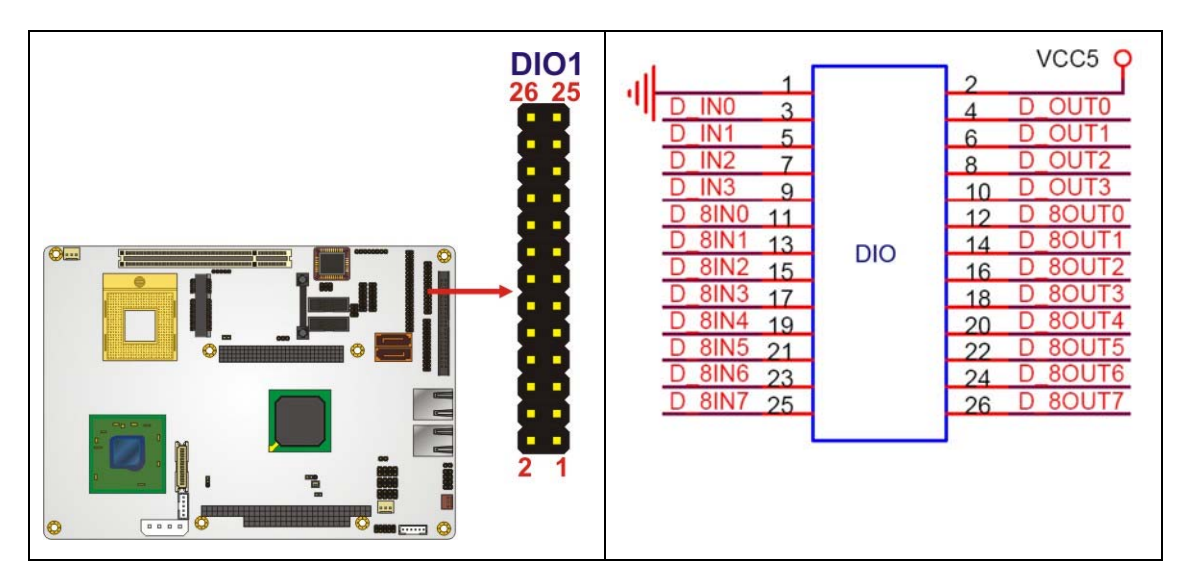

Figure 4-7: DIO Connector Locations

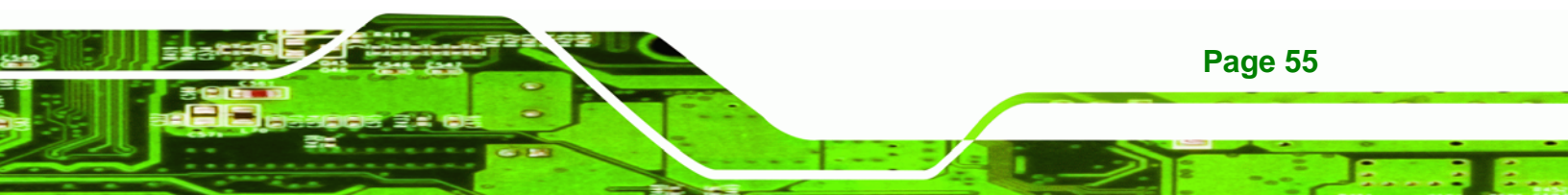

**Technology Corp** 

| PIN NO. | DESCRIPTION | PIN NO. | DESCRIPTION |
|---------|-------------|---------|-------------|
| 1       | GND         | 2       | VCC5        |
| 3       | Input 0     | 4       | Output 0    |
| 5       | Input 1     | 6       | Output 1    |
| 7       | Input 2     | 8       | Output 2    |
| 9       | Input 3     | 10      | Output 3    |
| 11      | Input 4     | 12      | Output 4    |
| 13      | Input 5     | 14      | Output 5    |
| 15      | Input 6     | 16      | Output 6    |
| 17      | Input 7     | 18      | Output 7    |
| 19      | Input 8     | 20      | Output 8    |
| 21      | Input 9     | 22      | Output 9    |
| 23      | Input 10    | 24      | Output 10   |
| 25      | Input 11    | 26      | Output 11   |

**Table 4-7: DIO Connector Pinouts** 

#### 4.2.6 Fan Connector (+12V)

| CN Label:    | CPU_FAN1, SYS_FAN1 |
|--------------|--------------------|
| CN Type:     | 3-pin header       |
| CN Location: | See Figure 4-8     |
| CN Pinouts:  | See Table 4-8      |

The cooling fan connectors provide a 12V, 500mA current to a CPU fan and system cooling fan. The connector has a "rotation" pin to get rotation signals from fans and notify the system so the system BIOS can recognize the fan speed. Please note that only specified fans can issue the rotation signals.

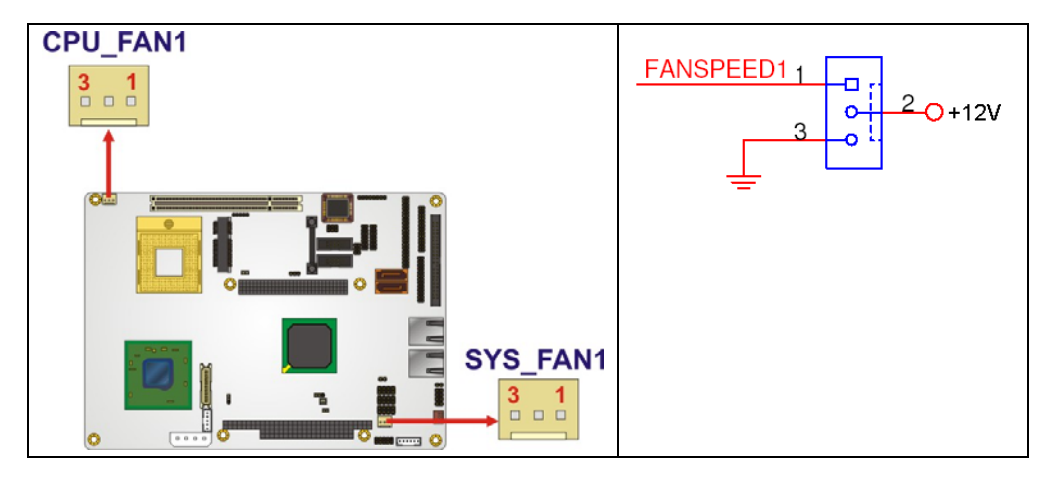

Technology Corp.

Figure 4-8: +12V Fan Connector Location

| PIN NO. | DESCRIPTION      |
|---------|------------------|
| 1       | Fan Speed Detect |
| 2       | +12V             |
| 3       | GND              |

Table 4-8: +12V Fan Connector Pinouts

### 4.2.7 Front Panel Connector (8-pin)

| CN Label:    | F_PANEL1           |
|--------------|--------------------|
| CN Type:     | 8-pin header (2x4) |
| CN Location: | See Figure 4-9     |
| CN Pinouts:  | See Table 4-9      |

The front panel connector connects to external switches and indicators to monitor and control the motherboard. These indicators and switches include:

- Power button
- Reset button
- Power LED
- HDD LED

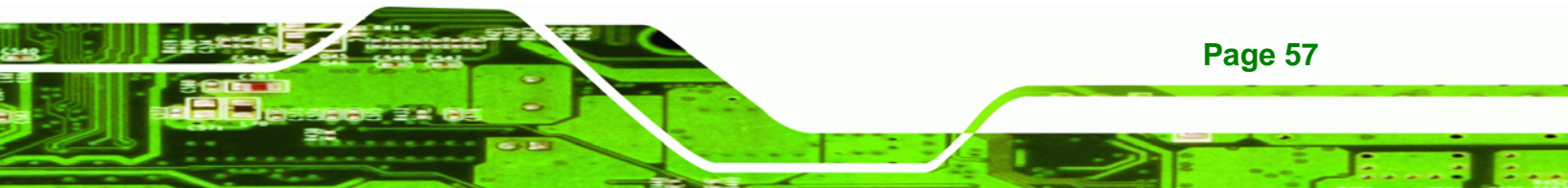

RTechnology Corp.

#### NOVA-9452 5.25" SBC

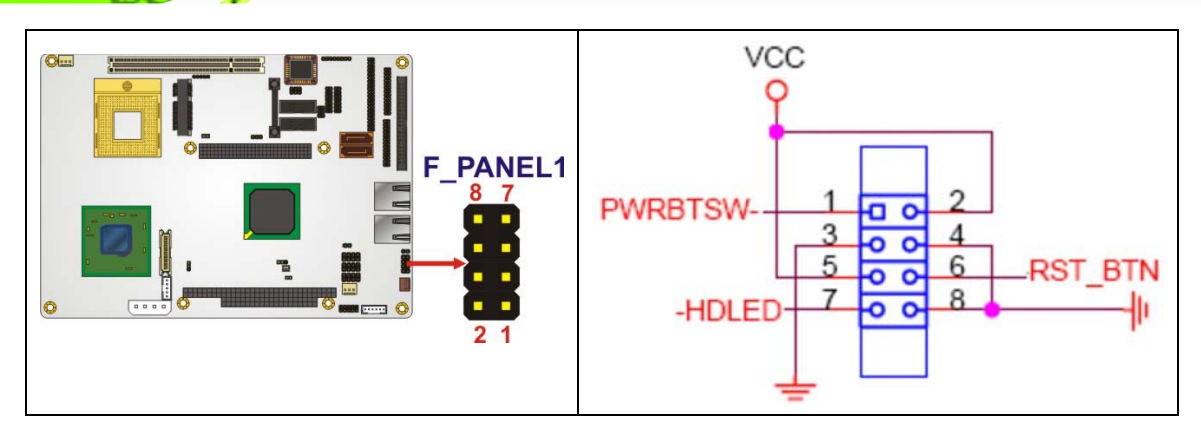

Figure 4-9: Front Panel Connector Pinout Locations

| FUNCTION     | PIN | DESCRIPTION | FUNCTION  | PIN | DESCRIPTION |
|--------------|-----|-------------|-----------|-----|-------------|
| Power Button | 1   | PWRBTSW-    | Power LED | 2   | vcc         |
|              | 3   | GND         |           | 4   | GND         |
| HDD LED      | 5   | vcc         | Reset     | 6   | SYSRST#     |
|              | 7   | -HDLED      |           | 8   | GND         |

Table 4-9: Front Panel Connector Pinouts

# 4.2.8 IDE Connector(44-pin)

| CN Label:    | IDE1                 |
|--------------|----------------------|
| CN Type:     | 44-pin header (2x22) |
| CN Location: | See Figure 4-10      |
| CN Pinouts:  | See Table 4-10       |

One 44-pin IDE device connector on the NOVA-9452 supports connectivity to two hard disk drives.

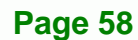

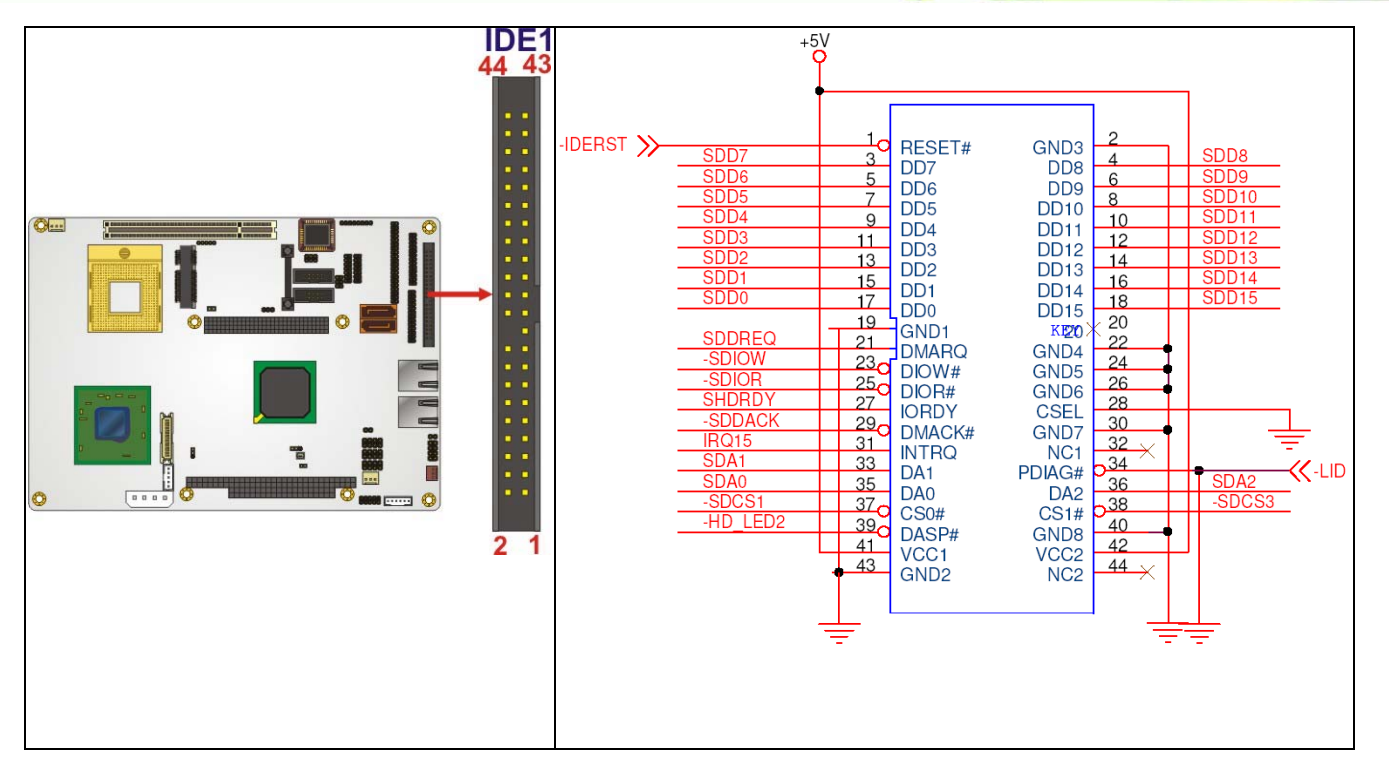

Figure 4-10: Secondary IDE Device Connector Locations

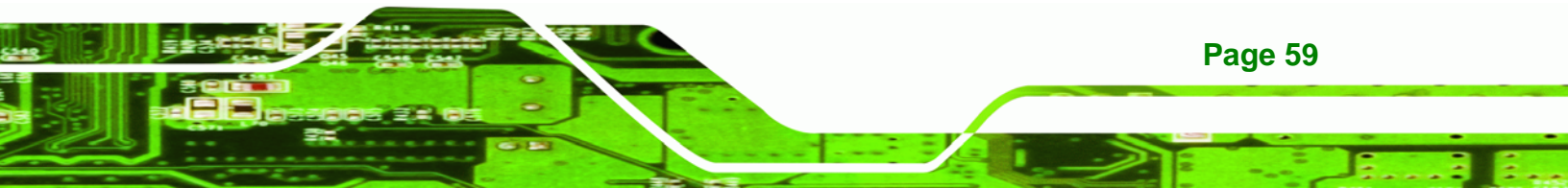

**BTechnology Corp.** 

# NOVA-9452 5.25" SBC

| PIN NO. | DESCRIPTION | PIN NO. | DESCRIPTION    |
|---------|-------------|---------|----------------|
| 1       | RESET#      | 2       | GND            |
| 3       | DATA 7      | 4       | DATA 8         |
| 5       | DATA 6      | 6       | DATA 9         |
| 7       | DATA 5      | 8       | DATA 10        |
| 9       | DATA 4      | 10      | DATA 11        |
| 11      | DATA 3      | 12      | DATA 12        |
| 13      | DATA 2      | 14      | DATA 13        |
| 15      | DATA 1      | 16      | DATA 14        |
| 17      | DATA O      | 18      | DATA 15        |
| 19      | GND         | 20      | N/C            |
| 21      | IDE DRQ     | 22      | GND            |
| 23      | IOW#        | 24      | GND            |
| 25      | IOR#        | 26      | GND            |
| 27      | IDE CHRDY   | 28      | BALE – DEFAULT |
| 29      | IDE DACK    | 30      | GND            |
| 31      | INTERRUPT   | 32      | N/C            |
| 33      | SA1         | 34      | PDIAG#         |
| 35      | SAO         | 36      | SA2            |
| 37      | HDC CS0#    | 38      | HDC CS1#       |
| 39      | HDD ACTIVE# | 40      | GND            |
| 41      | vcc         | 42      | VCC            |
| 43      | GND         | 44      | N/C            |

 Table 4-10: Secondary IDE Connector Pinouts

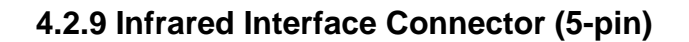

| CN Label:    | IR1                |
|--------------|--------------------|
| CN Type:     | 5-pin header (1x5) |
| CN Location: | See Figure 4-11    |
| CN Pinouts:  | See Table 4-11     |

The infrared interface connector supports both the Amplitude Shift Key Infrared (ASKIR) interface.

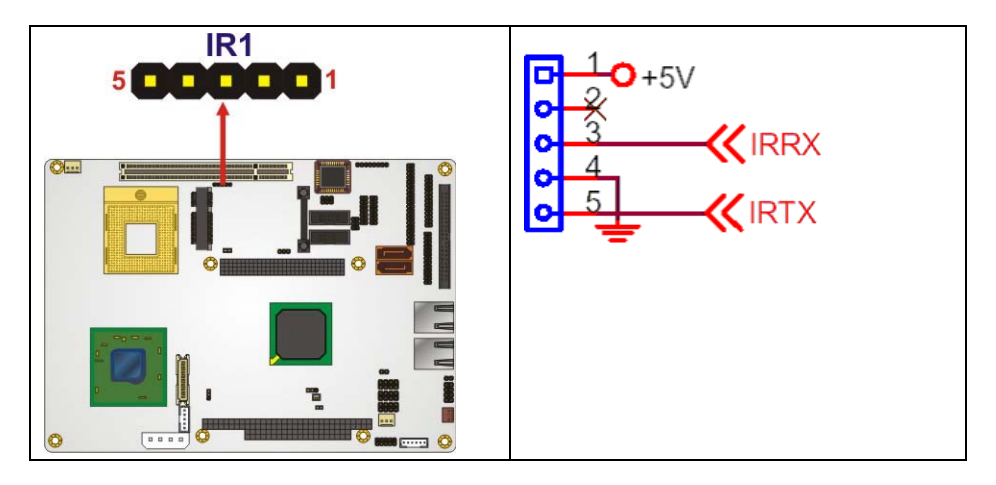

Figure 4-11: Infrared Connector Pinout Locations

| PIN NO. | DESCRIPTION |
|---------|-------------|
| 1       | vcc         |
| 2       | NC          |
| 3       | IR-RX       |
| 4       | GND         |
| 5       | IR-TX       |

**Table 4-11: Infrared Connector Pinouts** 

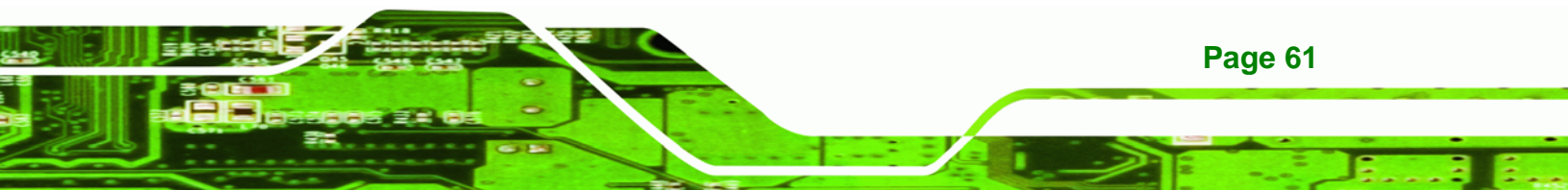

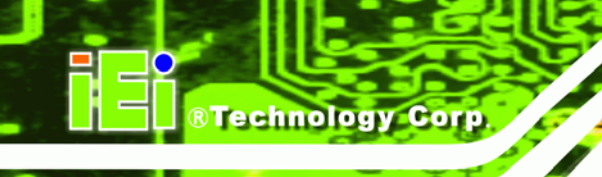

# 4.2.10 Inverter Connector

| CN Label:    | INVERTER1         |
|--------------|-------------------|
| CN Type:     | 5-pin wafer (1x5) |
| CN Location: | See Figure 4-12   |
| CN Pinouts:  | See Table 4-12    |

The backlight inverter connector provides the backlight on the LCD display connected to the NOVA-9452 with +12V of power.

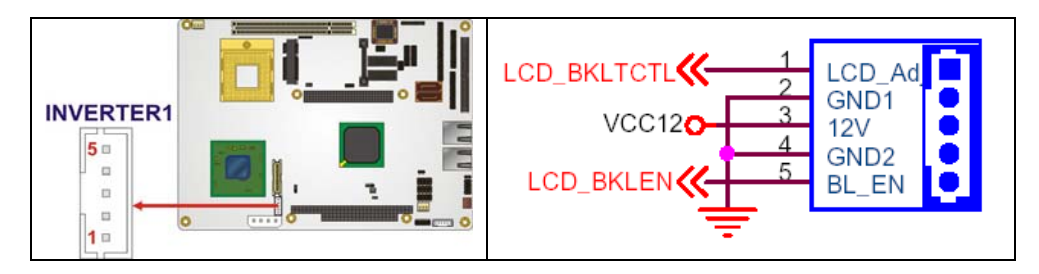

Figure 4-12: Panel Backlight Connector Pinout Locations

| PIN NO. | DESCRIPTION      |
|---------|------------------|
| 1       | BRIGHTNESS       |
| 2       | GROUND           |
| 3       | +12V             |
| 4       | GROUND           |
| 5       | BACKLIGHT ENABLE |

**Table 4-12: Panel Backlight Connector Pinouts** 

# 4.2.11 Keyboard/Mouse Connector

| CN Label:    | KB_MS1             |
|--------------|--------------------|
| CN Type:     | 6-pin header (1x6) |
| CN Location: | See Figure 4-13    |
| CN Pinouts:  | See Table 4-13     |

The keyboard and mouse connector can be connected to a standard PS/2 cable or PS/2 Y-cable to add keyboard and mouse functionality to the system.

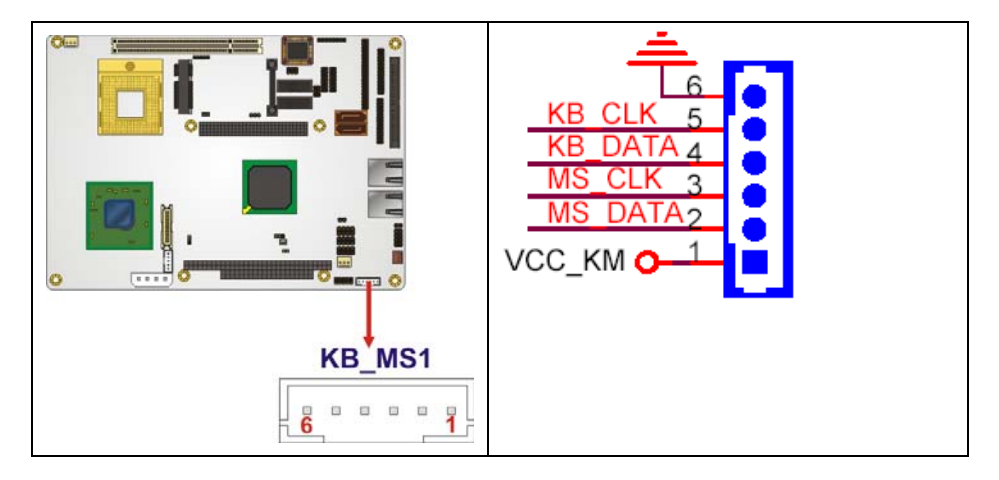

Figure 4-13: Keyboard/Mouse Connector Location

| PIN NO. | DESCRIPTION |
|---------|-------------|
| 1       | +5V KB DATA |
| 2       | MS DATA     |
| 3       | MS CLK      |
| 4       | KB DATA     |
| 5       | KB CLK      |
| 6       | GROUND      |

Table 4-13: Keyboard/Mouse Connector Pinouts

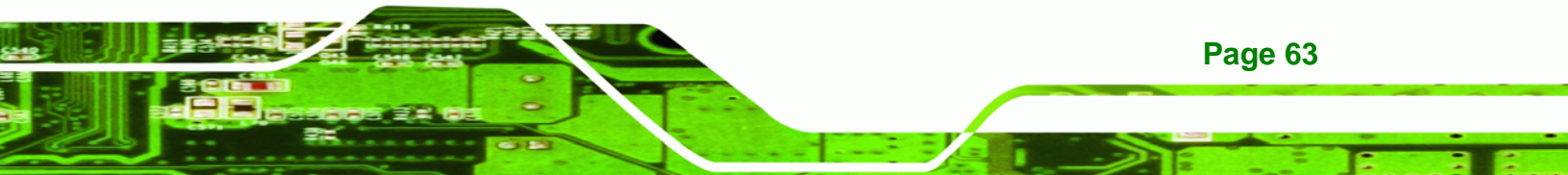

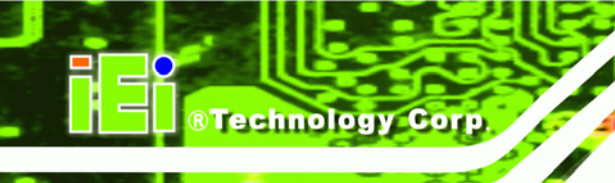

# 4.2.12 LVDS LCD Connector

| CN Label:    | LVDS1               |
|--------------|---------------------|
| CN Type:     | 30-pin crimp (2x10) |
| CN Location: | See Figure 4-14     |
| CN Pinouts:  | See Table 4-14      |

The 30-pin LVDS LCD connector can be connected to single channel or dual channel, 18-bit or 24-bit LVDS panel.

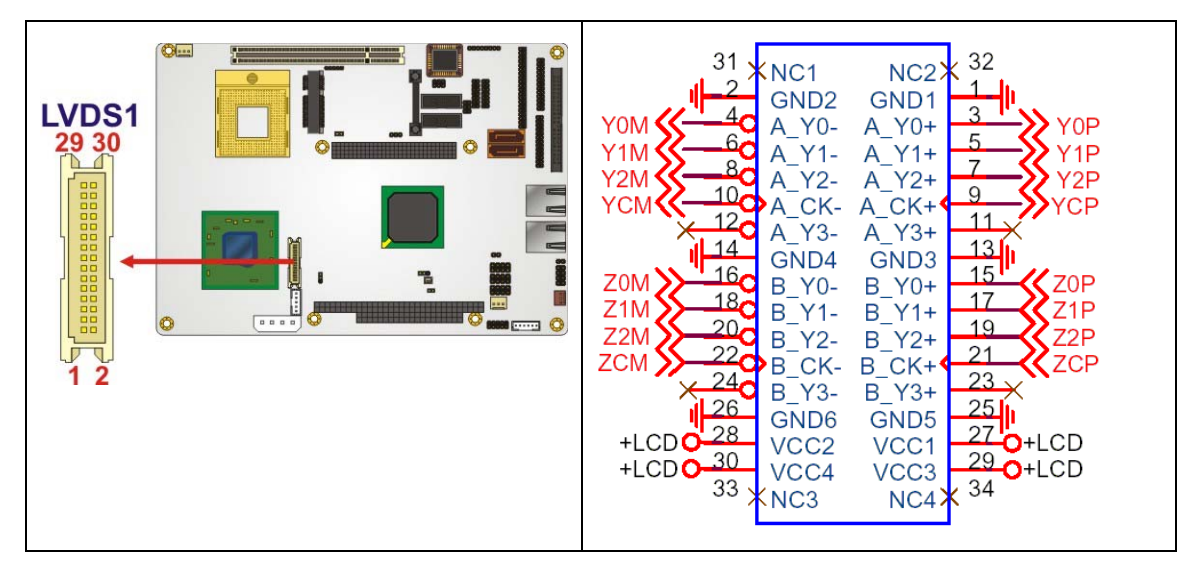

Figure 4-14: LVDS LCD Connector Pinout Locations

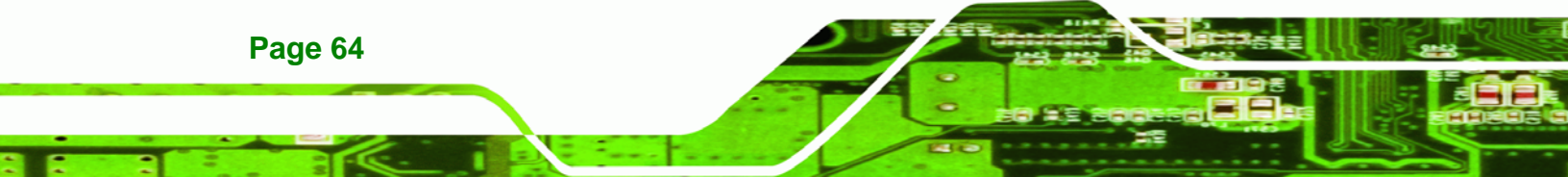

| PIN NO. | DESCRIPTION | PIN NO. | DESCRIPTION |
|---------|-------------|---------|-------------|
| 1       | GND1        | 2       | GND2        |
| 3       | A_YO        | 4       | A_Y0#       |
| 5       | A_Y1        | 6       | A_Y1#       |
| 7       | A_Y2        | 8       | A_Y2#       |
| 9       | А_СК        | 10      | A_CK#       |
| 11      | A_Y3        | 12      | A_Y3#       |
| 13      | GND3        | 14      | GND4        |
| 15      | В_ҮО        | 16      | B_Y0#       |
| 17      | B_Y1        | 18      | B_Y1#       |
| 19      | B_Y2        | 20      | B_Y2#       |
| 21      | в_ск        | 22      | B_CK#       |
| 23      | В_ҮЗ        | 24      | B_Y3#       |
| 25      | GND5        | 26      | GND6        |
| 27      | VCC_LCD     | 28      | VCC_LCD     |
| 29      | VCC_LCD     | 30      | VCC_LCD     |

Technology Corp.

Table 4-14: LVDS LCD Port Connector Pinouts

# 4.2.13 Parallel Port Connector

| CN Label:    | LPT1              |
|--------------|-------------------|
| CN Type:     | 26-pin box header |
| CN Location: | See Figure 4-15   |
| CN Pinouts:  | See Table 4-15    |

The 26-pin parallel port connector connects to a parallel port connector interface or some other parallel port device such as a printer.

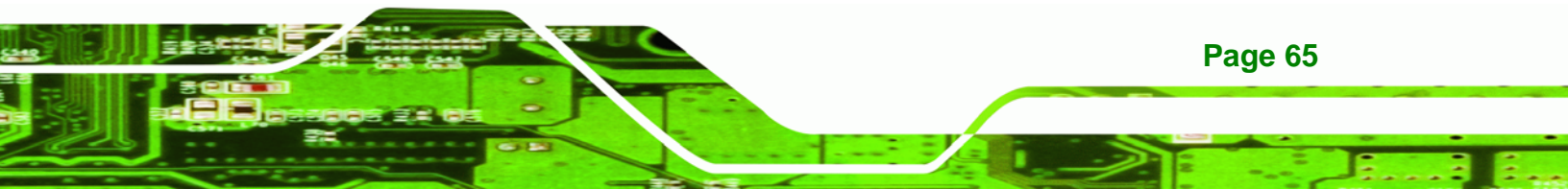

®Technology Corp

### NOVA-9452 5.25" SBC

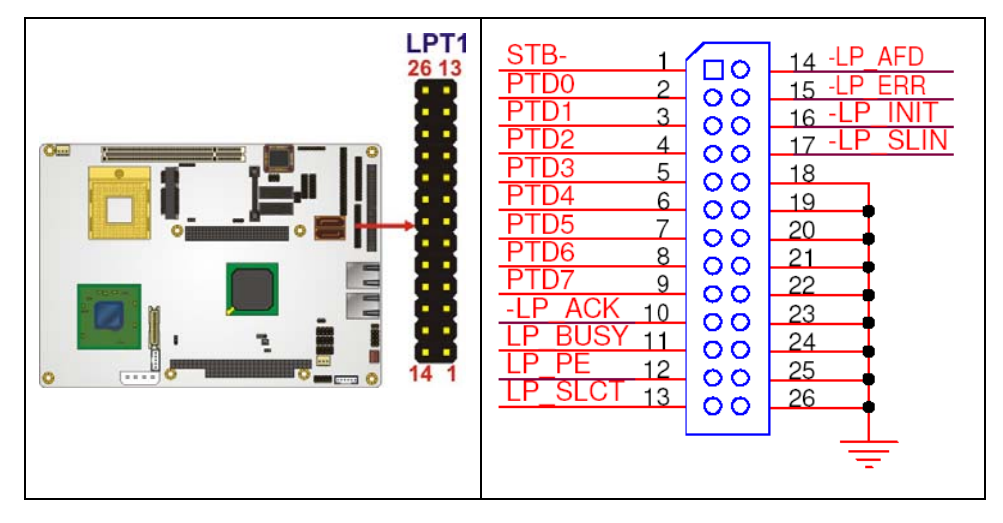

Figure 4-15: Parallel Port Connector Location

| PIN NO. | DESCRIPTION        | PIN NO. | DESCRIPTION      |
|---------|--------------------|---------|------------------|
| 1       | STROBE#            | 2       | DATA 0           |
| 3       | DATA 1             | 4       | DATA 2           |
| 5       | DATA 3             | 6       | DATA 4           |
| 7       | DATA 5             | 8       | DATA 6           |
| 9       | DATA 7             | 10      | ACKNOWLEDGE      |
| 11      | BUSY               | 12      | PAPER EMPTY      |
| 13      | PRINTER SELECT     | 14      | AUTO FORM FEED # |
| 15      | ERROR#             | 16      | INITIALIZE       |
| 17      | PRINTER SELECT LN# | 18      | GROUND           |
| 19      | GROUND             | 20      | GROUND           |
| 21      | GROUND             | 22      | GROUND           |
| 23      | GROUND             | 24      | GROUND           |
| 25      | GROUND             | 26      | NC               |

Table 4-15: Parallel Port Connector Pinouts

# 4.2.14 PC/104-Plus Slot

| CN Label:    | PC104_PLUS1      |
|--------------|------------------|
| CN Type:     | PC/104-Plus Slot |
| CN Location: | See Figure 4-17  |
| CN Pinouts:  | See Table 4-19   |

The PC/104-Plus slot enables PC/104-Plus expansion cards to be connected to the board. PC/104-Plus allows compatibility with 8-bit PC/104 cards, 16-bit PC/104 cards and PCI-104 cards.

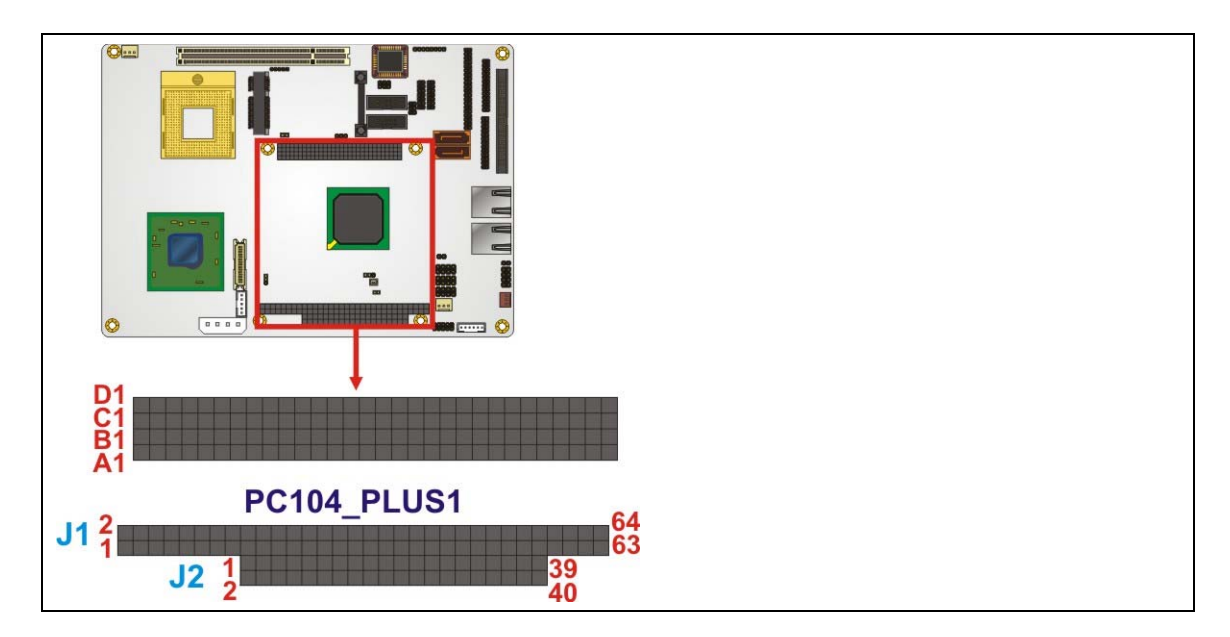

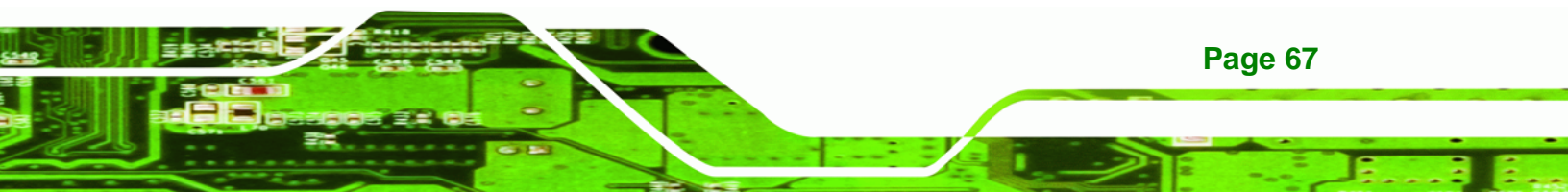

®Technology Corp.

=

#### NOVA-9452 5.25" SBC

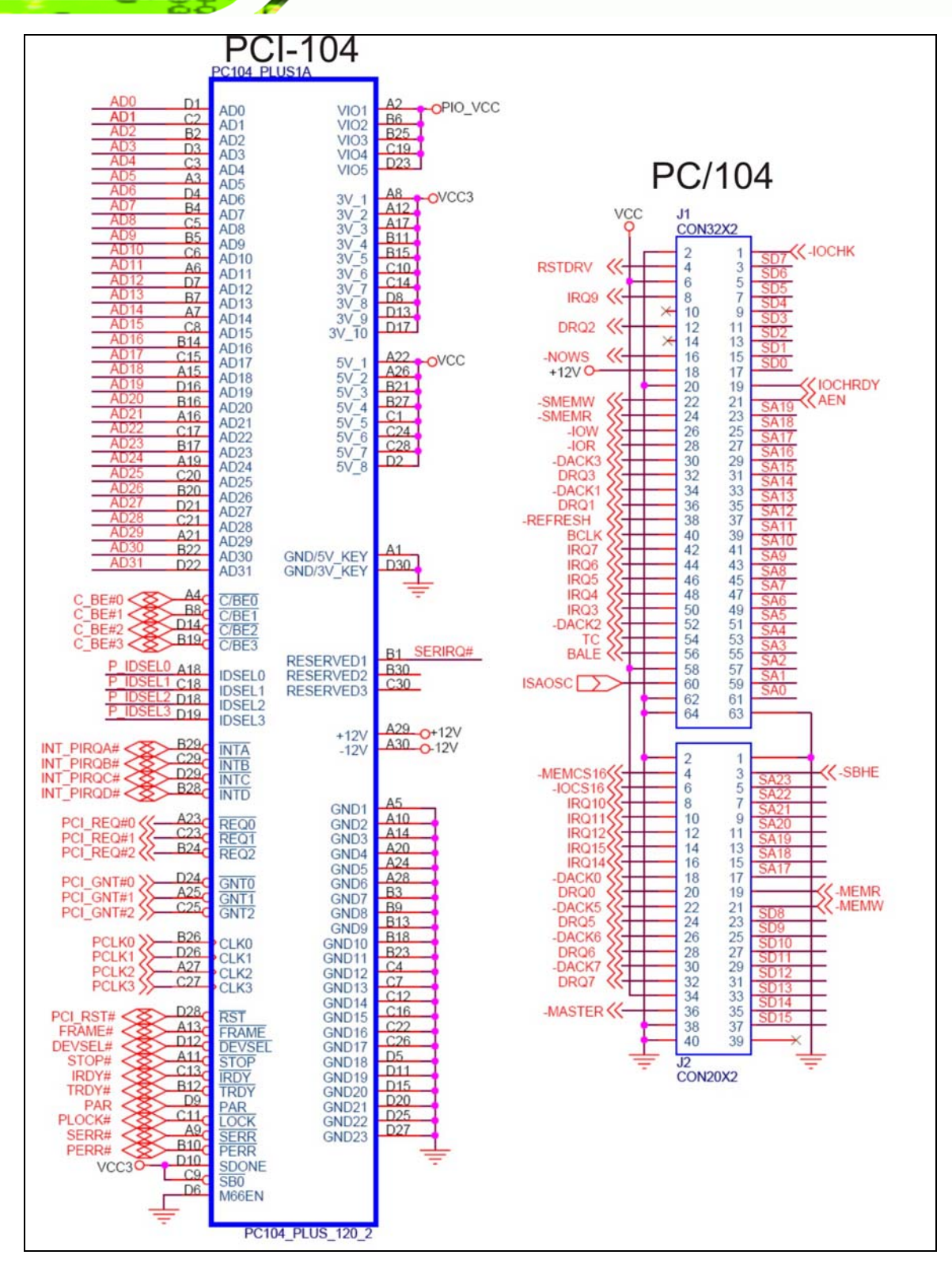

8===

-88

Figure 4-16: PC/104-Plus Slot Location

| PIN NO. | DESCRIPTION | PIN NO. | DESCRIPTION | PIN NO. | DESCRIPTION | PIN NO. | DESCRIPTION |
|---------|-------------|---------|-------------|---------|-------------|---------|-------------|
| A1      | GND/5V KEY  | B1      | RESERVED1   | C1      | vcc         | D1      | AD0         |
| A2      | РІО_VCC     | B2      | AD2         | C2      | AD1         | D2      | vcc         |
| A3      | AD5         | В3      | GND7        | СЗ      | AD4         | D3      | AD3         |
| A4      | C/BEO       | В4      | AD7         | C4      | GND12       | D4      | AD6         |
| A5      | GND1        | B5      | AD9         | C5      | AD8         | D5      | GND18       |
| A6      | AD11        | В6      | РІО_VCC     | С6      | AD10        | D6      | M66EN       |
| A7      | AD14        | В7      | AD13        | С7      | GND13       | D7      | AD12        |
| A8      | <b>VCC3</b> | B8      | C/BE1       | С8      | AD15        | D8      | VCC3        |
| A9      | SERR        | В9      | GND8        | С9      | SB0         | D9      | PAR         |
| A10     | GND2        | B10     | PERR        | C10     | VCC3        | D10     | SDONE       |
| A11     | STOP        | B11     | VCC3        | C11     | LOCK        | D11     | GND19       |
| A12     | VCC3        | B12     | TRDY        | C12     | GND14       | D12     | DEVSEL      |
| A13     | FRAME       | B13     | GND9        | C13     | IRDY        | D13     | VCC3        |
| A14     | GND3        | B14     | AD16        | C14     | VCC3        | D14     | C/BE2       |
| A15     | AD18        | B15     | VCC3        | C15     | AD17        | D15     | GND20       |
| A16     | AD21        | B16     | AD20        | C16     | GND15       | D16     | AD19        |
| A17     | VCC3        | B17     | AD23        | C17     | AD22        | D17     | VCC3        |
| A18     | IDSELO      | B18     | GND10       | C18     | I DSEL1     | D18     | IDSEL2      |
| A19     | AD24        | B19     | C/BE3       | C19     | PIO_VCC     | D19     | IDSEL3      |
| A20     | GND4        | B20     | AD26        | C20     | AD25        | D20     | GND21       |
| A21     | AD29        | B21     | vcc         | C21     | AD28        | D21     | AD27        |
| A22     | vcc         | B22     | AD30        | C22     | GND16       | D22     | AD31        |
| A23     | REQO        | B23     | GND11       | C23     | REQ1        | D23     | PIO_VCC     |
| A24     | GND5        | B24     | REQ2        | C24     | vcc         | D24     | GNTO        |
| A25     | GNT1        | B25     | РІО_VCC     | C25     | GNT2        | D25     | GND22       |
| A26     | vcc         | B26     | сіко        | C26     | GND17       | D26     | CLK1        |
| A27     | CLK2        | B27     | vcc         | C27     | СLКЗ        | D27     | GND23       |
| A28     | GND6        | B28     | INTD        | C28     | vcc         | D28     | RST         |
| A29     | +12V        | B29     | INTA        | C29     | INTB        | D29     | INTC        |
| A30     | -12V        | B30     | RESERVED2   | C30     | RESERVED3   | D30     | GND/3V_KEY  |

Table 4-16: PCI-104 Connector Pinouts

| PIN NO. | DESCRIPTION | PIN NO. | DESCRIPTION | PIN NO. | DESCRIPTION | PIN NO. | DESCRIPTION |
|---------|-------------|---------|-------------|---------|-------------|---------|-------------|
| 1       | -ТОСНК      | 2       | GND         | 3       | SD7         | 4       | RSTDRV      |
| 5       | SD6         | 6       | vcc         | 7       | SD5         | 8       | IRQ9        |
| 9       | SD4         | 10      | NC          | 11      | SD3         | 12      | DRQ2        |
| 13      | SD2         | 14      | NC          | 15      | SD1         | 16      | -NOWS       |
| 17      | SD0         | 18      | +12V        | 19      | IOCHRDY     | 20      | GND         |
| 21      | AEN         | 22      | -SMEMW      | 23      | SA19        | 24      | -SMEMR      |
| 25      | SA18        | 26      | -IOW        | 27      | SA17        | 28      | -IOR        |
| 29      | SA16        | 30      | -DACK3      | 31      | SA15        | 32      | DRQ3        |
| 33      | SA14        | 34      | -DACK1      | 35      | SA13        | 36      | DRQ1        |
| 37      | SA12        | 38      | -REFRESH    | 39      | SA11        | 40      | всік        |
| 41      | SA10        | 42      | IRQ7        | 43      | SA9         | 44      | IRQ6        |
| 45      | SA8         | 46      | IRQ5        | 47      | SA7         | 48      | IRQ4        |
| 49      | SA6         | 50      | IRQ3        | 51      | SA5         | 52      | -DACK2      |
| 53      | SA4         | 54      | тс          | 55      | SA3         | 56      | BALE        |
| 57      | SA2         | 58      | vcc         | 59      | SA1         | 60      | ISAOSC      |
| 61      | SAO         | 62      | GND         | 63      | GND         | 64      | GND         |

Table 4-17: PC/104-Plus J2 Connector Pinouts

Technology Corp

| PIN NO. | DESCRIPTION | PIN NO. | DESCRIPTION | PIN NO. | DESCRIPTION | PIN NO. | DESCRIPTION |
|---------|-------------|---------|-------------|---------|-------------|---------|-------------|
| 1       | GND         | 2       | GND         | 3       | -SBHE       | 4       | -MEMCS16    |
| 5       | SA23        | 6       | -IOCS16     | 7       | SA22        | 8       | IRQ10       |
| 9       | SA21        | 10      | IRQ11       | 11      | SA20        | 12      | IRQ12       |
| 13      | SA19        | 14      | IRQ15       | 15      | SA18        | 16      | IRQ14       |
| 17      | SA17        | 18      | -DACKO      | 19      | -MEMR       | 20      | DRQO        |
| 21      | -MEMW       | 22      | -DACK5      | 23      | SD8         | 24      | DRQ5        |
| 25      | SD9         | 26      | -DACK6      | 27      | SD10        | 28      | DRQ6        |
| 29      | SD11        | 30      | -DACK7      | 31      | SD12        | 32      | DRQ7        |
| 33      | SD13        | 34      | vcc         | 35      | SD14        | 36      | -MASTER     |
| 37      | SD15        | 38      | GND         | 39      | NC          | 40      | GND         |

Table 4-18: PC/104-Plus J1 Connector Pinouts

#### 4.2.15 PCI Slot

| CN Label:    | PCI1            |
|--------------|-----------------|
| CN Type:     | PCI Slot        |
| CN Location: | See Figure 4-17 |
| CN Pinouts:  | See Table 4-19  |

The PCI slot enables a PCI expansion module to be connected to the board.

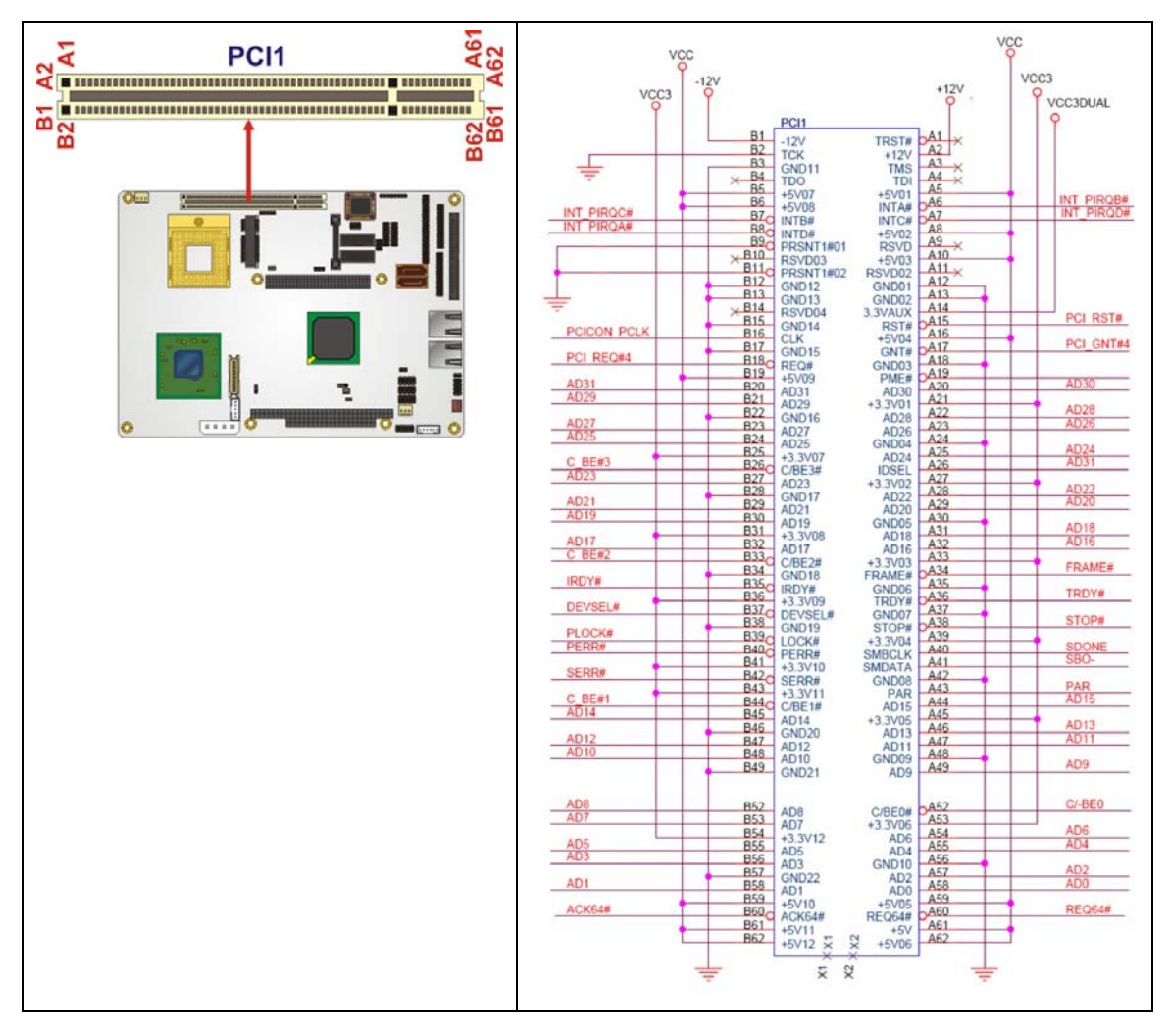

Figure 4-17: PCI Slot Location

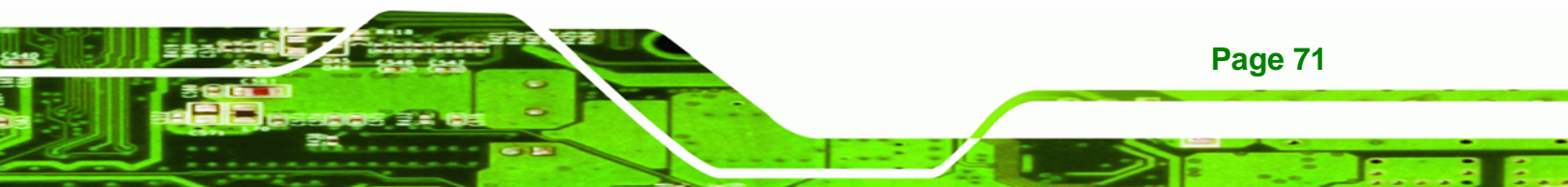

| PIN NO. | DESCRIPTION | PIN NO. | DESCRIPTION |
|---------|-------------|---------|-------------|
| A1      | TRST        | B1      | -12V        |
| A2      | +12V        | B2      | тск         |
| А3      | тмѕ         | В3      | GND         |
| A4      | TDI         | В4      | тро         |
| A5      | +5V         | B5      | +5V         |
| A6      | INTA        | В6      | +5V         |
| А7      | INTC        | В7      | INTB        |
| A8      | +5V         | B8      | INTD        |
| А9      | RESERVED3   | В9      | PRSNT1      |
| A10     | +5V         | B10     | RESERVED1   |
| A11     | RESERVED4   | B11     | PRSNT2      |
| A12     | GND         | B12     | GND         |
| A13     | GND         | B13     | GND         |
| A14     | 3.3V_AUX    | B14     | RESERVED2   |
| A15     | RST         | B15     | GND         |
| A16     | +5V         | B16     | СГК         |
| A17     | GNT         | B17     | GND         |
| A18     | GND         | B18     | REQ         |
| A19     | PME         | B19     | +5V         |
| A20     | AD30        | B20     | AD31        |
| A21     | +3.3V       | B21     | AD29        |
| A22     | AD28        | B22     | GND         |
| A23     | AD26        | B23     | AD27        |
| A24     | GND         | B24     | AD25        |
| A25     | AD24        | B25     | +3.3V       |
| A26     | IDSEL       | B26     | C/BE3       |
| A27     | +3.3V       | B27     | AD23        |
| A28     | AD22        | B28     | GND         |
| A29     | AD20        | B29     | AD21        |
| A30     | GND         | B30     | AD19        |
| A31     | AD18        | B31     | +3.3V       |

Page 72

| AD16              | B32                                                                                                    | AD17                                                                                                    |
|-------------------|----------------------------------------------------------------------------------------------------|----------------------------------------------------------------------------------------------------|
| +3.3V             | B33                                                                                                    | C/BE2                                                                                                    |
| FRAME             | B34                                                                                                    | GND                                                                                                    |
| GND               | B35                                                                                                    | IRDY                                                                                                    |
| TRDY              | B36                                                                                                    | +3.3V                                                                                                    |
| GND               | B37                                                                                                    | DEVSEL                                                                                                    |
| STOP              | B38                                                                                                    | GND                                                                                                    |
| +3.3V             | B39                                                                                                    | LOCK                                                                                                    |
| SDONE             | B40                                                                                                    | PERR                                                                                                    |
| SBO               | B41                                                                                                    | +3.3V                                                                                                    |
| GND               | B42                                                                                                    | SERR                                                                                                    |
| PAR               | B43                                                                                                    | +3.3V                                                                                                    |
| AD15              | B44                                                                                                    | C/BE1                                                                                                    |
| +3.3V             | B45                                                                                                    | AD14                                                                                                    |
| AD13              | B46                                                                                                    | GND                                                                                                    |
| AD11              | B47                                                                                                    | AD12                                                                                                    |
| GND               | B48                                                                                                    | AD10                                                                                                    |
| AD9               | B49                                                                                                    | GND                                                                                                    |
| C/BEO             | B52                                                                                                    | AD8                                                                                                    |
| +3.3V             | B53                                                                                                    | AD7                                                                                                    |
| AD6               | B54                                                                                                    | +3.3V                                                                                                    |
| AD4               | B55                                                                                                    | AD5                                                                                                    |
| GND               | B56                                                                                                    | AD3                                                                                                    |
| AD2               | B57                                                                                                    | GND                                                                                                    |
| ADO               | B68                                                                                                    | AD1                                                                                                    |
| +5V               | B59                                                                                                    | +5V                                                                                                    |
| REQ64             | B60                                                                                                    | ACK64                                                                                                    |
| +5 <mark>V</mark> | B61                                                                                                    | +5V                                                                                                    |
| +5V               | B62                                                                                                    | +5V                                                                                                    |
|                   | AD16<br>+3.3V<br>FRAME<br>GND<br>TRDY<br>GND<br>STOP<br>+3.3V<br>SDONE<br>SBO<br>GND<br>SBO<br>GND<br>PAR<br>AD15<br>+3.3V<br>AD15<br>+3.3V<br>AD13<br>AD15<br>+3.3V<br>AD13<br>AD15<br>+3.3V<br>AD13<br>AD13<br>AD11<br>GND<br>AD9<br>C/BE0<br>+3.3V<br>AD9<br>C/BE0<br>+3.3V<br>AD6<br>AD9<br>C/BE0<br>+3.3V<br>AD6<br>AD4<br>AD4<br>AD4<br>SND<br>AD5<br>+3.3V<br>AD6<br>AD4<br>AD4<br>SND<br>AD5<br>+3.3V<br>AD6<br>AD4<br>SND<br>AD5<br>+3.3V<br>AD6<br>AD4<br>SND<br>AD5<br>+3.3V<br>AD6<br>AD4<br>SND<br>AD5<br>+3.3V<br>AD6<br>AD4<br>SND<br>AD5<br>SND<br>SND<br>SND<br>SND<br>SND<br>SND<br>SND<br>SND<br>SND<br>SND | AD16B32+3.3VB33FRAMEB34GNDB35TRDYB36GNDB37STOPB38+3.3VB39SDONEB40SBOB41GNDB42PARB43AD15B44+3.3VB45AD15B44+3.3VB45AD13B46AD11B47GNDB48AD9B49C/BEOB52+3.3VB53AD6B54AD4B55GNDB56AD2B57AD0B68+5VB61+5VB61 |

Table 4-19: PCI Slot

÷

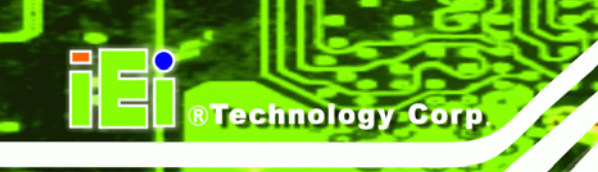

# 4.2.16 SATA Drive Connectors

| CN Label:    | SATA1 and SATA2             |
|--------------|-----------------------------|
| CN Type:     | 7-pin SATA drive connectors |
| CN Location: | See Figure 4-18             |
| CN Pinouts:  | See Table 4-20              |

The four SATA drive connectors are each connected to a second generation SATA drive. Second generation SATA drives transfer data at speeds as high as 150MB/s.

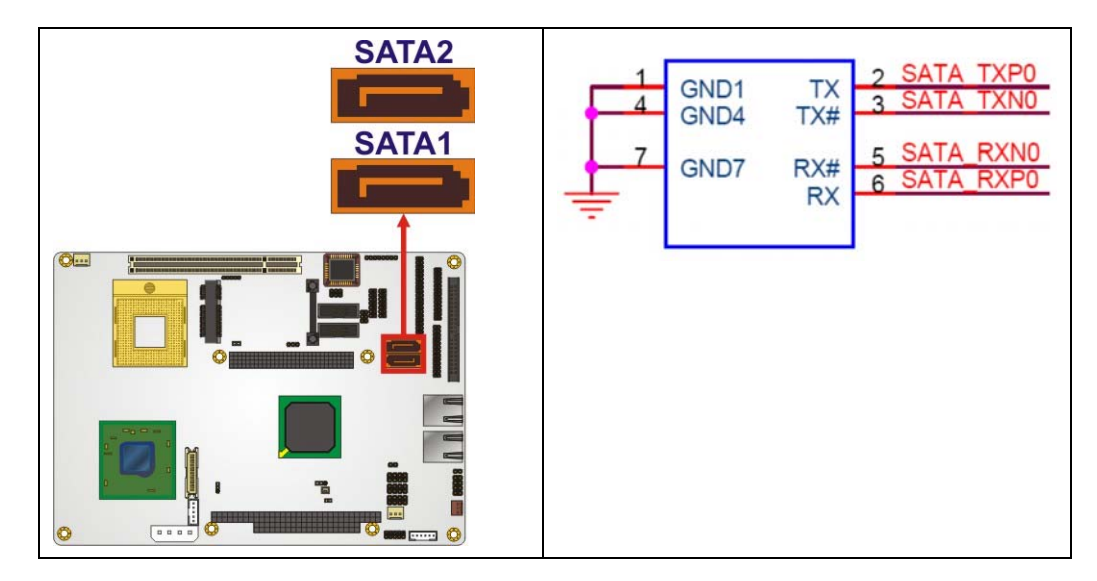

Figure 4-18: SATA Drive Connector Locations

| PIN NO. | DESCRIPTION |
|---------|-------------|
| 1       | GND         |
| 2       | TX+         |
| 3       | тх-         |
| 4       | GND         |
| 5       | RX-         |
| 6       | RX+         |
| 7       | GND         |

**Table 4-20: SATA Drive Connector Pinouts** 

# 4.2.17 Serial Port Connector (COM1 and COM 2)(RS-232/422/485)

RTechnology Corp.

| CN Label:    | COM1 and COM2       |
|--------------|---------------------|
| CN Type:     | 14-pin header (2x7) |
| CN Location: | See Figure 4-19     |
| CN Pinouts:  | See Table 4-21      |

The 14-pin serial port connector connects to the COM1 and COM 2 serial communications channels. COM1 and COM2 are multi function channels. In default mode COM1 and COM2 are RS-232 serial communication channels but, with the function select jumper, can be configured as either an RS-422 or RS-485 serial communications channels.

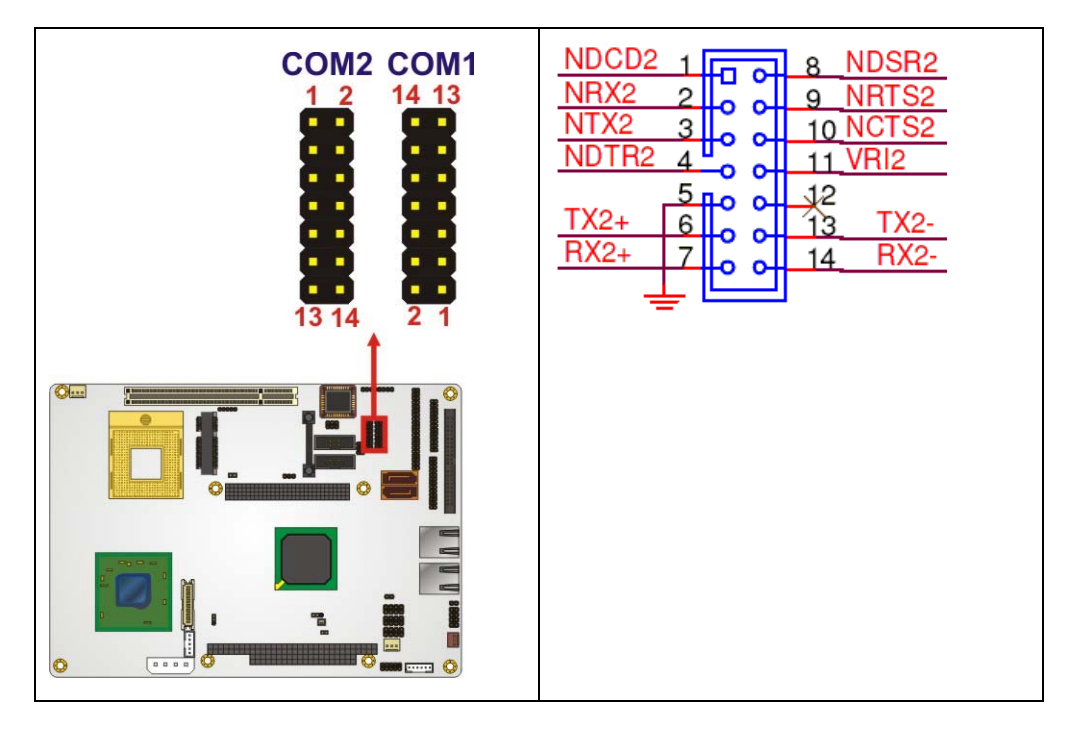

Figure 4-19: RS-232/422/485 Serial Port Connector Location

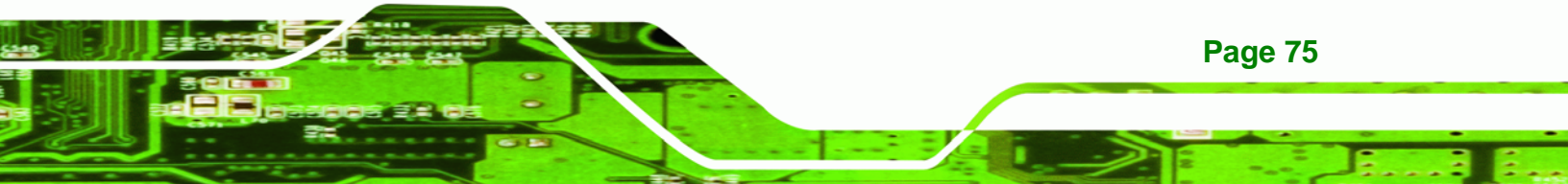

PIN NO. DESCRIPTION PIN NO. DESCRIPTION NDCD2 8 NDSR2 1 2 NRX2 9 NRTS2 3 NTX2 NCTS2 10 4 NDTR2 11 NRI 2 5 GND 12 GND TX2-TX2+ 6 13 7 14 RX2+ RX2-

Table 4-21: RS-232/422/485 Serial Port Connector Pinouts

#### 4.2.18 Serial Port Connector (4 x RS-232)

| CN Label:    | COM3_6               |
|--------------|----------------------|
| CN Type:     | 40-pin header (2x20) |
| CN Location: | See Figure 4-20      |
| CN Pinouts:  | See Table 4-22       |

The 40-pin serial port connector contains four serial ports. All four serial ports are RS-232 serial communications channels. The serial port locations are specified below.

- COM 3 is located on pin 1 to pin 10
- COM 4 is located on pin 11 to pin 20
- COM 5 is located on pin 21 to pin 30
- COM 6 is located on pin 31 to pin 40

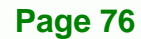

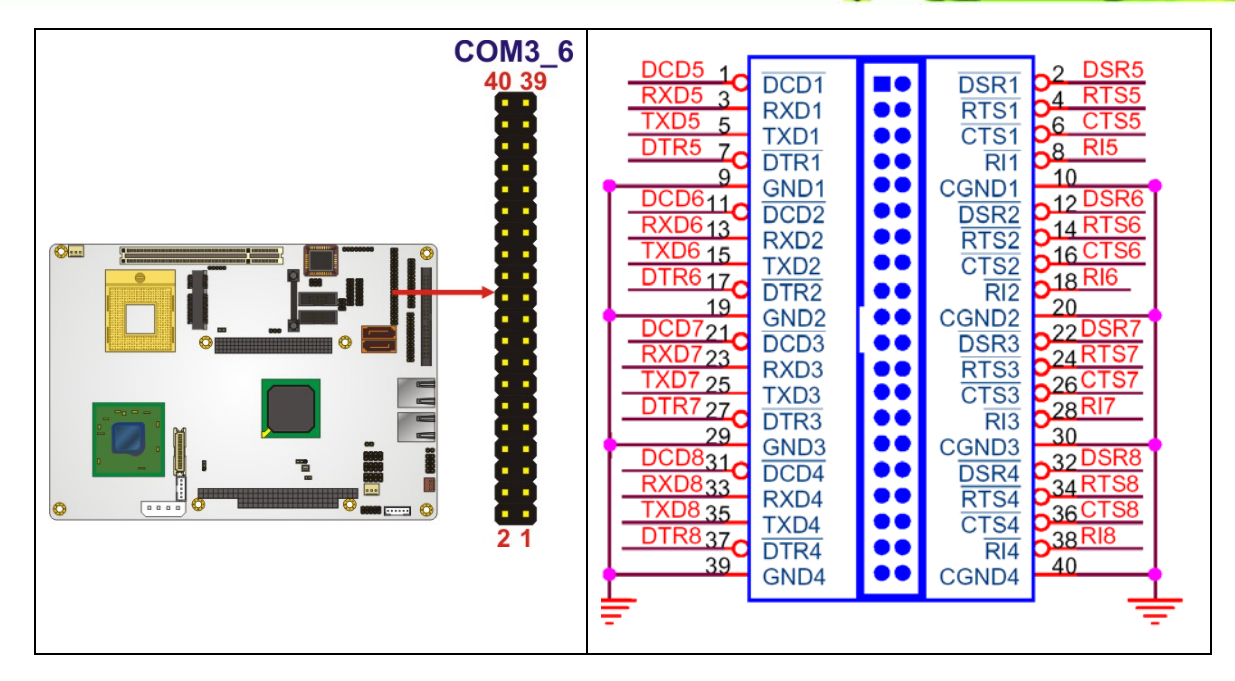

Figure 4-20: COM3 to COM6 Connector Pinout Locations

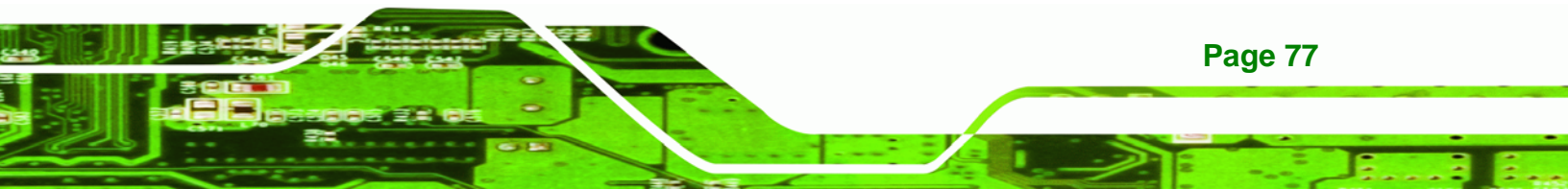

**Technology Corp.** 

# NOVA-9452 5.25" SBC

| PIN NO. | DESCRIPTION | PIN NO. | DESCRIPTION |
|---------|-------------|---------|-------------|
| 1       | TXD485+     | 2       | TXD485-     |
| 3       | RXD485+     | 4       | RXD485-     |
| 5       | N/C         | 6       | N/C         |
| 7       | N/C         | 8       | N/C         |
| 9       | GND         | 10      | GND         |
| 11      | DCD2        | 12      | DSR2        |
| 13      | RXD2        | 14      | RTS2        |
| 15      | TXD2        | 16      | CTS2        |
| 17      | DTR2        | 18      | RI 2        |
| 19      | GND         | 20      | GND         |
| 21      | DCD3        | 22      | DSR3        |
| 23      | RXD3        | 24      | RTS3        |
| 25      | тхрз        | 26      | стѕз        |
| 27      | DTR3        | 28      | RI 3        |
| 29      | GND         | 30      | GND         |
| 31      | DCD4        | 32      | DSR4        |
| 33      | RXD4        | 34      | RTS4        |
| 35      | TXD4        | 36      | CTS4        |
| 37      | DTR4        | 38      | RI 4        |
| 39      | GND         | 40      | GND         |

Table 4-22: COM3 to COM6 Connector Pinouts

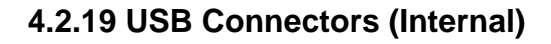

| CN Label:    | USB1, USB2 and USB3 |
|--------------|---------------------|
| CN Type:     | 8-pin header (2x4)  |
| CN Location: | See Figure 4-21     |
| CN Pinouts:  | See Table 4-23      |

The 2x4 USB pin connectors each provide connectivity to two USB 1.1 or two USB 2.0 ports. Each USB connector can support two USB devices. The USB ports are used for I/O bus expansion.

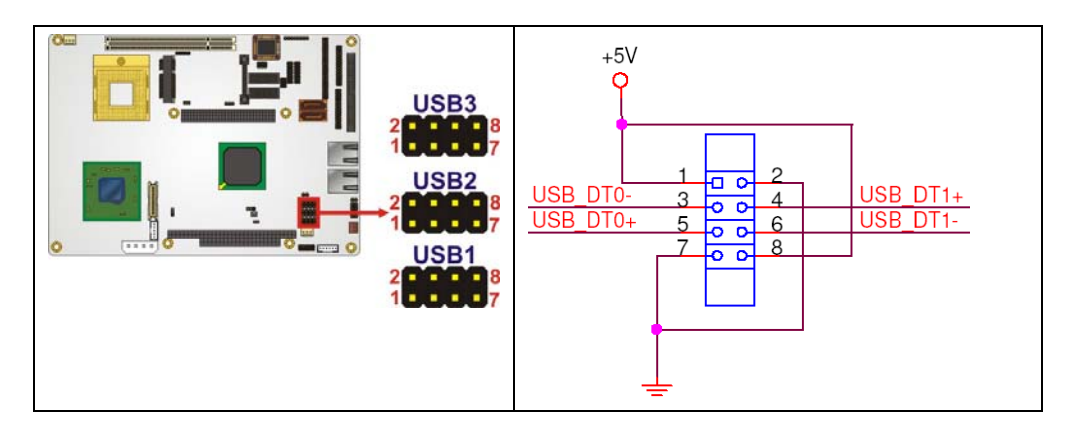

Figure 4-21: USB Connector Pinout Locations

| PIN NO. | DESCRIPTION | PIN NO. | DESCRIPTION |
|---------|-------------|---------|-------------|
| 1       | VCC         | 2       | GND         |
| 3       | DATAN-      | 4       | DATA1M-     |
| 5       | DATAN+      | 6       | DATAM+      |
| 7       | GND         | 8       | vcc         |

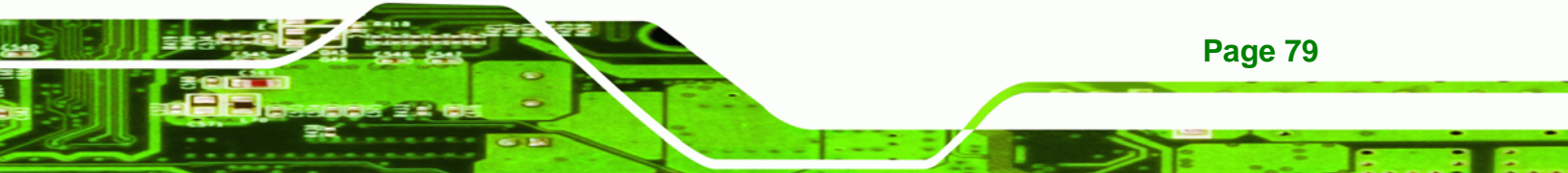

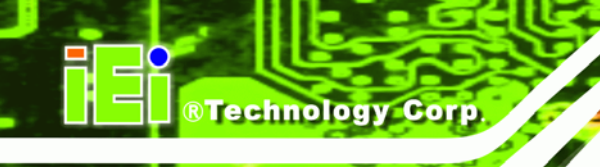

# 4.2.20 VGA Connectors (Internal)

| CN Label:    | VGA1 and VGA2           |
|--------------|-------------------------|
| CN Type:     | 10-pin box header (2x5) |
| CN Location: | See Figure 4-22         |
| CN Pinouts:  | See Table 4-24          |

The 2x5 VGA pin connectors provide connectivity to external VGA ports enabling the system to be connected to a standard CRT screen.

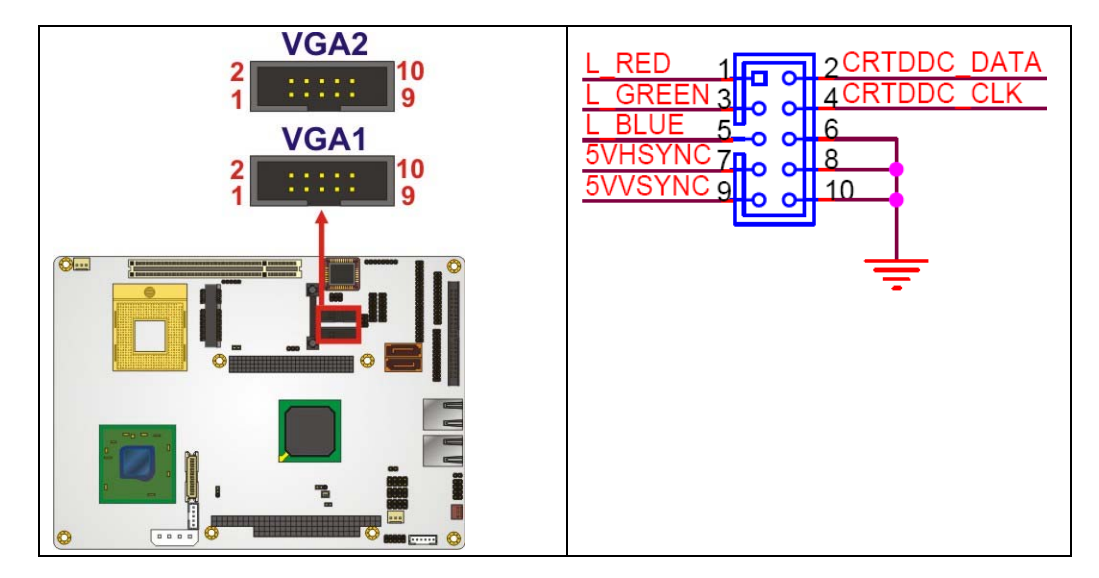

Figure 4-22: VGA Connector Pinout Locations

| PIN NO. | DESCRIPTION | PIN NO. | DESCRIPTION  |
|---------|-------------|---------|--------------|
| 1       | L_RED       | 2       | CRT_DDC_DATA |
| 3       | L_GREEN     | 4       | CRT_DDC_CLK  |
| 5       | L_BLUE      | 6       | GND          |
| 7       | 5VHSYNC     | 8       | GND          |
| 9       | 5VVSYNC     | 10      | GND          |

Table 4-24: VGA Connector Pinouts

# 4.3 External Peripheral Interface Connector Panel

**Figure 4-23** shows the NOVA-9452 rear panel. The NOVA-9452 rear panel consists of two RJ-45 Ethernet connectors. These connectors are accessible when the NOVA-9452 is installed in a chassis.

Technology Corp.

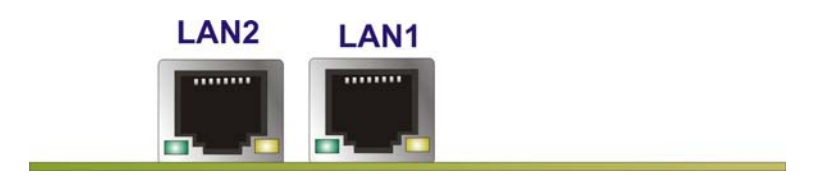

Figure 4-23: NOVA-9452 External Peripheral Interface Connector

#### 4.3.1 LAN Connectors

| CN Label:    | LAN1 and LAN2   |
|--------------|-----------------|
| CN Type:     | RJ-45           |
| CN Location: | See Figure 4-23 |
| CN Pinouts:  | See Table 4-25  |

The NOVA-9452 is equipped with two built-in GbE Ethernet controllers. The controllers can connect to the LAN through two RJ-45 LAN connectors. There are two LEDs on the connector indicating the status of LAN. The pin assignments are listed in the following table:

| PIN | DESCRIPTION | PIN | DESCRIPTION |  |
|-----|-------------|-----|-------------|--|
| 1   | TXA+        | 5   | TXC+        |  |
| 2   | TXA-        | 6   | тхс-        |  |
| 3   | TXB+        | 7   | TXD+        |  |
| 4   | ТХВ-        | 8   | TXD-        |  |

Table 4-25: LAN Pinouts

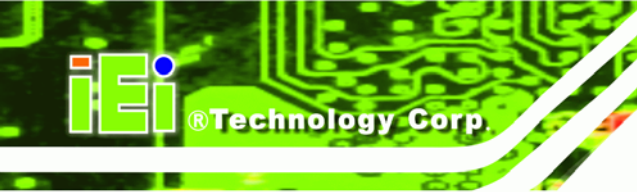

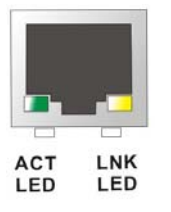

#### Figure 4-24: RJ-45 Ethernet Connector

The RJ-45 Ethernet connector has two status LEDs, one green and one yellow. The green LED indicates activity on the port and the yellow LED indicates the port is linked. See **Table 4-26**.

| STATUS | DESCRIPTION | STATUS | DESCRIPTION |
|--------|-------------|--------|-------------|
| GREEN  | Activity    | YELLOW | Linked      |

Table 4-26: RJ-45 Ethernet Connector LEDs

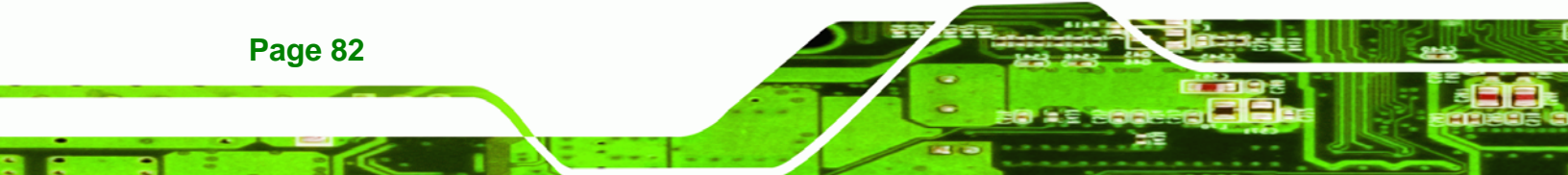

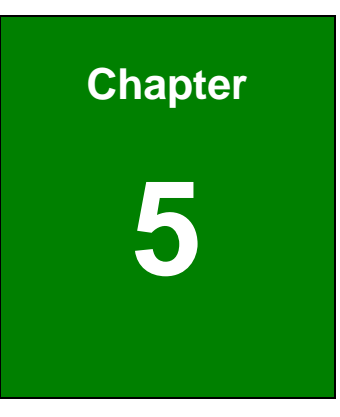

®Technology Corp.

# Installation

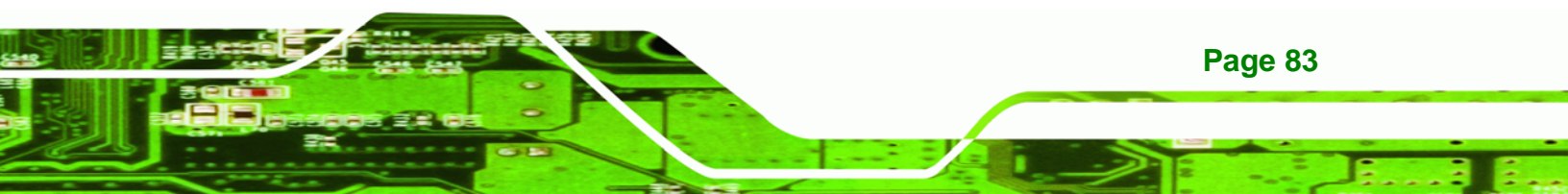

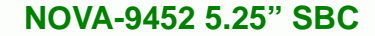

# **5.1 Anti-static Precautions**

**Technology** Corp

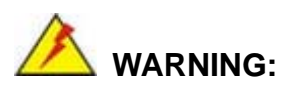

Failure to take ESD precautions during the installation of the NOVA-9452 may result in permanent damage to the NOVA-9452 and severe injury to the user.

Electrostatic discharge (ESD) can cause serious damage to electronic components, including the NOVA-9452. Dry climates are especially susceptible to ESD. It is therefore critical that whenever the NOVA-9452, or any other electrical component is handled, the following anti-static precautions are strictly adhered to.

- Wear an anti-static wristband: Wearing a simple anti-static wristband can help to prevent ESD from damaging the board.
- Self-grounding:- Before handling the board touch any grounded conducting material. During the time the board is handled, frequently touch any conducting materials that are connected to the ground.
- Use an anti-static pad: When configuring the NOVA-9452, place it on an antic-static pad. This reduces the possibility of ESD damaging the NOVA-9452.
- Only handle the edges of the PCB:-: When handling the PCB, hold the PCB by the edges.

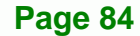

# 5.2 Installation Considerations

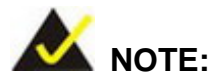

The following installation notices and installation considerations should be read and understood before the NOVA-9452 is installed. All installation notices pertaining to the installation of the NOVA-9452 should be strictly adhered to. Failing to adhere to these precautions may lead to severe damage of the NOVA-9452 and injury to the person installing the motherboard.

RTechnology Corp.

#### 5.2.1 Installation Notices

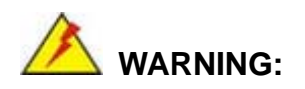

The installation instructions described in this manual should be carefully followed in order to prevent damage to the NOVA-9452, NOVA-9452 components and injury to the user.

Before and during the installation please **DO** the following:

- Read the user manual:
  - The user manual provides a complete description of the NOVA-9452 installation instructions and configuration options.
- Wear an electrostatic discharge cuff (ESD):
  - Electronic components are easily damaged by ESD. Wearing an ESD cuff removes ESD from the body and helps prevent ESD damage.
- Place the NOVA-9452 on an antistatic pad:
  - When installing or configuring the motherboard, place it on an antistatic pad. This helps to prevent potential ESD damage.
- Turn all power to the NOVA-9452 off:

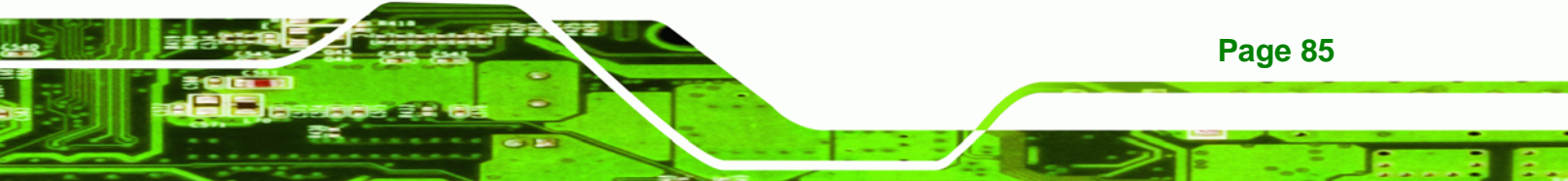

• When working with the NOVA-9452, make sure that it is disconnected from all power supplies and that no electricity is being fed into the system.

Before and during the installation of the NOVA-9452 **DO NOT:** 

- Remove any of the stickers on the PCB board. These stickers are required for warranty validation.
- Use the product before verifying all the cables and power connectors are properly connected.
- Allow screws to come in contact with the PCB circuit, connector pins, or its components.

#### 5.2.2 Installation Checklist

**BTechnology** Corp

The following checklist is provided to ensure the NOVA-9452 is properly installed.

- All the items in the packing list are present
- The CPU is installed
- The CPU cooling kit is properly installed
- A compatible memory module is properly inserted into the slot
- The CF Type I or CF Type II card is properly installed into the CF socket
- The jumpers have been properly configured
- The NOVA-9452 is inserted into a chassis with adequate ventilation
- The correct power supply is being used
- The following devices are properly connected
  - O IDE device
  - O SATA drives
  - O Keyboard and mouse cable
  - O Audio kit
  - O Power supply
  - O USB cable
  - O Serial port cable
  - O Parallel port cable
- The following external peripheral devices are properly connected to the chassis:
  - O VGA screen

- O USB device
- O LAN connection

# 5.3 CPU, CPU Cooling Kit and SO-DIMM Installation

# 🖄 WARNING:

A CPU should never be turned on without the specified cooling kit being installed. If the cooling kit (heat sink and fan) is not properly installed and the system turned on, permanent damage to the CPU, NOVA-9452 and other electronic components attached to the system may be incurred. Running a CPU without a cooling kit may also result in injury to the user.

RTechnology Corp.

The CPU, CPU cooling kit and SO-DIMM are the most critical components of the NOVA-9452. If one of these component is not installed the NOVA-9452 cannot run.

#### 5.3.1 Socket M CPU Installation

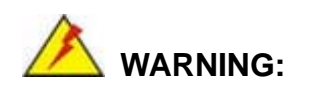

CPUs are expensive and sensitive components. When installing the CPU please be careful not to damage it in anyway. Make sure the CPU is installed properly and ensure the correct cooling kit is properly installed.

To install a Socket M CPU onto the NOVA-9452, follow the steps below:

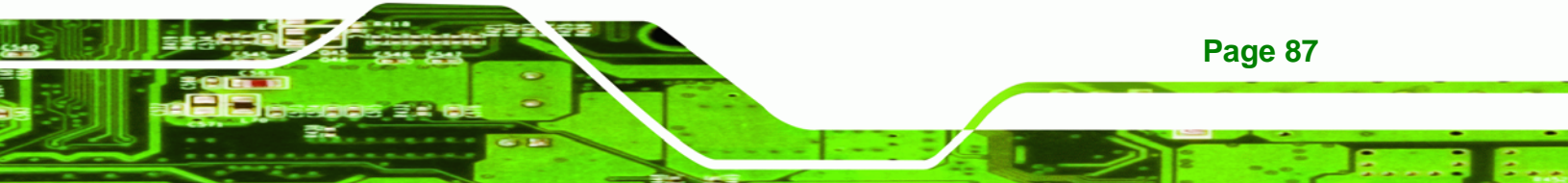

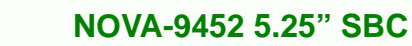

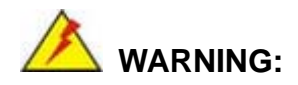

**Technology Corp** 

When handling the CPU, only hold it on the sides. DO NOT touch the pins at the bottom of the CPU.

Step 1: Unlock the CPU retention screw. When shipped, the retention screw of the CPU socket should be in the unlocked position. If it is not in the unlocked position, use a screwdriver to unlock the screw. See Figure 5-1.

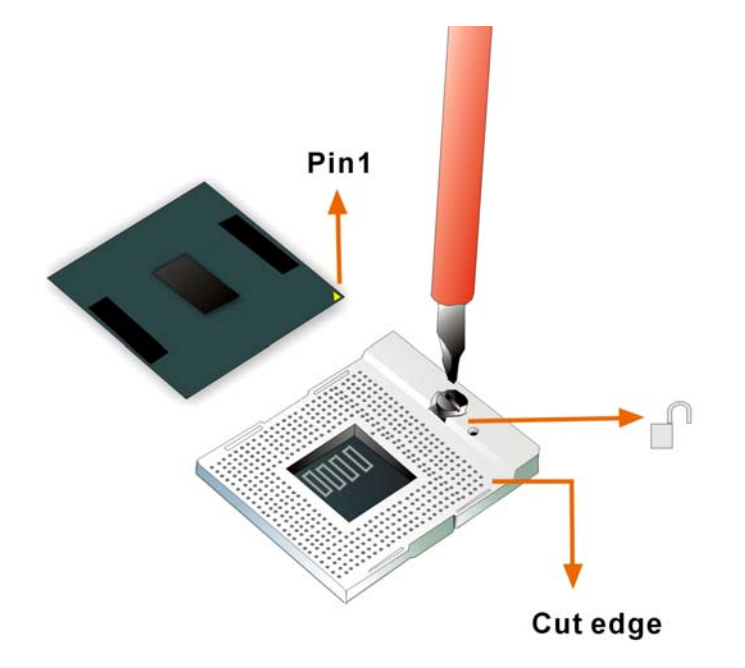

#### Figure 5-1: Make sure the CPU socket retention screw is unlocked

- Step 2: Inspect the CPU socket. Make sure there are no bent pins and make sure the socket contacts are free of foreign material. If any debris is found, remove it with compressed air.
- Step 3: Correctly Orientate the CPU. Make sure the IHS (integrated heat sink) side is facing upwards.
- Step 4: Correctly position the CPU. Match the Pin 1 mark with the cut edge on the CPU socket. See Figure 5-1.

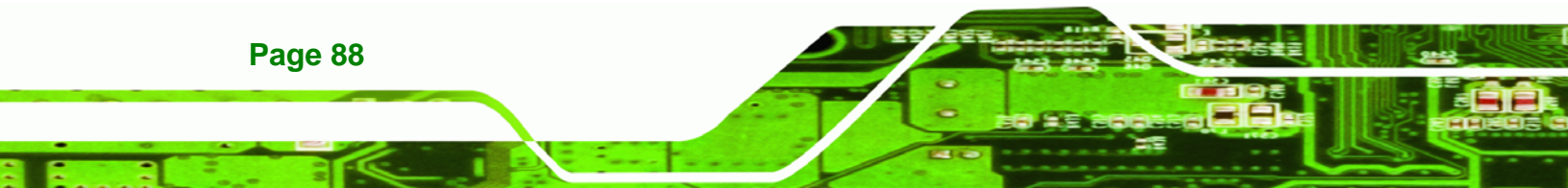

Step 5: Align the CPU pins. Carefully align the CPU pins with the holes in the CPU socket.

Technology Corp.

- **Step 6: Insert the CPU.** Gently insert the CPU into the socket. If the CPU pins are properly aligned, the CPU should slide into the CPU socket smoothly.
- Step 7: Lock the retention screw. Rotate the retention screw into the locked position.See Figure 5-2.

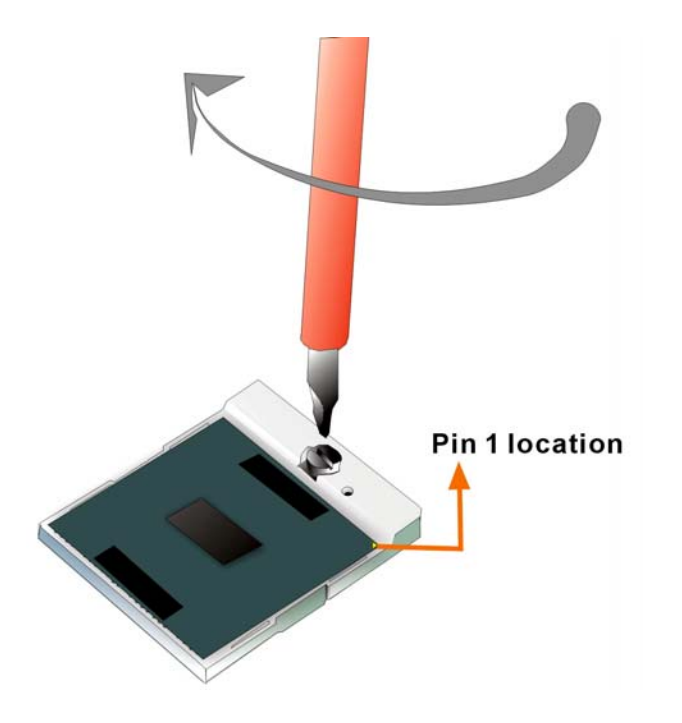

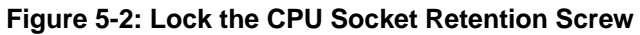

# 5.3.2 Cooling Kit Installation

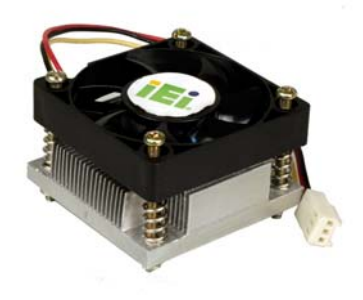

Figure 5-3: Cooling Kit

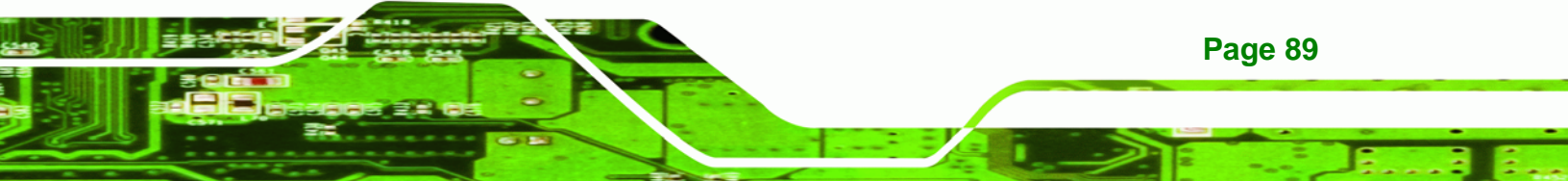

An IEI Socket M CPU cooling kit can be purchased separately. The cooling kit comprises a CPU heat sink and a cooling fan.

# 🖄 WARNING:

Technology Corp

Do not wipe off (accidentally or otherwise) the pre-sprayed layer of thermal paste on the bottom of the [Fan model#] heat sink. The thermal paste between the CPU and the heat sink is important for optimum heat dissipation.

To install the CF-479B-RS cooling kit, please follow the steps below.

- **Step 1: Place the cooling kit onto the CPU**. Make sure the CPU cooling fan cable can be properly routed when the cooling kit is installed.
- **Step 2: Properly align the cooling kit**. Make sure its four spring screw fasteners can pass through the pre-drilled holes on the PCB.
- Step 3: Secure the cooling kit. From the solder side of the PCB, align the support bracket to the screw threads on heat sink that were inserted through the PCB holes. (See Figure 5-4)
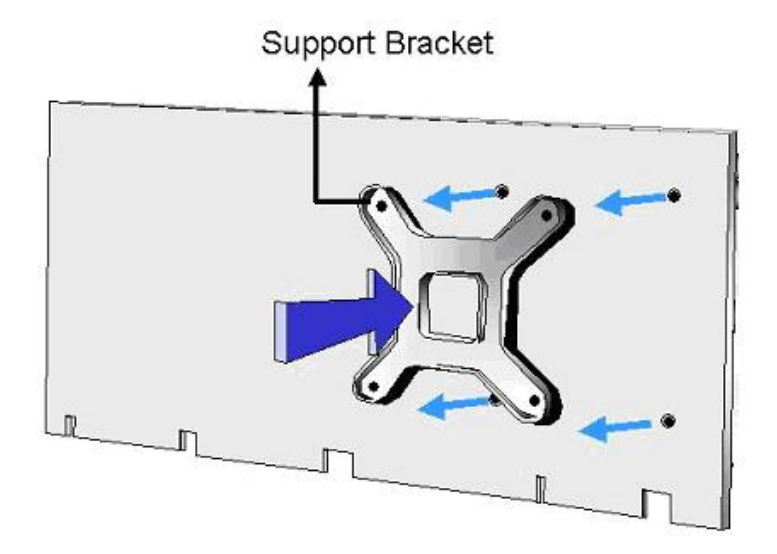

#### Figure 5-4: Cooling Kit Support Bracket

**Step 4: Tighten the screws**. Use a screwdriver to tighten the four screws. Tighten each nut a few turns at a time and do not over-tighten the screws.

RTechnology Corp.

Step 5: Connect the fan cable. Connect the cooling kit fan cable to the fan connector on the motherboard. Carefully route the cable and avoid heat generating chips and fan blades. See Figure 5-5.

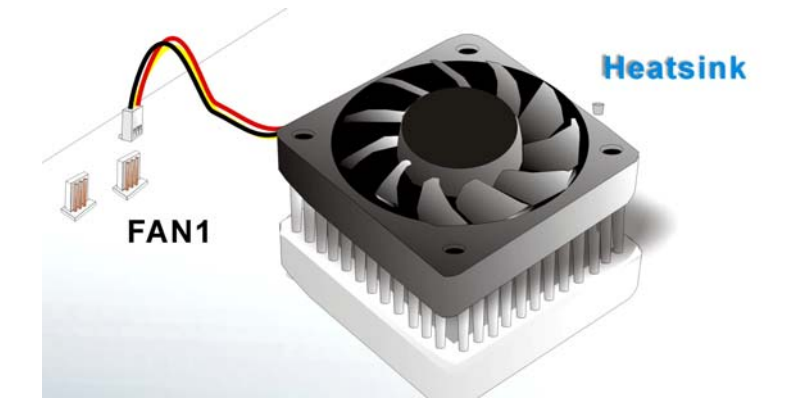

Figure 5-5: Connect the cooling fan cable

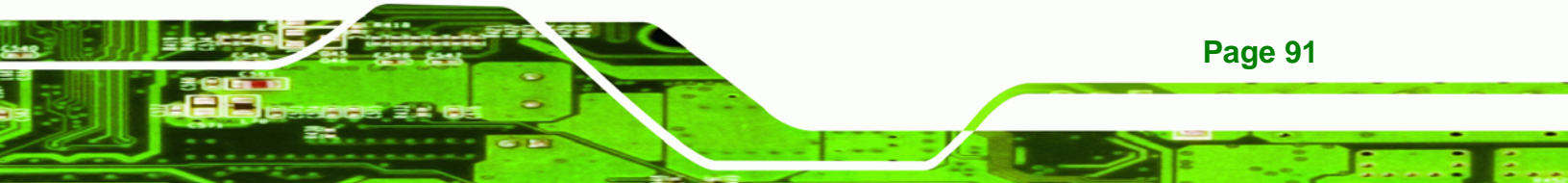

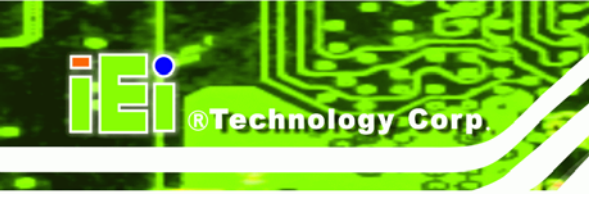

#### 5.3.3 SO-DIMM Installation

## 

Using incorrectly specified SO-DIMM may cause permanently damage the NOVA-9452. Please make sure the purchased SO-DIMM complies with the memory specifications of the NOVA-9452. SO-DIMM specifications compliant with the NOVA-9452 are listed in **Chapter 2**.

To install a SO-DIMM into a SO-DIMM socket, please follow the steps below and refer to **Figure 5-6**.

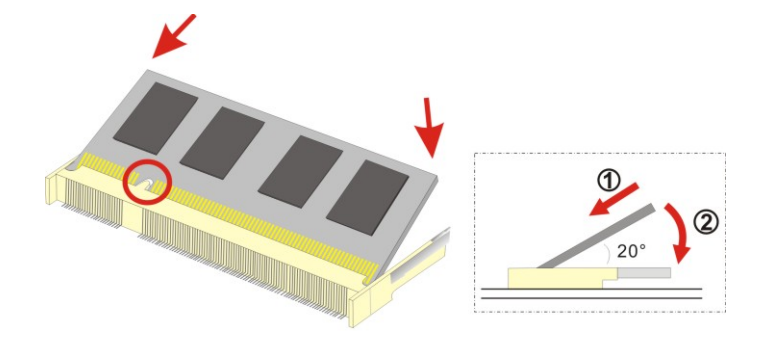

#### Figure 5-6: SO-DIMM Installation

**Page 92** 

- Step 1: Locate the SO-DIMM socket. Place the NOVA-9452 on an anti-static pad with the solder side facing up.
- Step 2: Align the SO-DIMM with the socket. The SO-DIMM must be oriented in such a way that the notch in the middle of the SO-DIMM must be aligned with the plastic bridge in the socket.
- Step 3: Insert the SO-DIMM. Push the SO-DIMM chip into the socket at an angle. (See Figure 5-6)
- Step 4: Open the SO-DIMM socket arms. Gently pull the arms of the SO-DIMM socket out and push the rear of the SO-DIMM down. (See Figure 5-6)

Step 5: Secure the SO-DIMM. Release the arms on the SO-DIMM socket. They clip into place and secure the SO-DIMM in the socket.

Technology

Corp.

#### 5.3.4 CF Card Installation

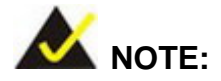

The NOVA-9452 can support both CF Type I cards and CF Type II cards. For the complete specifications of the supported CF cards please refer to **Chapter 2**.

To install the a CF card (Type 1 or Type 2) onto the NOVA-9452, please follow the steps below:

- Step 1: Locate the CF card socket. Place the NOVA-9452 on an anti-static pad with the solder side facing up. Locate the CF card.
- Step 2: Align the CF card. Make sure the CF card is properly aligned with the CF socket.
- Step 3: Insert the CF card. Gently insert the CF card into the socket making sure the socket pins are properly inserted into the socket. See Figure 5-7.

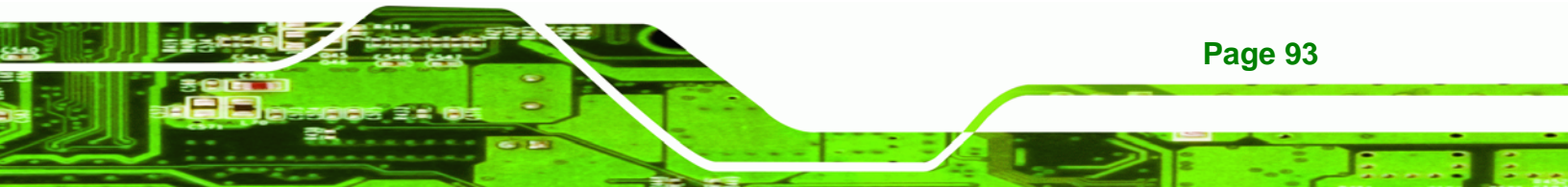

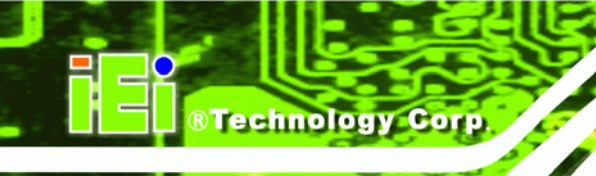

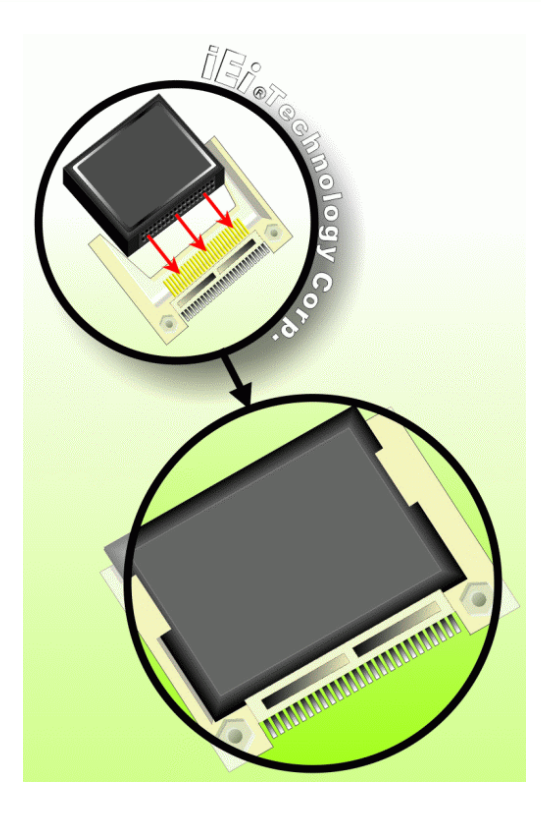

Figure 5-7: CF Card Installation

## **5.4 Jumper Settings**

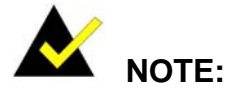

A jumper is a metal bridge used to close an electrical circuit. It consists of two or three metal pins and a small metal clip (often protected by a plastic cover) that slides over the pins to connect them. To CLOSE/SHORT a jumper means connecting the pins of the jumper with the plastic clip and to OPEN a jumper means removing the plastic clip from a jumper.

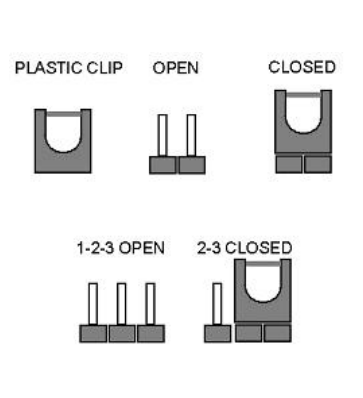

#### Figure 5-8: Jumper Locations

Before the NOVA-9452 is installed in the system, the jumpers must be set in accordance with the desired configuration. The jumpers on the NOVA-9452 are listed in **Table 5-1**.

Page 94

| Description                  | Label      | Туре         |
|------------------------------|------------|--------------|
| Auto power-on function setup | J_AUTOPWR1 | 2-pin header |
| CF card setup                | J_CF1      | 2-pin header |
| Clear CMOS                   | J_CMOS1    | 3-pin header |
| LVDS voltage selection       | J_VLVDS1   | 3-pin header |
| PCI-104 SERIQ#               | JP3        | 2-pin header |
| PC/104 SERIQ#                | JP5        | 2-pin header |
| Serial port mode selector    | JP1        | 6-pin header |
| Serial port mode selector    | JP2        | 6-pin header |
| VIO voltage selector         | JP4        | 3-pin header |

RTechnology Corp.

Table 5-1: Jumpers

## 5.4.1 Auto Power-on Function Setup

| Jumper Label:    | J_AUTOPWR1     |
|------------------|----------------|
| Jumper Type:     | 2-pin header   |
| Jumper Settings: | See Table 5-2  |
| Jumper Location: | See Figure 5-9 |

The Auto Power-on Function Setup jumper enables or disables the auto power-on function. Auto Power-on Function Setup jumper settings are shown in **Table 5-3**.

| Auto Power-on | Description |         |
|---------------|-------------|---------|
| Open          | Enable      | Default |
| Closed        | Disable     |         |

Table 5-2: Auto Power-on Function Setup Jumper Settings

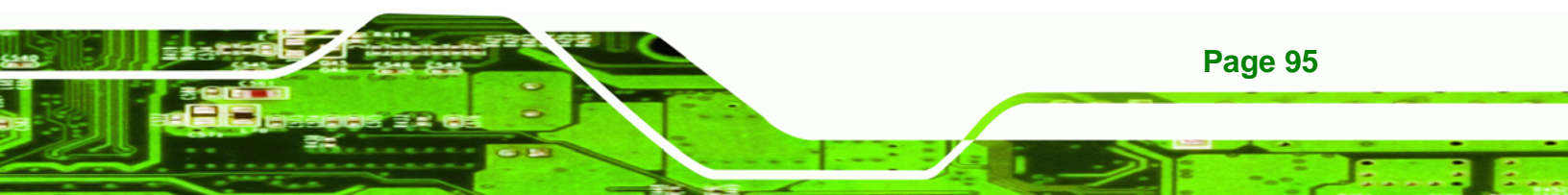

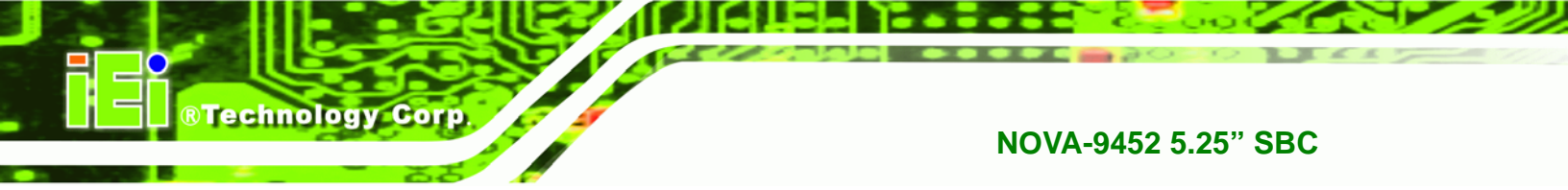

The Auto Power-on Function Setup jumper location is shown in Figure 5-10.

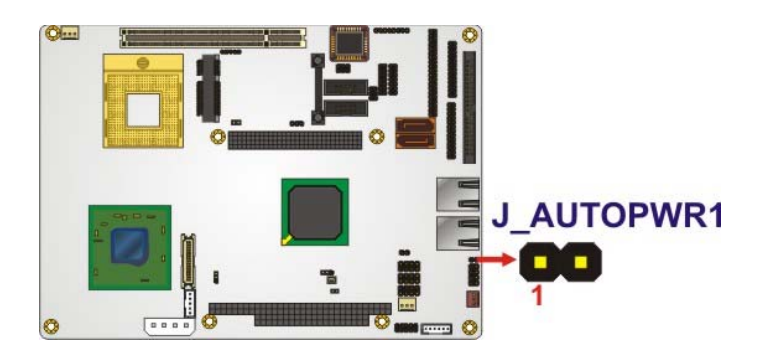

Figure 5-9: Auto Power-on Function Setup Jumper Location

## 5.4.2 CF Card Setup

| Jumper Label:    | J_CF1           |
|------------------|-----------------|
| Jumper Type:     | 2-pin header    |
| Jumper Settings: | See Table 5-3   |
| Jumper Location: | See Figure 5-10 |

The CF Card Setup jumper sets the CF Type I card or CF Type II cards as either the slave device or the master device. CF Card Setup jumper settings are shown in **Table 5-3**.

| AT Power Select | Description |         |
|-----------------|-------------|---------|
| Open            | Slave       | Default |
| Closed          | Master      |         |

Table 5-3: CF Card Setup Jumper Settings

The CF Card Setup jumper location is shown in Figure 5-10.

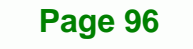

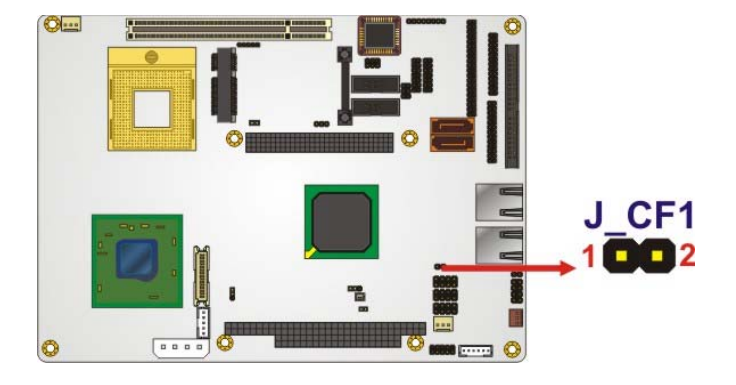

Figure 5-10: CF Card Setup Jumper Location

#### 5.4.3 Clear CMOS Jumper

| Jumper Label:    | J_CMOS1         |
|------------------|-----------------|
| Jumper Type:     | 3-pin header    |
| Jumper Settings: | See Table 5-4   |
| Jumper Location: | See Figure 5-11 |

If the NOVA-9452 fails to boot due to improper BIOS settings, the clear CMOS jumper clears the CMOS data and resets the system BIOS information. To do this, use the jumper cap to close pins 2 and 3 for a few seconds then reinstall the jumper clip back to pins 1 and 2.

Technology Corp.

If the "CMOS Settings Wrong" message is displayed during the boot up process, the fault may be corrected by pressing the F1 to enter the CMOS Setup menu. Do one of the following:

- Enter the correct CMOS setting
- Load Optimal Defaults
- Load Failsafe Defaults.

After having done one of the above, save the changes and exit the CMOS Setup menu.

The clear CMOS jumper settings are shown in Table 5-4.

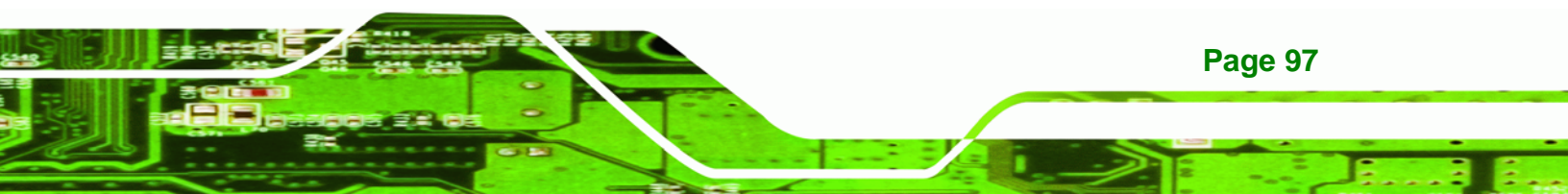

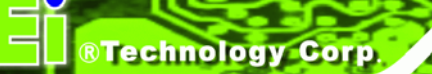

| AT Power Select | Description      |         |
|-----------------|------------------|---------|
| Short 1 - 2     | Keep CMOS Setup  | Default |
| Short 2 - 3     | Clear CMOS Setup |         |

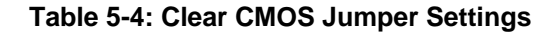

The location of the clear CMOS jumper is shown in Figure 5-11 below.

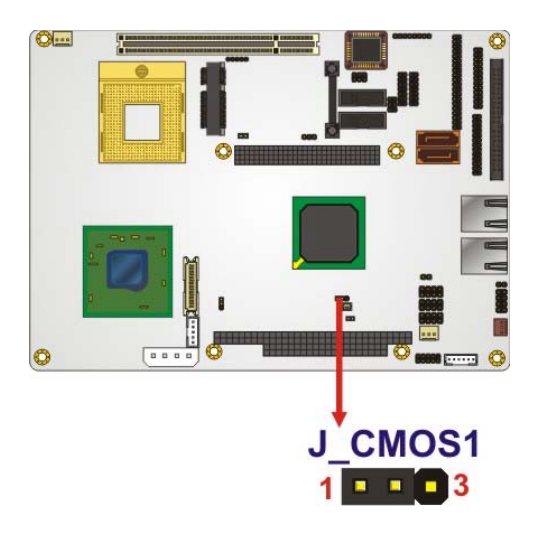

Figure 5-11: Clear CMOS Jumper

#### 5.4.4 LVDS Voltage Selection

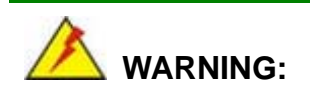

Permanent damage to the screen and NOVA-9452 may occur if the wrong voltage is selected with this jumper. Please refer to the user guide that cam with the monitor to select the correct voltage.

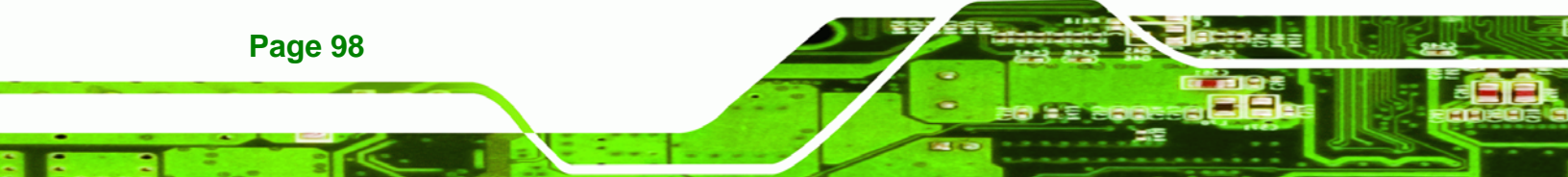

| Jumper Label:    | J_VLVDS1        |
|------------------|-----------------|
| Jumper Type:     | 3-pin header    |
| Jumper Settings: | See Table 5-5   |
| Jumper Location: | See Figure 5-12 |

The LVDS Voltage Selection jumper allows the LVDS screen voltage to be set. The LVDS Voltage Selection jumper settings are shown in Table 5-5.

®Technology Corp.

| AT Power Select | Description |         |
|-----------------|-------------|---------|
| Short 1-2       | +3.3V LVDS  | Default |
| Short 2-3       | +5V LVDS    |         |

Table 5-5: LVDS Voltage Selection Jumper Settings

The LVDS Voltage Selection jumper location is shown in **Figure 5-12**.

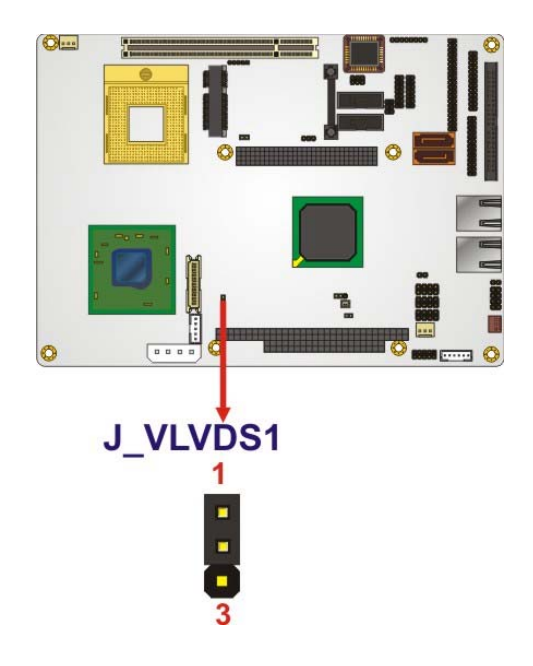

Figure 5-12: LVDS Voltage Selection Jumper Pinout Locations

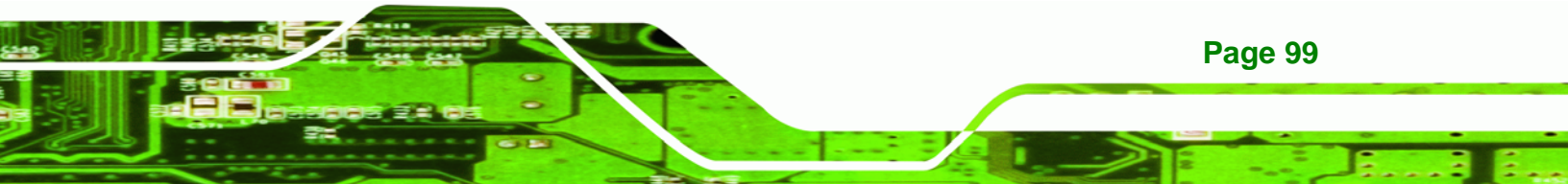

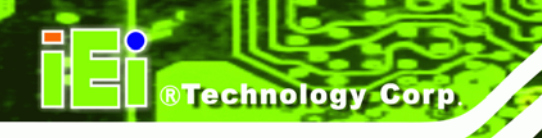

## 5.4.5 PCI-104 Serial IRQ Selector

| Jumper Label:    | JP3             |
|------------------|-----------------|
| Jumper Type:     | 2-pin header    |
| Jumper Settings: | See Table 5-5   |
| Jumper Location: | See Figure 5-12 |

The PCI-104 Serial IRQ Selector enables the serial IRQ protocol for this device. The PCI-104 Serial IRQ Selector jumper settings are shown in Table 5-5.

| PCI-104 B1 selector | Description |         |
|---------------------|-------------|---------|
| Open                | Disconnect  |         |
| Closed              | Connect     | Default |

#### Table 5-6: PCI-104 Voltage Setup Jumper Settings

The PCI-104 Voltage Setup jumper location is shown in Figure 5-12.

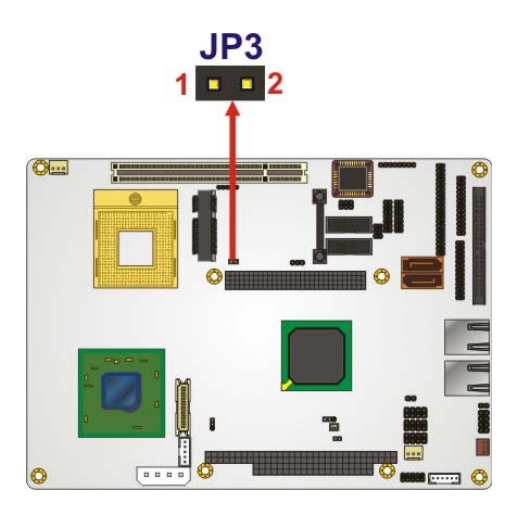

Figure 5-13: PCI-104 Voltage Setup Jumper Pinout Locations

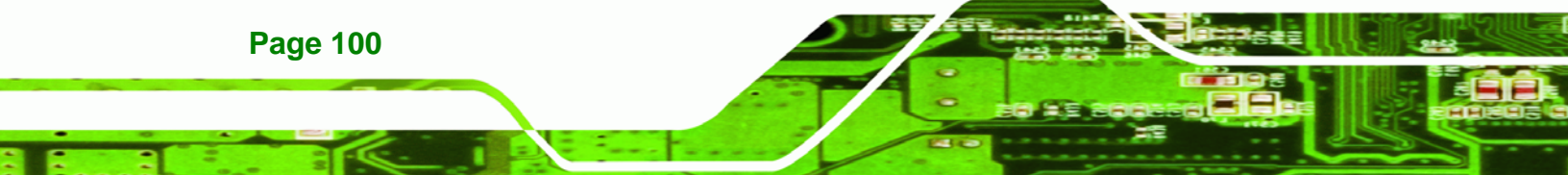

## 5.4.6 PC/104 Serial IRQ Selector

| Jumper Label:    | JP5             |
|------------------|-----------------|
| Jumper Type:     | 2-pin header    |
| Jumper Settings: | See Table 5-5   |
| Jumper Location: | See Figure 5-12 |

The PC/104 Serial IRQ Selector enables the serial IRQ protocol for this device. The PC/104 Serial IRQ Selector jumper settings are shown in Table 5-5.

Technology Corp.

| PC/104 B1 selector | Description |         |
|--------------------|-------------|---------|
| Open               | Disconnect  |         |
| Closed             | Connect     | Default |

#### Table 5-7: PC/104 Voltage Setup Jumper Settings

The PC/104 Voltage Setup jumper location is shown in Figure 5-12.

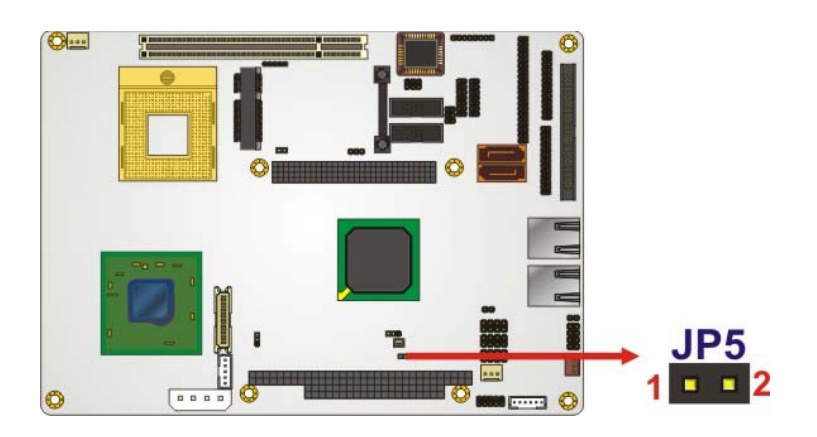

Figure 5-14: PC/104 Voltage Setup Jumper Pinout Locations

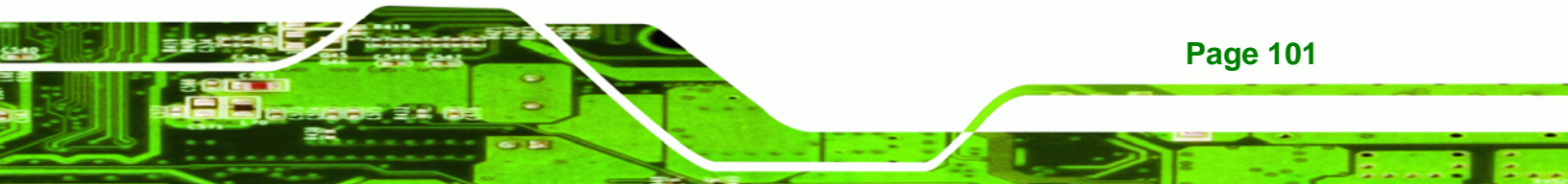

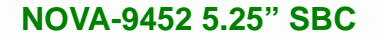

## 5.4.7 Serial Port Mode Selectors (COM1 and COM2)

| Jumper Label:    | JP1, JP2        |
|------------------|-----------------|
| Jumper Type:     | 6-pin header    |
| Jumper Settings: | See Table 5-8   |
| Jumper Location: | See Figure 5-15 |

**Technology** Corp

The COM 1 and COM2 serial port mode selectors configure the serial ports to use RS-232,

RS-422 or RS-485 signaling. The jumper selection options are shown in Table 5-8.

| СОМ         | Description |         |
|-------------|-------------|---------|
| Short 1 – 2 | RS-232      | Default |
| Short 3 – 4 | RS-422      |         |
| Short 5 – 6 | RS-485      |         |

#### Table 5-8: Serial Port Mode Selector Jumper Settings

The serial port mode selectors are shown in Figure 5-15 below.

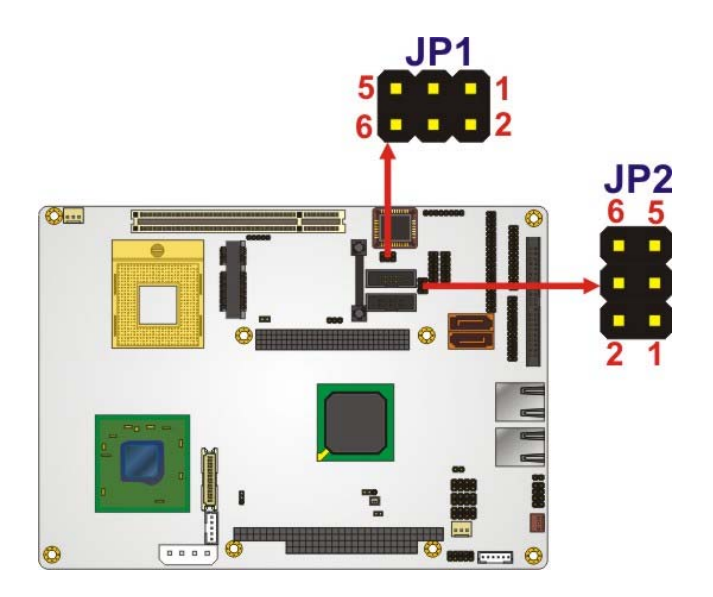

Figure 5-15: Serial Port Mode Selector Pinout Location

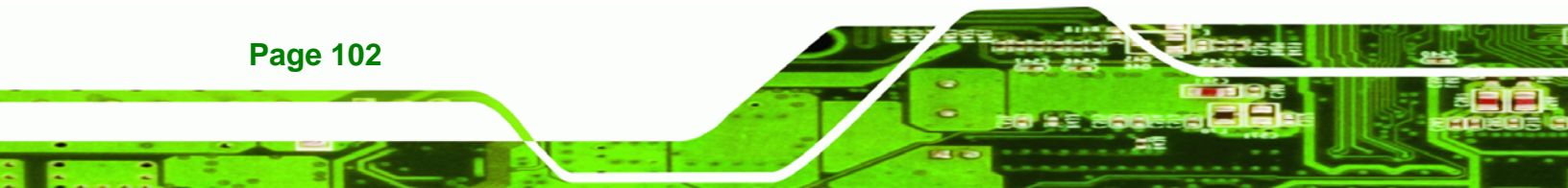

## 5.4.8 PCI-104 Voltage Setup

| Jumper Label:    | JP4             |
|------------------|-----------------|
| Jumper Type:     | 3-pin header    |
| Jumper Settings: | See Table 5-5   |
| Jumper Location: | See Figure 5-12 |

The **PCI-104 Voltage Setup** jumper allows the PC/104-Plus VIO voltage to be set. The **PCI-104 Voltage Setup** jumper settings are shown in **Table 5-5**.

®Technology Corp.

| PCI-104 Voltage Setup | Description |  |
|-----------------------|-------------|--|
| Short 1-2             | +5V         |  |
| Short 2-3             | +3.3V       |  |

#### Table 5-9: PCI-104 Voltage Setup Jumper Settings

The PCI-104 Voltage Setup jumper location is shown in **Figure 5-12**.

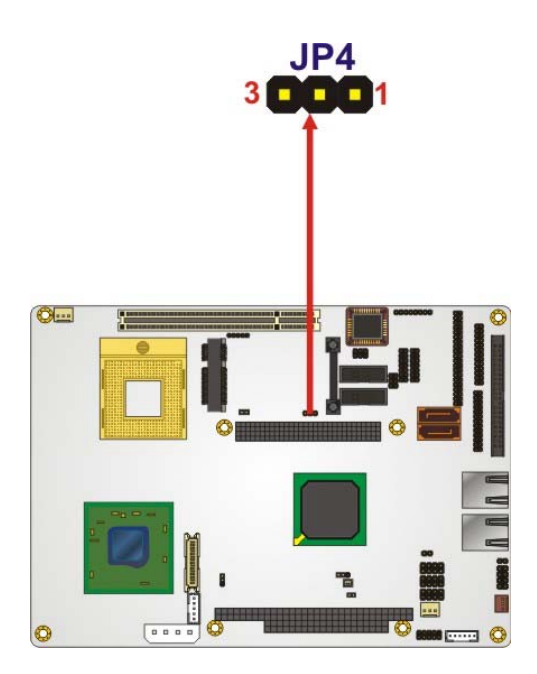

Figure 5-16: PCI-104 Voltage Setup Jumper Pinout Locations

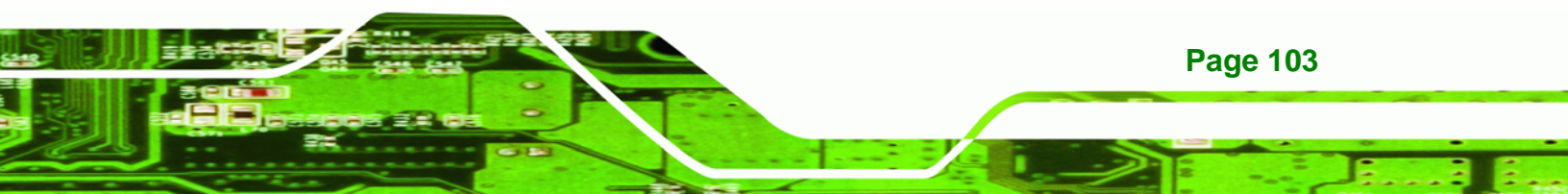

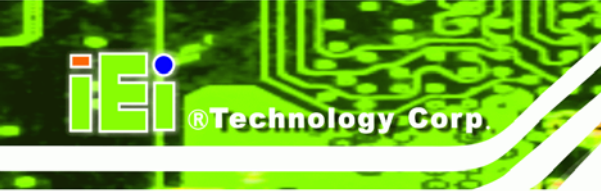

## 5.5 Chassis Installation

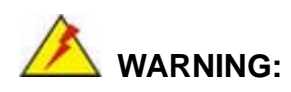

Airflow is critical to the cooling of the CPU and other onboard components. The chassis in which the NOVA-9452 must have air vents to allow cool air to move into the system and hot air to move out.

The NOVA-9452 must be installed in a chassis with ventilation holes on the sides allowing airflow to travel through the heat sink surface. In a system with an individual power supply unit, the cooling fan of a power supply can also help generate airflow through the board surface.

## **5.6 Internal Peripheral Device Connections**

## 5.6.1 Peripheral Device Cables

The cables listed in Table 5-10 are shipped with the NOVA-9452.

| Quantity | Туре                                       |
|----------|--------------------------------------------|
| 1        | IDE cable                                  |
| 1        | KB/MS cable                                |
| 2        | SATA drive cable                           |
| 1        | SATA drive power cable                     |
| 1        | Serial port cable                          |
| 1        | Quad Serial port cable                     |
| 1        | USB cable                                  |
| 1        | VGA cable (2 x VGA cable for NOVA-9452VGA) |

#### Table 5-10: IEI Provided Cables

Page 104

Optional cables are listed below:

- LPT cable
- FDD cable
- 7.1 channel audio kit
- 5.1 channel audio kit

#### 5.6.2 IDE Cable Connection

The IDE flat cable connects to the NOVA-9452 to one or two IDE devices. To connect an IDE HDD to the NOVA-9452 please follow the instructions below.

®Technology Corp.

- Step 1: Locate the IDE connector. The location/s of the IDE device connector/s is/are shown in Chapter 3.
- Step 2: Insert the connector. Connect the IDE cable connector to the onboard connector. See Figure 5-17. A key on the front of the cable connector ensures it can only be inserted in one direction.

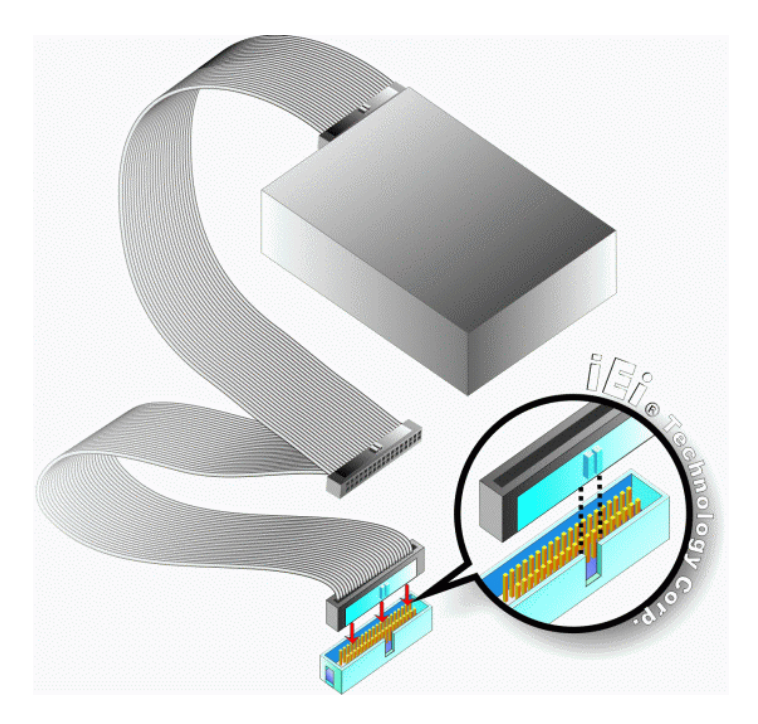

Figure 5-17: IDE Cable Connection

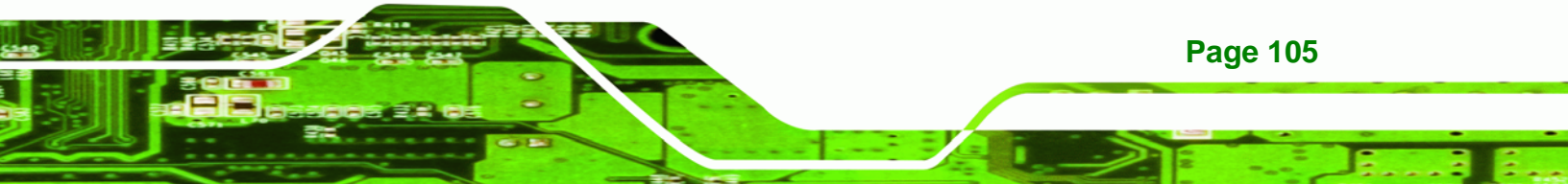

Step 3: Connect the cable to an IDE device. Connect the two connectors on the other side of the cable to one or two IDE devices. Make sure that pin 1 on the cable corresponds to pin 1 on the connector

#### 5.6.3 5.1 Channel Audio Kit Installation

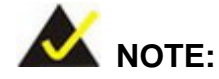

**BTechnology** Corp

**Page 106** 

This is an optional item that must be ordered separately. For further information please contact the nearest NOVA-9452 distributor, reseller or vendor or contact an iEi sales representative directly. Send any queries to <u>sales@iei.com.tw</u>.

The optional 5.1 channel audio kit connects to the 10-pin audio connector on the NOVA-9452. The audio kit consists of three audio jacks. One audio jack, Mic In, connects to a microphone. The remaining two audio jacks, Line-In and Line-Out, connect to two speakers. To install the audio kit, please refer to the steps below:

- Step 1: Connect the audio kit cable. The audio kit is shipped with a cable that connects the audio kit to the NOVA-9452. Connect the cable to the connector on the back of the audio kit. Make sure the pins are properly aligned (i.e. pin 1 connects to pin 1).
- Step 2: Locate the audio connector. The location of the 10-pin audio connector is shown in Chapter 3.
- Step 3: Align pin 1. Align pin 1 on the onboard connector with pin 1 on the audio kit cable connector. Pin 1 on the audio kit cable connector is indicated with a white dot. See Figure 5-18.

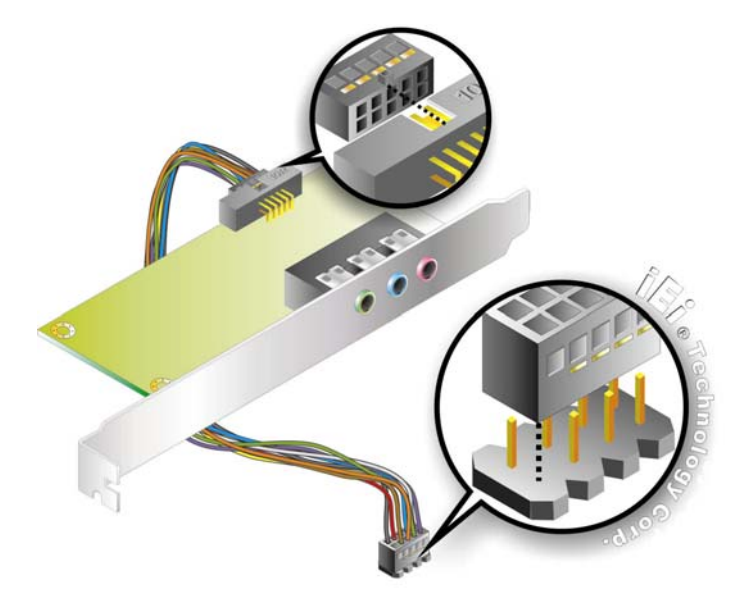

#### Figure 5-18: 5.1 Channel Audio Kit

Step 4: Mount the audio kit onto the chassis. Once the audio kit is connected to the NOVA-9452, secure the audio kit bracket to the system chassis.

**RTechnology** 

Page 107

Corp.

- **Step 5: Connect the audio devices**. Connect one speaker to the line-in audio jack, one speaker to the line-out audio jack and a microphone to the mic-in audio jack.
- Step 6: Install the driver. If the 5.1 channel audio kit is used, the ALC655 Realtek codec driver must be installed. Refer to Chapter 7 for driver installation instructions.

#### 5.6.4 7.1 Channel Audio Kit Installation

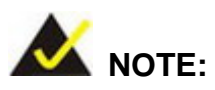

This is an optional item that must be ordered separately. For further information please contact the nearest NOVA-9452 distributor, reseller or vendor or contact an iEi sales representative directly. Send any queries to <u>sales@iei.com.tw</u>.

The optional 7.1 channel audio kit connects to the 10-pin audio connector on the NOVA-9452. The audio kit consists of five audio jacks. One audio jack, Mic In, connects to a microphone. The remaining four audio jacks, Line-In, Front-Out, Rear-Out, and Center Subwoofer, connect to speakers. To install the audio kit, please refer to the steps below:

- Step 1: Connect the audio kit cable. The audio kit is shipped with a cable that connects the audio kit to the NOVA-9452. Connect the cable to the connector on the back of the audio kit. Make sure the pins are properly aligned (i.e. pin 1 connects to pin 1).
- Step 2: Locate the audio connector. The location of the 10-pin audio connector is shown in Chapter 3.
- Step 3: Align pin 1. Align pin 1 on the onboard connector with pin 1 on the audio kit cable connector. Pin 1 on the audio kit cable connector is indicated with a white dot. See Figure 5-18.

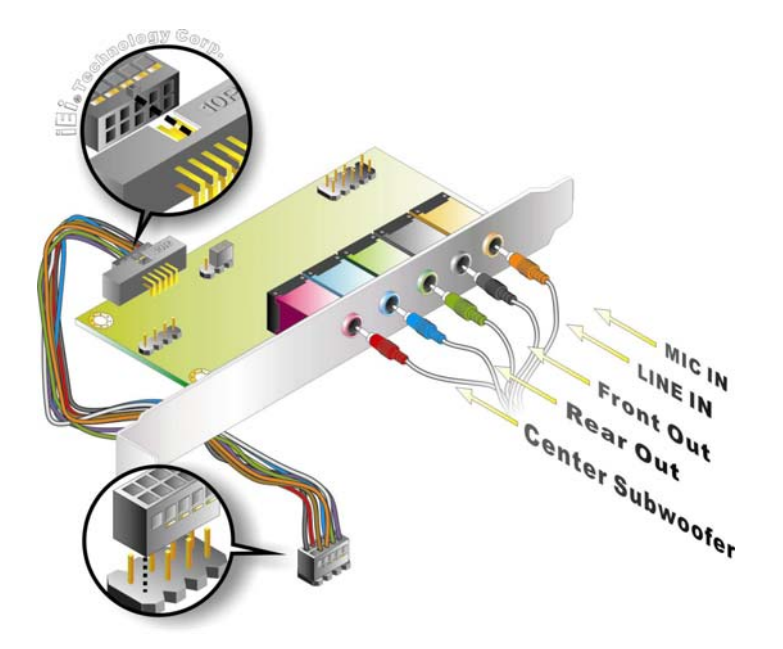

Figure 5-19: 7.1 Channel Audio Kit

Step 4: Mount the audio kit onto the chassis. Once the audio kit is connected to the NOVA-9452, secure the audio kit bracket to the system chassis.

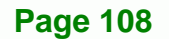

**BTechnology Corp** 

Step 5: Connect the audio devices. Connect one speaker to the line-in audio jack, one speaker to the line-out audio jack and a microphone to the mic-in audio jack.

Technolog

Corp

Step 6: Install the driver. If the 5.1 channel audio kit is used, the ALC883 Realtek codec driver must be installed. Refer to Chapter 7 for driver installation instructions.

#### 5.6.5 Parallel Port Cable

The optional parallel port (LPT) cable respectively connects the onboard LPT 26-pin box header to an external LPT device (like a printer). The cable comprises a 26-pin female header, to be connected to the onboard LPT box-header, on one side and on the other side a standard external LPT connector. To connect the LPT cable, please follow the steps below.

- Step 1: Locate the connector. The LPT connector location is shown in Chapter 4.
- Step 2: Align the connectors. Correctly align pin 1 on the cable connector with pin 1 on the NOVA-9452 LPT box-header connector. See Figure 5-20.
- Step 3: Insert the cable connectors Once the cable connector is properly aligned with the 26-pin box-header connector on the NOVA-9452, connect the cable connector to the onboard connector. See Figure 5-20.

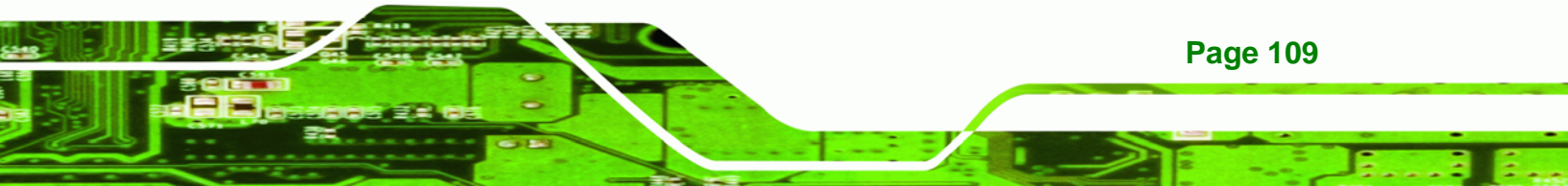

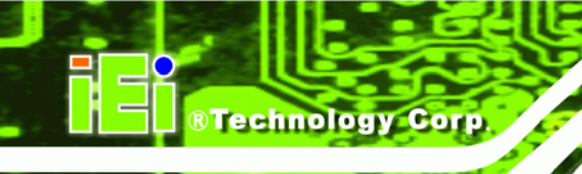

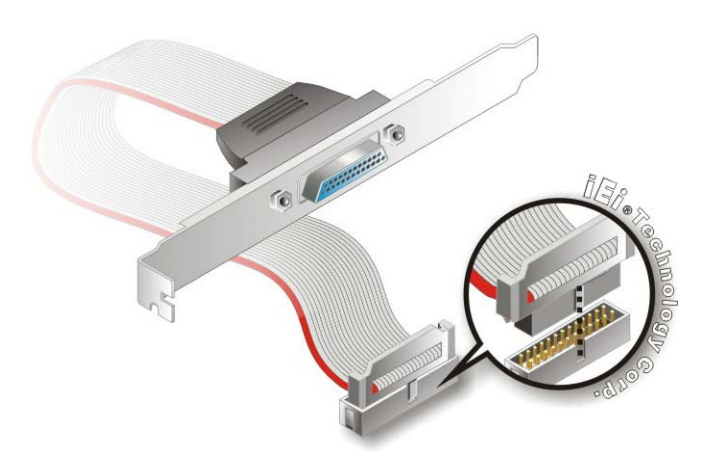

#### Figure 5-20: LPT Cable Connection

- Step 4: Attach the LPT connector bracket to the chassis. The LPT cable connector is connected to a standard external LPT interface connector. To secure the LPT interface connector to the chassis please refer to the installation instructions that came with the chassis.
- Step 5: Connect LPT device. Once the LPT interface connector is connected to the chassis, the LPT device can be connected to the LPT interface connector. See Figure 5-21

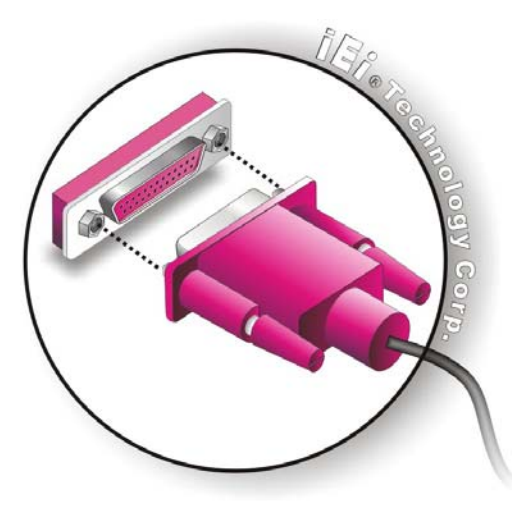

Figure 5-21: Connect the LPT Device

Page 110

#### 5.6.6 SATA Drive Connection

The NOVA-9452 is shipped with two SATA drive cables and one SATA drive power cable. To connect the SATA drives to the connectors, please follow the steps below.

**RTechnology** 

Corp.

- Step 1: Locate the connectors. The locations of the SATA drive connectors are shown in Chapter 3.
- Step 2: Insert the cable connector. Press the clip on the connector at the end of the SATA cable and insert the cable connector into the onboard SATA drive connector. See Figure 5-22.

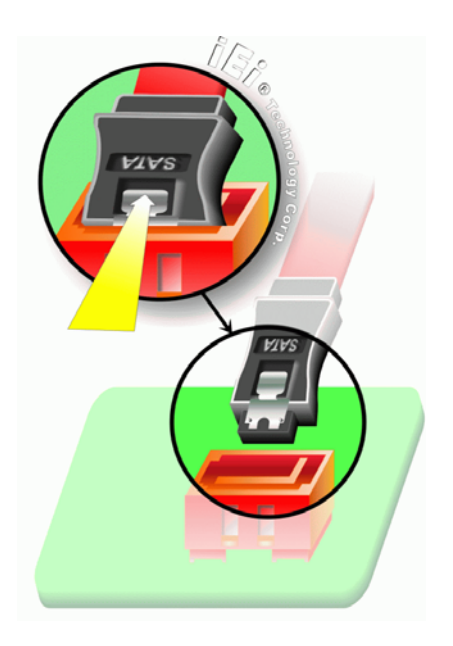

Figure 5-22: SATA Drive Cable Connection

- **Step 3:** Connect the cable to the SATA disk. Connect the connector on the other end of the cable to the connector at the back of the SATA drive. See Figure 5-23.
- Step 4: Connect the SATA power cable. Connect the SATA power connector to the back of the SATA drive. See Figure 5-23.

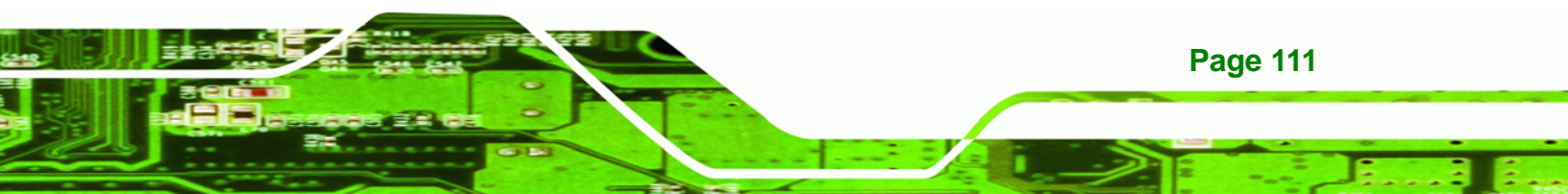

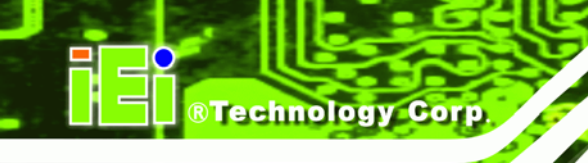

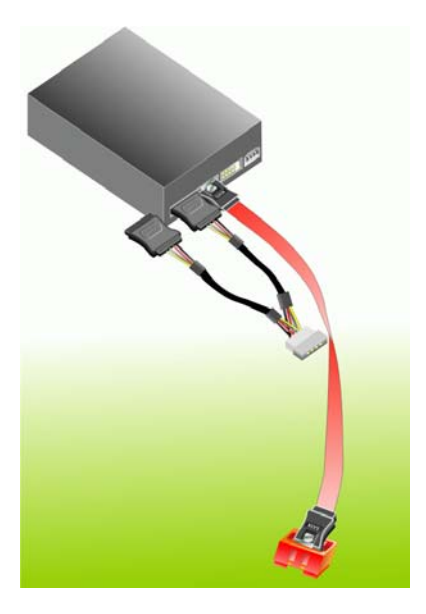

Figure 5-23: SATA Power Drive Connection

#### 5.6.7 Keyboard/Mouse Y-cable Connector

The NOVA-9452 is shipped with a keyboard/mouse Y-cable connector. The keyboard/mouse Y-cable connector connects to a keyboard/mouse connector on the NOVA-9452 and branches into two cables that are each connected to a PS/2 connector, one for a mouse and one for a keyboard. To connect the keyboard/mouse Y-cable connector please follow the steps below.

- Step 1: Locate the connector. The location of the keyboard/mouse Y-cable connector is shown in Chapter 3.
- Step 2: Align the connectors. Correctly align pin 1 on the cable connector with pin 1 on the NOVA-9452 keyboard/mouse connector. See Figure 5-24.
- Step 3: Insert the cable connectors Once the cable connector is properly aligned with the keyboard/mouse connector on the NOVA-9452, connect the cable connector to the onboard connectors. See Figure 5-24.

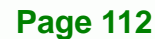

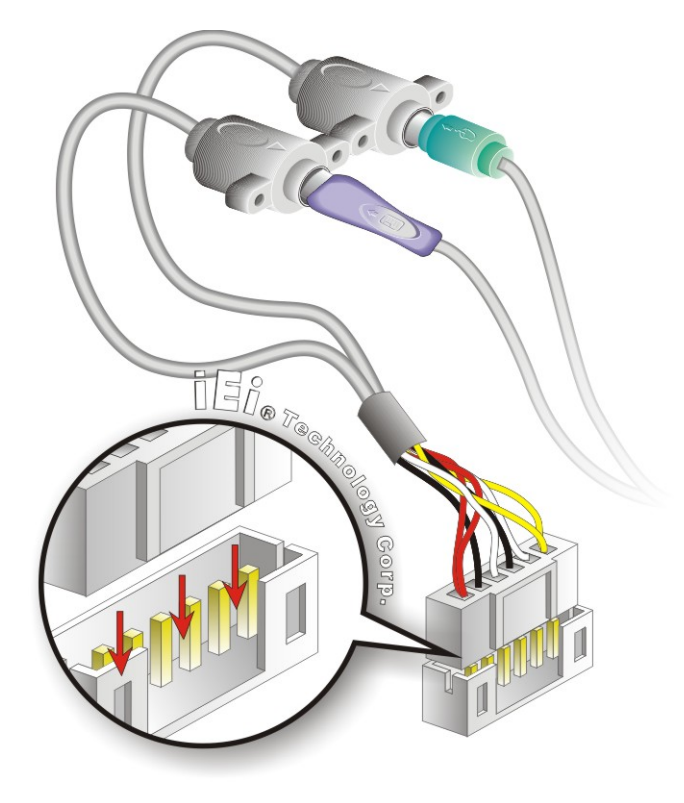

#### Figure 5-24: Keyboard/mouse Y-cable Connection

Step 4: Attach PS/2 connectors to the chassis. The keyboard/mouse Y-cable connector is connected to two PS/2 connectors. To secure the PS/2 connectors to the chassis please refer to the installation instructions that came with the chassis.

®Technology Corp.

Step 5: Connect the keyboard and mouse. Once the PS/2 connectors are connected to the chassis, a keyboard and mouse can each be connected to one of the PS/2 connectors. The keyboard PS/2 connector and mouse PS/2 connector are both marked. Please make sure the keyboard and mouse are connected to the correct PS/2 connector.

#### 5.6.8 PCIe Mini card Installation

A PCIe Mini expansion card can be installed on the NOVA-9452 using the PCIe Mini card expansion slot. To install a PCIe Mini card into the PCIe Mini card socket, please follow the steps below and refer to **Figure 5-6**.

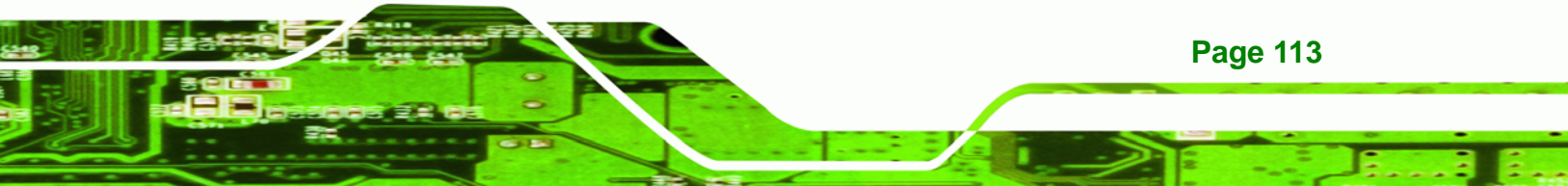

R Technology Corp.

**Page 114** 

NOVA-9452 5.25" SBC

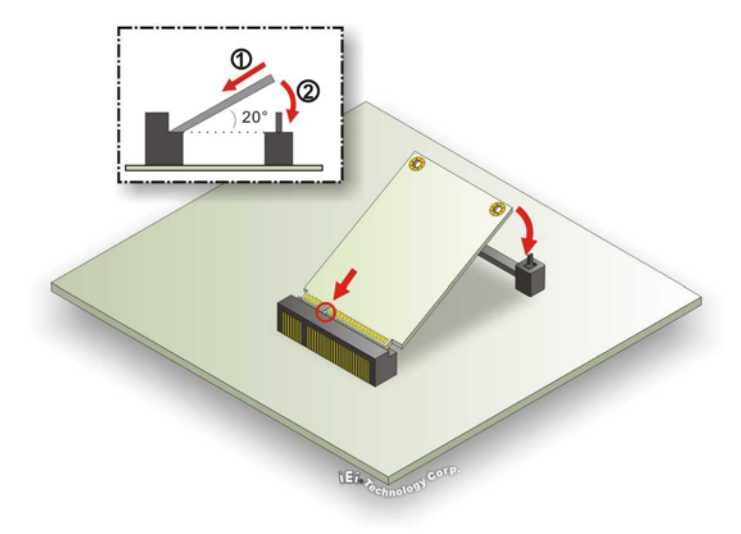

#### Figure 5-25: PCIe Mini Card Installation

- Step 1: Locate the PCle Mini socket. Place the NOVA-9452 on an anti-static pad with the solder side facing down.
- Step 2: Align the PCle Mini card with the socket. The PCle Mini card must be oriented in such a way that the notch on the PCle Mini card aligns with the plastic bridge in the socket.
- Step 3: Insert the PCIe Mini card. Push the PCIe Mini card into the socket at an angle. (See Figure 5-6)
- Step 4: Secure the PCIe Mini card. Push the PCIe Mini card down until the two clips snap into place, securing the card in place.

#### 5.6.9 Serial Port Connector Cable (Four Ports) Cable Connection

The NOVA-9452 is shipped with one four serial port connector cable. The four serial port connector cable connects four serial port connectors on the cable to the 40-pin serial port connectors on the NOVA-9452. To connect the four serial port connector cable please follow the steps below.

Step 1: Locate the serial port connector. The location of the 40-pin serial port connector is shown in **Chapter 3**.

Step 2: Align the connectors. Correctly align pin 1 on the cable connector with pin 1 on the NOVA-9452 40-pin serial port connector. See Figure 5-24.

Technology

Corp.

Step 3: Insert the cable connectors Once the cable connector is properly aligned with the 40-pin serial port connector on the NOVA-9452, connect the cable connector to the onboard connectors. See Figure 5-24.

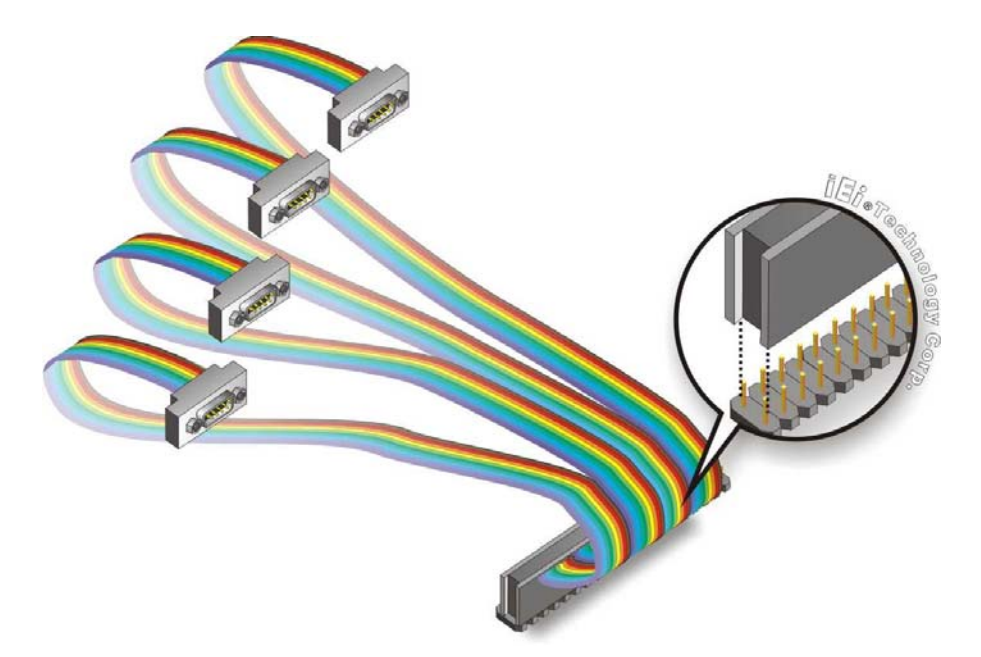

Figure 5-26: Four Serial Port Connector Cable Connection

Step 4: Attach DB-9 serial port connectors to the chassis. The four DB-9 serial port connectors can be inserted into four preformed holes in the chassis. Once, inserted the DB-9 connectors should be secured to the chassis with the retention screws.

#### 5.6.10 RS-232/422/485 Cable

The RS-232/422/485 cable consists of one serial port connector attached to a serial communications cable that is then attached to two D-sub 9 male connectors. The connector with four wires is for RS-422/485 communication. The connector with nine wires is for RS-232 communication. To install the cable, please follow the steps below.

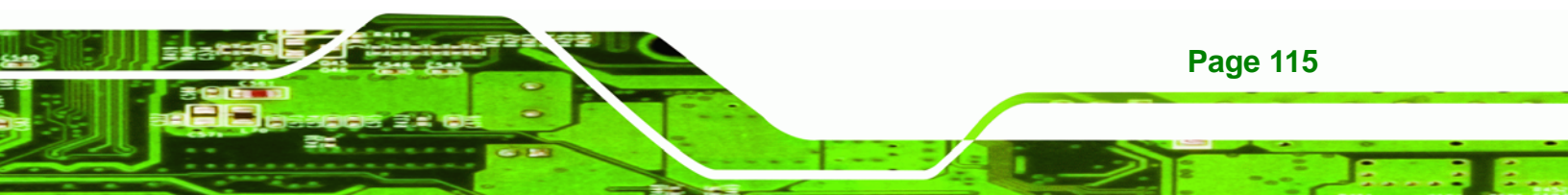

- Step 1: Locate the connector. The location of the RS-232/422/485 connector is shown in Chapter 3.
- Step 2: Insert the cable connector. Insert the connector into the serial port box header.
  A key on the front of the cable connectors ensures the connector can only be installed in one direction.

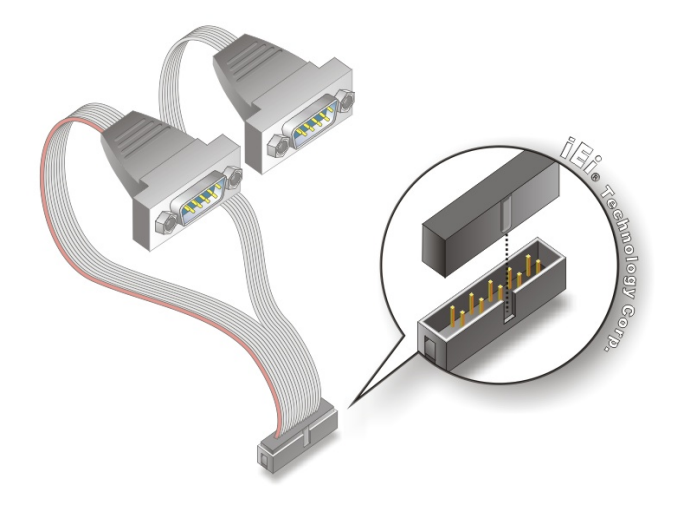

Figure 5-27: RS-232/422/485 Cable Installation

- Step 3: Secure the bracket. The D-sub 9 male connectors both have two retention screws that must be secured to a chassis or bracket.
- Step 4: Connect the serial device. Once the connectors are attached, a serial communications device can be connected to the system.

#### 5.6.11 USB Cable (Dual Port)

Technology Corp

The NOVA-9452 is shipped with a dual port USB 2.0 cable. To connect the USB cable connector, please follow the steps below.

Step 1: Locate the connectors. The locations of the USB connectors are shown in Chapter 3.

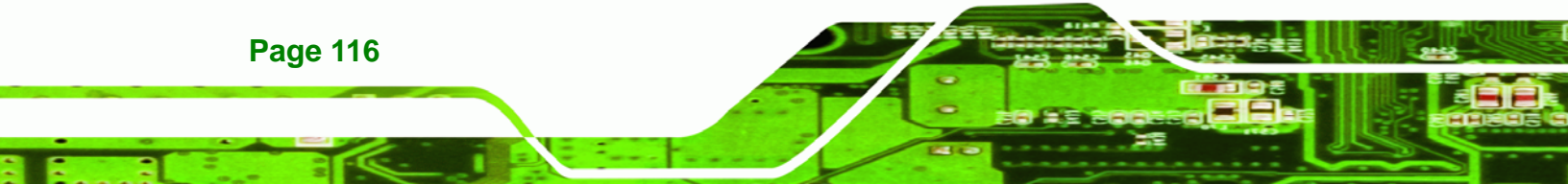

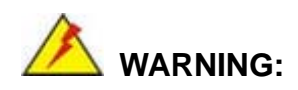

If the USB pins are not properly aligned, the USB device can burn out.

Technology

Corp.

- Step 2: Align the connector. Correctly align pin 1 on the cable connector with pin 1 on the NOVA-9452 USB connector.
- Step 3: Insert the cable connectors. Once the cable connectors are properly aligned with the USB pins on the NOVA-9452, connect the cable connectors to the onboard connectors. See Figure 5-28.

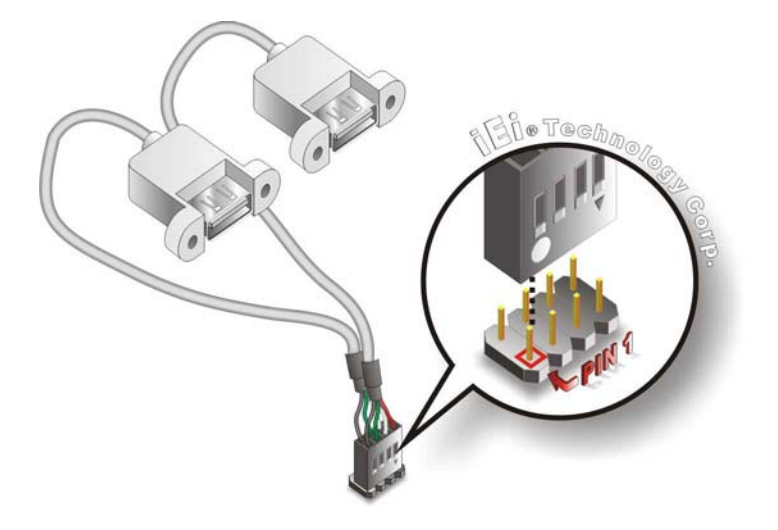

Figure 5-28: Dual USB Cable Connection

Step 4: Attach the USB ports to the chassis. The USB 2.0 connectors are attached to the chassis. To secure the ports to the chassis please refer to the installation instructions that came with the chassis.

#### 5.6.12 VGA Monitor Connection

The NOVA-9452 has a single 10-pin VGA box header or two on the VGA model. female DB-15 connector on the external peripheral interface panel. The DB-15 connector is

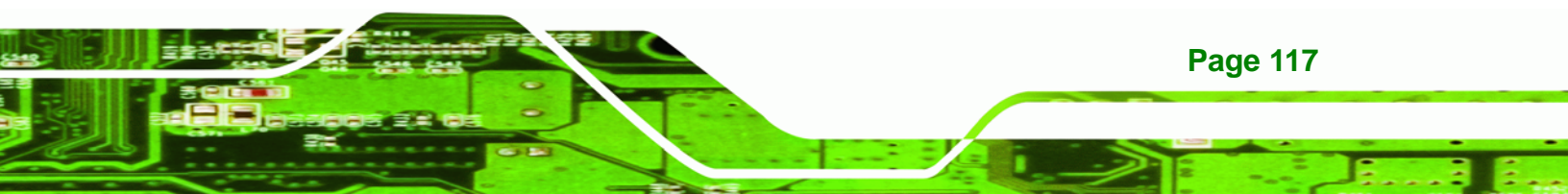

connected to a CRT or VGA monitor. To connect a monitor to the NOVA-9452, please follow the instructions below.

- Step 1: Align the connector and box header. Make sure pin 1 on the connector is aligned with pin 1 on the box header.
- Step 2: Insert the connector in the box header. Once aligned, push the connector into the box header until it is fully seated.

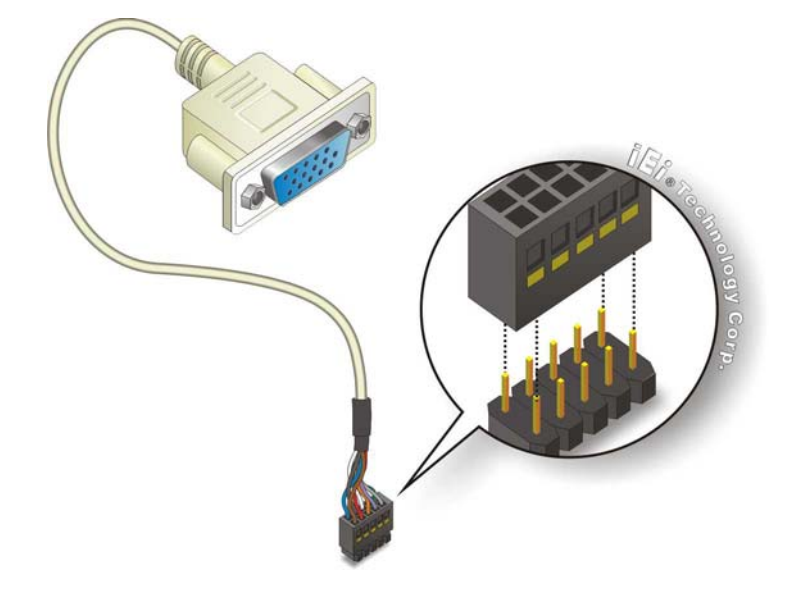

#### Figure 5-29: VGA Pin Header

- Step 3: Connect the female DB-15 connector to the chassis or a bracket. Attach the VGA connector directly to the chassis, or connect it to a bracket and install the bracket in the chassis.
- **Step 4:** Align the VGA connector. Align the male DB-15 connector from the VGA monitor with the female DB-15 connector on the external peripheral interface.
- Step 5: Insert the VGA connector. Once the connectors are properly aligned with the insert the male connector from the VGA screen into the female connector on the NOVA-9452. See Figure 5-30.

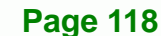

**Technology Corp** 

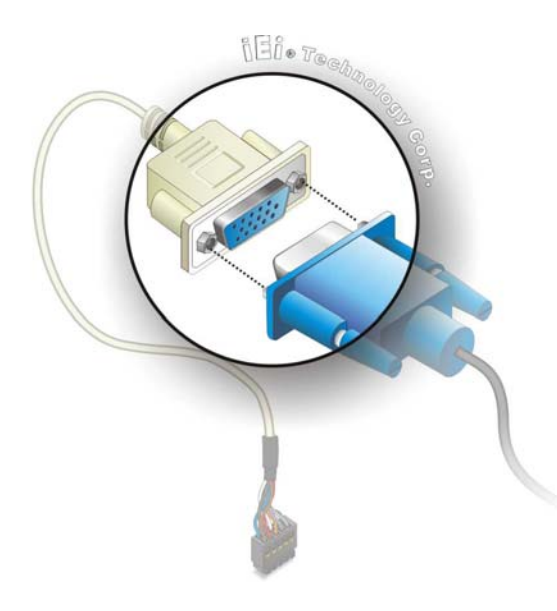

Figure 5-30: VGA Connector

Step 6: Secure the connector. Secure the DB-15 VGA connector from the VGA monitor to the external interface by tightening the two retention screws on either side of the connector.

Technology Corp.

## **5.7 External Peripheral Interface Connection**

The following external peripheral devices can be connected to the external peripheral interface connectors.

RJ-45 Ethernet cable connectors

To install these devices, connect the corresponding cable connector from the actual device to the corresponding NOVA-9452 external peripheral interface connector making sure the pins are properly aligned.

#### 5.7.1 LAN Connection (Single Connector)

There are two external RJ-45 LAN connectors. The RJ-45 connectors enable connection to an external network. To connect a LAN cable with an RJ-45 connector, please follow the instructions below.

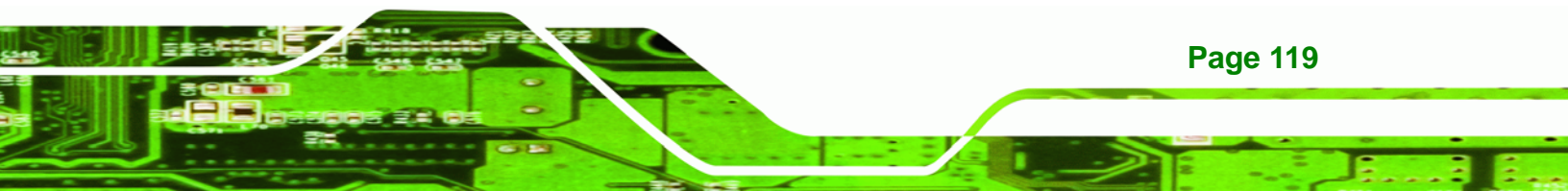

- Step 1: Locate the RJ-45 connectors. The locations of the USB connectors are shown in Chapter 4.
- Step 2: Align the connectors. Align the RJ-45 connector on the LAN cable with one of the RJ-45 connectors on the NOVA-9452. See Figure 5-31.

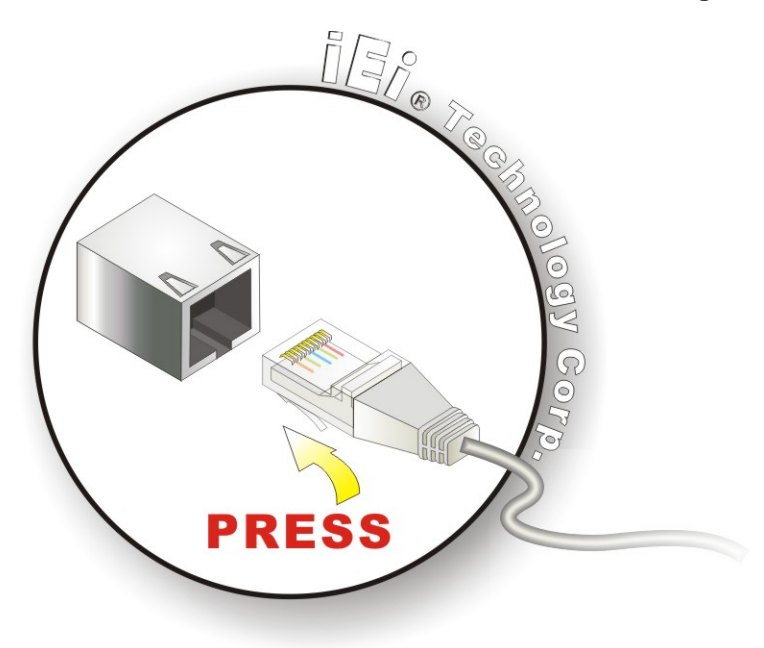

Figure 5-31: LAN Connection

**Technology Corp** 

Step 3: Insert the LAN cable RJ-45 connector. Once aligned, gently insert the LAN

cable RJ-45 connector into the onboard RJ-45 connector.

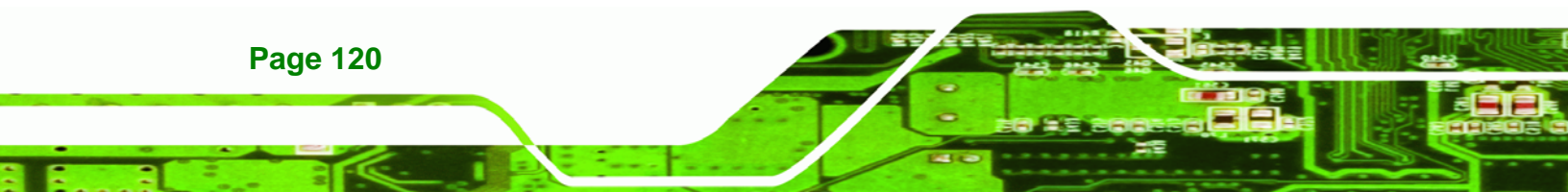

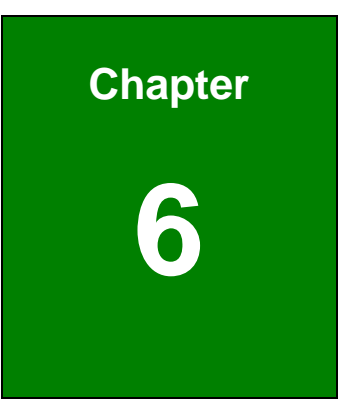

®Technology Corp.

# **AMI BIOS**

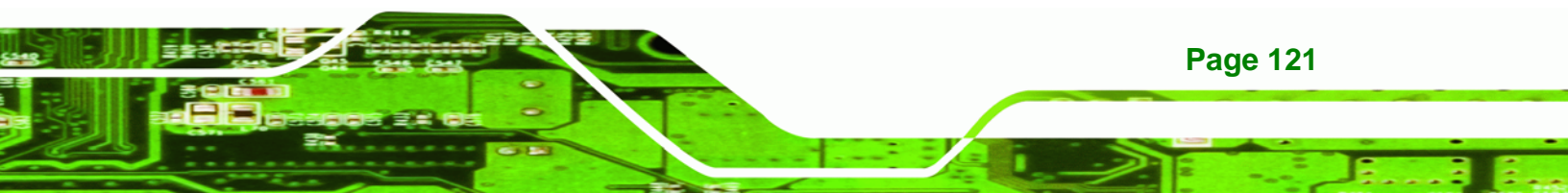

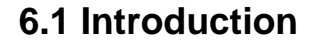

Technology Corp

A licensed copy of AMI BIOS is preprogrammed into the ROM BIOS. The BIOS setup program allows users to modify the basic system configuration. This chapter describes how to access the BIOS setup program and the configuration options that may be changed.

#### 6.1.1 Starting Setup

The AMI BIOS is activated when the computer is turned on. The setup program can be activated in one of two ways.

- 1. Press the DELETE key as soon as the system is turned on or
- 2. Press the **DELETE** key when the "**Press Del to enter SETUP**" message appears on the screen.

If the message disappears before the **DELETE** key is pressed, restart the computer and try again.

#### 6.1.2 Using Setup

Use the arrow keys to highlight items, press **ENTER** to select, use the PageUp and PageDown keys to change entries, press **F1** for help and press **Esc** to quit. Navigation keys are shown in.

| Кеу         | Function                                          |
|-------------|---------------------------------------------------|
| Up arrow    | Move to previous item                             |
| Down arrow  | Move to next item                                 |
| Left arrow  | Move to the item on the left hand side            |
| Right arrow | Move to the item on the right hand side           |
| Esc key     | Main Menu – Quit and not save changes into CMOS   |
|             | Status Page Setup Menu and Option Page Setup Menu |
|             | Exit current page and return to Main Menu         |
| Page Up key | Increase the numeric value or make changes        |
| Page Dn key | Decrease the numeric value or make changes        |

Page 122

| Кеу        | Function                                                 |
|------------|----------------------------------------------------------|
| F1 key     | General help, only for Status Page Setup Menu and Option |
|            | Page Setup Menu                                          |
| F2 /F3 key | Change color from total 16 colors. F2 to select color    |
|            | forward.                                                 |
| F10 key    | Save all the CMOS changes, only for Main Menu            |

Technology

Corp.

#### **Table 6-1: BIOS Navigation Keys**

#### 6.1.3 Getting Help

When **F1** is pressed a small help window describing the appropriate keys to use and the possible selections for the highlighted item appears. To exit the Help Window press **Esc** or the **F1** key again.

#### 6.1.4 Unable to Reboot After Configuration Changes

If the computer cannot boot after changes to the system configuration is made, CMOS defaults. Use the jumper described in **Chapter 5**.

#### 6.1.5 BIOS Menu Bar

The menu bar on top of the BIOS screen has the following main items:

- **Main** Changes the basic system configuration.
- Advanced Changes the advanced system settings.
- PCIPnP Changes the advanced PCI/PnP Settings
- **Boot** Changes the system boot configuration.
- Security Sets User and Supervisor Passwords.
- **Chipset** Changes the chipset settings.
- **Power** Changes power management settings.
- **Exit** Selects exit options and loads default settings

The following sections completely describe the configuration options found in the menu items at the top of the BIOS screen and listed above.

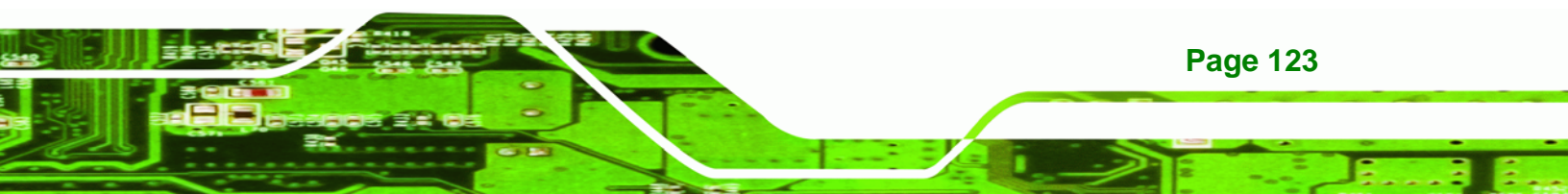

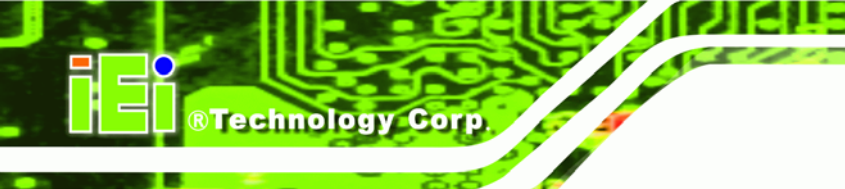

## 6.2 Main

The Main BIOS menu (BIOS Menu 1) appears when the  $BIOS\ Setup$  program is entered.

The Main menu gives an overview of the basic system information.

|                                     |                                          |            | BIOS SE       | TUP UTILITY          |       |                                                                      |  |
|-------------------------------------|------------------------------------------|------------|---------------|----------------------|-------|----------------------------------------------------------------------|--|
| Main                                | Advanced                                 | PCIPnP     | Boot          | Chipset              | Secu  | urity Exit                                                           |  |
| System                              | Overv iew                                |            |               |                      |       | Use [ENTER], [TAB]                                                   |  |
| AMIBIOS<br>Version<br>Build D<br>ID | : :08.00.13<br>ate:11/12/07<br>:B065MR15 |            |               |                      |       | Use [+] or [-] to<br>configure system Time.                          |  |
| Process<br>Type<br>Speed<br>Count   | ior<br>:<br>:255MHz<br>:255              |            |               |                      |       |                                                                      |  |
| <mark>System</mark><br>Size         | <b>Memory</b><br>:504MB                  |            |               |                      |       | ← Select Screen<br>↑↓ Select Item<br>+- Change Field                 |  |
| System<br>System                    | Time<br>Date                             |            | [03:1<br>[Fri | 1:23]<br>02/09/2007] |       | Tab Select Field<br>F1 General Help<br>F10 Save and Exit<br>ESC Exit |  |
|                                     | v02.59 (C                                | ) Copyrigh | t 1985-2      | 005, America         | m Med | atrends, Inc.                                                        |  |

#### BIOS Menu 1: Main

#### ➔ System Overview

The **System Overview** lists a brief summary of different system components. The fields in **System Overview** cannot be changed. The items shown in the system overview include:

- AMI BIOS: Displays auto-detected BIOS information
  - O Version: Current BIOS version
  - O Build Date: Date the current BIOS version was made
  - O ID: Installed BIOS ID

Page 124

- Processor: Displays auto-detected CPU specifications
  - O Type: Names the currently installed processor
  - O Speed: Lists the processor speed
  - O **Count**: The number of CPUs on the motherboard
- System Memory: Displays the auto-detected system memory.

Technology Corp.

Page 125

O Size: Lists memory size

The System Overview field also has two user configurable fields:

#### ➔ System Time [xx:xx:xx]

Use the **System Time** option to set the system time. Manually enter the hours, minutes and seconds.

#### ➔ System Date [xx/xx/xx]

Use the **System Date** option to set the system date. Manually enter the day, month and year.

## 6.3 Advanced

Use the **Advanced** menu (**BIOS Menu 2**) to configure the CPU and peripheral devices through the following sub-menus:

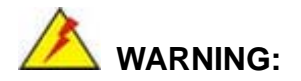

Setting the wrong values in the sections below may cause the system to malfunction. Make sure that the settings made are compatible with the hardware.

- CPU Configuration (see Section 6.3.1)
- IDE Configuration (see Section 6.3.2)
- Floppy Configuration (see Section 6.3.3)
- SuperIO Configuration (see Section 6.3.4)
- Hardware Health Configuration (see Section 6.3.5)

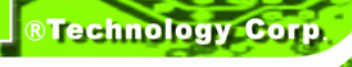

- ACPI Configuration (see Section 6.3.6)
- APM Configuration (See Section 6.3.7)
- Remote Access Configuration (see Section 6.3.8)
- USB Configuration (see Section 6.3.9)

|                                                                                                    |                                                                                                    |                                                                                                    | BIOS SE                     | TUP UTILITY   |       |                                      |                                                                                                    |
|----------------------------------------------------------------------------------------------------|----------------------------------------------------------------------------------------------------|----------------------------------------------------------------------------------------------------|-----------------------------|---------------|-------|--------------------------------------|----------------------------------------------------------------------------------------------------|
| Main                                                                                                    | Advanced                                                                                                    | PCIPnP                                                                                              | Boot                        | Chipset       | Sec   | urity                                | Exit                                                                                                    |
| Main<br>Advanc<br>WARNIN<br>> CPU<br>> IDE<br>> Flop<br>> Supe<br>> Hard<br>> ACPI<br>> APM<br>> Remo<br>> USB | Advanced<br>eed Settings<br>G: Setting w<br>may cause<br>Configuratio<br>Configuratio<br>py Configura<br>erIO Configuratio<br>Configuratio<br>te Access Co<br>Configuratio | PCIPnP<br>rong value<br>system to<br>n<br>tion<br>ation<br>Configurat<br>on<br>n<br>nfiguratio<br>n | Boot<br>s in bel<br>malfunc | Chipset       | Sec   | ¢<br>t↓<br>Enter<br>F1<br>F10<br>ESC | Exit<br>igure CPU.<br>Select Screen<br>Select Item<br>Go to Sub Screen<br>General Help<br>Save and Exit<br>Exit |
|                                                                                                    | u02 59 (                                                                                                    | () Comurciad                                                                                        | + 1985-2                    | 2005. Americ: | m Me  | ratrend                              | s. Inc                                                                                                    |
|                                                                                                    | 002.33 (                                                                                                    | er cohdt tâu                                                                                        | IC-100-2                    | .003, HMELIC  | m neț | yatrend                              | 157 THC:                                                                                                    |

#### **BIOS Menu 2: Advanced**

Page 126

## 6.3.1 CPU Configuration

Use the **CPU Configuration** menu (BIOS Menu 3) to view detailed CPU specifications and configure the CPU.
| BIOS SETUP UTILITY                                                                                                |                                                                                                    |
|----------------------------------------------------------------------------------------------------|----------------------------------------------------------------------------------------------------|
| Advanced                                                                                                    |                                                                                                    |
| Configure advanced CPU settings<br>Module Version -13.03                                                          |                                                                                                    |
| Manufacturer:Intel<br>Brand String:<br>Frequency :255MHz<br>FSB Speed :667MHz<br>Cache L1 :0 KB<br>Cache L2 :0 KB |                                                                                                    |
|                                                                                                    | <ul> <li>← Select Screen</li> <li>↑↓ Select Item</li> <li>F1 General Help</li> <li>F10 Save and Exit</li> <li>ESC Exit</li> </ul> |
| un2 59 (C)Comunicati 1985-2005 American Med                                                                       | ratronde. Inc                                                                                                    |

RTechnology Corp.

#### **BIOS Menu 3: CPU Configuration**

The CPU Configuration menu (BIOS Menu 3) lists the following CPU details:

- Manufacturer: Lists the name of the CPU manufacturer
- Brand String: Lists the brand name of the CPU being used
- Frequency: Lists the CPU processing speed
- **FSB Speed**: Lists the FSB speed
- Cache L1: Lists the CPU L1 cache size
- Cache L2: Lists the CPU L2 cache size

# 6.3.2 IDE Configuration

Use the **IDE Configuration** menu (**BIOS Menu 4**) to change and/or set the configuration of the IDE devices installed in the system.

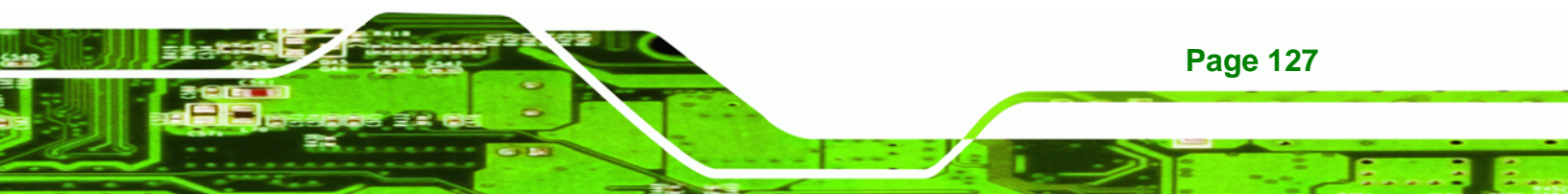

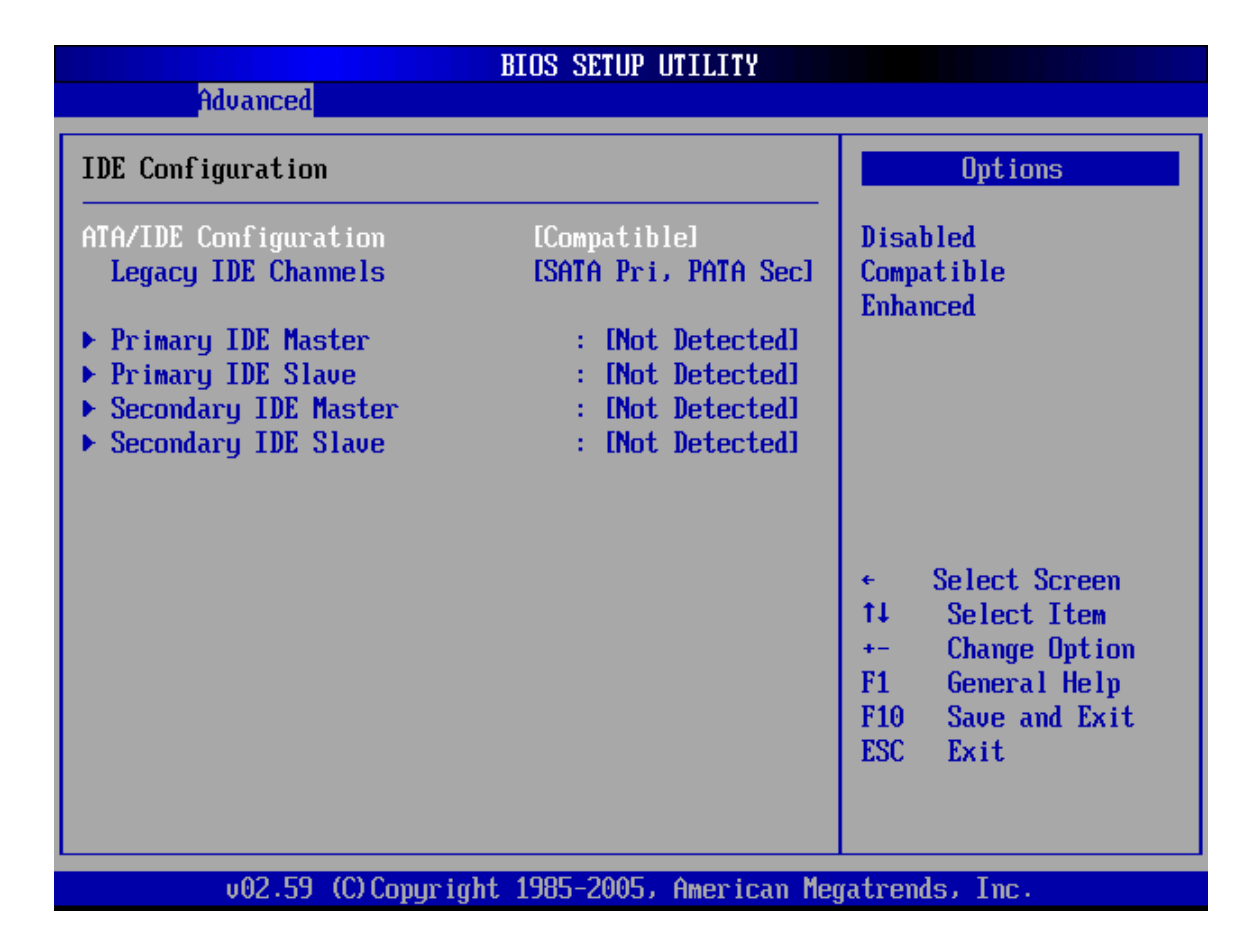

#### **BIOS Menu 4: IDE Configuration**

**BTechnology Corp** 

#### → ATA/IDE Configurations [Compatible]

Use the **ATA/IDE Configurations** option to configure the ATA/IDE controller.

| → | Disabled   |         | Disables the on-board ATA/IDE controller.              |
|---|------------|---------|--------------------------------------------------------|
| → | Compatible |         | Configures the on-board ATA/IDE controller to be in    |
|   |            |         | compatible mode. In this mode, a SATA channel will     |
|   |            |         | replace one of the IDE channels. This mode supports up |
|   |            |         | to 4 storage devices.                                  |
| → | Enhanced   | DEFAULT | Configures the on-board ATA/IDE controller to be in    |

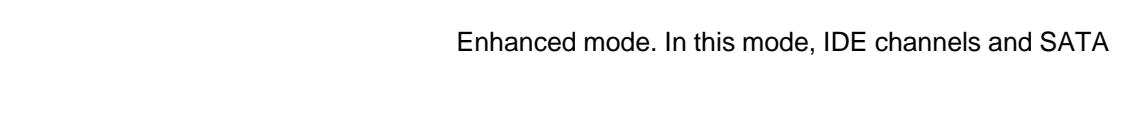

channels are separated. This mode supports up to 6 storage devices. Some legacy OS do not support this mode.

Technology

Corp.

#### → Legacy IDE Channels [PATA Pri, SATA Sec]

| <b>→</b> | SATA Only           |           | SATA is configured on the IDE channels                                |
|----------|---------------------|-----------|-----------------------------------------------------------------------|
| <b>→</b> | PATA Pri, SATA Sec  |           | PATA is the primary IDE channel and SATA is the secondary IDE channel |
| <b>→</b> | SATA Pri., PATA Sec | (Default) | PATA is the secondary channel and SATA is the primary IDE channel     |
| →        | PATA Only           |           | PATA is configured on the IDE channels                                |

#### → IDE Master and IDE Slave

When entering setup, BIOS auto detects the presence of IDE devices. BIOS displays the status of the auto detected IDE devices. The following IDE devices are detected and are shown in the **IDE Configuration** menu:

- Primary IDE Master
- Primary IDE Slave
- Secondary IDE Master
- Secondary IDE Slave

The **IDE Configuration** menu (**BIOS Menu 4**) allows changes to the configurations for the IDE devices installed in the system. If an IDE device is detected, and one of the above listed four BIOS configuration options are selected, the IDE configuration options shown in **Section 6.3.2.1** appear.

### 6.3.2.1 IDE Master, IDE Slave

Use the **IDE Master** and **IDE Slave** configuration menu to view both primary and secondary IDE device details and configure the IDE devices connected to the system.

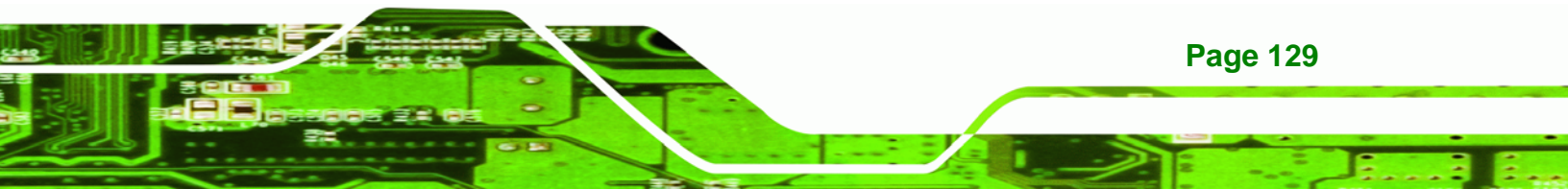

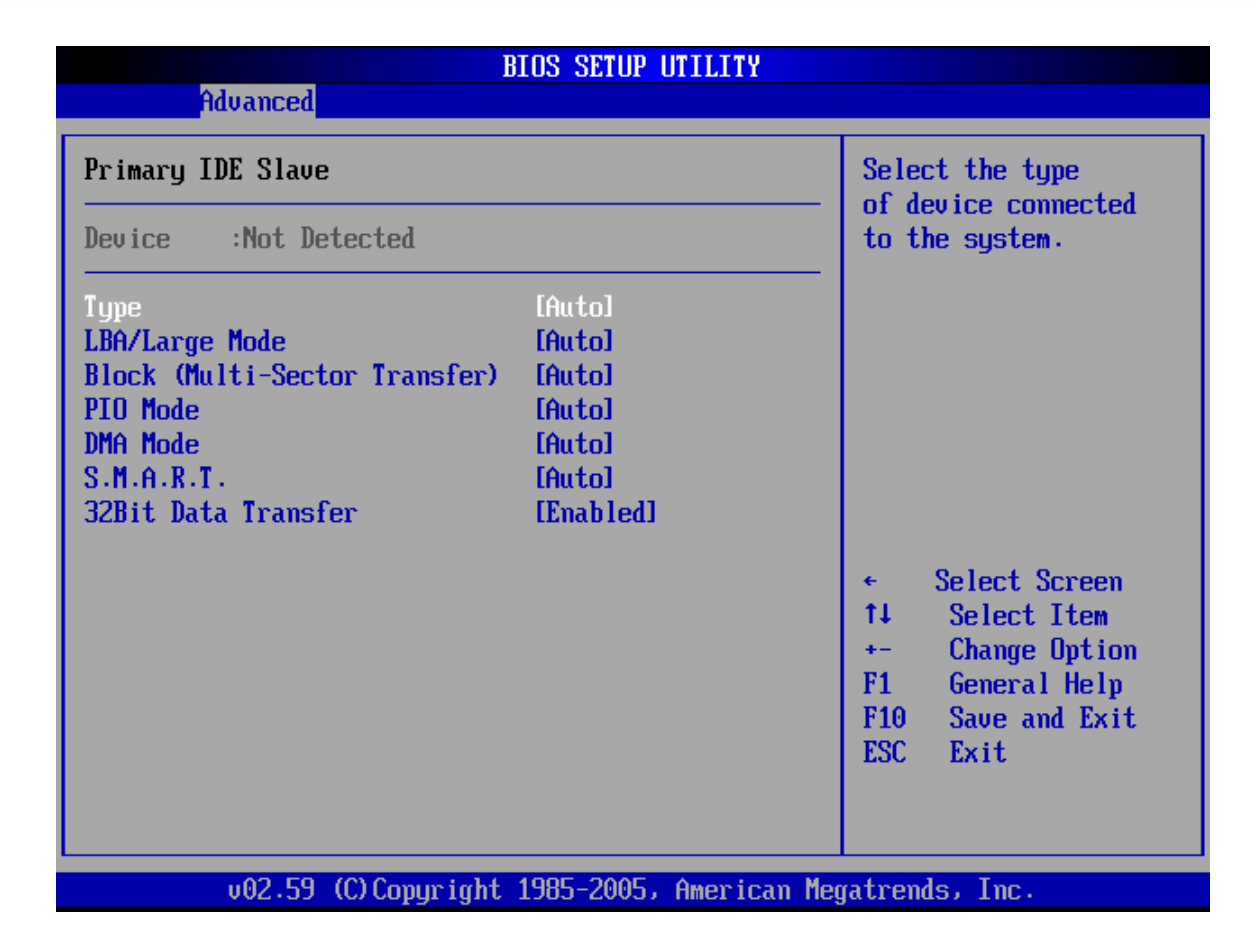

**BIOS Menu 5: IDE Master and IDE Slave Configuration** 

#### → Auto-Detected Drive Parameters

The "grayed-out" items in the left frame are IDE disk drive parameters automatically detected from the firmware of the selected IDE disk drive. The drive parameters are listed as follows:

- Device: Lists the device type (e.g. hard disk, CD-ROM etc.)
- **Type**: Indicates the type of devices a user can manually select
- Vendor: Lists the device manufacturer
- **Size**: List the storage capacity of the device.
- LBA Mode: Indicates whether the LBA (Logical Block Addressing) is a method of addressing data on a disk drive is supported or not.
- Block Mode: Block mode boosts IDE drive performance by increasing the amount of data transferred. Only 512 bytes of data can be transferred per

**Page 130** 

**®Technology** Corp

interrupt if block mode is not used. Block mode allows transfers of up to 64 KB per interrupt.

Technology Corp.

- PIO Mode: Indicates the PIO mode of the installed device.
- Async DMA: Indicates the highest Asynchronous DMA Mode that is supported.
- **Ultra DMA**: Indicates the highest Synchronous DMA Mode that is supported.
- S.M.A.R.T.: Indicates whether or not the Self-Monitoring Analysis and Reporting Technology protocol is supported.
- **32Bit Data Transfer**: Enables 32-bit data transfer.

#### ➔ Type [Auto]

Use the **Type** BIOS option select the type of device the AMIBIOS attempts to boot from after the Power-On Self-Test (POST) is complete.

| <b>→</b> | Not Installed |  | The BIOS is prevented from searching for an IDE disk drive on the specified channel.                                                                                         |
|----------|---------------|--|----------------------------------------------------------------------------------------------------|
| <b>→</b> | Auto DEFAULT  |  | The BIOS auto detects the IDE disk drive type attached to the specified channel. This setting should be used if an IDE hard disk drive is attached to the specified channel. |
| <b>→</b> | CD/DVD        |  | The CD/DVD option specifies that an IDE CD-ROM drive is attached to the specified IDE channel. The BIOS does not attempt to search for other types of                        |
| <b>→</b> | ARMD          |  | IDE disk drives on the specified channel.<br>This option specifies an ATAPI Removable Media<br>Device. These include, but are not limited to:                                |

→ ZIP

→ LS-120

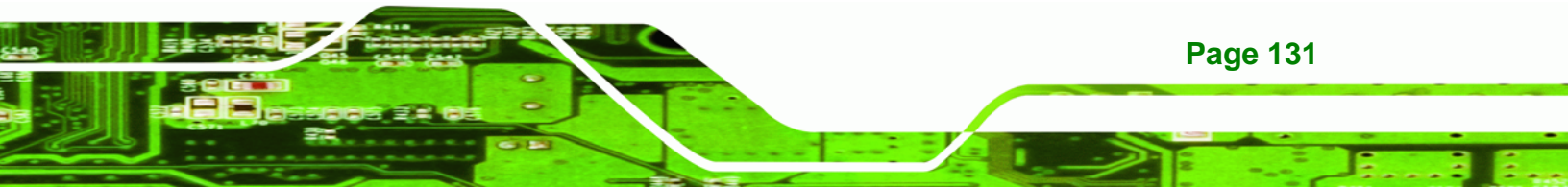

#### → LBA/Large Mode [Auto]

**Technology** Corp

Use the **LBA/Large Mode** option to disable or enable BIOS to auto detects LBA (Logical Block Addressing). LBA is a method of addressing data on a disk drive. In LBA mode, the maximum drive capacity is 137 GB.

Disabled
 The BIOS is prevented from using the LBA mode control
 on the specified channel.

Auto **DEFAULT** The BIOS auto detects the LBA mode control on the specified channel.

#### ➔ Block (Multi Sector Transfer) [Auto]

Use the **Block (Multi Sector Transfer)** to disable or enable BIOS to auto detect if the device supports multi-sector transfers.

Disabled The BIOS is prevented from using Multi-Sector Transfer on the specified channel. The data to and from the device occurs one sector at a time.
 Auto DEFAULT The BIOS auto detects Multi-Sector Transfer support on the drive on the specified channel. If supported the data transfer to and from the device occurs multiple sectors at

→ PIO Mode [Auto]

**Page 132** 

Use the **PIO Mode** option to select the IDE PIO (Programmable I/O) mode program timing cycles between the IDE drive and the programmable IDE controller. As the PIO mode increases, the cycle time decreases.

a time.

Auto DEFAULT BIOS auto detects the PIO mode. Use this value if the IDE disk drive support cannot be determined.

| → | 0 | PIO mode 0 selected with a maximum transfer rate of 3.3MBps  |
|---|---|--------------------------------------------------------------|
| → | 1 | PIO mode 1 selected with a maximum transfer rate of 5.2MBps  |
| → | 2 | PIO mode 2 selected with a maximum transfer rate of 8.3MBps  |
| → | 3 | PIO mode 3 selected with a maximum transfer rate of 11.1MBps |
| → | 4 | PIO mode 4 selected with a maximum transfer rate of 16.6MBps |
|   |   | (This setting generally works with all hard disk drives      |
|   |   | manufactured after 1999. For other disk drives, such as IDE  |
|   |   | CD-ROM drives, check the specifications of the drive.)       |

®Technology Corp.

# → DMA Mode [Auto]

Use the **DMA Mode** BIOS selection to adjust the DMA mode options.

| <b>→</b> | Auto   | DEFAULT | BIOS auto detects the DMA mode. Use this value if the IDE                    |
|----------|--------|---------|------------------------------------------------------------------------------|
|          |        |         | disk drive support cannot be determined.                                     |
| →        | SWDMA0 |         | Single Word DMA mode 0 selected with a maximum data transfer rate of 2.1MBps |
| <b>→</b> | SWDMA1 |         | Single Word DMA mode 1 selected with a maximum data transfer rate of 4.2MBps |
| <b>→</b> | SWDMA2 |         | Single Word DMA mode 2 selected with a maximum data transfer rate of 8.3MBps |
| <b>→</b> | MWDMA0 |         | Multi Word DMA mode 0 selected with a maximum data transfer rate of 4.2MBps  |
| <b>→</b> | MWDMA1 |         | Multi Word DMA mode 1 selected with a maximum data transfer rate of 13.3MBps |
| →        | MWDMA2 |         | Multi Word DMA mode 2 selected with a maximum data transfer rate of 16.6MBps |

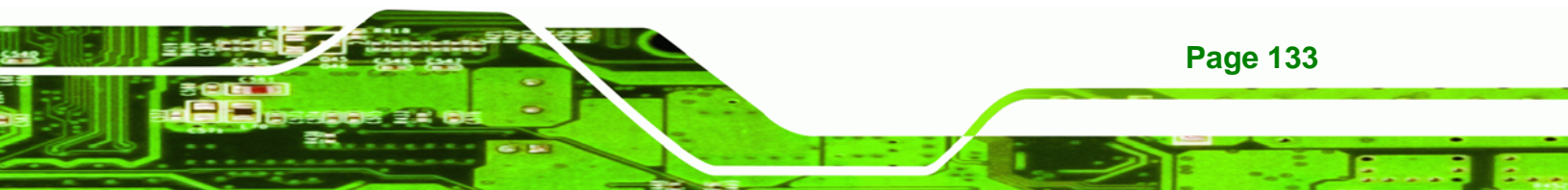

| →        | UDMA1 | Ultra DMA mode 0 selected with a maximum data transfer     |
|----------|-------|------------------------------------------------------------|
|          |       | rate of 16.6MBps                                           |
| →        | UDMA1 | Ultra DMA mode 1 selected with a maximum data transfer     |
|          |       | rate of 25MBps                                             |
| →        | UDMA2 | Ultra DMA mode 2 selected with a maximum data transfer     |
|          |       | rate of 33.3MBps                                           |
| →        | UDMA3 | Ultra DMA mode 3 selected with a maximum data transfer     |
|          |       | rate of 44MBps (To use this mode, it is required that an   |
|          |       | 80-conductor ATA cable is used.)                           |
| <b>→</b> | UDMA4 | Ultra DMA mode 4 selected with a maximum data transfer     |
|          |       | rate of 66.6MBps (To use this mode, it is required that an |
|          |       | 80-conductor ATA cable is used.)                           |
| →        | UDMA5 | Ultra DMA mode 5 selected with a maximum data transfer     |
|          |       | rate of 99.9MBps (To use this mode, it is required that an |
|          |       | 80-conductor ATA cable is used.)                           |

#### → S.M.A.R.T [Auto]

**Technology Corp** 

Use the **S.M.A.R.T** option to auto-detect, disable or enable Self-Monitoring Analysis and Reporting Technology (SMART) on the drive on the specified channel. **S.M.A.R.T** predicts impending drive failures. The **S.M.A.R.T** BIOS option enables or disables this function.

| → | Auto     | DEFAULT | BIOS auto detects HDD SMART support.            |
|---|----------|---------|-------------------------------------------------|
| → | Disabled |         | Prevents BIOS from using the HDD SMART feature. |
| → | Enabled  |         | Allows BIOS to use the HDD SMART feature        |

# → 32Bit Data Transfer [Enabled]

Use the **32Bit Data Transfer** BIOS option to enables or disable 32-bit data transfers.

- Disabled
   Prevents the BIOS from using 32-bit data transfers.
- Enabled DEFAULT Allows BIOS to use 32-bit data transfers on supported hard disk drives.

Corp.

Technology

# 6.3.3 Floppy Configuration

Use the **Floppy Configuration menu** to configure the floppy disk drive connected to the system.

|                      | BIOS SETUP UTILITY            |                                                                                                    |
|----------------------|-------------------------------|----------------------------------------------------------------------------------------------------|
| Advanced             |                               |                                                                                                    |
| Floppy Configuration |                               | Select the type of                                                                                                    |
| Floppy A             | [1.44 MB 3½"]                 | floppy drive<br>connected to the<br>system.<br>* Select Screen<br>f4 Select Item<br>+- Change Option<br>F1 General Help<br>F10 Save and Exit<br>ESC Exit |
|                      |                               |                                                                                                    |
| v02.59 (C) Cop       | yright 1985-2005, American Mo | egatrends, Inc.                                                                                                    |

#### **BIOS Menu 6: Floppy Configuration**

#### → Floppy A/B

Use the **Floppy A/B** option to configure the floppy disk drive. Options are listed below:

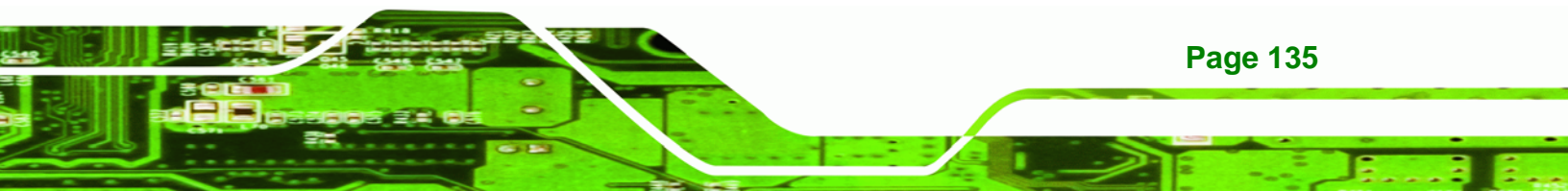

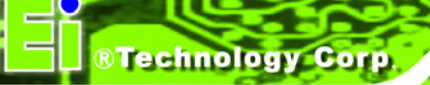

- Disabled
- 360 KB 51/4"
- 1.2 MB 51/4"
- 720 KB 31/2"
- 1.44 MB 31/2' **DEFAULT**
- 2.88 MB 31/2"

# 6.3.4 Super IO Configuration

Use the **Super IO Configuration** menu (**BIOS Menu 7**) to set or change the configurations for the FDD controllers, parallel ports and serial ports.

|                            | BIOS SETUP UTILITY        |                                            |
|----------------------------|---------------------------|--------------------------------------------|
| Advanced                   |                           |                                            |
| Configure ITE8712 Super IO | Chipset                   | Allows BIOS to Select<br>Serial Port1 Base |
| Serial Port1 Address       | [3F8/IRQ4]                | Addresses.                                 |
| Serial Port1 Mode          | [Normal]                  |                                            |
| Serial Port2 Address       | [2F8/IRQ3]                |                                            |
| Serial Port2 Mode          | [Normal]                  |                                            |
| Serial Port3 Address       | [3E8]                     |                                            |
| Serial Port3 IRQ           | [11]                      |                                            |
| Serial Port4 Address       | [2E8]                     |                                            |
| Serial Port4 IRQ           | [11]                      |                                            |
| Serial Port5 Address       | [2E0]                     |                                            |
| Serial Port5 IRQ           | [11]                      |                                            |
| Serial Port6 Address       | [2D8]                     | ← Select Screen                            |
| Serial Port6 IRQ           | [11]                      | ↑↓ Select Item                             |
| Parallel Port Address      | [378]                     | +- Change Option                           |
| Parallel Port Mode         | [Normal]                  | F1 General Help                            |
| Parallel Port IRQ          | EIRQ7]                    | F10 Save and Exit                          |
|                            |                           | ESC Exit                                   |
|                            |                           |                                            |
|                            |                           |                                            |
|                            |                           |                                            |
| v02.59 (C) Copyr i         | ght 1985-2005, American M | egatrends, Inc.                            |

**BIOS Menu 7: Super IO Configuration** 

#### → Serial Port1 Address [3F8/IRQ4]

Use the Serial Port1 Address option to select the Serial Port 1 base address.

| <b>→</b> | Disabled |         | No base address is assigned to Serial Port 1                            |
|----------|----------|---------|-------------------------------------------------------------------------|
| <b>→</b> | 3F8/IRQ4 | DEFAULT | Serial Port 1 I/O port address is 3F8 and the interrupt address is IRQ4 |
| <b>→</b> | 3E8/IRQ4 |         | Serial Port 1 I/O port address is 3E8 and the interrupt address is IRQ4 |
| →        | 2E8/IRQ3 |         | Serial Port 1 I/O port address is 2E8 and the interrupt address is IRQ3 |

Technology

Corp.

# → Serial Port1 Mode [Normal]

Use the **Serial Port1 Mode** option to select the transmitting and receiving mode for the first serial port.

| <b>→</b> | Normal | (Default) | Serial Port 1 mode is normal |
|----------|--------|-----------|------------------------------|
| →        | ASK IR |           | Serial Port 1 mode is ASK IR |

#### → Serial Port2 Address [2F8/IRQ3]

Use the Serial Port2 Address option to select the Serial Port 2 base address.

| → | Disabled |         | No base address is assigned to Serial Port 2                            |
|---|----------|---------|-------------------------------------------------------------------------|
| → | 2F8/IRQ3 | DEFAULT | Serial Port 2 I/O port address is 3F8 and the interrupt address is IRQ3 |
| → | 3E8/IRQ4 |         | Serial Port 2 I/O port address is 3E8 and the interrupt address is IRQ4 |
| → | 2E8/IRQ3 |         | Serial Port 2 I/O port address is 2E8 and the interrupt address is IRQ3 |

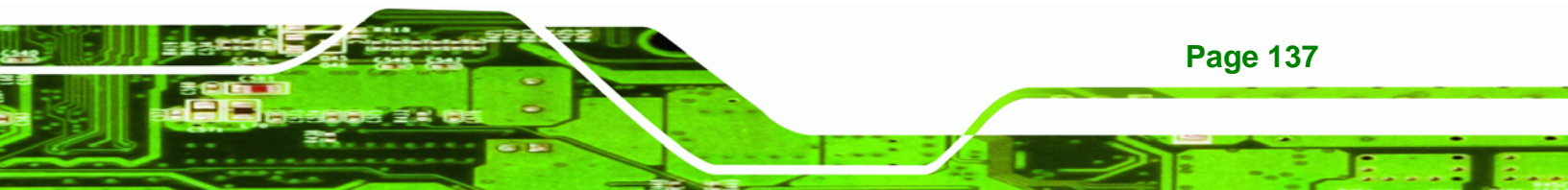

#### → Serial Port2 Mode [Normal]

Technology Corp

Use the Serial Port2 Mode option to select the Serial Port2 operational mode.

| <b>→</b> | Normal | DEFAULT | Serial Port 2 mode is normal |
|----------|--------|---------|------------------------------|
| →        | IrDA   |         | Serial Port 2 mode is IrDA   |
| →        | ASK IR |         | Serial Port 2 mode is ASK IR |

#### → Serial Port3 Address [3E8]

Use the Serial Port3 Address option to select the Serial Port 3 base address.

| → | Disabled |         | No base address is assigned to Serial Port 3 |
|---|----------|---------|----------------------------------------------|
| → | 3E8      | DEFAULT | Serial Port 3 I/O port address is 3E8        |
| → | 2E8      |         | Serial Port 3 I/O port address is 2E8        |
| → | 2E0      |         | Serial Port 3 I/O port address is 2E0        |

#### → Serial Port4 Address [2E8]

Use the Serial Port4 Address option to select the Serial Port 4 base address.

| → | Disabled |         | No base address is assigned to Serial Port 4 |
|---|----------|---------|----------------------------------------------|
| → | 3E8      |         | Serial Port 4 I/O port address is 3E8        |
| → | 2E8      | DEFAULT | Serial Port 4 I/O port address is 2E8        |
| → | 2E0      |         | Serial Port 4 I/O port address is 2E0        |

#### → Serial Port5 Address [2E0]

Page 138

Use the Serial Port5 Address option to select the Serial Port 5 base address.

Disabled
 No base address is assigned to Serial Port 5

| <b>→</b> | 3E8 |         | Serial Port 5 I/O port address is 3E8 |
|----------|-----|---------|---------------------------------------|
| →        | 2E8 |         | Serial Port 5 I/O port address is 2E8 |
| →        | 2E0 | DEFAULT | Serial Port 5 I/O port address is 2E0 |
| →        | 2D8 |         | Serial Port 5 I/O port address is 2D8 |

Technology Corp.

# → Serial Port6 Address [2D8]

Use the **Serial Port6 Address** option to select the Serial Port 6 base address.

| → | Disabled |         | No base address is assigned to Serial Port 6 |
|---|----------|---------|----------------------------------------------|
| → | 3E8      |         | Serial Port 6 I/O port address is 3E8        |
| → | 2E8      |         | Serial Port 6 I/O port address is 2E8        |
| → | 2E0      |         | Serial Port 6 I/O port address is 2E0        |
| → | 2D8      | DEFAULT | Serial Port 6 I/O port address is 2D8        |

# → Parallel Port Address [378]

Use the **Parallel Port Address** option to select the parallel port base address.

| → | Disabled |         | No base address is assigned to the Parallel Port |
|---|----------|---------|--------------------------------------------------|
| → | 378      | DEFAULT | Parallel Port I/O port address is 378            |
| → | 278      |         | Parallel Port I/O port address is 278            |
| → | 3BC      |         | Parallel Port I/O port address is 3BC            |

#### → Parallel Port Mode [Normal]

Use the **Parallel Port Mode** option to select the mode the parallel port operates in.

| • | Normal | DEFAULT | The normal parallel port mode is the standard mode |
|---|--------|---------|----------------------------------------------------|
|   |        |         | for parallel port operation.                       |

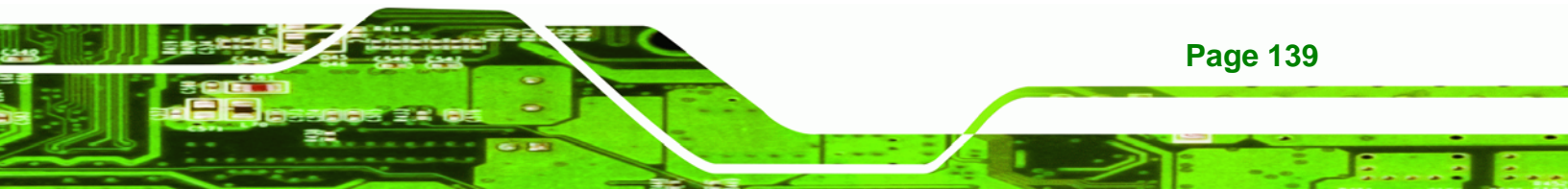

→ <sub>EPP</sub>

**BTechnology Corp** 

The parallel port operates in the enhanced parallel port mode (EPP). The EPP mode supports bi-directional communication between the system and the parallel port device and the transmission rates between the two are much faster than the Normal mode.

→ ECP
 The parallel port operates in the extended capabilities port (ECP) mode. The ECP mode supports bi-directional communication between the system and the parallel port device and the transmission rates between the two are much faster than the Normal mode
 → ECP+EPP

The parallel port is also be compatible with EPP and ECP `devices described above

#### → Parallel Port IRQ [IRQ7]

**Page 140** 

Use the **Parallel Port IRQ** option to set the parallel port interrupt address.

- → IRQ5 IRQ5 IRQ5 is assigned as the parallel port interrupt address
- **IRQ7 DEFAULT** IRQ7 is assigned as the parallel port interrupt address

#### 6.3.5 Hardware Health Configuration

The **Hardware Health Configuration** menu (**BIOS Menu 8**) shows the operating temperature, fan speeds and system voltages.

| 2 June 1                                                | BIOS SETUP UTILITY                          |                  |                                       |
|---------------------------------------------------------|---------------------------------------------|------------------|---------------------------------------|
| Havanced                                                |                                             |                  |                                       |
| Hardware Health C                                       | Configuration                               |                  |                                       |
| CPU Temperature<br>SYSTEM Temperatur<br>PWM Temperature | :41°C/105°F<br>re:40°C/104°F<br>:43°C/109°F |                  |                                       |
| CPU Fan Speed<br>SYTEM Fan Speed                        | :6887 RPM<br>:N/A                           |                  |                                       |
| CPU Core<br>+1.8VDDR                                    | :1.136 V<br>:1.776 V                        |                  |                                       |
| +3.300<br>+5.000<br>+12.00                              | :3.360 V<br>:4.768 V<br>:12.032 V           | .¢<br>1↓         | Select Screen<br>Select Item          |
| DDRVTT<br>1.5V<br>5USB                                  | :0.880 U<br>:1.504 U<br>:4 544 U            | F1<br>F10<br>FSC | General Help<br>Save and Exit<br>Exit |
| VBAT                                                    | :3.296 V                                    | LUC              | LATU                                  |
| u02.59                                                  | (C) Comunight 1985-2005, American Me        | ratren           | ds. Inc.                              |

Technology Corp.

#### **BIOS Menu 8: Hardware Health Configuration**

#### → Hardware Health Monitoring

Use the **Hardware Health Configuration** menu (**BIOS Menu 8**) monitor system environmental parameters. The following health parameters are monitored.

- **Temperature monitoring:** The following system temperatures are monitored:
  - O CPU Temperature
  - O System Temperature
  - O PWM Temperature
- Fan Speed Monitoring: The following system fan speeds are monitored:
  - O CPU Fan Speed
  - O System Fan Speed
- Voltage Monitoring: The following system voltages are monitored:
  - O CPU Core

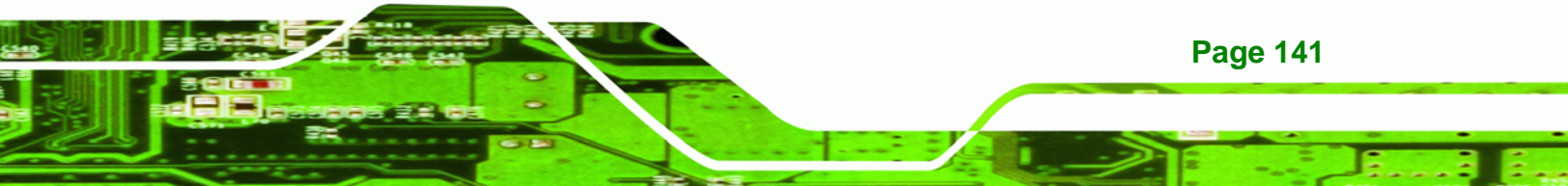

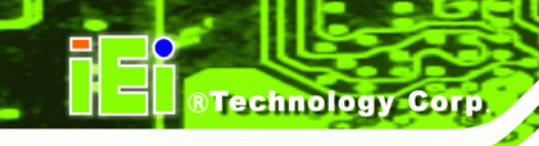

- 0 +1.8VDDR
- O +3.30V
- O +5.00V
- 0 +12.0V
- O DDRVTT
- O 1.5V
- O 5VSB
- O VBAT

# 6.3.6 ACPI Configuration

The **ACPI Configuration** menu (**BIOS Menu 9**) configures the Advanced Configuration and Power Interface (ACPI) and Power Management (APM) options.

|               | BIOS SETUP UTILITY                 |                                                                                                    |
|---------------|------------------------------------|----------------------------------------------------------------------------------------------------|
| Advanced      |                                    |                                                                                                    |
| ACPI Settings |                                    | Select the ACPI                                                                                                    |
| Suspend mode  | [S1 (POS)]                         | System Suspend.                                                                                                    |
|               |                                    | <ul> <li>Select Screen</li> <li>Select Item</li> <li>Change Option</li> <li>General Help</li> <li>Save and Exit</li> <li>ESC Exit</li> </ul> |
| v02.59 (      | (C)Copyright 1985-2005, American M | egatrends, Inc.                                                                                                    |

**BIOS Menu 9: ACPI Configuration** 

#### ➔ Suspend Mode [S1(POS)]

Use the **Suspend Mode** option to specify the sleep state the system enters when it is not being used.

Technology Corp.

| → | S1 (POS) DEFAULT | The system enters S1(POS) sleep state. The system          |
|---|------------------|------------------------------------------------------------|
|   |                  | appears off. The CPU is stopped; RAM is refreshed; the     |
|   |                  | system is running in a low power mode.                     |
| → | S3 (STR)         | The system enters a S3(STR) sleep state. The CPU has       |
|   |                  | no power; RAM is in slow refresh; the power supply is in a |
|   |                  | reduced power mode.                                        |
| → | Auto             | The BIOS automatically selects a sleep state for the       |
|   |                  | system.                                                    |

# 6.3.7 APM Configuration

The **APM Configuration** menu (**BIOS Menu 10**) allows the advanced power management options to be configured.

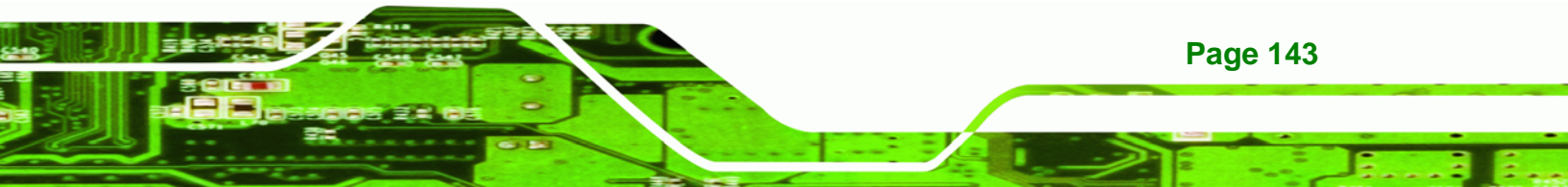

| B                                                                                        | IOS SETUP UTILITY                      |                                                                                                    |
|------------------------------------------------------------------------------------------|----------------------------------------|----------------------------------------------------------------------------------------------------|
| Advanced                                                                                 |                                        |                                                                                                    |
| APM Configuration                                                                        |                                        | Select use                                                                                                    |
| Select AT/ATX Power<br>Power Button Mode                                                 | [ATX Power]                            | If set AT Power<br>Power State will                                                                                                    |
| Restore on AC Power Loss                                                                 | [Last State]                           | Auto set Power On                                                                                                    |
| Advanced Resume Event Controls<br>Resume On Ring<br>Resume On LAN<br>Resume On RTC Alarm | [Disabled]<br>[Disabled]<br>[Disabled] |                                                                                                    |
|                                                                                          |                                        | <ul> <li>← Select Screen</li> <li>↑↓ Select Item</li> <li>+- Change Option</li> <li>F1 General Help</li> <li>F10 Save and Exit</li> <li>ESC Exit</li> </ul> |
| u02 59 (f) Comuniant                                                                     | 1985-2005, American Mer                | ratrends. Inc.                                                                                                    |

#### BIOS Menu 10: Advanced Power Management Configuration

# → Select AT/ATX Power [ATX Power]

Technology Corp

Use the **Select AT/ATX Power** BIOS option to select the power supply that is connected to the system.

| → | AT Power  |         | An AT power supply is connected to the system and |
|---|-----------|---------|---------------------------------------------------|
|   |           |         | the other APM configuration options are disabled  |
| → | ATX Power | DEFAULT | An ATX power supply is connected to the system    |

# → Power Button Mode [On/Off]

Use the **Power Button Mode** BIOS to specify how the power button functions.

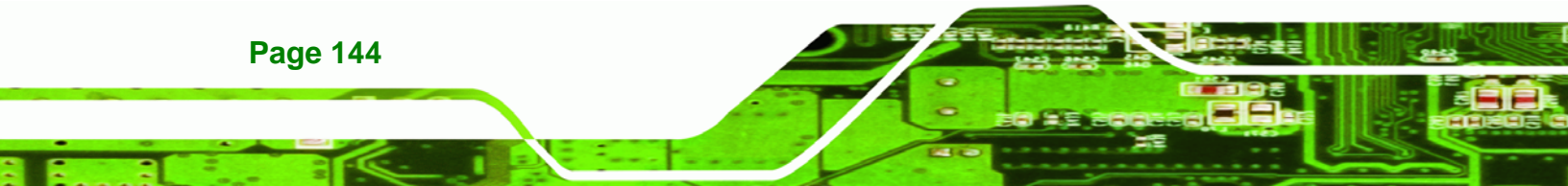

| <b>→</b> | On/Off  | (Default) | When the power button is pressed the system is either |
|----------|---------|-----------|-------------------------------------------------------|
|          |         |           | turned on or off                                      |
| →        | Suspend |           | When the power button is pressed the system goes into |
|          |         |           | suspend mode                                          |

RTechnology Corp.

#### → Restore on AC Power Loss [Power Off]

Use the **Restore on AC Power Loss** BIOS option to specify what state the system returns to if there is a sudden loss of power to the system.

| → | Power Off  |           | The system remains turned off                              |
|---|------------|-----------|------------------------------------------------------------|
| → | Power On   |           | The system turns on                                        |
| → | Last State | (Default) | The system returns to its previous state. If it was on, it |
|   |            |           | turns itself on. If it was off, it remains off.            |

#### ➔ Resume on Ring [Disabled]

Use the **Resume on Ring** BIOS option to enable activity on the RI (ring in) modem line to rouse the system from a suspend or standby state. That is, the system will be roused by an incoming call on a modem.

| → | Disabled | (Default) | Wake event not generated by an incoming call |
|---|----------|-----------|----------------------------------------------|
| → | Enabled  |           | Wake event generated by an incoming call     |

#### → Resume on LAN [Disabled]

Use the **Resume on LAN** BIOS option to enable activity on the network controller to rouse the system from a suspend or standby state.

Disabled (Default) Wake event not generated by network controller activity

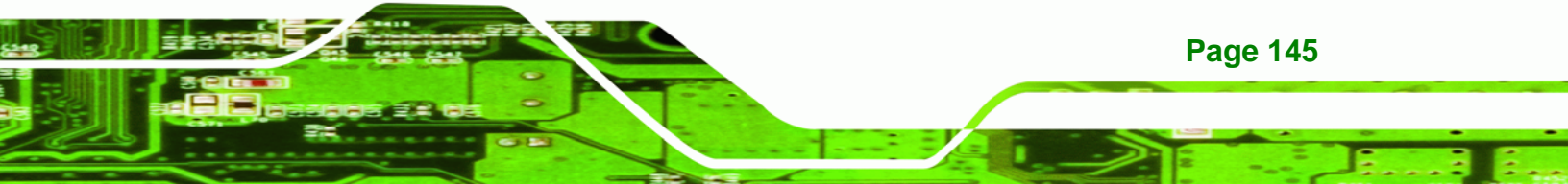

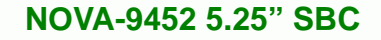

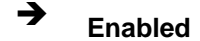

Technology Corp

Wake event generated by network controller activity

### → Resume On RTC Alarm [Disabled]

Use the **Resume On RTC Alarm** option to specify the time the system should be roused from a suspended state.

- Disabled (Default) The real time clock (RTC) cannot generate a wake event
   Enabled If selected, the following appears with values that can be selected:
  - → RTC Alarm Date (Days)
  - ➔ System Time

After setting the alarm, the computer turns itself on from a suspend state when the alarm goes off.

### 6.3.8 Remote Access Configuration

Use the **Remote Access Configuration** menu (**BIOS Menu 11**) to configure remote access parameters. The **Remote Access Configuration** is an AMIBIOS feature and allows a remote host running a terminal program to display and configure the BIOS settings.

|                  | BIOS SETUP UTILITY                    |                                                                                                    |
|------------------|---------------------------------------|----------------------------------------------------------------------------------------------------|
| Advanced         |                                       |                                                                                                    |
| Configure Remote | Access type and parameters            | Select Remote Access                                                                                                    |
| Remote Access    | [Disabled]                            | <ul> <li>← Select Screen</li> <li>↑↓ Select Item</li> <li>+- Change Option</li> <li>F1 General Help</li> <li>F10 Save and Exit</li> <li>ESC Exit</li> </ul> |
| u02.59           | (C) Comminght 1985-2005, American Mer | watrends. Inc.                                                                                                    |

Technology Corp.

BIOS Menu 11: Remote Access Configuration [Advanced]

# → Remote Access [Disabled]

Use the **Remote Access** option to enable or disable access to the remote functionalities of the system.

| → | Disabled | DEFAULT | Remote access is disabled.                      |
|---|----------|---------|-------------------------------------------------|
| → | Enabled  |         | Remote access configuration options shown below |
|   |          |         | appear:                                         |

→ Serial Port Number

→ Serial Port Mode

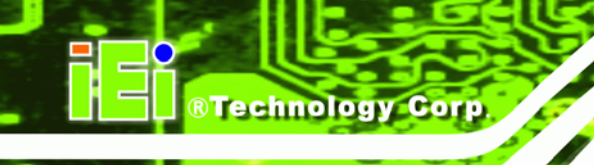

- ➔ Flow Control
- ➔ Redirection after BIOS POST
- Terminal Type
- → VT-UTF8 Combo Key Support

These configuration options are discussed below.

#### → Serial Port Number [COM1]

Use the **Serial Port Number** option allows to select the serial port used for remote access.

COM1 DEFAULT System is remotely accessed through COM1
 COM2 System is remotely accessed through COM2

**NOTE**: Make sure the selected COM port is enabled through the Super I/O configuration menu.

#### → Base Address, IRQ [2F8h,3]

The **Base Address**, **IRQ** option cannot be configured and only shows the interrupt address of the serial port listed above.

#### → Serial Port Mode [115200 8,n,1]

Use the **Serial Port Mode** option to select baud rate through which the console redirection is made. The following configuration options are available

- 115200 8,n,1 **DEFAULT**
- 57600 8,n,1
- 38400 8,n,1
- 19200 8,n,1
- 09600 8,n,1

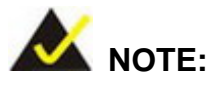

Identical baud rate setting musts be set on the host (a management computer running a terminal software) and the slave

Technology

Page 149

Corp.

#### → Flow Control [None]

Use the **Flow Control** option to report the flow control method for the console redirection application.

| → | None     | DEFAULT | No control flow,                           |
|---|----------|---------|--------------------------------------------|
| → | Hardware |         | Hardware is set as the console redirection |
| → | Software |         | Software is set as the console redirection |

#### → Redirection After BIOS POST [Always]

Use the **Redirection After BIOS POST** option to specify when console redirection should occur.

| → | Disabled    |          | The console is not redirected after POST          |
|---|-------------|----------|---------------------------------------------------|
| → | Boot Loader |          | Redirection is active during POST and during Boot |
| → | Always      | Defallet | Loader                                            |
|   | , in a jo   | DEIAGEI  | work if set to Always)                            |

#### → Terminal Type [ANSI]

Use the Terminal Type BIOS option to specify the remote terminal type.

ANSI DEFAULT The target terminal type is ANSI

- → VT100 The target terminal type is VT100
- → VT-UTF8 The target terminal type is VT-UTF8
- → VT-UTF8 Combo Key Support [Disabled]

**RTechnology Corp** 

Use the **VT-UFT8 Combo Key Support** option to enable additional keys that are not provided by VT100 for the PC 101 keyboard.

The VT100 Terminal Definition is the standard convention used to configure and conduct emergency management tasks with UNIX-based servers. VT100 does not support all keys on the standard PC 101-key layout, however. The VT-UTF8 convention makes available additional keys that are not provided by VT100 for the PC 101 keyboard.

Disabled DEFAULT Disables the VT-UTF8 terminal keys

Enabled Enables the VT-UTF8 combination key. Support for ANSI/VT100 terminals

### → Sredir Memory Display Delay [Disabled]

Use the **Sredir Memory Display Delay** option to select the delay before memory information is displayed. Configuration options are listed below

- No Delay
   DEFAULT
- Delay 1 sec
- Delay 2 sec
- Delay 4 sec

# 6.3.9 USB Configuration

Use the **USB Configuration** menu (**BIOS Menu 12**) to read USB configuration information and configure the USB settings.

®Technology Corp.

| BIOS SETUP UTILIT<br>Advanced                                                                                                | Y                                                                                                    |
|----------------------------------------------------------------------------------------------------|----------------------------------------------------------------------------------------------------|
| USB Configuration                                                                                                    | Options                                                                                                    |
| Module Version - 2.24.0-11.4                                                                                                 | Disabled                                                                                                    |
| USB Devices Enabled :<br>1 Drive                                                                                             | Liabieu                                                                                                    |
| USB Functions [Enabled]<br>USB 2.0 Controller [Enabled]<br>Legacy USB Support [Enabled]<br>USB 2.0 Controller Mode [HiSpeed] |                                                                                                    |
| ▶ USB Mass Storage Device Configuration                                                                                      | <ul> <li>← Select Screen</li> <li>↑↓ Select Item</li> <li>+- Change Option</li> <li>F1 General Help</li> <li>F10 Save and Exit</li> <li>ESC Exit</li> </ul> |
| u02.59 (C)Comuriabt 1985-2005, Ameri                                                                                         | can Megatrends. Inc.                                                                                                    |

#### **BIOS Menu 12: USB Configuration**

#### → USB Function [Enabled]

Use the **USB Function** BIOS option to enable or disable a specified number of USB ports. If only two USB ports are being used, disabling the remaining six USB frees up system resources that can be redirected elsewhere.

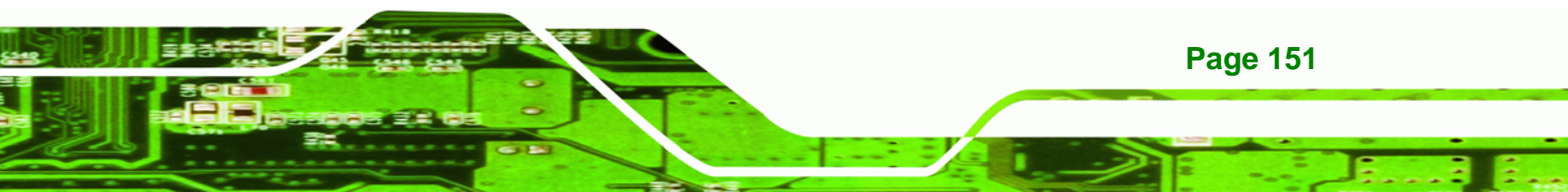

- Disabled
   USB function support disabled
- Enabled
   USB ports are enabled

# → USB 2.0 Controller [Enabled]

Technology Corp

Use the USB 2.0 Controller BIOS option to enable or disable the USB 2.0 controller

- Disabled
   USB 2.0 controller disabled
- **Enabled DEFAULT** USB 2.0 controller enabled

# → Legacy USB Support [Enabled]

Use the Legacy USB Support BIOS option to enable USB mouse and USB keyboard support.

Normally if this option is not enabled, any attached USB mouse or USB keyboard does not become available until a USB compatible operating system is fully booted with all USB drivers loaded. When this option is enabled, any attached USB mouse or USB keyboard can control the system even when there is no USB driver loaded onto the system.

| → | Disabled |         | Legacy USB support disabled |  |
|---|----------|---------|-----------------------------|--|
| → | Enabled  | DEFAULT | Legacy USB support enabled  |  |

### → USB2.0 Controller Mode [HiSpeed]

Use the **USB2.0 Controller Mode** option to set the speed of the USB2.0 controller.

| <b>→</b> | FullSpeed |         | The controller is capable of operating at 12Mb/s  |
|----------|-----------|---------|---------------------------------------------------|
| →        | HiSpeed   | DFFAULT | The controller is capable of operating at 480Mb/s |

# 6.3.9.1 USB Mass Storage Device Configuration

Use the **USB Mass Storage Device Configuration** menu (BIOS Menu 13) to configure USB mass storage class devices.

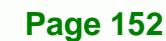

| BIOS SETUP UTILITY                                    |                                                                                                    |
|-------------------------------------------------------|----------------------------------------------------------------------------------------------------|
| Advanced                                              |                                                                                                    |
| USB Mass Storage Device Configuration                 | Number of seconds                                                                                                    |
| USB Mass Storage Reset Delay [20 Sec]                 | USB mass storage<br>device after start                                                                                                    |
| Device #1 JetFlash TS1GJF110<br>Emulation Type [Auto] | unit command.                                                                                                    |
|                                                       | <ul> <li>← Select Screen</li> <li>↑↓ Select Item</li> <li>← Change Option</li> <li>F1 General Help</li> <li>F10 Save and Exit</li> <li>ESC Exit</li> </ul> |
| uA2 59 (C)Comunicati 1985-2005, American Mer          | atrends. Inc                                                                                                    |

Technology Corp.

BIOS Menu 13: USB Mass Storage Device Configuration

# → USB Mass Storage Reset Delay [20 Sec]

Use the **USB Mass Storage Reset Delay** option to set the number of seconds POST waits for the USB mass storage device after the start unit command.

| →        | 10 Sec |         | POST waits 10 seconds for the USB mass storage                                      |
|----------|--------|---------|-------------------------------------------------------------------------------------|
|          |        |         | device after the start unit command.                                                |
| →        | 20 Sec | DEFAULT | POST waits 20 seconds for the USB mass storage device after the start unit command. |
| <b>→</b> | 30 Sec |         | POST waits 30 seconds for the USB mass storage                                      |
|          |        |         | device after the start unit command.                                                |

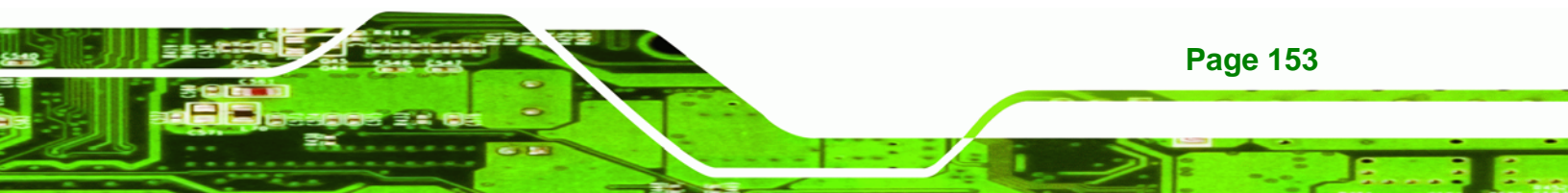

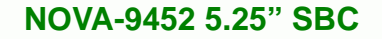

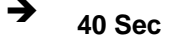

POST waits 40 seconds for the USB mass storage device after the start unit command.

#### → Device ##

**RTechnology Corp** 

The **Device##** field lists the USB devices that are connected to the system.

#### → Emulation Type [Auto]

Use the **Emulation Type** BIOS option to specify the type of emulation BIOS has to provide for the USB device.

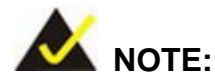

Please note that the device's formatted type and the emulation type provided by the BIOS must match for a device to boot properly. If both types do not match then device's behavior is undefined. To make sure both types match, format the device using BIOS INT13h calls after selecting the proper emulation option in BIOS setup. The FORMAT utility provided by Microsoft® MS-DOS®, Microsoft® Windows® 95, and Microsoft® Windows® 98 can be used for this purpose.

| →        | Auto       | DEFAULT | BIOS auto-detects the current USB.                 |
|----------|------------|---------|----------------------------------------------------|
| →        | Floppy     |         | The USB device will be emulated as a floppy drive. |
|          |            |         | The device can be either A: or B: responding to    |
|          |            |         | INT13h calls that return DL = 0 or DL = 1          |
|          |            |         | respectively.                                      |
| <b>→</b> | Forced FDD |         | Allows a hard disk image to be connected as a      |
|          |            |         | floppy image. This option works only for drives    |
|          |            |         | formatted with FAT12, FAT16 or FAT32.              |

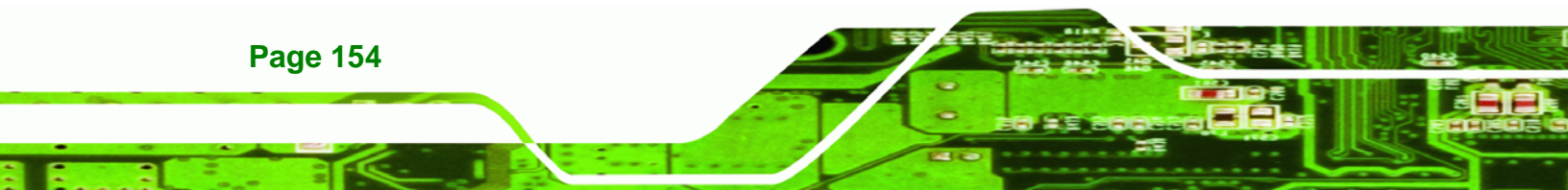

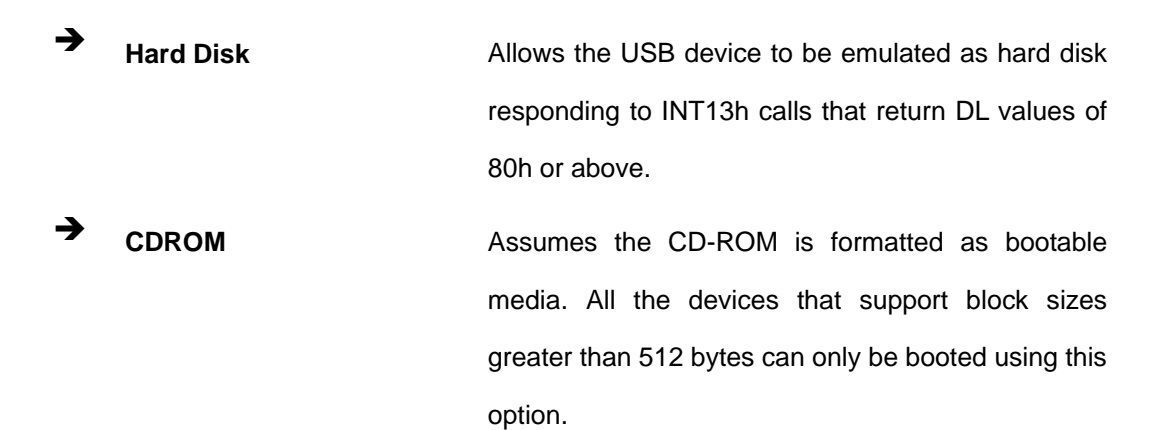

Technology Corp.

# 6.4 PCI/PnP

Use the PCI/PnP menu (BIOS Menu 12) to configure advanced PCI and PnP settings.

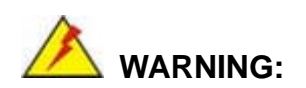

Setting wrong values for the BIOS selections in the PCIPnP BIOS menu may cause the system to malfunction.

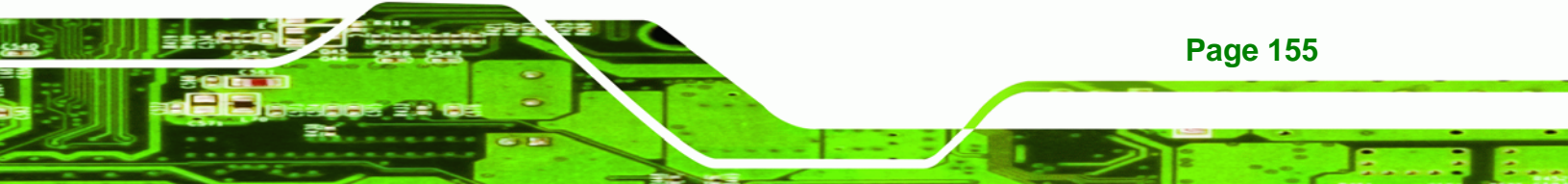

|                                                                                                    |                                                                |        | BIOS SE                                                                                                  | TUP UTILITY                                                                                                    |           |                                                                                                    |
|----------------------------------------------------------------------------------------------------|----------------------------------------------------------------|--------|----------------------------------------------------------------------------------------------------|----------------------------------------------------------------------------------------------------|-----------|----------------------------------------------------------------------------------------------------|
| Main                                                                                                    | Advanced                                                       | PCIPnP | Boot                                                                                                    | Chipset                                                                                                    | Secu      | urity Exit                                                                                                    |
| IRQ3<br>IRQ4<br>IRQ5<br>IRQ7<br>IRQ9<br>IRQ10<br>IRQ11<br>IRQ14<br>IRQ14<br>IRQ15<br>DMA Ch<br>DMA Ch<br>DMA Ch<br>DMA Ch | annel 0<br>annel 1<br>annel 3<br>annel 5<br>annel 6<br>annel 7 | PCIPMP | IRese<br>IRese<br>IAvai<br>IAvai<br>IAvai<br>IAvai<br>IAvai<br>IAvai<br>IAvai<br>IAvai<br>IAvai<br>IAvai | rvedl<br>rvedl<br>lablel<br>lablel<br>lablel<br>lablel<br>lablel<br>lablel<br>lablel<br>lablel<br>lablel<br>lablel<br>lablel<br>lablel<br>lablel | Sect<br>▲ | <ul> <li>Fity Exit</li> <li>Size of memory block<br/>to reserve for legacy<br/>ISA devices.</li> <li>Select Screen</li> <li>Select Item</li> <li>Change Option</li> <li>General Help</li> <li>Save and Exit</li> <li>ESC Exit</li> </ul> |
| Reserv                                                                                                    | ed Memory Si                                                   | ze     | [Disa                                                                                                    | bled]                                                                                                    |           |                                                                                                    |
|                                                                                                    | v02.59 (C)Copyright 1985-2005, American Megatrends, Inc.       |        |                                                                                                    |                                                                                                    |           |                                                                                                    |

# BIOS Menu 14: PCI/PnP Configuration

# → IRQ# [Available]

Technology Corp

Use the **IRQ#** address to specify what IRQs can be assigned to a particular peripheral device.

| <b>→</b> | Available | DEFAULT | The specified IRQ is available to be used by PCI/PnP devices |
|----------|-----------|---------|--------------------------------------------------------------|
| <b>→</b> | Reserved  |         | The specified IRQ is reserved for use by Legacy ISA devices  |

Available IRQ addresses are:

IRQ3

- IRQ4
- IRQ5
- IRQ7
- IRQ9
- IRQ10
- IRQ 11
- IRQ 14
- IRQ 15

#### → DMA Channel# [Available]

Use the **DMA Channel#** option to assign a specific DMA channel to a particular PCI/PnP device.

RTechnology Corp.

| <b>→</b> | Available | DEFAULT | The specified DMA is available to be used by    |
|----------|-----------|---------|-------------------------------------------------|
|          |           |         | PCI/PnP devices                                 |
| →        | Reserved  |         | The specified DMA is reserved for use by Legacy |
|          |           |         | ISA devices                                     |

Available DMA Channels are:

- DM Channel 0
- DM Channel 1
- DM Channel 3
- DM Channel 5
- DM Channel 6
- DM Channel 7

#### → Reserved Memory Size [Disabled]

Use the **Reserved Memory Size** BIOS option to specify the amount of memory that should be reserved for legacy ISA devices.

Disabled DEFAULT No memory block reserved for legacy ISA devices

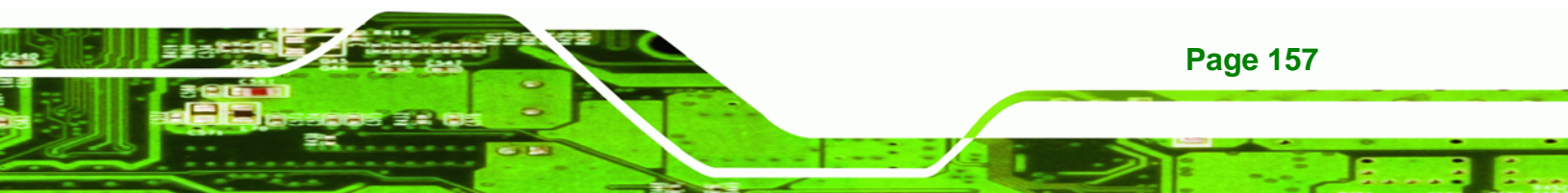

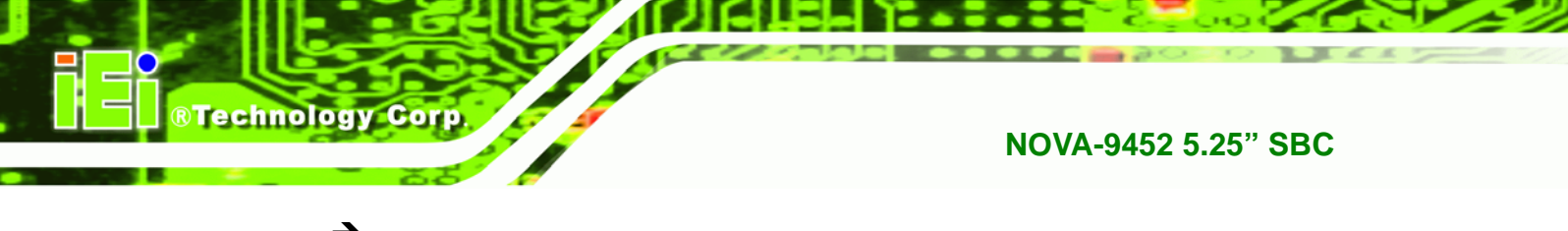

| → | 16K | 16KB reserved for legacy ISA devices |
|---|-----|--------------------------------------|
| → | 32K | 32KB reserved for legacy ISA devices |
| → | 64K | 54KB reserved for legacy ISA devices |

# 6.5 Boot

Use the **Boot** menu (**BIOS Menu 15**) to configure system boot options.

|                                                |                                                                   |                              | BIOS SE   | TUP UTILITY  |        |                                                                                                    |
|------------------------------------------------|-------------------------------------------------------------------|------------------------------|-----------|--------------|--------|----------------------------------------------------------------------------------------------------|
| Main                                           | Advanced                                                          | PCIPnP                       | Boot      | Chipset      | Secu   | urity Exit                                                                                                    |
| Main<br>Boot So<br>> Boot<br>> Boot<br>> Remov | Advanced<br>ettings<br>Settings Co<br>Device Prio<br>Jable Drives | PCIPnP<br>nfiguratio<br>rity | Boot      | Chipset      | Secu   | rity Exit<br>Configure Settings<br>during System Boot.                                                                                                    |
|                                                |                                                                   |                              |           |              |        | <ul> <li>← Select Screen</li> <li>↑↓ Select Item</li> <li>Enter Go to Sub Screen</li> <li>F1 General Help</li> <li>F10 Save and Exit</li> <li>ESC Exit</li> </ul> |
|                                                | v02.59 (                                                          | C) Copyr igh                 | t 1985-20 | 005, America | an Meg | jatrends, Inc.                                                                                                    |

**BIOS Menu 15: Boot** 

# 6.5.1 Boot Settings Configuration

Use the **Boot Settings Configuration** menu (**BIOS Menu 15**) to configure advanced system boot options.

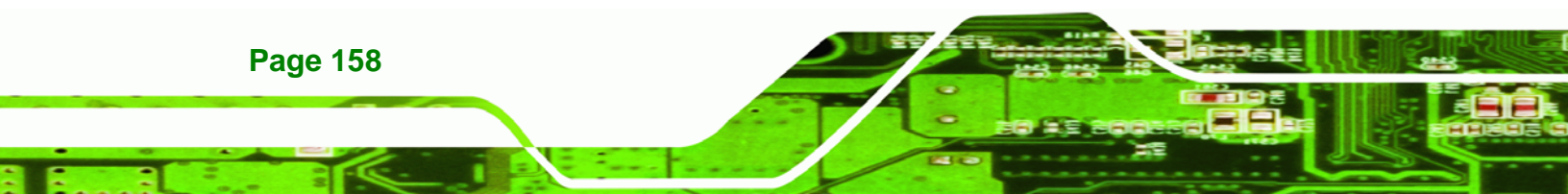

| BIOS SETUP UTILITY                                                                                                    |                                                                                                    |
|----------------------------------------------------------------------------------------------------|----------------------------------------------------------------------------------------------------|
| Boot                                                                                                    |                                                                                                    |
| Boot Settings Configuration                                                                                                  | Allows BIOS to skip                                                                                                    |
| Quick BootEnabled1Quiet BootDisabled1AddOn ROM Display ModeIForce BIOS3Bootup Num-LockIOn1Giga LAN Boot ROM supportDisabled3 | <ul> <li>Select Screen</li> <li>Select Item</li> <li>Select Item</li> <li>Change Option</li> <li>General Help</li> <li>Save and Exit</li> <li>ESC Exit</li> </ul> |
| uA2 59 (C)Comuniabt 1985-2005. American Med                                                                                  | atrends. Inc                                                                                                    |

Technology Corp.

Page 159

# **BIOS Menu 16: Boot Settings Configuration**

# → Quick Boot [Enabled]

Use the **Quick Boot** BIOS option to make the computer speed up the boot process.

- Disabled
   No POST procedures are skipped
- Enabled DEFAULT Some POST procedures are skipped

#### → Quiet Boot [Disabled]

Use the **Quiet Boot** BIOS option to select the screen display when the system boots.

| → | Disabled | DEFAULT | Normal POST messages displayed              |
|---|----------|---------|---------------------------------------------|
| → | Enabled  |         | OEM Logo displayed instead of POST messages |

#### → AddOn ROM Display Mode [Force BIOS]

Use the **AddOn ROM Display Mode** option to allow add-on ROM (read-only memory) messages to be displayed.

| <b>→</b> | Force BIOS   | DEFAULT | The system forces third party BIOS to display |
|----------|--------------|---------|-----------------------------------------------|
|          |              |         | during system boot.                           |
| →        | Keep Current |         | The system displays normal information during |
|          |              |         | system boot.                                  |

#### ➔ Bootup Num-Lock [On]

Technology Corp

Use the **Bootup Num-Lock** BIOS option to specify if the number lock setting must be modified during boot up.

- Off Does not enable the keyboard Number Lock automatically. To use the 10-keys on the keyboard, press the Number Lock key located on the upper left-hand corner of the 10-key pad. The Number Lock LED on the keyboard lights up when the Number Lock is engaged.
- On DEFAULT Allows the Number Lock on the keyboard to be enabled automatically when the computer system boots up. This allows the immediate use of the 10-key numeric keypad located on the right side of the keyboard. To confirm this, the Number Lock LED light on the keyboard is lit.

#### → Giga LAN Boot ROM Support [Disabled]

**Page 160** 

Use the **Giga LAN Boot ROM Support** option to enable the system to be booted from a remote system.

**Disabled** (Default) Cannot be booted from a remote system through the

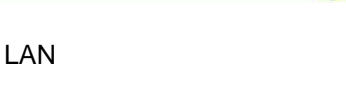

→ Enabled

(Default) Can be booted from a remote system through the LAN

RTechnology Corp.

# 6.5.2 Boot Device Priority

Use the **Boot Device Priority** menu (**BIOS Menu 17**) to specify the boot sequence from the available devices. Possible boot devices may include:

- 1<sup>st</sup> FLOPPY DRIVE
- HDD
- CD/DVD

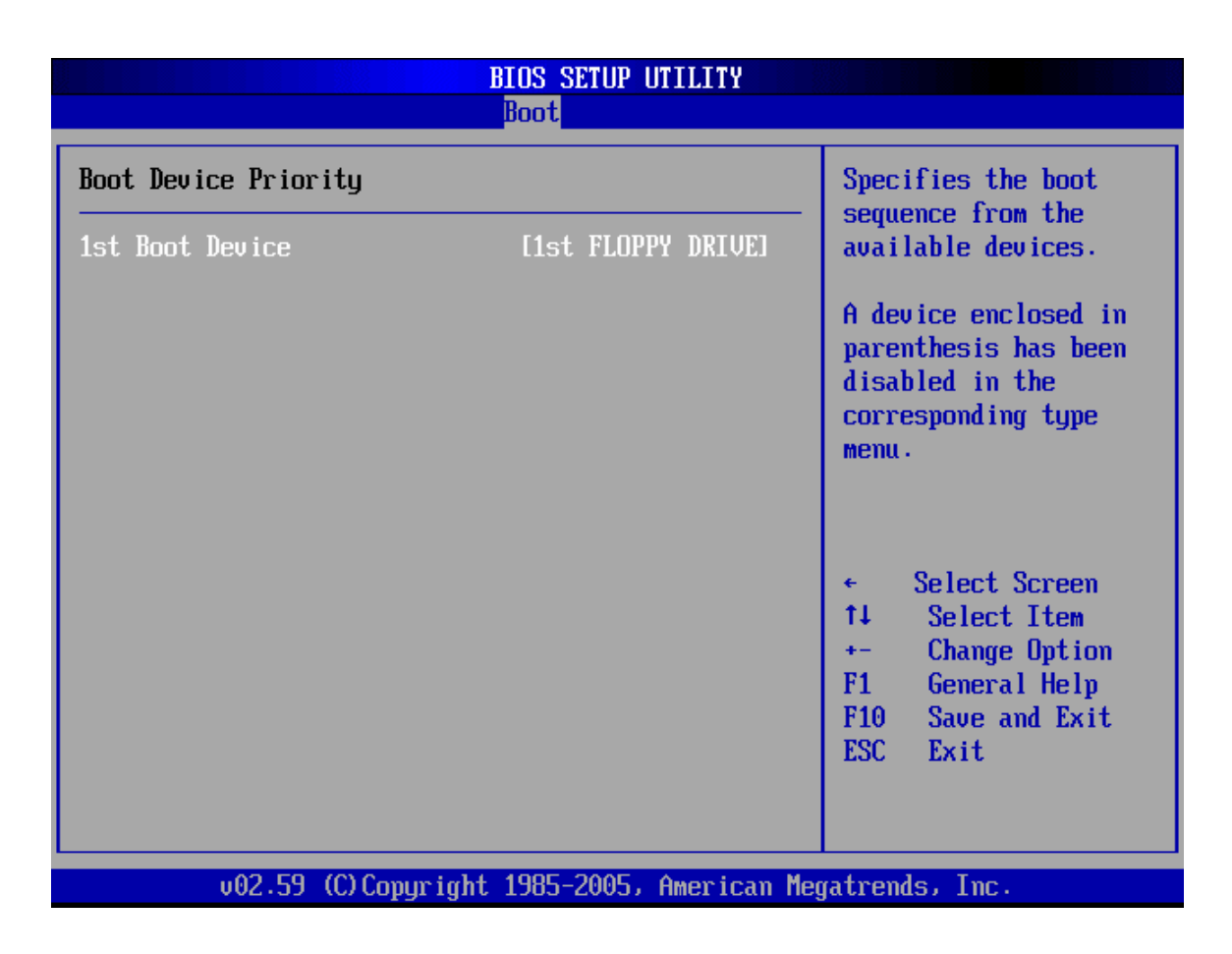

**BIOS Menu 17: Boot Device Priority Settings** 

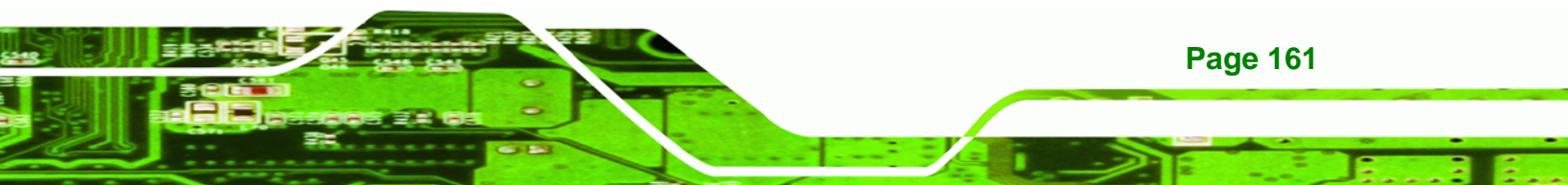

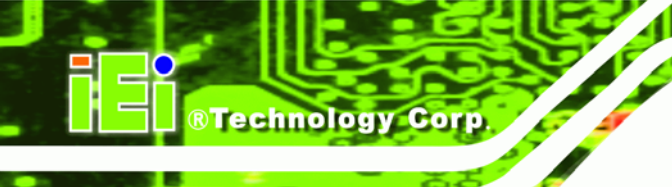

# 6.5.3 Hard Disk Drives

Use the **Hard Disk Drives** menu to specify the boot sequence of the available HDDs. When the menu is opened, the HDDs connected to the system are listed as shown below:

- 1st Drive [HDD: PM-(part number)]
- 2nd Drive [HDD: PS-(part number)]
- 3rd Drive [HDD: SM-(part number)]
- 4th Drive [HDD: SS-(part number)]

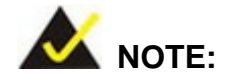

Only the drives connected to the system are shown. For example, if only two HDDs are connected only "**1st Drive**" and "**2nd Drive**" are listed.

The boot sequence from the available devices is selected. If the "**1st Drive**" option is selected a list of available HDDs is shown. Select the first HDD the system boots from. If the "**1st Drive**" is not used for booting this option may be disabled.
| BIOS SETUP UTILITY     |                                            |                                                                                                    |  |  |  |  |
|------------------------|--------------------------------------------|----------------------------------------------------------------------------------------------------|--|--|--|--|
| Boot Boot              |                                            |                                                                                                    |  |  |  |  |
| Removable Drives       | emovable Drives                            |                                                                                                    |  |  |  |  |
| 1st Drive<br>2nd Drive | [1st FLOPPY DRIVE]<br>[USB:JetFlash TS1GJ] | <pre>sequence from the available devices. </pre>                                                                                                    |  |  |  |  |
|                        |                                            | <ul> <li>Select Screen</li> <li>Select Item</li> <li>Change Option</li> <li>F1 General Help</li> <li>F10 Save and Exit</li> <li>ESC Exit</li> </ul> |  |  |  |  |
| v02.59 (C              | Copuright 1985-2005, American Med          | natrends, Inc.                                                                                                    |  |  |  |  |

Technology Corp.

## **BIOS Menu 18: Hard Disk Drives**

## 6.5.4 Removable Drives

Use the **Removable Drives** menu (**BIOS Menu 19**) to specify the boot sequence of the available FDDs. When the menu is opened, the FDDs connected to the system are listed as shown below:

| 1st Drive | [1st FLOPPY DRIVE] |
|-----------|--------------------|
|           |                    |

2nd Drive [2nd FLOPPY DRIVE]

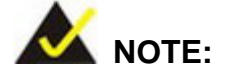

Only the drives connected to the system are shown. For example, if only one FDD is connected only "**1st Drive**" is listed.

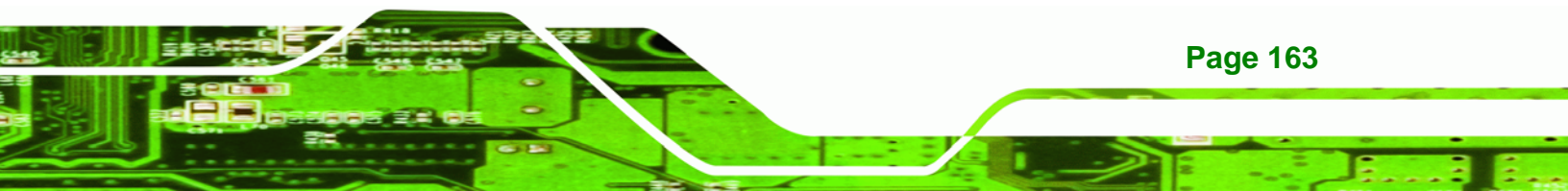

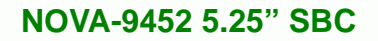

The boot sequence from the available devices is selected. If the "**1st Drive**" option is selected a list of available FDDs is shown. Select the first FDD the system boots from. If the "**1st Drive**" is not used for booting this option may be disabled.

| Boot                   |                                            |                                                                                                    |  |  |  |
|------------------------|--------------------------------------------|----------------------------------------------------------------------------------------------------|--|--|--|
| Removable Drives       | Specifies the boot                         |                                                                                                    |  |  |  |
| 1st Drive<br>2nd Drive | [1st FLOPPY DRIVE]<br>[USB:JetFlash TS1GJ] | available devices.                                                                                                    |  |  |  |
|                        |                                            | <ul> <li>← Select Screen</li> <li>↑↓ Select Item</li> <li>+- Change Option</li> <li>F1 General Help</li> <li>F10 Save and Exit</li> <li>ESC Exit</li> </ul> |  |  |  |
| v02.59 (C              | Copyright 1985-2005, American Me           | gatrends, Inc.                                                                                                    |  |  |  |

**BIOS Menu 19: Removable Drives** 

**Technology Corp** 

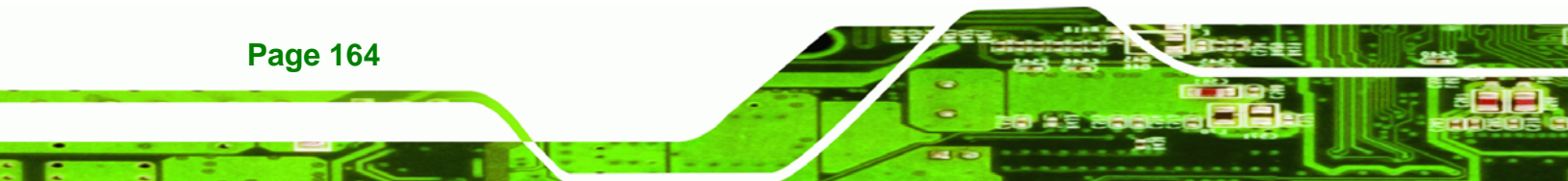

# 6.6 Security

Use the Security menu (BIOS Menu 20) to set system and user passwords.

Technology Corp.

|                           |                                               |                           | BIOS SE          | TUP UTILITY  |        |                                                                  |
|---------------------------|-----------------------------------------------|---------------------------|------------------|--------------|--------|------------------------------------------------------------------|
| Main                      | Advanced                                      | PCIPnP                    | Boot             | Chipset      | Secu   | rity Exit                                                        |
| Secur i                   | ty Settings                                   |                           |                  |              |        | Install or Change the                                            |
| Superv<br>User P          | isor Password<br>assword                      | l :Not Ins<br>:Not Ins    | talled<br>talled |              |        | Freedow C.                                                       |
| Change<br>Change<br>Clear | Supervisor F<br>User Passwor<br>User Password | <sup>d</sup> assword<br>I |                  |              |        |                                                                  |
|                           |                                               |                           |                  |              |        | ← Select Screen<br>1↓ Select Item                                |
|                           |                                               |                           |                  |              |        | Enter Change<br>F1 General Help<br>F10 Save and Exit<br>ESC Exit |
|                           | v02.59 (C                                     | ) Copyr igh               | t 1985-20        | 005, America | ın Meg | atrends, Inc.                                                    |

**BIOS Menu 20: Security** 

## → Change Supervisor Password

Use the **Change Supervisor Password** to set or change a supervisor password. The default for this option is **Not Installed**. If a supervisor password must be installed, select this field and enter the password. After the password has been added, **Install** appears next to **Change Supervisor Password**.

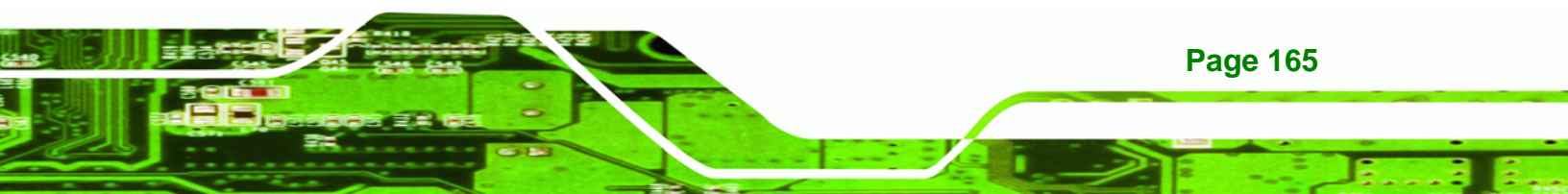

#### → Change User Password

Use the **Change User Password** to set or change a user password. The default for this option is **Not Installed**. If a user password must be installed, select this field and enter the password. After the password has been added, **Install** appears next to **Change User Password**.

# 6.7 Chipset

**Technology** Corp

Use the **Chipset** menu (**BIOS Menu 21**) to access the Northbridge and Southbridge configuration menus.

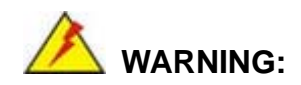

Setting the wrong values for the Chipset BIOS selections in the Chipset BIOS menu may cause the system to malfunction.

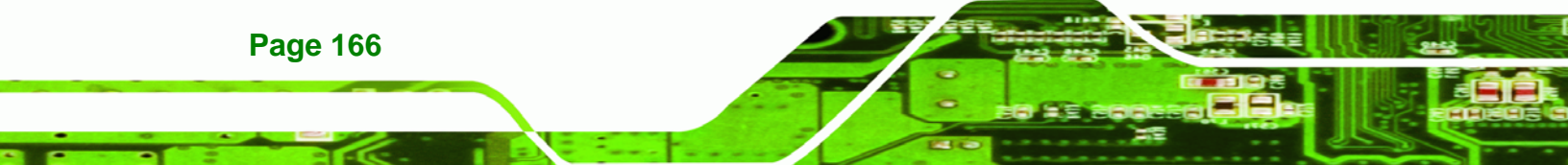

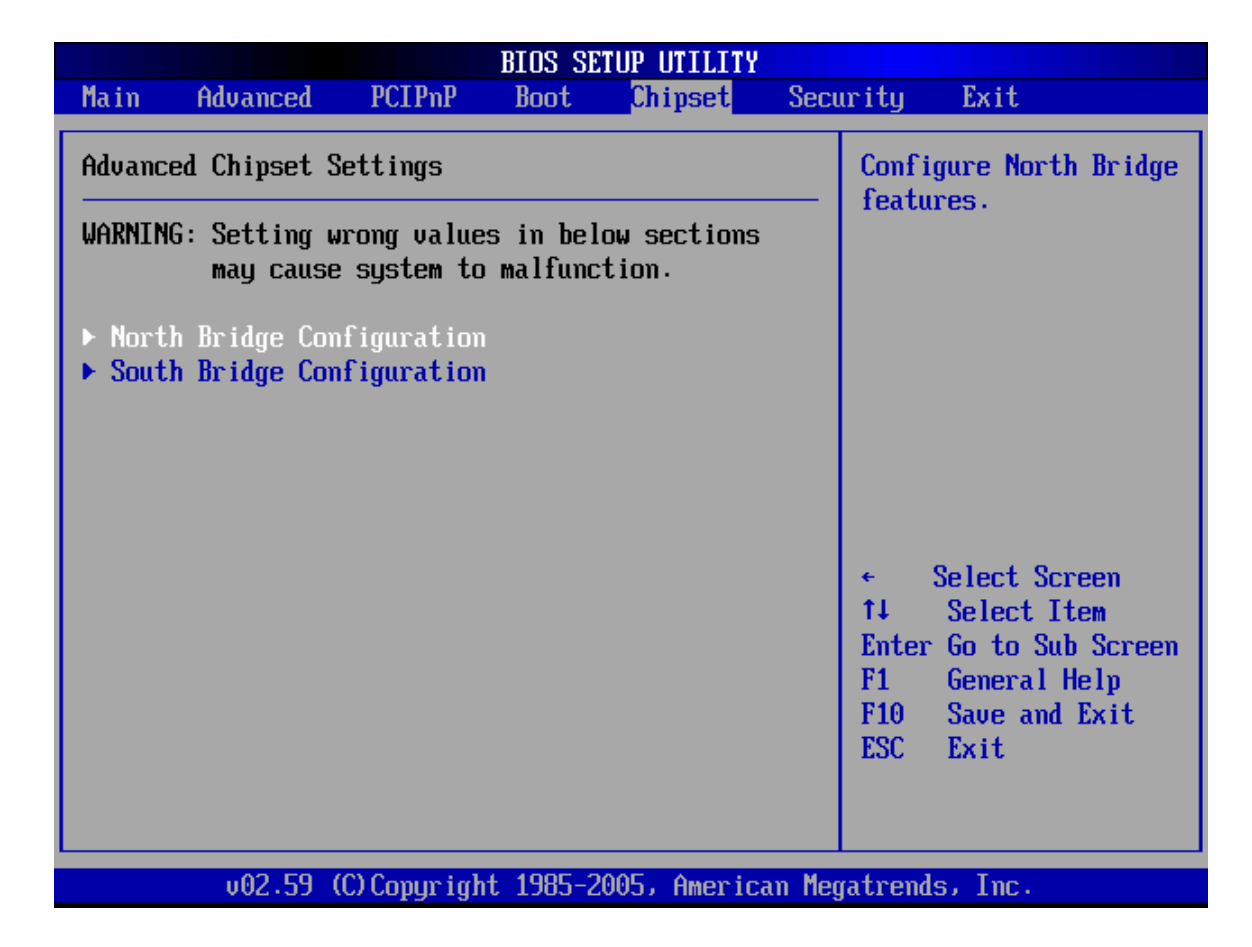

®Technology Corp.

## **BIOS Menu 21: Chipset**

# 6.7.1 Northbridge Configuration

Use the **Northbridge Configuration** menu (**BIOS Menu 21**) to configure the Northbridge chipset.

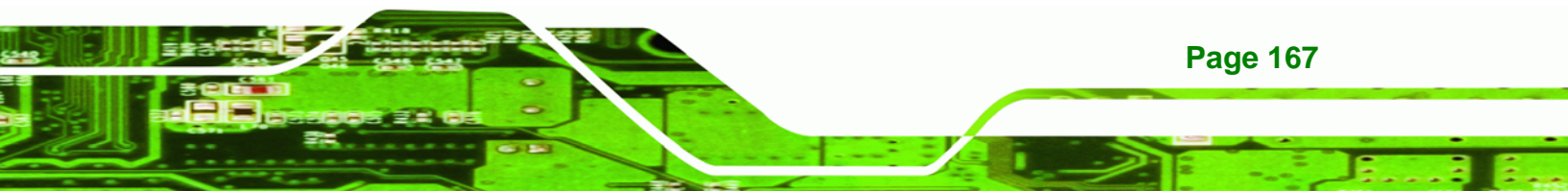

| BIOS SETUP UTILITY<br>Chipset                                                  |                                           |                                                                                                    |  |  |  |
|--------------------------------------------------------------------------------|-------------------------------------------|----------------------------------------------------------------------------------------------------|--|--|--|
| North Bridge Chipset Configura                                                 | tion                                      | Options                                                                                                    |  |  |  |
| Memory Hole<br>Boots Graphic Adapter Priority<br>Internal Graphics Mode Select | [Disabled]<br>[PCI/IGD]<br>[Enabled, 8MB] | Disabled<br>15MB-16MB                                                                                                    |  |  |  |
| Video Function Configuration                                                   |                                           |                                                                                                    |  |  |  |
| DVMT Mode Select<br>DVMT/FIXED Memory                                          | EDVMT Model<br>[128MB]                    |                                                                                                    |  |  |  |
| Boot Display Device<br>Flat Panel Type                                         | [Auto]<br>[1024*768 (18bits)]             | <ul> <li>← Select Screen</li> <li>↑↓ Select Item</li> <li>← Change Option</li> <li>F1 General Help</li> <li>F10 Save and Exit</li> <li>ESC Exit</li> </ul> |  |  |  |
| v02.59 (C) Comuniant                                                           | 1985-2005. American Mer                   | watrends, Inc.                                                                                                    |  |  |  |

#### **BIOS Menu 22: Northbridge Chipset Configuration**

#### → Memory Hole [Disabled]

Technology Corp

Use the **Memory Hole** option to reserve memory space between 15MB and 16MB for ISA expansion cards that require a specified area of memory to work properly. If an older ISA expansion card is used, please refer to the documentation that came with the card to see if it is necessary to reserve the space.

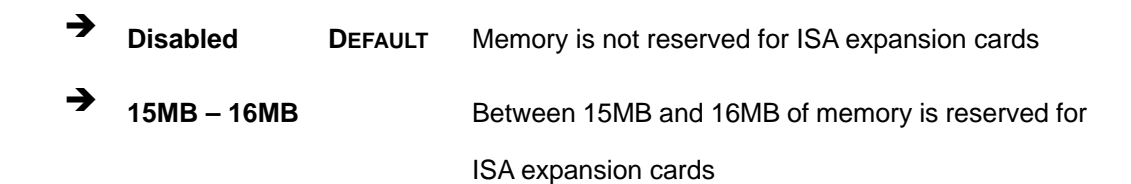

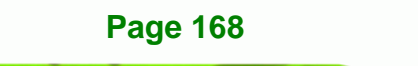

## → Boots Graphics Adapter [PEG/PCI]

Use the **Boots Graphics Adapter** option to select the graphics controller used as the primary boot device. Select either an integrated graphics controller (IGD) or a combination of PCI graphics controller or an IGD. Configuration options are listed below:

Technology Corp.

Page 169

- IGD
- PCI/IGD **DEFAULT**

## → Internal Graphics Mode Select [Enable, 8MB]

Use the **Internal Graphic Mode Select** option to specify the amount of system memory that can be used by the Internal graphics device.

| → | Disable     |         | Internal graphics device disabled              |
|---|-------------|---------|------------------------------------------------|
| → | Enable, 1MB |         | 1MB of memory used by internal graphics device |
| → | Enable, 8MB | DEFAULT | 8MB of memory used by internal graphics device |

#### ➔ DVMT Mode Select [DVMT Mode]

Use the **DVMT Mode Select** option to select the Intel Dynamic Video Memory Technology (DVMT) operating mode.

| →        | Fixed Mode |         | A fixed portion of graphics memory is reserved as |  |  |
|----------|------------|---------|---------------------------------------------------|--|--|
|          |            |         | graphics memory.                                  |  |  |
| <b>→</b> | DVMT Mode  | DEFAULT | Graphics memory is dynamically allocated          |  |  |
|          |            |         | according to the system and graphics needs.       |  |  |
| →        | Combo Mode |         | A fixed portion of graphics memory is reserved as |  |  |
|          |            |         | graphics memory. If more memory is needed,        |  |  |
|          |            |         | graphics memory is dynamically allocated          |  |  |
|          |            |         | according to the system and graphics needs.       |  |  |

## ➔ DVMT/FIXED Memory

**®Technology** Corp

Use the **DVMT/FIXED Memory** option to specify the maximum amount of memory that can be allocated as graphics memory. This option can only be configured for if **DVMT Mode** or **Fixed Mode** is selected in the **DVMT Mode Select** option. If **Combo Mode** is selected, the maximum amount of graphics memory is 128MB. Configuration options are listed below.

- 64MB
- 128MB Default
- Maximum DVMT

## ➔ Boot Display Device

Use the **Boot Display Device** option to select the display device used by the system when it boots. Configuration options are listed below.

- Auto **DEFAULT**
- CRT1
- LFP
- CRT2
- CRT1+LFP
- CRT1+CRT2

## → Flat Panel Type [1024\*768(18bits)]

Use the **Flat Panel Type** option to select the type of flat panel connected to the system. Configuration options are listed below.

- 640\*480(18bits)
- 800\*600(18bits)
- 1024\*768(18bits)
- 1280\*1024(36bits)
- 1400\*1050(36bits)
- 1600\*1200(36bits)
- 1024\*768(48bits)
- 1440\*900(36bits)

## Page 170

■ 1440\*900(48bits)

# 6.7.2 Southbridge Chipset Configuration

The Southbridge Chipset Configuration menu (BIOS Menu 23) allows the Southbridge

RTechnology Corp.

chipset to be configured.

|                                             | BIOS SETUP UTILITY<br>Chipset       |                                                                                                    |
|---------------------------------------------|-------------------------------------|----------------------------------------------------------------------------------------------------|
| South Bridge Chipset Config                 | uration                             | Options                                                                                                    |
| Audio Controller [AC'97 Audio]              |                                     | HD-Audio<br>AC'97 Audio                                                                                                    |
| OnBoard LAN 1<br>OnBoard LAN 2<br>Mini Card | [Enabled]<br>[Enabled]<br>[Enabled] | nii Disabieu                                                                                                    |
|                                             |                                     |                                                                                                    |
|                                             |                                     | <ul> <li>← Select Screen</li> <li>↑↓ Select Item</li> <li>← Change Option</li> <li>F1 General Help</li> <li>F10 Save and Exit</li> <li>ESC Exit</li> </ul> |
| v02.59 (C) <u>Comuria</u>                   | ht 1985-2005, American              | Megatrends, Inc.                                                                                                    |

BIOS Menu 23: Southbridge Chipset Configuration

→ Audio Controller [AC`97 Audio]

The Audio Controller option allows selection of the audio controller to use.

→ HD-Audio The Intel® High Definition Audio controller is enabled

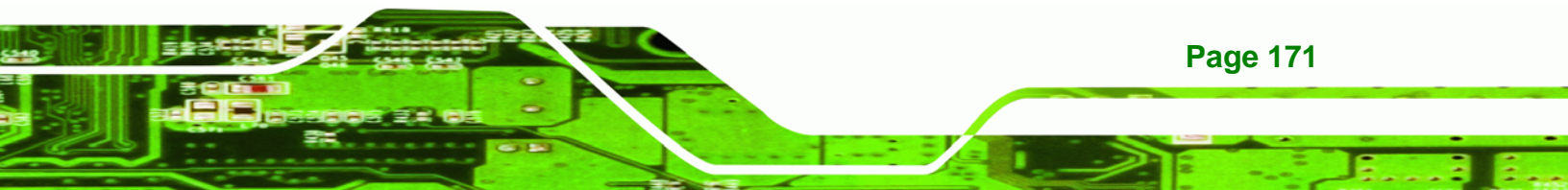

- → AC`97 Audio DEFAULT The on-board AC'97 controller is enabled
- All Disabled
   All audio controllers are disabled

## → On-board LAN1 [Auto]

Technology

The **On-board LAN1** option enables or disables the on-board LAN1.

- → Enabled DEFAULT The on-board LAN1 controller is manually enabled
- Disabled
   The on-board LAN1 controller is manually disabled

## ➔ On-board LAN2 [Auto]

The **On-board LAN2** option enables or disables the on-board LAN2.

- → Enabled DEFAULT The on-board LAN2 controller is manually enabled
- Disabled
   The on-board LAN2 controller is manually disabled

#### → Mini Card [Enabled]

The Mini Card option enabled or disables the PCIe Mini card port.

Enabled DEFAULT The PCIe Mini card is manually enabled
 Disabled The PCIe Mini card is manually disabled

# 6.8 Exit

Use the **Exit** menu (**BIOS Menu 24**) to load default BIOS values, optimal failsafe values and to save configuration changes.

| BIOS SETUP UTILITY |                                |               |          |              |      |                                                                                                    |
|--------------------|--------------------------------|---------------|----------|--------------|------|----------------------------------------------------------------------------------------------------|
| Main               | Advanced                       | PCIPnP        | Boot     | Chipset      | Sec  | urity <mark>Exit</mark>                                                                                                    |
| Exit (             | lptions                        |               |          |              |      | Exit system setup                                                                                                    |
| Save (<br>Discar   | Changes and E<br>d Changes an  | xit<br>d Exit |          |              |      | changes.                                                                                                    |
| Discar             | d Changes                      |               |          |              |      | F10 key can be used for this operation.                                                                                                    |
| Load (<br>Load I   | lptimal Defau<br>Vailsafe Defa | lts<br>ults   |          |              |      |                                                                                                    |
|                    |                                |               |          |              |      |                                                                                                    |
|                    |                                |               |          |              |      | <ul> <li>✓ Select Screen</li> <li>↑↓ Select Item</li> <li>Enter Go to Sub Screen</li> <li>F1 General Help</li> <li>F10 Save and Exit</li> <li>ESC Exit</li> </ul> |
|                    | u02.59 (                       | C) Comur i ah | t 1985-2 | 005. America | m Me | watrends, Inc.                                                                                                    |

Technology Corp.

### **BIOS Menu 24:Exit**

#### → Save Changes and Exit

Use the **Save Changes and Exit** option to save the changes made to the BIOS options and to exit the BIOS configuration setup program.

#### ➔ Discard Changes and Exit

Use the **Discard Changes and Exit** option to exit the BIOS configuration setup program without saving the changes made to the system.

## ➔ Discard Changes

Use the **Discard Changes** option to discard the changes and remain in the BIOS configuration setup program.

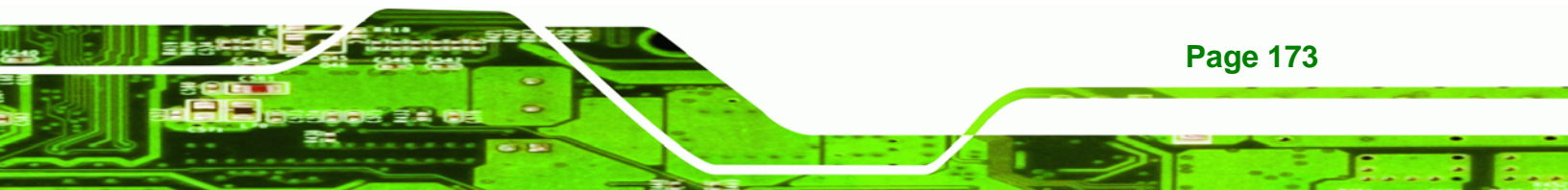

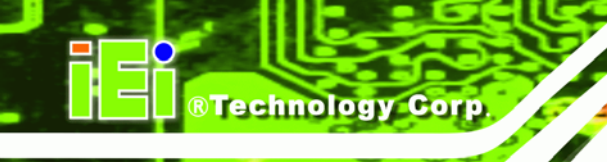

# ➔ Load Optimal Defaults

Use the **Load Optimal Defaults** option to load the optimal default values for each of the parameters on the Setup menus. **F9 key can be used for this operation.** 

## → Load Failsafe Defaults

Use the Load Failsafe Defaults option to load failsafe default values for each of the parameters on the Setup menus. F8 key can be used for this operation.

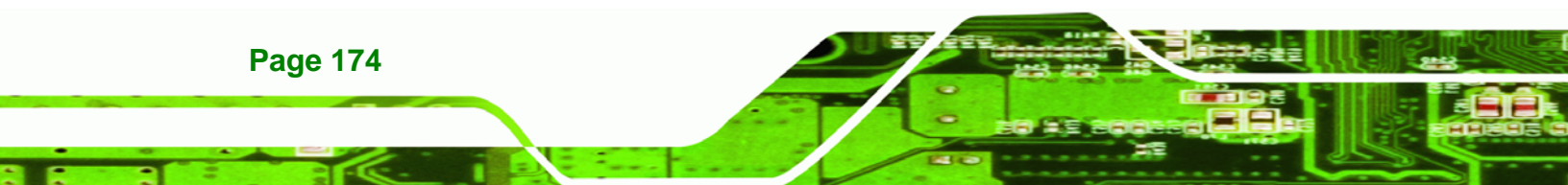

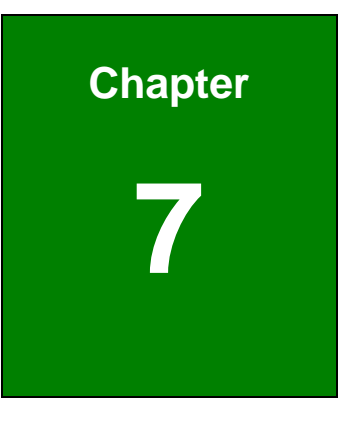

®Technology Corp.

# **Driver Installation**

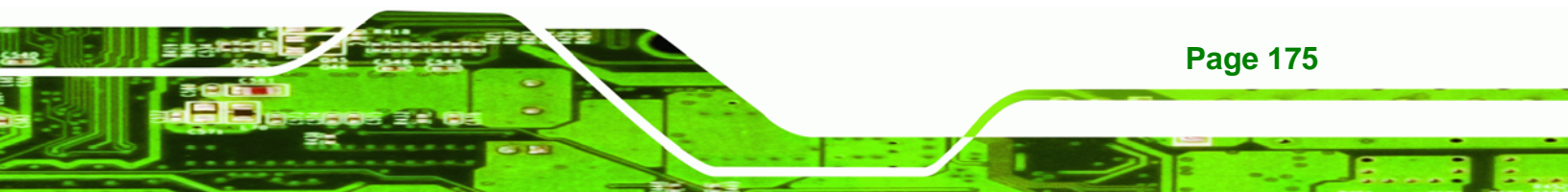

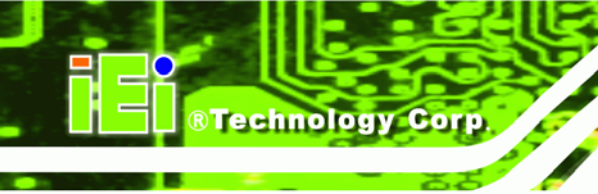

# 7.1 Available Software Drivers

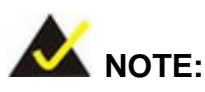

The content of the CD may vary throughout the life cycle of the product and is subject to change without prior notice. You may visit the IEI website or contact technical support for the latest updates.

The following drivers can be installed on the system.

- Chipset driver
- VGA driver
- LAN driver
- Audio driver
- SATA driver

Installation instructions are given below.

# 7.2 Driver CD Auto-run

All the drivers for the NOVA-9452 are on the CD that came with the system. To install the drivers, please follow the steps below.

**Step 1:** Insert the CD into a CD drive connected to the system.

- Step 2: The starts up automatically
- Step 3: Select NOVA-9452 from the initial menu shown in Figure 7-1.

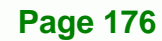

| Intel 915/945/965                                                                                      |                                                                                                    |                                                                                                    |                                                    |
|----------------------------------------------------------------------------------------------------|----------------------------------------------------------------------------------------------------|----------------------------------------------------------------------------------------------------|----------------------------------------------------|
| <ul> <li>PCIE-9650</li> <li>PCIE-9450</li> <li>WSB-9454</li> <li>WSB-9154</li> <li>WSB-9154</li> </ul> | <ul> <li>PCIE-9652</li> <li>PCIE-9452</li> <li>PCIE-9152</li> <li>WSB-9452</li> <li>WSB-0152</li> </ul> | <ul> <li>NOVA-9452</li> <li>NOVA-9152</li> <li>NANO-9452</li> <li>NANO-9453</li> <li>WAEED 0452</li> </ul> | IEI Technology Corp.                               |
| <ul> <li>IMBA-X9654</li> <li>IMBA-9654</li> <li>IMBA-9454G</li> <li>IMB-9454G</li> </ul>               | <ul> <li>PICOe-9452</li> <li>IMB-9452</li> <li>KINO-9652</li> <li>KINO-9452</li> </ul>                  | ■ WAFER-9452                                                                                               |                                                    |
| • IMB-9154                                                                                             | KINO-9453                                                                                               |                                                                                                    | AC-KIT08R                                          |
| <ul> <li>KINO-9654G4</li> <li>KINO-9454</li> </ul>                                                     | • KINO-9152G4                                                                                           | * Vi<br>* Ei<br>* Ei                                                                                       | AC-KIT883HD<br>sit IEI Website<br>kplore CD<br>kit |

®Technology Corp.

Figure 7-1: Introduction Screen

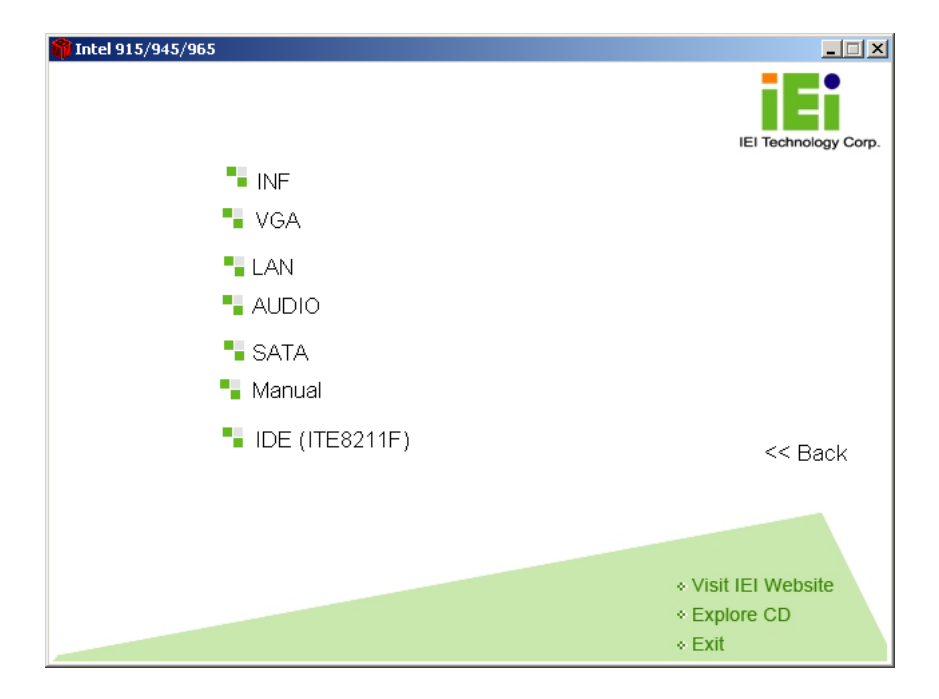

Step 4: A new screen with a list of available drivers appears (Figure 7-2).

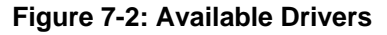

Step 5: Select the driver to install from the list in Figure 7-2.

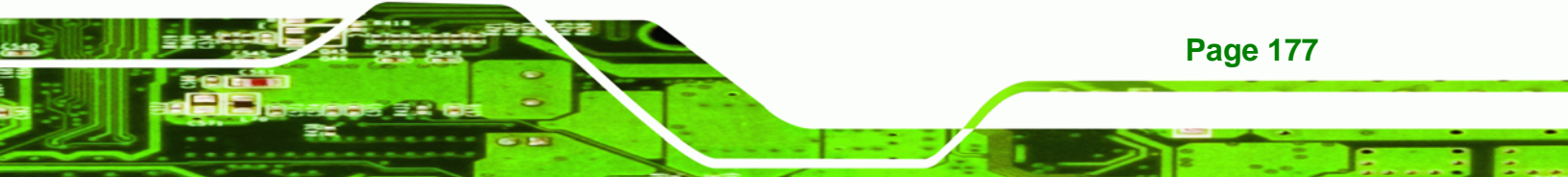

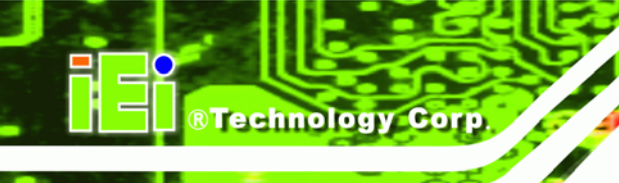

Page 178

# 7.3 Chipset Driver Installation

To install the chipset driver, please follow the steps below:

Step 1: Select the INF driver from the list in Figure 7-2.

Step 2: A new window opens (Figure 7-3).

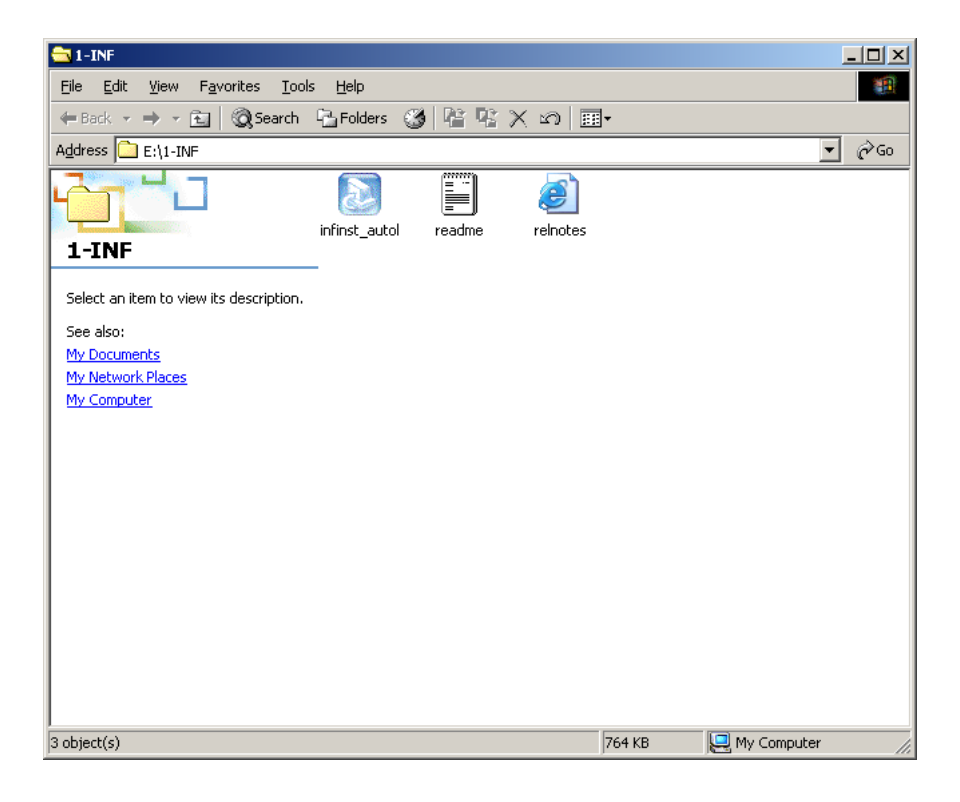

## Figure 7-3: Chipset Driver Installation Program

- **Step 3:** Double click the infinst\_Autol icon in **Figure 7-3**.
- Step 4: The welcome screen in Figure 7-4 appears.

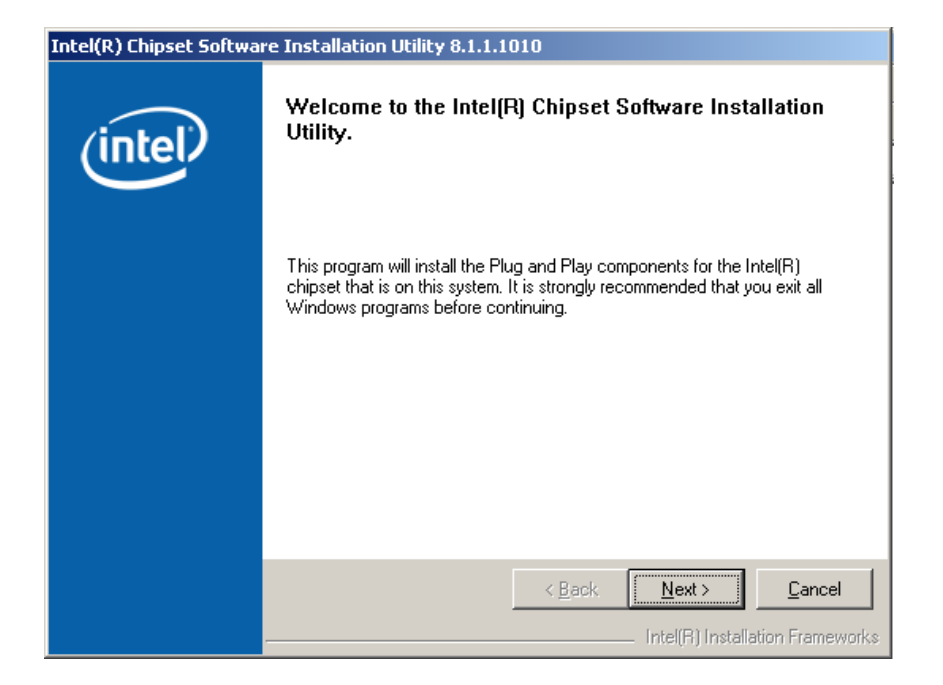

**RTechnology** 

Corp.

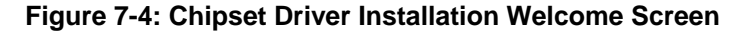

- Step 5: Click NEXT in Figure 7-4 to continue the installation process.
- Step 6: The license agreement in Figure 7-5 appears.

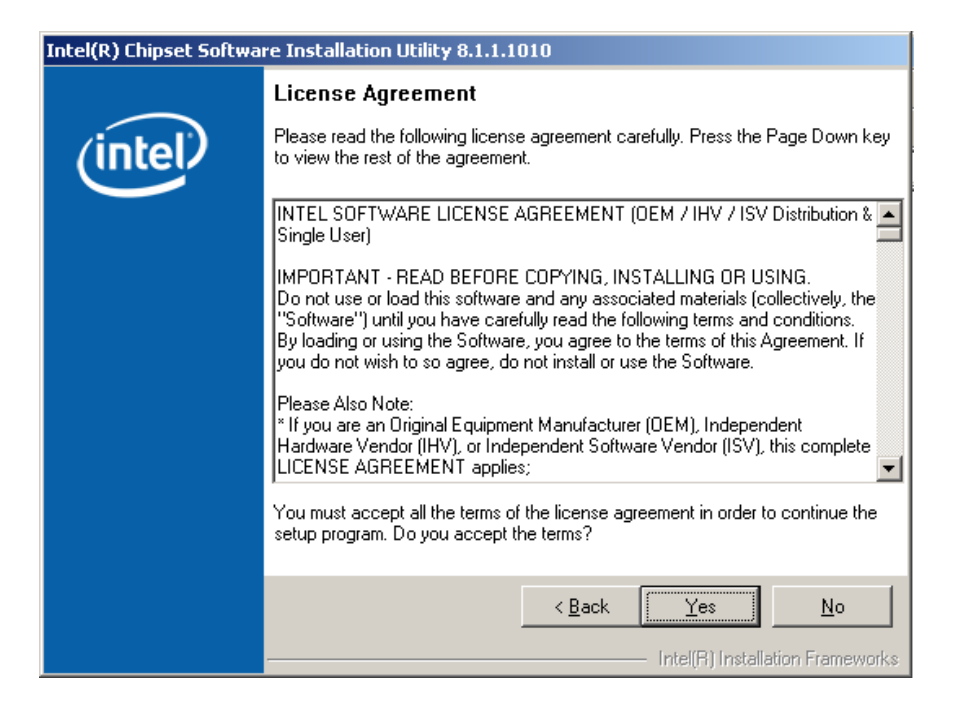

Figure 7-5: Chipset Driver Installation License Agreement

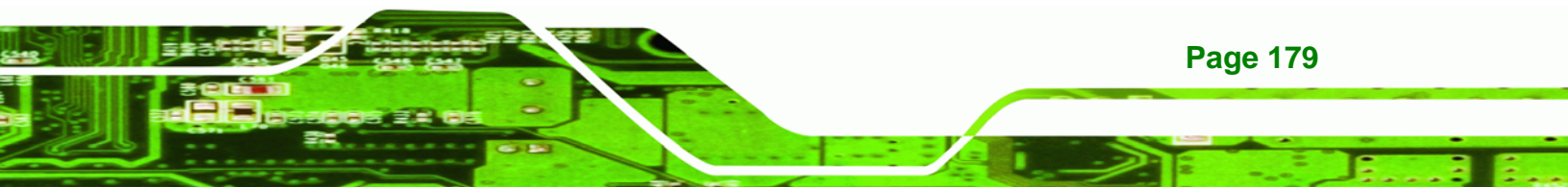

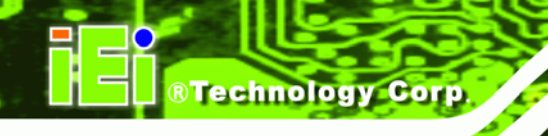

Step 7: Click YES to continue the setup.

**Step 8:** The Readme file in **Figure 7-6** appears.

| Intel(R) Chipset Software Installation Utility 8.1.1.1010 |                                                                                                    |  |  |  |  |
|-----------------------------------------------------------|----------------------------------------------------------------------------------------------------|--|--|--|--|
|                                                           | Readme File Information                                                                                                    |  |  |  |  |
| (intel)                                                   | Refer to the Readme file below to view system requirements and installation<br>information. Press the Page Down key to view the rest of the file. |  |  |  |  |
|                                                           | ***********                                                                                                    |  |  |  |  |
|                                                           | * Product: Intel(R) Chipset Software Installation Utility<br>* Release: Production<br>* Version 9.1.1.010                                         |  |  |  |  |
|                                                           | * Target Chipset(s)#: Q963/Q965/P965/G965 and                                                                                                    |  |  |  |  |
|                                                           | 3000/3010/3100 and 5000 Series                                                                                                    |  |  |  |  |
|                                                           |                                                                                                    |  |  |  |  |
|                                                           | NOTE:<br>For the list of supported chipsets, please refer to<br>the Release Notes                                                                 |  |  |  |  |
|                                                           | ***************************************                                                                                                    |  |  |  |  |
|                                                           |                                                                                                    |  |  |  |  |
|                                                           | < Back Next > Cancel                                                                                                    |  |  |  |  |
|                                                           | Intel(R) Installation Frameworks                                                                                                    |  |  |  |  |

Figure 7-6: Chipset Driver Readme File Information

Step 9: Click NEXT in Figure 7-6 to start the driver installation.

Step 10: After the driver installation process is complete, a confirmation screen (Figure

7-7) appears.

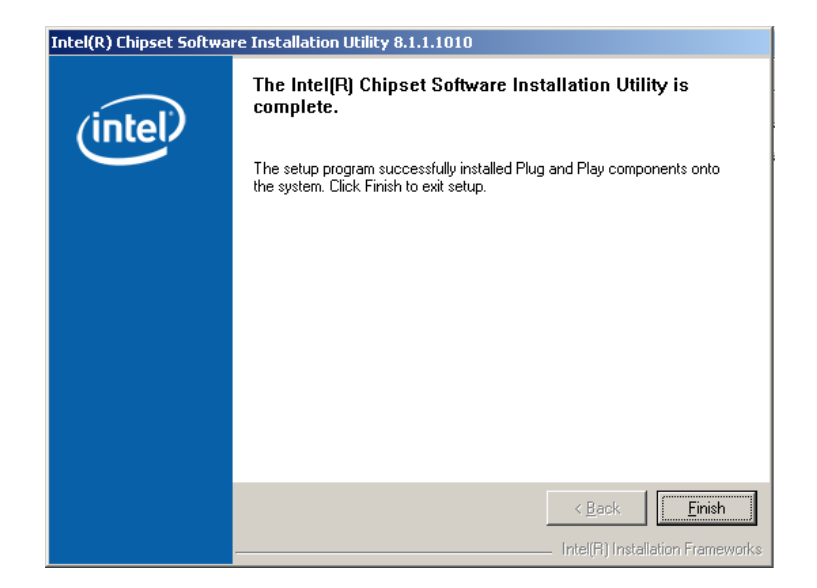

Figure 7-7: Chipset Driver Installation Complete

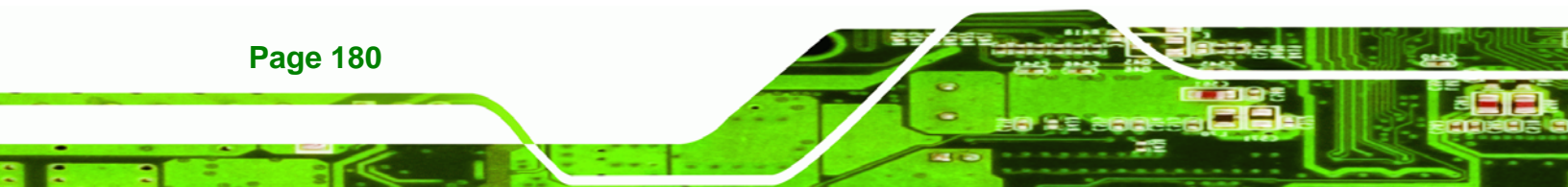

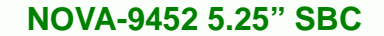

# 7.4 Intel Graphics Media Accelerator Driver

To install the chipset driver, please follow the steps below:

®Technology Corp.

Step 1: Select the VGA driver from the list in Figure 7-2.

Step 2: A new window opens (Figure 7-8).

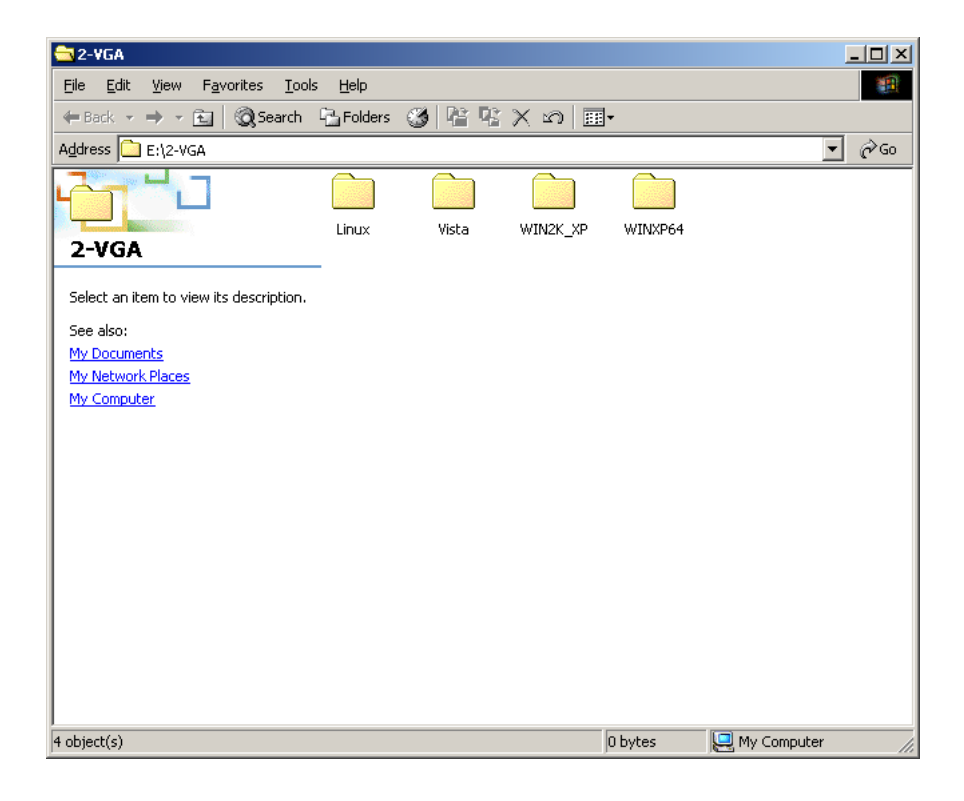

## Figure 7-8: Select the Operating System

- Step 3: Select the operating system from those shown in Figure 7-8.
- Step 4: A new window appears (Figure 7-9).

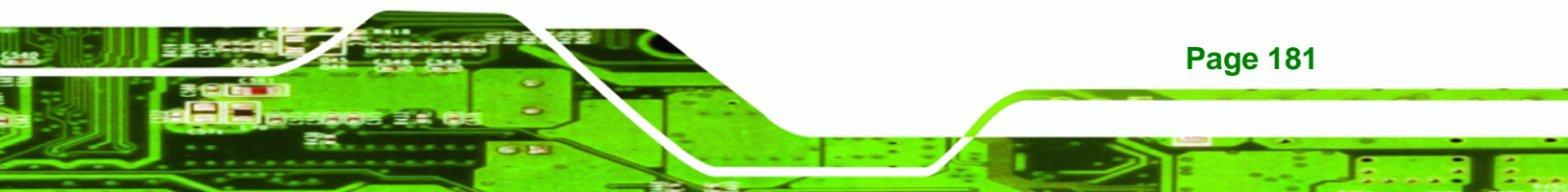

®Technology Corp.

# NOVA-9452 5.25" SBC

| win2k_xp                                                                                                    |         |             |
|----------------------------------------------------------------------------------------------------|---------|-------------|
| Eile Edit View Favorites Tools Help                                                                                                    |         |             |
| 🗢 Back 🔹 🤿 🕤 🔯 Search 🖺 Folders 🧭 🖺 🕵 🗙 🖍 🗐                                                                                                    |         |             |
| Address E:\2-VGA\WIN2K_XP                                                                                                    |         | ▼ @Go       |
| readme_2k_xp relinites_2k win2k_xp1      VIN2K_XP      Select an item to view its description.     See also:     My Documents     My Network Places     My Computer | 424     |             |
|                                                                                                    |         |             |
| 3 object(s)                                                                                                    | 8.23 MB | My Computer |

## Figure 7-9: VGA Driver

- Step 5: Click the installation program icon in Figure 7-9.
- Step 6: The Readme information file shown in Figure 7-10 appears.

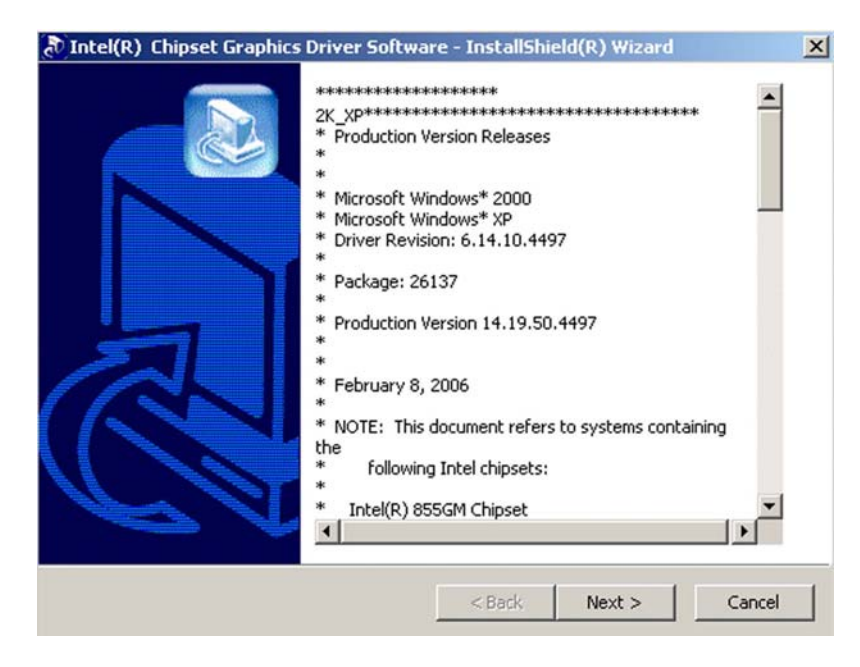

Figure 7-10: GMA Driver Readme File

Page 182

Step 7: Click NEXT to extract the GMA driver files. See Figure 7-11.

| Extracting Files The contents of this package are being extracted. Please wait while the InstallShield(R) Wizard extracts Intel(R) Chipset Graphics Driver Software on your comoments. Reading contents of package |                                                       | and a sub- |
|----------------------------------------------------------------------------------------------------|-------------------------------------------------------|------------|
| Please wait while the InstallShield(R) Wizard extracts<br>Intel(R) Chipset Graphics Driver Software on your co<br>moments.<br>Reading contents of package                                                          |                                                       |            |
| Reading contents of package                                                                                                    | he files needed to install<br>nputer. This may take a | few        |
|                                                                                                    |                                                       |            |
|                                                                                                    |                                                       |            |
| alishield                                                                                                    |                                                       |            |

RTechnology Corp.

## Figure 7-11: GMA Driver File Extraction

Step 8: The welcome screen shown in Figure 7-12 appears.

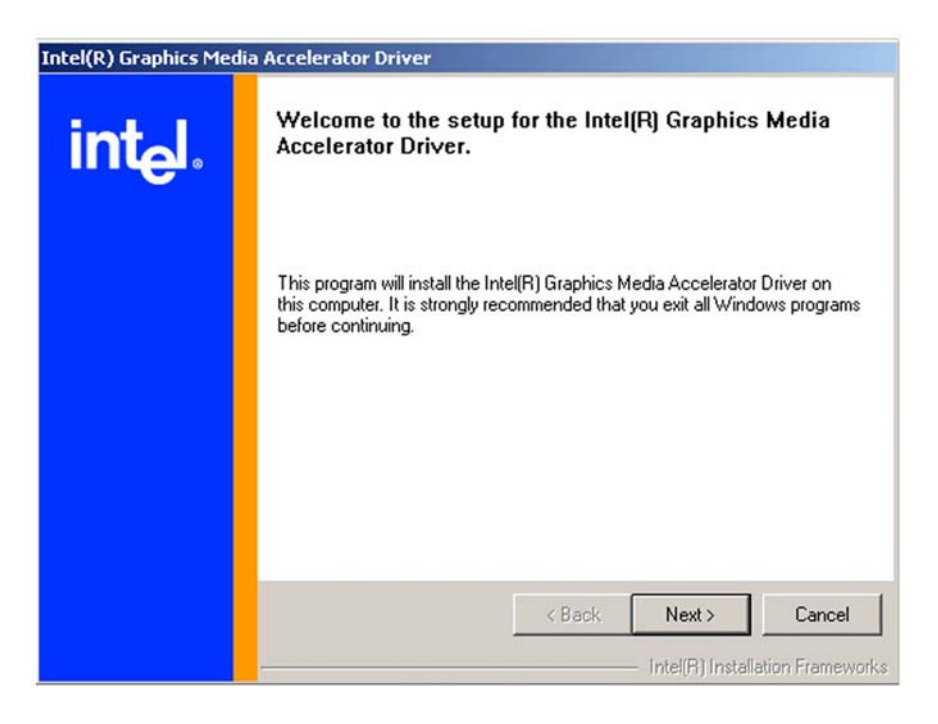

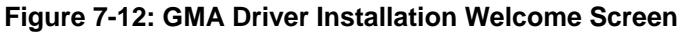

**Step 9:** To continue the installation process, click **NEXT**.

Step 10: The license agreement in Figure 7-13 appears.

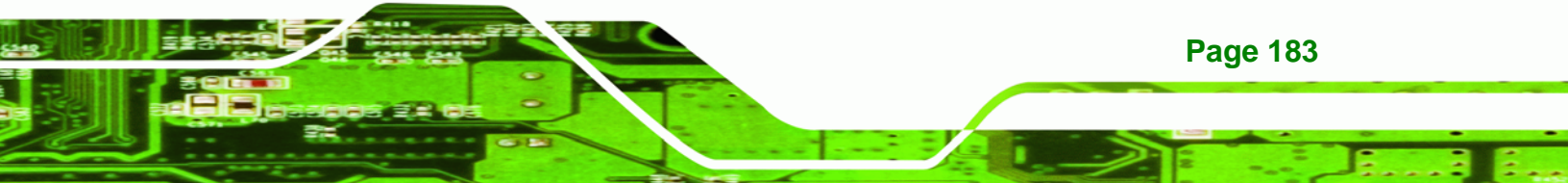

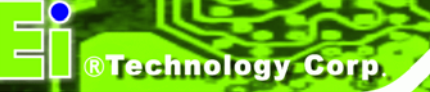

| Intel(R) Graphics Media | a Accelerator Driver                                                                                                    |
|-------------------------|----------------------------------------------------------------------------------------------------|
| intel.                  | License Agreement Please read the following license agreement carefully. Press the Page Down key to view the rest of the agreement. INTEL SOFTWARE LICENSE AGREEMENT (DEM / IHV / ISV Distribution & IMPORTANT - READ BEFORE COPYING, INSTALLING OR USING. Do not use or load this software and any associated materials (collectively, the "Software") until you have carefully read the following terms and conditions. By loading or using the Software, you agree to the terms of this Agreement. If you do not wish to so agree, do not install or use the Software. Please Also Note: " If you are an Original Equipment Manufacturer (DEM), Independent Hardware Vendor (IHV), or Independent Software Vendor (ISV), this complete LICENSE AGREEMENT applies; You must accept all of the terms of the license agreement in order to continue the |
|                         | Setup program. Do you accept the terms?<br>                                                                                                    |

Figure 7-13: GMA Driver License Agreement

Step 11: Click the YES in Figure 7-13 to continue.

Step 12: The installation notice shown in Figure 7-14 appears.

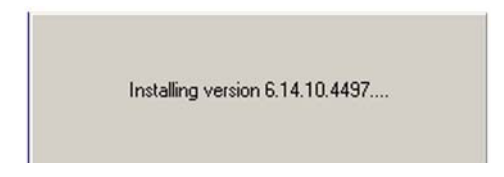

Figure 7-14: GMA Driver Installing Notice

Step 13: A confirmation screen shown in Figure 7-15 appears.

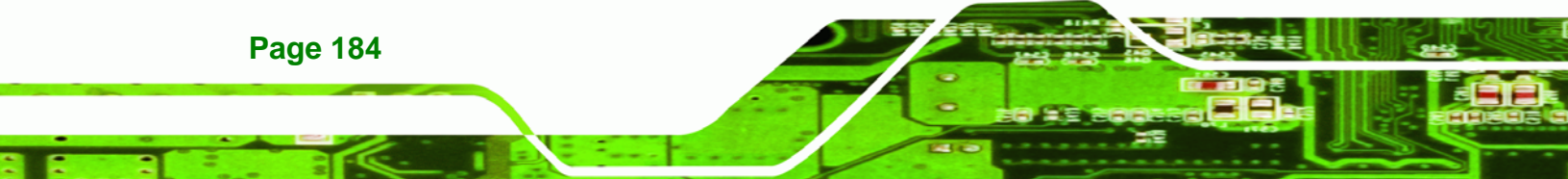

| int_l. | The setup for the Intel(R) Graphics Media<br>Accelerator Driver is complete.                                  |
|--------|----------------------------------------------------------------------------------------------------|
|        | You must restart this computer for the changes to take effect. Would<br>you like to restart the computer now? |
|        | <ul> <li>Yes, I want to restart my computer now.</li> <li>No, I will restart my computer later.</li> </ul>    |
|        | Remove any disks from their drives, and then click Finish.                                                    |
|        | < Back                                                                                                    |

Technology Corp.

Figure 7-15: GMA Driver Installation Complete

Step 14: After selecting when to restart the computer in Figure 7-15, click FINISH.

# 7.5 Broadcom LAN Driver (for GbE LAN) Installation

To install the Broadcom LAN driver, please follow the steps below.

Step 1: Open Windows Control Panel (Figure 7-16).

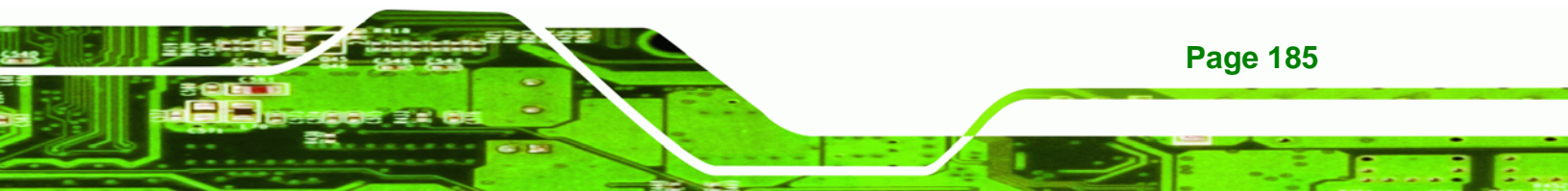

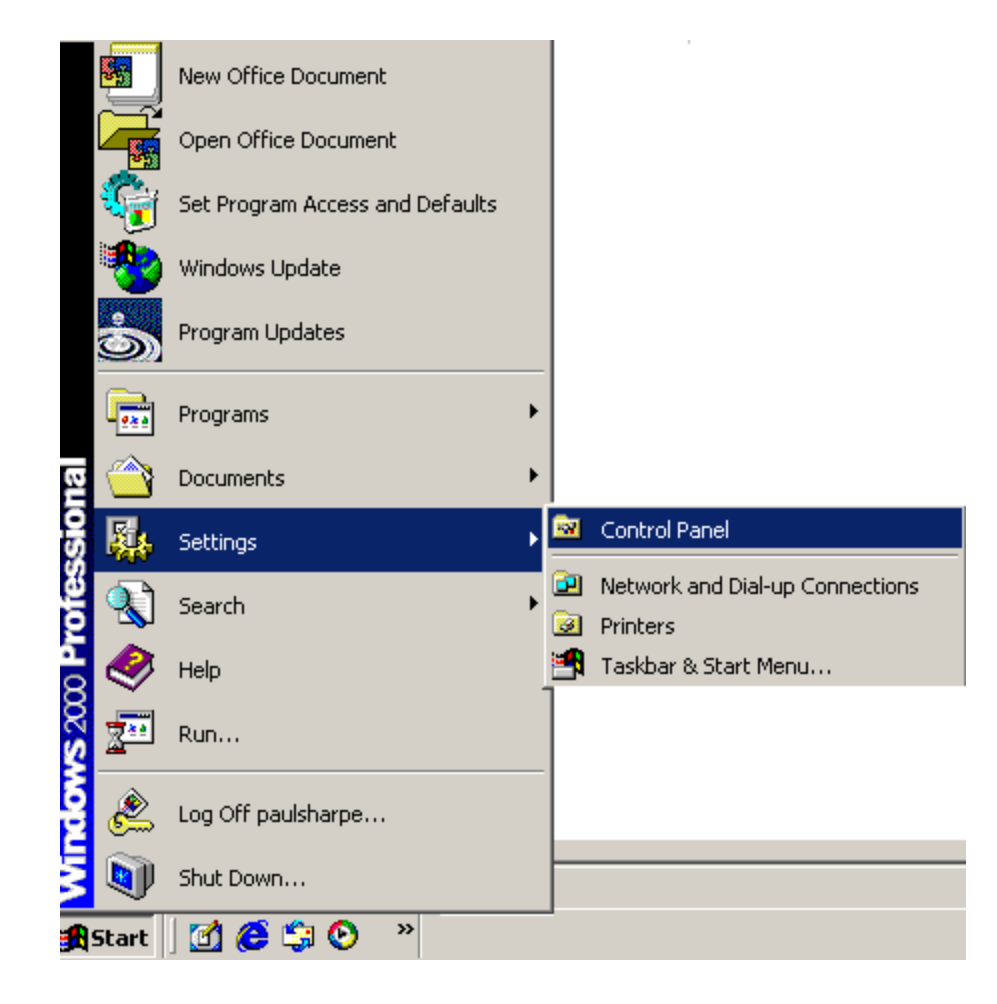

## Figure 7-16: Access Windows Control Panel

®Technology Corp

Step 2: Double click the System icon (Figure 7-17).

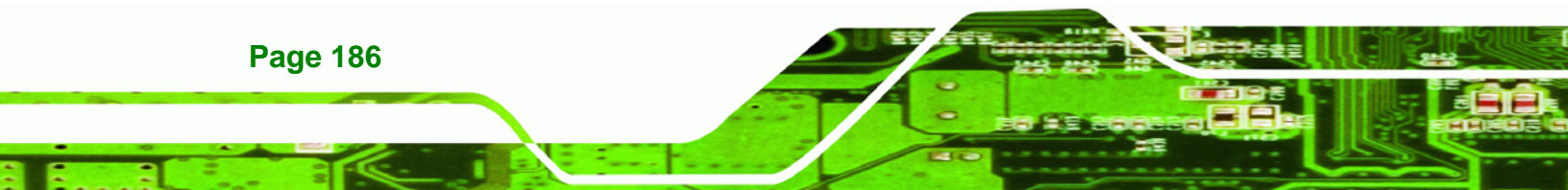

| 🔯 Control Panel                                                    |                                |                     |                          |                     |                           | _02   |
|--------------------------------------------------------------------|--------------------------------|---------------------|--------------------------|---------------------|---------------------------|-------|
| <u>File Edit View Favorites Tools</u>                              | s <u>H</u> elp                 |                     |                          |                     |                           | -     |
| ← Back → → ← 🔂 🔞 Search                                            | Palders                        | 3 2 2 2 >           | < m   III+               |                     |                           |       |
| Address 🞯 Control Panel                                            |                                |                     |                          |                     |                           | • @60 |
|                                                                    |                                | í,                  | 1                        | 1                   | 2                         | -     |
| Control Panel                                                      | Autodesk Plot<br>Style Manager | Autodesk<br>Plotter | Automatic<br>Updates     | Date/Time           | Display                   |       |
| Use the settings in Control Panel to<br>personalize your computer. |                                | A                   | ø.                       |                     | ক্ষ                       |       |
| Select an item to view its description.                            | Folder Options                 | Fonts               | Game<br>Controllers      | Intel(R)<br>Extreme | Internet<br>Options       |       |
| Windows Update<br>Windows 2000 Support                             | 5                              |                     | ١                        | Õ                   |                           |       |
|                                                                    | Java                           | Keyboard            | Mail                     | Mouse               | Network and<br>Dial-up Co |       |
|                                                                    | 2                              | ų,                  | <b>S</b>                 | Ś                   | 3                         |       |
|                                                                    | Phone and<br>Modem             | Power Options       | Printers                 | Program<br>Updates  | Regional<br>Options       |       |
|                                                                    |                                | 0                   |                          |                     | <b>See</b>                |       |
|                                                                    | Scanners and<br>Cameras        | Scheduled<br>Tasks  | Sounds and<br>Multimedia | System              | Users and<br>Passwords    | 2     |
| 30 object(s)                                                       |                                |                     |                          | 6                   | 🔜 My Computer             |       |

Technology Corp.

Figure 7-17: Double Click the System Icon

Step 3: Double click the Device Manager tab (Figure 7-18).

|             | perties                                                                                                    |                                                                                                |                                                                                                    | 1 |
|-------------|----------------------------------------------------------------------------------------------------|------------------------------------------------------------------------------------------------|----------------------------------------------------------------------------------------------------|---|
| General   N | letwork Identification                                                                                                    | Hardware                                                                                       | User Profiles Advanced                                                                                  |   |
| - Hardwa    | re Wizard                                                                                                    |                                                                                                |                                                                                                    |   |
| 3           | The Hardware wiza<br>unplug, eject, and (                                                                                                    | ard helps you i<br>configure you                                                               | install, uninstall, repair,<br>r hardware.                                                              |   |
|             |                                                                                                    | Ī                                                                                              | Hardware Wizard                                                                                         |   |
| Device      | Manager                                                                                                    |                                                                                                |                                                                                                    |   |
|             |                                                                                                    |                                                                                                |                                                                                                    |   |
|             | The Device Manag<br>on your computer. I<br>properties of any de                                                                                        | gerlists all the<br>Use the Devic<br>evice.                                                    | hardware devices installed<br>ce Manager to change the                                                  |   |
|             | The Device Manag<br>on your computer. I<br>properties of any de<br>Driver <u>S</u> ignin                                                               | ger lists all the<br>Use the Devic<br>evice.<br>g                                              | hardware devices installed<br>the Manager to change the<br>Device Manager                               |   |
| - Hardwa    | The Device Managon your computer. I properties of any de Driver Signin                                                                                 | ger lists all the<br>Use the Devic<br>avice.<br>g                                              | hardware devices installed<br>te Manager to change the<br>Device Manager                                |   |
| Hardwa      | The Device Manaç<br>on your computer. I<br>properties of any de<br><u>Driver Signin</u><br>re Profiles<br>Hardware profiles p<br>different hardware of | ger lists all the<br>Use the Devic<br>evice.<br>g<br>g<br>g<br>forvide a way<br>configurations | hardware devices installed<br>te Manager to change the<br>Device Manager<br>for you to set up and store |   |

Figure 7-18: Double Click the Device Manager Tab

Step 4: A list of system hardware devices appears (Figure 7-19).

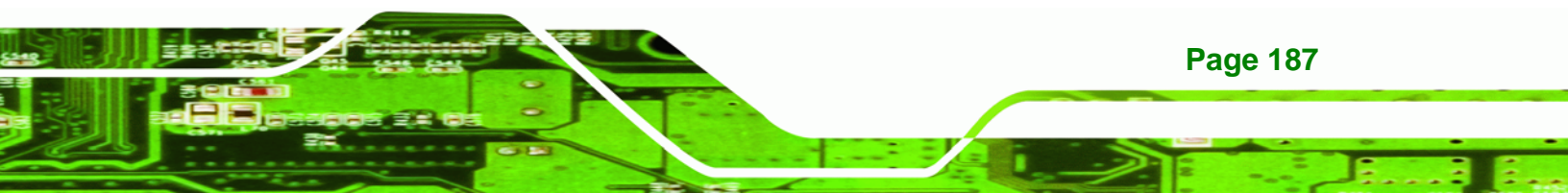

**®Technology Corp** 

# NOVA-9452 5.25" SBC

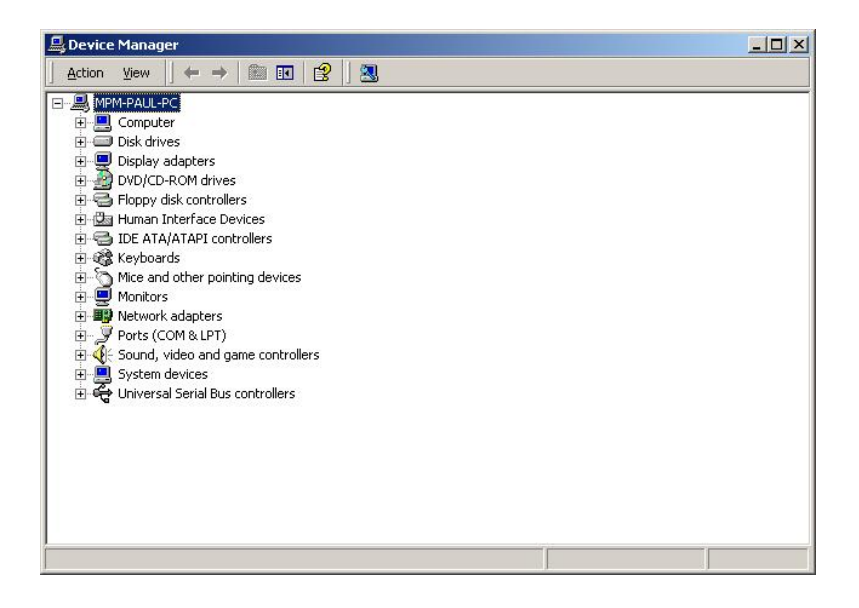

## Figure 7-19: Device Manager List

- Step 5: Double click the listed device that has question marks next to it. (This means Windows does not recognize the device).
- Step 6: The Device Driver Wizard appears (Figure 7-20). Click NEXT to continue.

| Jpgrade Device Driver Wizard                                                                          |                      |                      |            |
|----------------------------------------------------------------------------------------------------|----------------------|----------------------|------------|
| Install Hardware Device Drivers<br>A device driver is a software program that<br>an operating system. | enables a hardwa     | are device to work   | with       |
| This wizard upgrades drivers for the follow                                                           | ing hardware devi    | ce:                  |            |
| 532DD36TA0379HannStar U17                                                                             | '1                   |                      |            |
| Upgrading to a newer version of a device<br>performance of this device.                               | driver may add fur   | nctionality to or im | prove the  |
| What do you want the wizard to do?                                                                    |                      |                      |            |
| Search for a suitable driver for my c                                                                 | device (recommen     | ded)                 |            |
| C <u>D</u> isplay a list of the known drivers f<br>driver                                             | or this device so th | nat I can choose     | a specific |
|                                                                                                    | < <u>B</u> ack       | <u>N</u> ext>        | Cancel     |

Figure 7-20: Search for Suitable Driver

Page 188

Step 7: Select "Specify a Location" in the Locate Driver Files window (Figure 7-21).

Technology Corp.

Click **Next** to continue.

| Locate<br>Whe | Driver Files<br>ere do you want Windows to search for driver files?                                                                                 |
|---------------|----------------------------------------------------------------------------------------------------|
| Sea           | rch for driver files for the following hardware device:                                                                                             |
|               | 532DD36TA0379HannStar U171                                                                                                    |
| The<br>any    | wizard searches for suitable drivers in its driver database on your computer and in<br>of the following optional search locations that you specify. |
| To s<br>inser | start the search, click Next. If you are searching on a floppy disk or CD-ROM drive,<br>rt the floppy disk or CD before clicking Next.              |
| Opt           | ional search locations:                                                                                                    |
| Г             | Floppy disk drives                                                                                                    |
| Г             | CD-ROM drives                                                                                                    |
|               | Specify a location                                                                                                    |
|               | Microsoft Windows Update                                                                                                    |
| 4             |                                                                                                    |
| 4             |                                                                                                    |

Figure 7-21: Locate Driver Files

Step 8: Select the proper OS folder under the "X:\3-LAN\BROADCOM BCM57xx

Drivers" directory (Figure 7-22) in the location browsing window, where "X:\" is

the system CD drive.

|                  | A ////////////////////////////////////      |
|------------------|---------------------------------------------|
|                  | DOS NDIS2 - 8.28                            |
|                  | Dinux (bcm5700)-8.3.14                      |
|                  | 🚞 Linux (tg3) -3.43f                        |
| BROADCOM BCM57xx | 🚞 Netware (ODI16) -8.27                     |
| Drivers          | 🛅 OS2 NDIS2 - 8.28                          |
|                  | 🔁 SCO OpenServer - 8.3.2                    |
|                  | 🚞 SCO UnixWare -8.3.2                       |
|                  | 🚞 Solaris (x86_x86-64_EM64T)-8.3.1          |
|                  | 🚞 Windows 2000 -8.48e                       |
|                  | 🚞 Windows ME 98se -8.48e                    |
|                  | 🚞 Windows Server 2003 (32 bit) - 8.48e      |
|                  | 🚞 Windows Server 2003 (IA64)- 8.48e         |
|                  | 🚞 Windows Server 2003 (x86-64EM64T) - 8.48e |
|                  | 🚞 Windows XP (x86-64EM64T) -8.48e           |
|                  | 🚞 WindowsNT4 -8.48e                         |
|                  | 🚞 WindowsXP -8.48e                          |
|                  | 🚞 WindowsXP_IA64 - 8.48e                    |
|                  | (≝) readme .txt                             |
|                  |                                             |

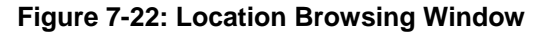

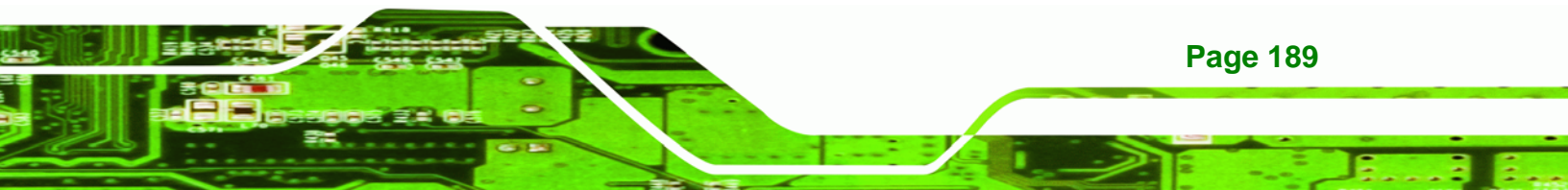

**Step 9:** Click **OK** to continue. A driver files location menu window appears. Click **NEXT** to continue. The driver is installed.

# 7.6 Realtek HD Audio Driver (ALC883) Installation

To install the Realtek High Definition (HD) Audio driver, please follow the steps below.

# 7.6.1 BIOS Setup

Technology Corp

- Step 1: Enter the BIOS setup. To do this, reboot the system and press DEL during POST.
- Step 2: Go to the Southbridge Configuration menu. Set the Audio Controller option to [Azalia]. See Chapter 6 for details.
- Step 3: Press F10 to save the changes and exit the BIOS setup. The system reboots.

# 7.6.2 Driver Installation

**Page 190** 

- **Step 1:** Insert the CD that came with the package.
- Step 2: From the main driver menu, navigate to X:\4-AUDIO\AC-KIT883HD\Windows (or other appropriate OS). X:\ represents the system CD drive. A new window appears showing the folder contents (Figure 6-26).

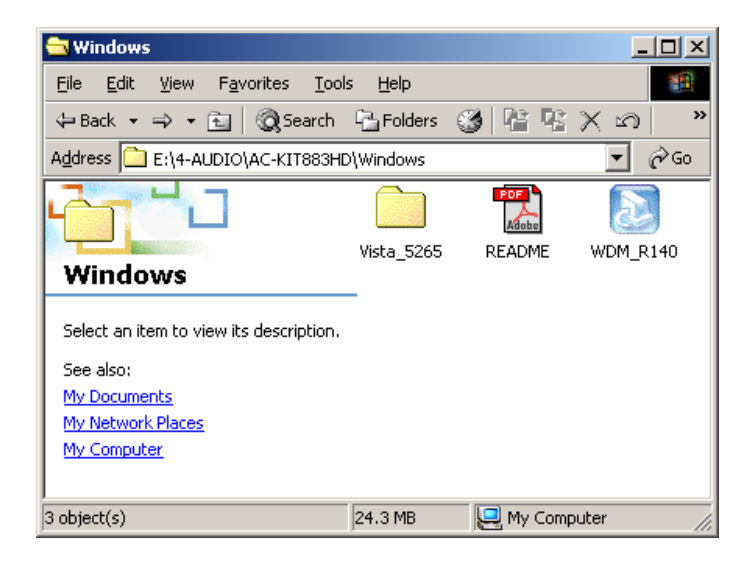

Figure 7-23: 4-AUDIO\AC-KIT883HD\Windows Folder

Step 3: Double-click the WDM\_R140 icon to begin the driver installation process.

®Technology Corp.

Step 4: Once the WDM\_R140 icon is double clicked, the contents of the installation

package are extracted. See Figure 7-24.

| 🗿 Realtek HD Audio - InstallShi                                   | ield Wizard 🛛 🗙                                                                       |
|-------------------------------------------------------------------|---------------------------------------------------------------------------------------|
| Extractin Files<br>The contents of this package a                 | re being extracted.                                                                   |
| Please wait while the InstallShie<br>HD Audio on your computer、Th | ld Wizard extracts the files needed to install Realtek<br>nis may take a few moments. |
| Reading contents of package                                       |                                                                                       |
|                                                                   |                                                                                       |
| nstallShield                                                      |                                                                                       |
|                                                                   | < Back Next > Cancel                                                                  |

Figure 7-24: HD Audio Driver Setup Extracting Files

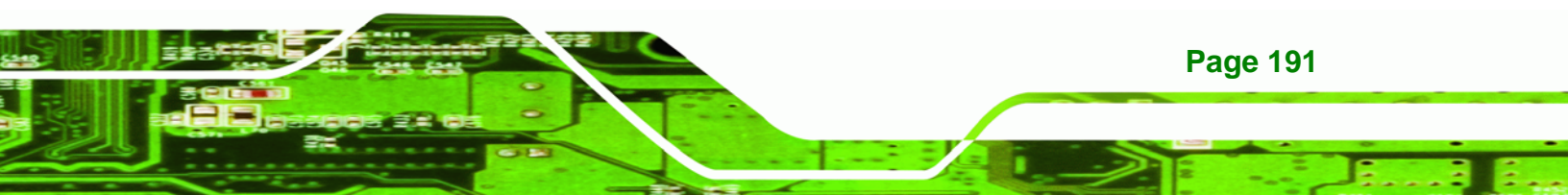

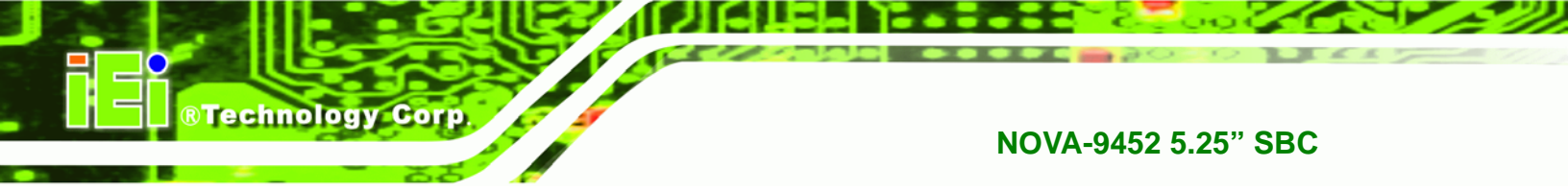

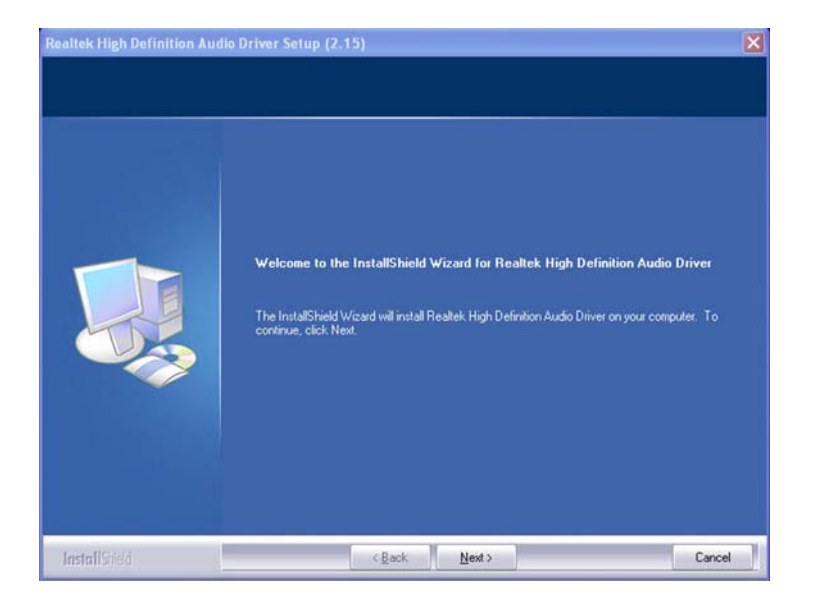

Step 5: The Welcome screen appears. Click NEXT. See Figure 7-25.

## Figure 7-25: HD Audio Driver Setup Welcome Screen

- Step 6: The driver is automatically installed.
- Step 7: After the driver installation process is complete, a confirmation screen shown inFigure 7-26 appears.

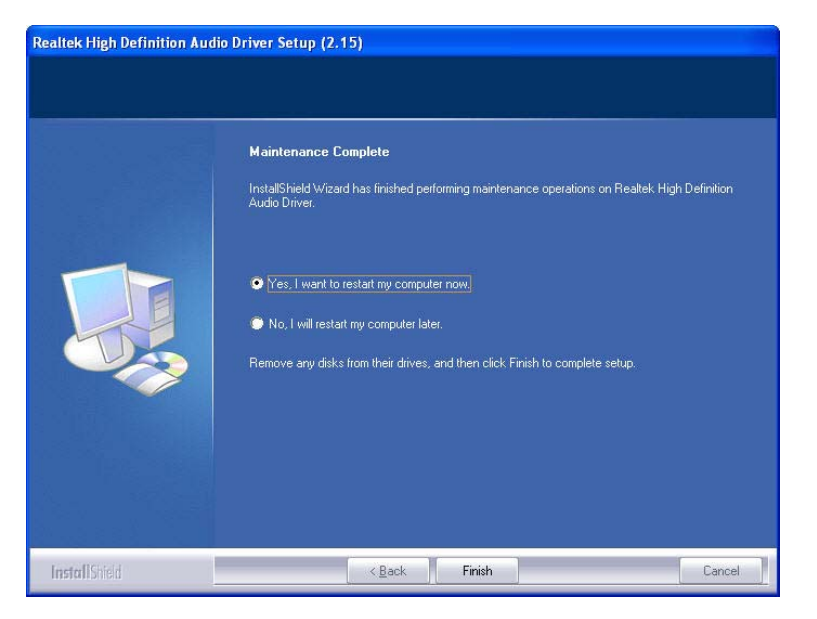

Figure 7-26: HD Audio Driver Installation Complete

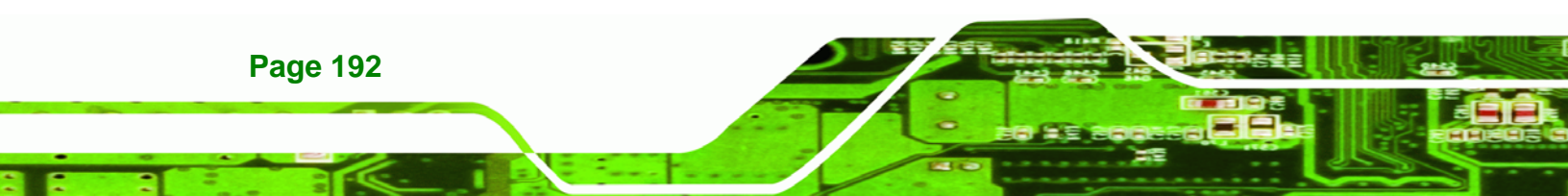

Step 8: The confirmation screen shown in Figure 7-26 allows you to restart the computer immediately after the installation is complete or to restart the computer later. For the settings to take effect the computer must be restarted. Once you have decided when to restart the computer, click the "FINISH" button.

Technology

Corp.

# 7.7 Realtek AC`97 Audio Driver (ALC665) Installation

To install the Realtek AC `97 audio driver, please follow the steps below.

## 7.7.1 BIOS Setup

- Step 1: Enter the BIOS setup. To do this, reboot the system and press DEL during POST.
- Step 2: Go to the Southbridge Configuration menu. Set the Audio Controller option to [AC`97]. See Section 6.7.2 for details.
- Step 3: Press F10 to save the changes and exit the BIOS setup. The system reboots.

## 7.7.2 Driver Installation

- Step 1: Insert the CD that came with the package.
- Step 2: From the main driver menu, navigate to X:\4-AUDIO\AC-KIT08R\Windows (or other appropriate OS). X:\ represents the system CD drive. A new window appears showing the folder contents (Figure 7-27).

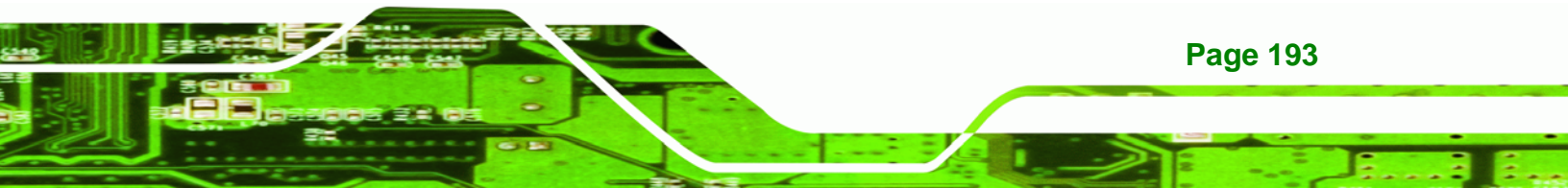

®Technology Corp.

## NOVA-9452 5.25" SBC

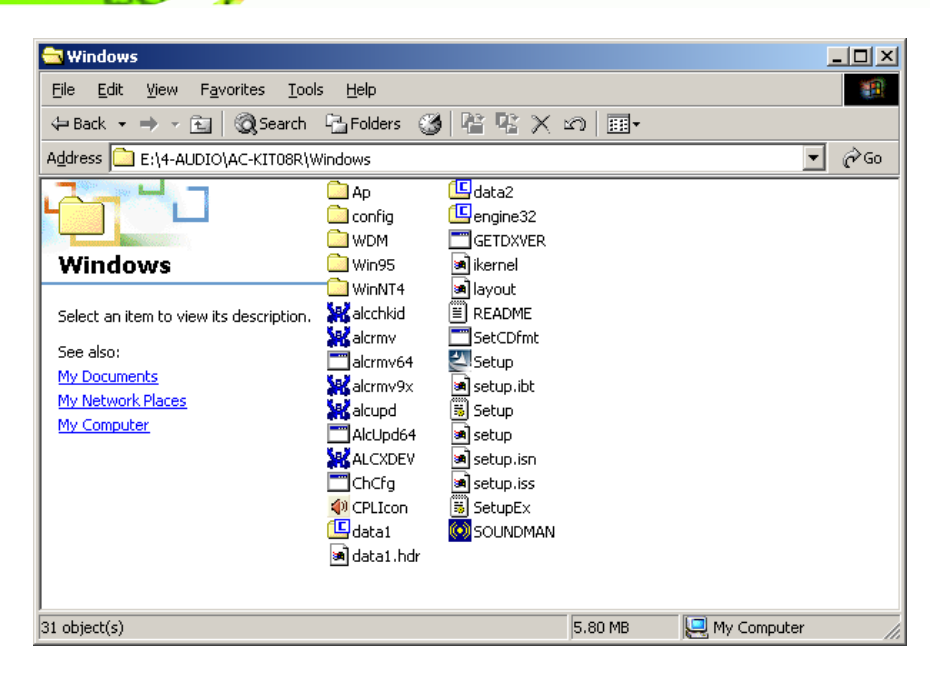

## Figure 7-27: CD 4-AUDIO\AC-KIT08R\Windows Folder

- Step 3: Double-click the Setup.exe file to begin the driver installation process.
- **Step 4:** Once you double click the **Setup** icon, the install shield wizard for the audio

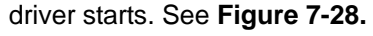

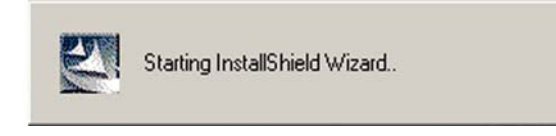

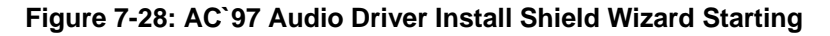

Step 5: The Realtek Audio Setup prepares the install shield to guide you through the rest of the setup process. See Figure 7-25.

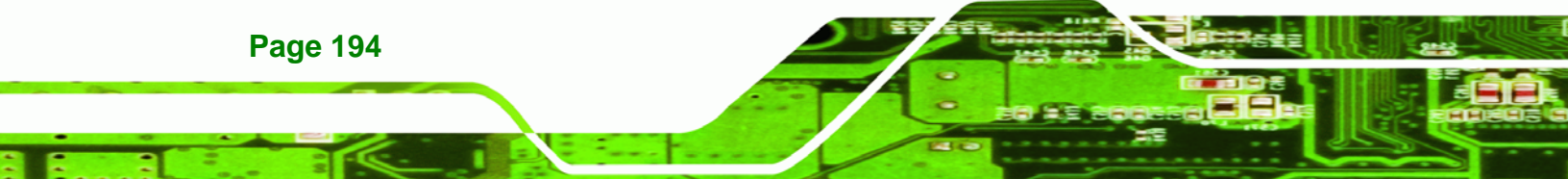

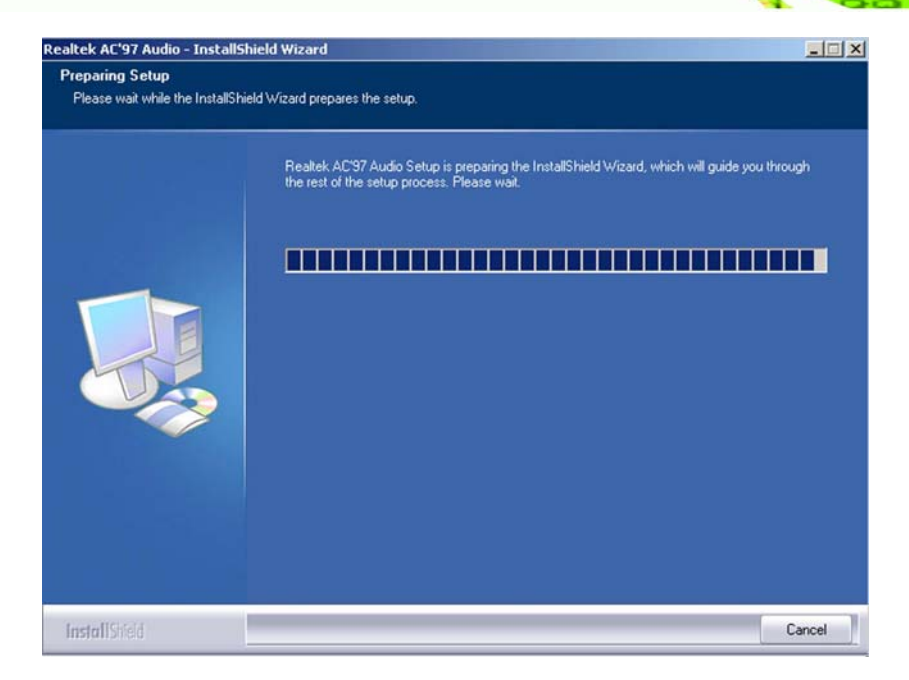

®Technology Corp.

Figure 7-29: AC`97 Audio Driver Setup Preparation

Step 6: After the install shield is prepared, the welcome screen shown in Figure 7-30 appears. To continue the installation process, click the "NEXT" button. The install shield starts to configure the new software as shown in Figure 7-31.

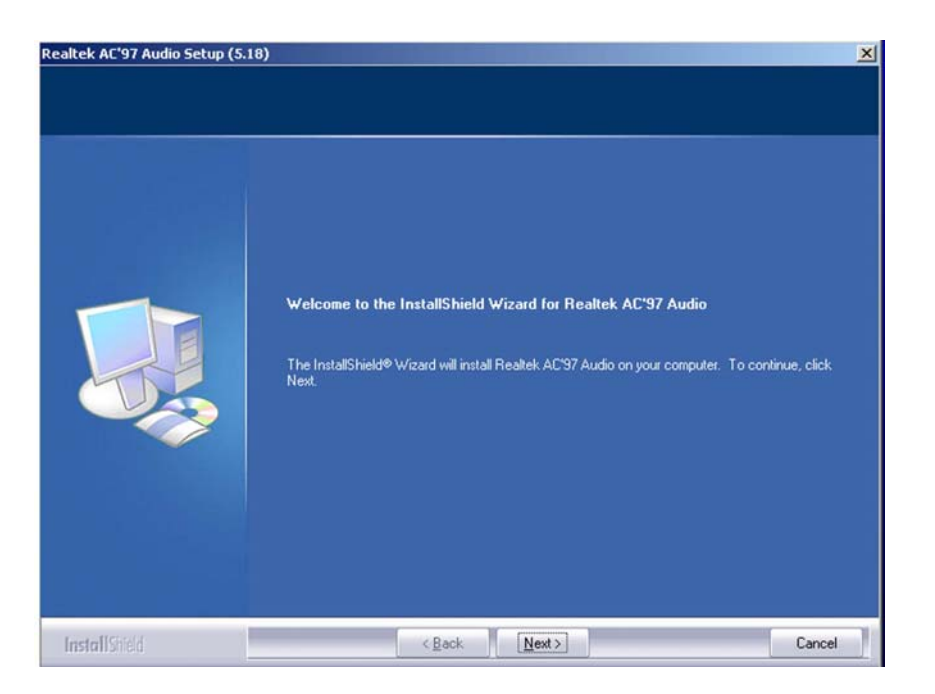

Figure 7-30: AC`97 Audio Driver Welcome Screen

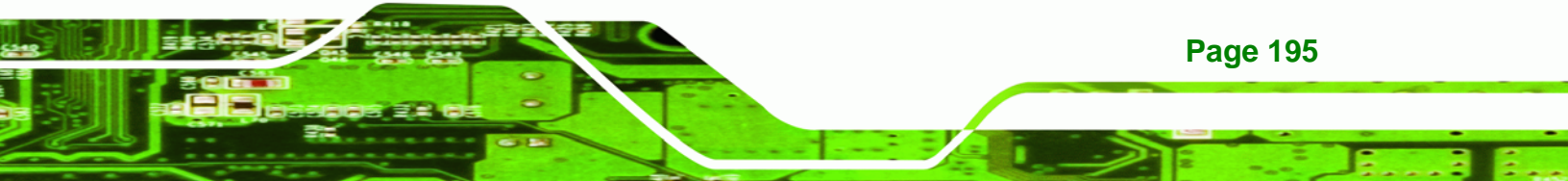

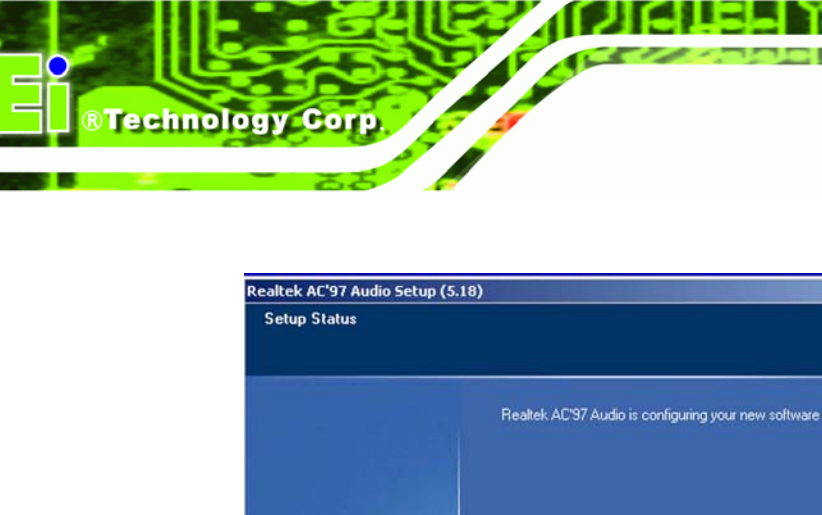

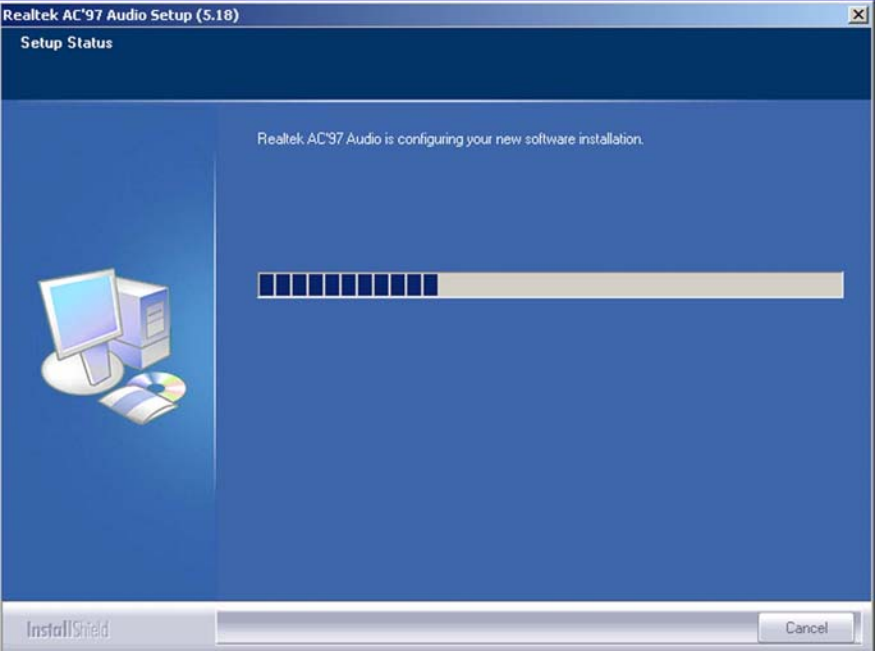

Figure 7-31: AC`97 Audio Driver Software Configuration

Step 7: At this stage the "Digital Signal Not Found" screen appears (Figure 7-32). To

continue the installation process, click the "YES" button.

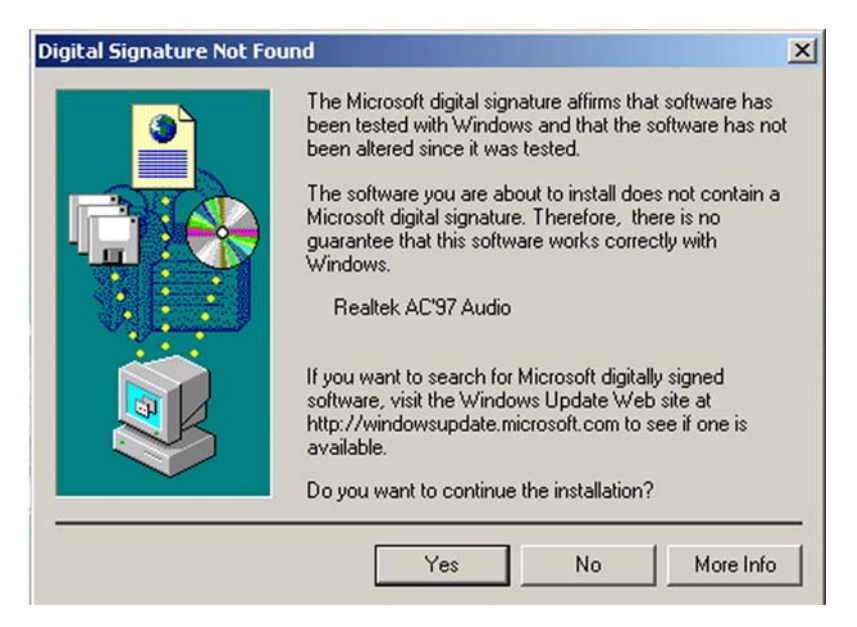

Figure 7-32: AC`97 Audio Driver Digital Signal

**Page 196** 

Step 8: After clicking the "YES" button in Figure 7-32, the installation of the driver begins

RTechnology Corp.

(Figure 7-33).

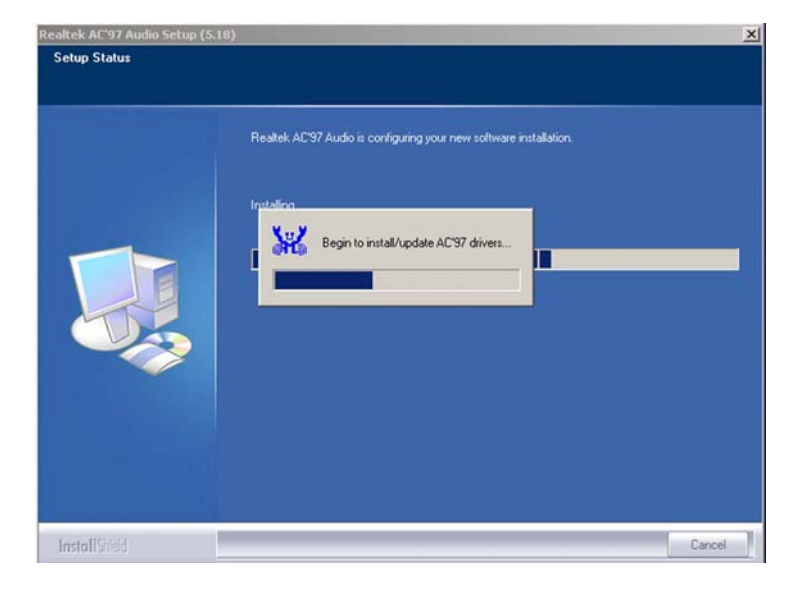

Figure 7-33: AC`97 Audio Driver Installation Begins

Step 9: After the driver installation process is complete, a confirmation screen shown inFigure 7-34 appears.

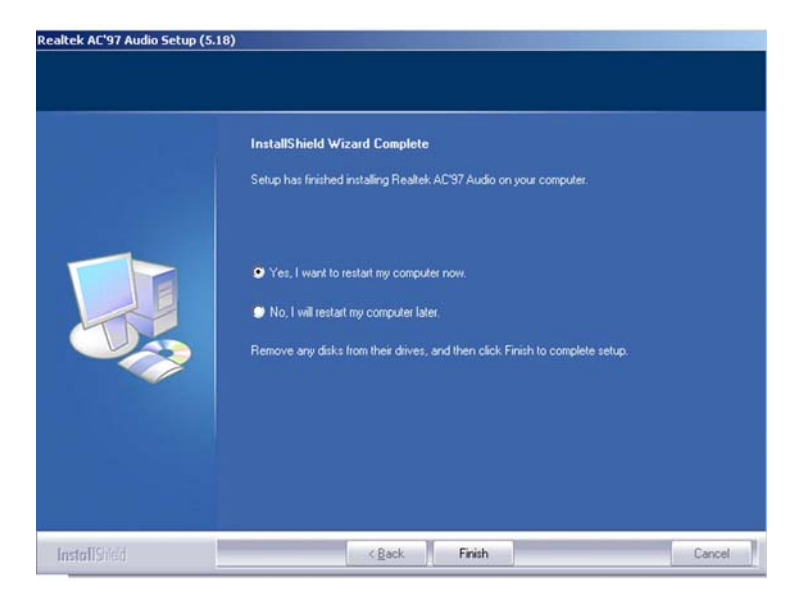

Figure 7-34: AC`97 Audio Driver Installation Complete

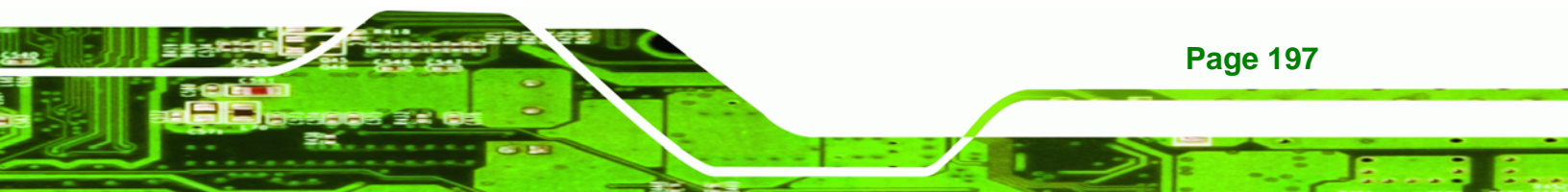

Step 10: The confirmation screen shown in Figure 7-34 allows you to restart the computer immediately after the installation is complete or to restart the computer later. For the settings to take effect the computer must be restarted. Once you have decided when to restart the computer, click the "FINISH" button.

**Technology Corp** 

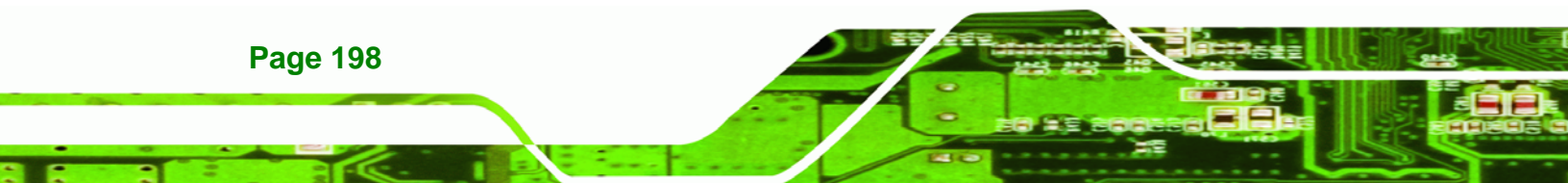
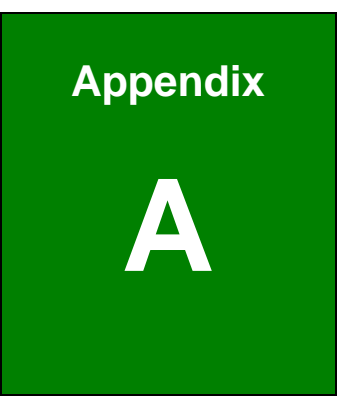

®Technology Corp.

# **BIOS Options**

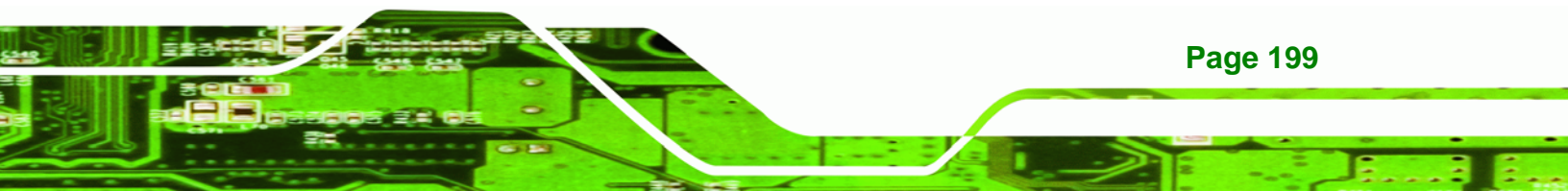

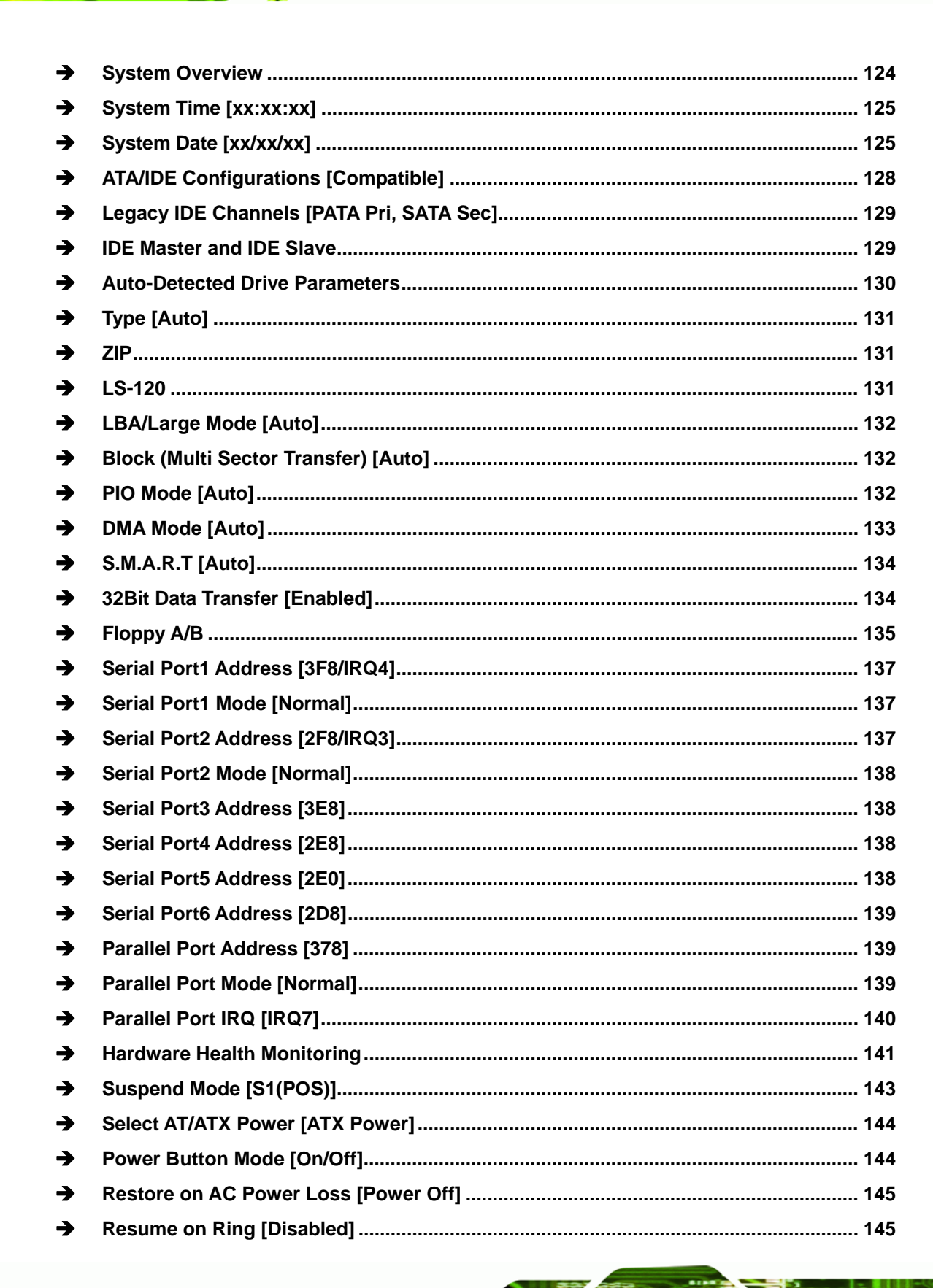

Page 200

| → | Resume on LAN [Disabled]               | 145 |
|---|----------------------------------------|-----|
| → | Resume On RTC Alarm [Disabled]         | 146 |
| → | RTC Alarm Date (Days)                  | 146 |
| → | System Time                            | 146 |
| → | Remote Access [Disabled]               | 147 |
| → | Serial Port Number                     | 147 |
| → | Serial Port Mode                       | 147 |
| → | Flow Control                           | 148 |
| → | Redirection after BIOS POST            | 148 |
| → | Terminal Type                          | 148 |
| → | VT-UTF8 Combo Key Support              | 148 |
| → | Serial Port Number [COM1]              | 148 |
| → | Base Address, IRQ [2F8h,3]             | 148 |
| → | Serial Port Mode [115200 8,n,1]        | 148 |
| → | Flow Control [None]                    | 149 |
| → | Redirection After BIOS POST [Always]   | 149 |
| → | Terminal Type [ANSI]                   | 149 |
| → | VT-UTF8 Combo Key Support [Disabled]   | 150 |
| → | Sredir Memory Display Delay [Disabled] | 150 |
| → | USB Function [Enabled]                 | 151 |
| → | USB 2.0 Controller [Enabled]           | 152 |
| → | Legacy USB Support [Enabled]           | 152 |
| → | USB2.0 Controller Mode [HiSpeed]       | 152 |
| → | USB Mass Storage Reset Delay [20 Sec]  | 153 |
| → | Device ##                              | 154 |
| → | Emulation Type [Auto]                  | 154 |
| → | IRQ# [Available]                       | 156 |
| → | DMA Channel# [Available]               | 157 |
| → | Reserved Memory Size [Disabled]        | 157 |
| → | Quick Boot [Enabled]                   | 159 |
| → | Quiet Boot [Disabled]                  | 159 |
| → | AddOn ROM Display Mode [Force BIOS]    | 160 |
| → | Bootup Num-Lock [On]                   | 160 |
| → | Giga LAN Boot ROM Support [Disabled]   | 160 |
| → | Change Supervisor Password             | 165 |

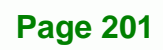

| → | Change User Password                        | 166 |
|---|---------------------------------------------|-----|
| → | Memory Hole [Disabled]                      | 168 |
| → | Boots Graphics Adapter [PEG/PCI]            | 169 |
| → | Internal Graphics Mode Select [Enable, 8MB] | 169 |
| → | DVMT Mode Select [DVMT Mode]                | 169 |
| → | DVMT/FIXED Memory                           | 170 |
| → | Boot Display Device                         | 170 |
| → | Flat Panel Type [1024*768(18bits)]          | 170 |
| → | Audio Controller [AC`97 Audio]              | 171 |
| → | On-board LAN1 [Auto]                        | 172 |
| → | On-board LAN2 [Auto]                        | 172 |
| → | Mini Card [Enabled]                         | 172 |
| → | Save Changes and Exit                       | 173 |
| → | Discard Changes and Exit                    | 173 |
| → | Discard Changes                             | 173 |
| → | Load Optimal Defaults                       | 174 |
| → | Load Failsafe Defaults                      | 174 |

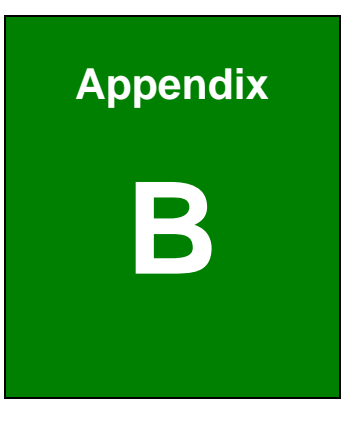

®Technology Corp.

# **DIO Interface**

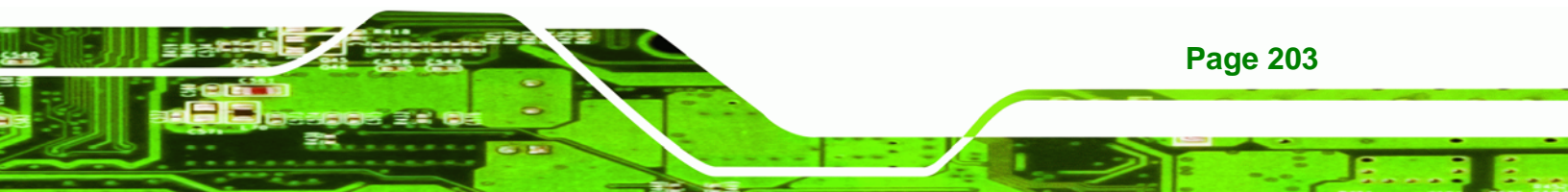

#### **B.1 DIO Interface Introduction**

Technology Corp

The DIO connector on the NOVA-9452 is interfaced to DIO ports on the LC4064V Digital I/O chipset. The DIO has both 12-bit digital inputs and 12-bit digital outputs. The digital inputs and digital outputs are generally control signals that control the on/off circuit of external devices or TTL devices. Data can be read or written to the selected address to enable the DIO functions.

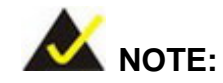

For further information, please refer to the datasheet for the LC4064V Digital I/O chipset.

#### **B.2 DIO Connector Pinouts**

The following table describes how the DIO connector pins are connected to the DIO chipset.

| Pin | Description | Digital I/O Pin | Digital I/O Pin Description |
|-----|-------------|-----------------|-----------------------------|
| 1   | Ground      | N/A             | N/A                         |
| 2   | VCC5        | N/A             | N/A                         |
| 3   | Input 0     | 34              | IO_D6                       |
| 4   | Output 0    | 26              | 10_C10                      |
| 5   | Input 1     | 38              | IO_D8                       |
| 6   | Output 1    | 27              | 10_C12                      |
| 7   | Input 2     | 39              | IO_D10                      |
| 8   | Output 2    | 28              | IO_C14                      |
| 9   | Input 4     | 40              | IO_D12                      |
| 10  | Output 4    | 31              | IO_DO                       |
| 11  | Input 5     | 41              | IO_D14                      |
| 12  | Output 5    | 47              | IO_A6                       |
| 13  | Input 6     | 42              | CLK3/I                      |
| 14  | Output 6    | 48              | IO_A8                       |

**Page 204** 

| Pin | Description | Digital I/O Pin | Digital I/O Pin Description |
|-----|-------------|-----------------|-----------------------------|
| 15  | Input 7     | 43              | CLK0/I                      |
| 16  | Output 7    | 16              | IO_B12                      |
| 17  | Input 8     | 44              | 10_A0                       |
| 18  | Output 8    | 17              | IO_B14                      |
| 19  | Input 9     | 45              | IO_A2                       |
| 20  | Output 9    | 20              | 10_00                       |
| 21  | Input 10    | 46              | IO_A4                       |
| 22  | Output 10   | 21              | 10_C2                       |
| 23  | Input 11    | 14              | IO_B8                       |
| 24  | Output 11   | 22              | IO_C4                       |
| 25  | Input 12    | 15              | IO_B10                      |
| 26  | Output 12   | 23              | 10_C6                       |

RTechnology Corp.

#### **B.3 Assembly Language Samples**

#### **B.3.1 Enable the DIO Input Function**

The BIOS interrupt call INT 15H controls the digital I/O. An assembly program to enable digital I/O input functions is listed below.

| MOV | AX, 6F08H | Sets the digital port as input  |
|-----|-----------|---------------------------------|
| INT | 15H       | Initiates the INT 15H BIOS call |

#### **B.3.2 Enable the DIO Output Function**

The BIOS interrupt call INT 15H controls the digital I/O. An assembly program to enable digital I/O output functions is listed below.

| MOV | AX, 6F09H | Sets the digital port as output |
|-----|-----------|---------------------------------|
| MOV | BL, 09H   |                                 |
| INT | 15H       | Initiates the INT 15H BIOS call |

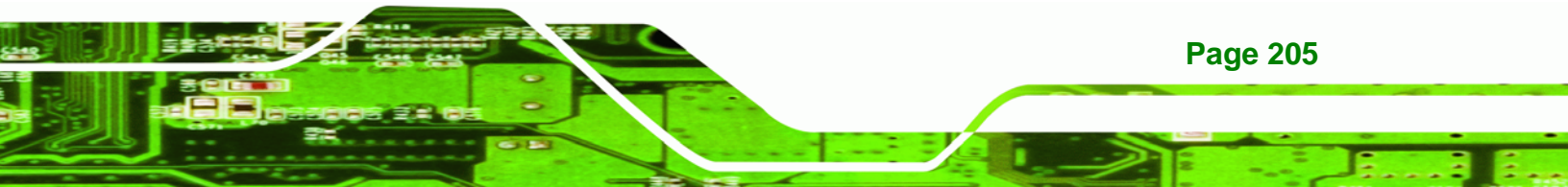

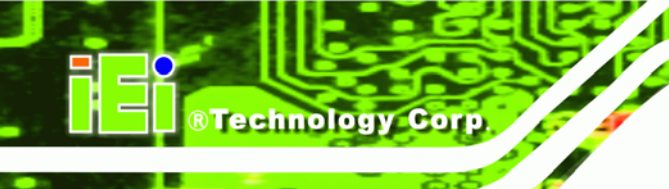

## THIS PAGE IS INTENTIONALLY LEFT BLANK

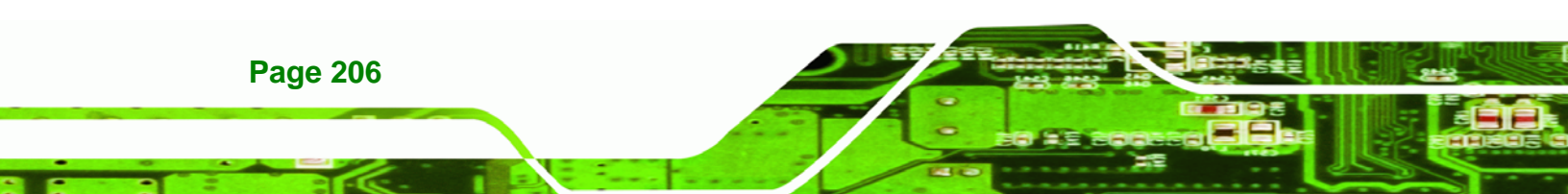

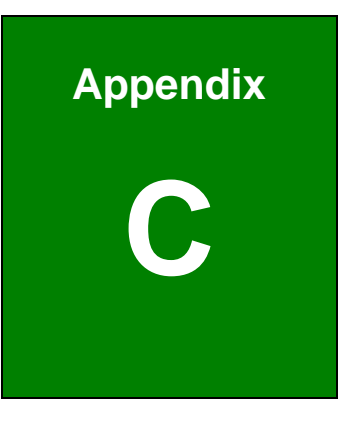

®Technology Corp.

# Watchdog Timer

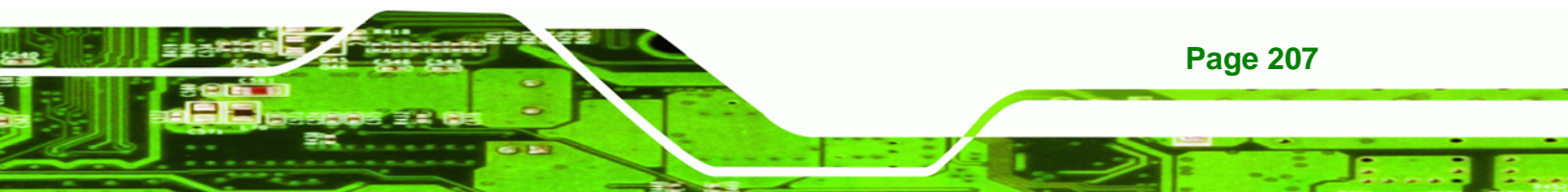

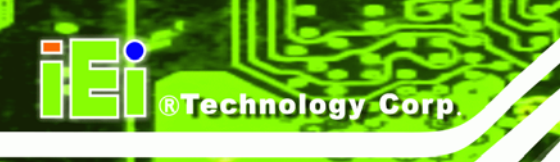

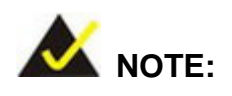

The following discussion applies to DOS environment. IEI support is contacted or the IEI website visited for specific drivers for more sophisticated operating systems, e.g., Windows and Linux.

The Watchdog Timer is provided to ensure that standalone systems can always recover from catastrophic conditions that cause the CPU to crash. This condition may have occurred by external EMI or a software bug. When the CPU stops working correctly, Watchdog Timer either performs a hardware reset (cold boot) or a Non-Maskable Interrupt (NMI) to bring the system back to a known state.

A BIOS function call (INT 15H) is used to control the Watchdog Timer:

| AH – 6FH Sub-function:             |                                                                    |  |  |
|------------------------------------|--------------------------------------------------------------------|--|--|
| AL – 2:                            | - 2: Sets the Watchdog Timer's period.                             |  |  |
| BL:                                | Time-out value (Its unit-second is dependent on the item "Watchdog |  |  |
| Timer unit select" in CMOS setup). |                                                                    |  |  |

#### INT 15H:

#### Table C-1: AH-6FH Sub-function

Call sub-function 2 to set the time-out period of Watchdog Timer first. If the time-out value is not zero, the Watchdog Timer starts counting down. While the timer value reaches zero, the system resets. To ensure that this reset condition does not occur, calling sub-function 2 must periodically refresh the Watchdog Timer. However, the Watchdog timer is disabled if the time-out value is set to zero.

A tolerance of at least 10% must be maintained to avoid unknown routines within the operating system (DOS), such as disk I/O that can be very time-consuming.

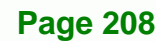

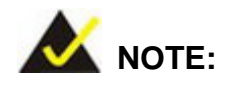

When exiting a program it is necessary to disable the Watchdog Timer, otherwise the system resets.

®Technology Corp.

#### Example program:

#### ; INITIAL TIMER PERIOD COUNTER

W\_LOOP:

;

;

;

| MOV | AX, 6F02H | ;setting the time-out value    |
|-----|-----------|--------------------------------|
| MOV | BL, 30    | ; time-out value is 48 seconds |
| INT | 15H       |                                |

#### ; ADD THE APPLICATION PROGRAM HERE

| CMP | EXIT_AP, 1 | ; is the application over?   |
|-----|------------|------------------------------|
| JNE | W_LOOP     | ;No, restart the application |
|     |            |                              |
| MOV | AX, 6F02H  | ; disable Watchdog Timer     |
| MOV | BL, 0      | ;                            |
| INT | 15H        |                              |
|     |            |                              |

; **EXIT** ;

;

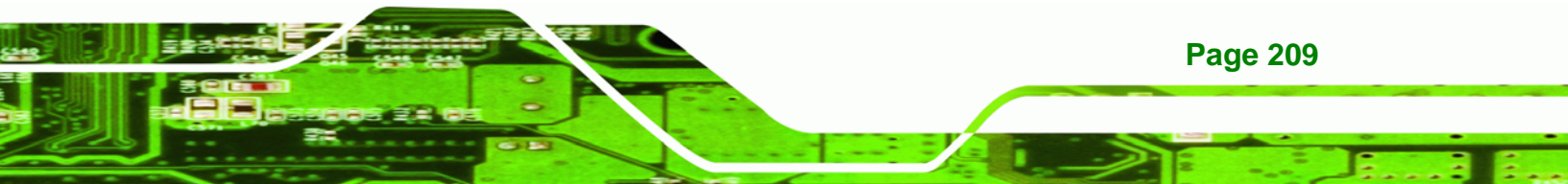

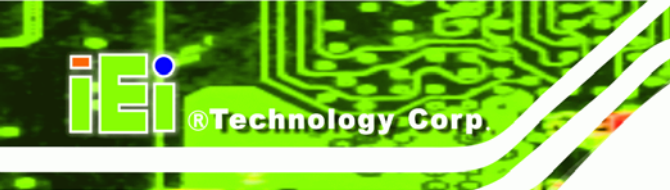

## THIS PAGE IS INTENTIONALLY LEFT BLANK

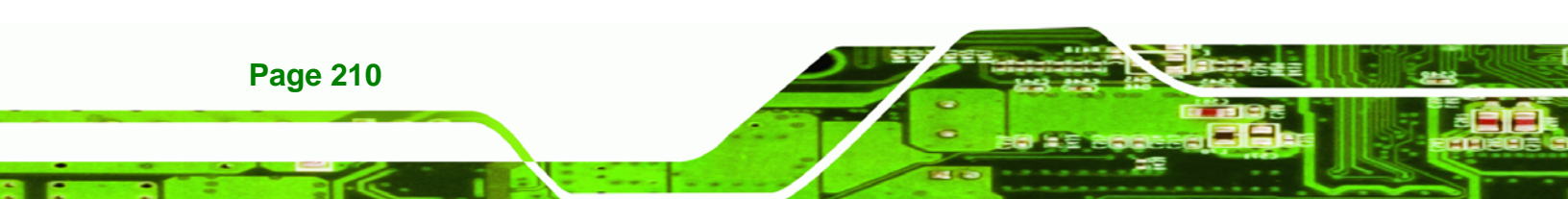

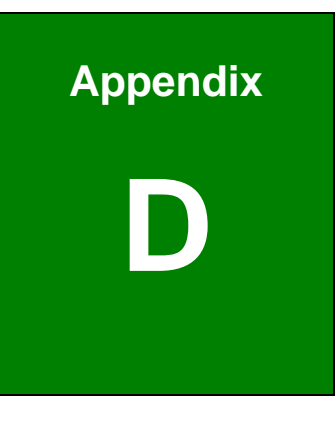

®Technology Corp.

# **Address Mapping**

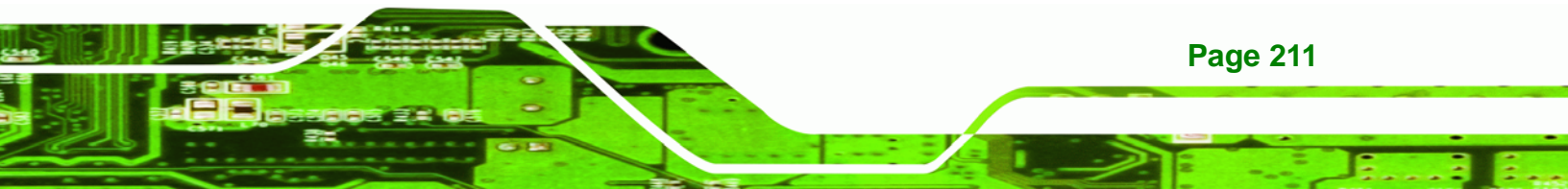

#### D.1 Address Map

Technology Corp

| I/O address Range | Description                     |  |
|-------------------|---------------------------------|--|
| 000-01F           | DMA Controller                  |  |
| 020-021           | Interrupt Controller            |  |
| 040-043           | System time                     |  |
| 060-06F           | Keyboard Controller             |  |
| 070-07F           | System CMOS/Real time Clock     |  |
| 080-09F           | DMA Controller                  |  |
| 0A0-0A1           | Interrupt Controller            |  |
| 0C0-0DF           | DMA Controller                  |  |
| OFO-OFF           | Numeric data processor          |  |
| 1F0-1F7           | Primary IDE Channel             |  |
| 2F8-2FF           | Serial Port 2 (COM2)            |  |
| 378-37F           | Parallel Printer Port 1 (LPT1)  |  |
| 3B0-3BB           | Intel Graphics Controller       |  |
| 3C0-3DF           | Intel Graphics Controller       |  |
| 3F6-3F6           | Primary IDE Channel             |  |
| 3F7-3F7           | Standard floppy disk controller |  |
| 3F8-3FF           | Serial Port 1 (COM1)            |  |

Table D-1: IO Address Map

#### D.2 1st MB Memory Address Map

| Memory address | Description   |
|----------------|---------------|
| 00000-9FFFF    | System memory |
| A0000-BFFFF    | VGA buffer    |
| F0000-FFFFF    | System BIOS   |
| 100000-        | Extend BIOS   |

 Table D-2: 1<sup>st</sup> MB Memory Address Map

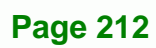

#### D.3 IRQ Mapping Table

| I RQ0 | System Timer     | IRQ8  | RTC clock       |
|-------|------------------|-------|-----------------|
| IRQ1  | Keyboard         | IRQ9  | ACPI            |
| IRQ2  | Available        | IRQ10 | LAN             |
| IRQ3  | COM2             | IRQ11 | LAN/USB2.0/SATA |
| IRQ4  | COM1             | IRQ12 | PS/2 mouse      |
| IRQ5  | SMBus Controller | IRQ13 | FPU             |
| IRQ6  | FDC              | IRQ14 | Primary IDE     |
| IRQ7  | Available        | IRQ15 | Secondary IDE   |

®Technology Corp.

Table D-3: IRQ Mapping Table

#### **D.4 DMA Channel Assignments**

| Channel | Function                     |
|---------|------------------------------|
| 0       | Available                    |
| 1       | Available                    |
| 2       | Floppy disk (8-bit transfer) |
| 3       | Available                    |
| 4       | Cascade for DMA controller 1 |
| 5       | Available                    |
| 6       | Available                    |
| 7       | Available                    |

Table D-4: IRQ Mapping Table

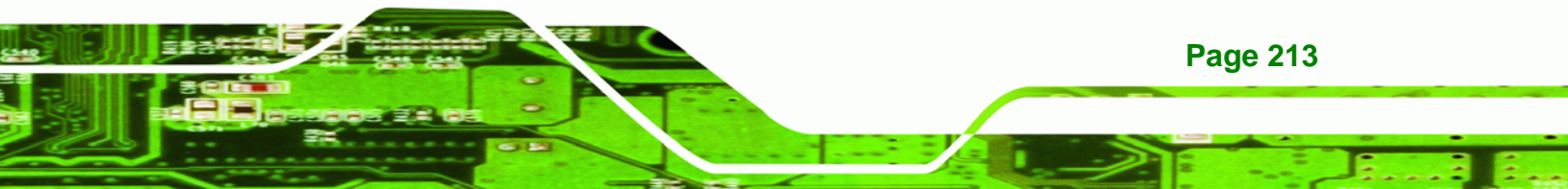

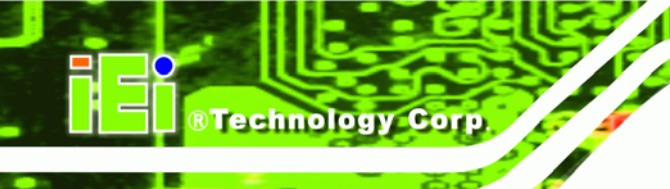

## THIS PAGE IS INTENTIONALLY LEFT BLANK

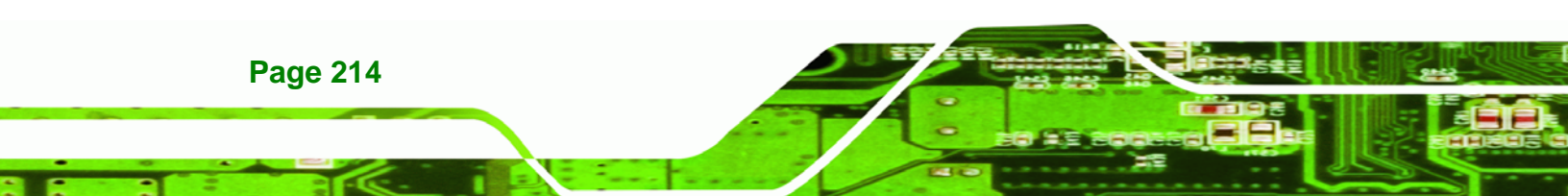

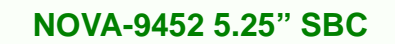

# Index

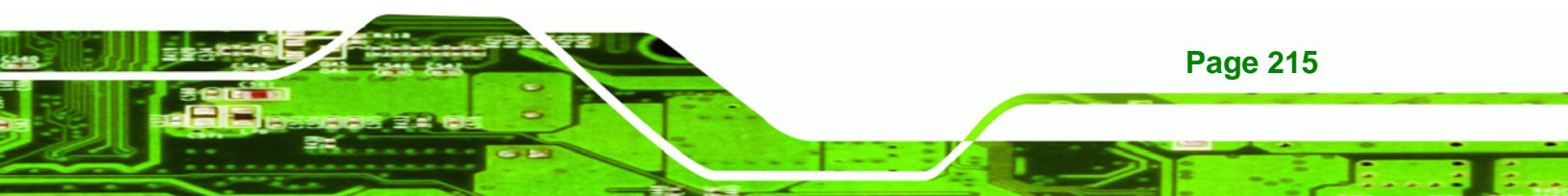

#### Α

®Technology Corp.

| ACPI1                             | 42 |
|-----------------------------------|----|
| anti-static precautions40,        | 84 |
| anti-static pad40,                | 84 |
| anti-static wristband40,          | 84 |
| handling40,                       | 84 |
| self-grounding40,                 | 84 |
| ASKIR interface                   | 60 |
| AT power connector                | 49 |
| location and pinouts              | 49 |
| AT power select jumper            | 50 |
| ATA flat cable106, 1              | 07 |
| ATX power supply enable connector | 50 |
| location and pinouts              | 50 |
| Audio Codec '97                   | 21 |
| audio connector5,                 | 51 |
| location and pinouts              | 51 |
|                                   |    |

#### в

| backlight inverter connector61              |
|---------------------------------------------|
| location and pinouts61                      |
| BIOS 30, 122, 123, 124, 125, 126, 127, 128, |
| 129, 130, 135, 136, 140, 141, 142, 143,     |
| 144, 146, 147, 149, 151, 152, 153, 155,     |
| 156, 158, 159, 160, 161, 163, 164, 165,     |
| 166, 167, 168, 171, 172, 173                |
| BIOS chinset 29                             |

#### С

| cables        | 104 |
|---------------|-----|
| dual port USB | 116 |

| four serial port               | 114        |
|--------------------------------|------------|
| keyboard/mouse Y-cable         | 112        |
| LPT                            | 109        |
| parallel port                  | 109        |
| CF card                        | 52, 93     |
| installation                   | 93         |
| location and pinouts           | 52         |
| setup jumper                   | 95, 96     |
| socket                         | 52         |
| CF card setup jumper           | 95, 96     |
| location                       | 96         |
| settings                       | 95, 96     |
| chassis                        | 104        |
| installation                   | 104        |
| chipset                        | 14         |
| northbridge                    | 14         |
| chipset driver                 | . 178, 181 |
| clear CMOS jumper              | 97         |
| location                       | 98         |
| settings                       | 97         |
| CMOS                           | 97         |
| clear CMOS jumper              | 97         |
| codec                          | 21         |
| AC'97                          | 21         |
| COM 1/2 pin 9 setting jumper   | 102        |
| location                       | 102        |
| СОМ 2                          | 75         |
| connector location and pinouts | 75         |
| RS-232, RS-422 or RS-485       | 75         |
| COM 2 function select jumper   | 75         |
| СОМ 8                          | 76         |
| connector location and pinouts | 76         |
| RS-232                         | 76         |
| COM1                           |            |

#### Page 216

| pin 9 setup jumper               | 102      |
|----------------------------------|----------|
| COM2                             |          |
| pin 9 setup jumper               | 102      |
| compact flash connector          | 5        |
| CompactFlash                     | 52       |
| socket location and pinouts      | 52       |
| connectors, pinouts and location |          |
| AT power                         | 49       |
| ATX power supply enable          | 50       |
| audio                            | 51       |
| backlight inverter               | 61       |
| COM 2 serial port                | 75       |
| COM 8 serial port                | 76       |
| CompactFlash                     | 52       |
| digital input/output             | 55       |
| fan                              | 56       |
| IDE                              | 58       |
| infrared interface               | 60       |
| keyboard/mouse                   | 62       |
| LVDS LCD (30-pin)                | 63       |
| parallel port                    | 65       |
| PCI slot                         | 66, 71   |
| serial port (COM 2)              | 75       |
| serial port (COM 5 to COM 8)     | 76       |
| USB (internal)                   | 79       |
| VGA (internal)                   | 80       |
| cooling fan56                    | , 90, 91 |
| cooling kit installation         | 89       |
| CPU                              |          |
| cooling fan                      | 90       |
| heat sink                        | 90       |
| installation                     | 87       |
| CPU                              | 14       |
| compatible                       | 14       |

#### D

®Technology Corp.

| digital input/output connector55        |
|-----------------------------------------|
| location and pinouts55                  |
| dimensions10                            |
| board10                                 |
| external peripheral interface connector |
| panel11                                 |
| dual port USB cable116                  |

#### Е

| electrostatic discharge       | 40, 84 |
|-------------------------------|--------|
| Enhanced Hardware Monitor     | 32     |
| Ethernet                      | 119    |
| RJ-45 cable connector         | 119    |
| RJ-45 connector               | 6      |
| Ethernet connectors           | 81     |
| Ethernet controllers          | 81     |
| external indicators           | 57     |
| external peripheral interface | 119    |
| connection                    | 119    |
| connectors                    | 119    |
| external switches             | 57     |

#### F

| fan connector          | 5, 56 |
|------------------------|-------|
| location and pinouts   | 56    |
| fan speed controller   | 33    |
| FDD                    | 136   |
| four serial port cable | 114   |
| front panel connector  | 5, 57 |
| location and pinouts   | 57    |
| front side bus         | 2     |
| FSB                    | 127   |

#### Page 217

-

### ®Technology Corp.

#### NOVA-9452 5.25" SBC

#### н hard disk drives SATA. .74

| •         |  |
|-----------|--|
| HDD LED   |  |
| heat sink |  |

### I

| IDE connector, 40-pin         | 5, 58        |
|-------------------------------|--------------|
| location and pinouts          | 58           |
| IDE device 105, 1             | 06, 107, 108 |
| ATA flat cable                | 106, 107     |
| connector1                    | 05, 106, 108 |
| IDE flat cable                | 105          |
| IDE flat cable                | 105          |
| IDE interface                 | 21           |
| infrared interface            | 60           |
| Amplitude Shift Key Infrared. | 60           |
| ASKIR                         | 60           |
| infrared interface connector  | 5, 60        |
| location and pinouts          | 60           |
| installation checklist        | 86           |
| inverter connector            | 5            |
| IrDA                          | 138          |
|                               |              |

#### J

| u | mper                        | 94      |
|---|-----------------------------|---------|
|   | AT power select             | 50      |
|   | CF card setup               | 95, 96  |
|   | clear CMOS                  | 97      |
|   | COM 1/2 pin 9 setting       | 102     |
|   | jumper configuration        | 94      |
|   | LVDS voltage selection      | 98      |
|   | PCI-104 Voltage Setup100, 1 | 01, 103 |

κ

| ĸ                        |       |
|--------------------------|-------|
| keyboard                 | 62    |
| keyboard connector       | 5     |
| keyboard controller      | 34    |
| keyboard/mouse           | .112  |
| cable connection         | . 112 |
| onboard connector        | .112  |
| Y-cable                  | .112  |
| keyboard/mouse connector | 62    |
| location and pinouts     | 62    |

#### L

| LAN connection               | 119    |
|------------------------------|--------|
| LCD display                  | 61     |
| backlight inverter connector | 61     |
| LED                          |        |
| HDD                          | 57     |
| power                        | 57     |
| LPC bus                      | 25, 29 |
| LPC interface                | 22, 32 |
| LPT                          |        |
| cable connection             | 109    |
| LPT cable                    | 109    |
| LPT connection               | 109    |
| LVDS connector               | 5      |
| LVDS display                 | 98     |
| voltage select               | 98     |
| LVDS LCD connector           | 63     |
| location and pinouts         | 63     |
| LVDS panel                   | 63     |
| 18-bit                       | 63     |
| 24-bit                       | 63     |
| dual channel                 | 63     |

| single channel                | 63 |
|-------------------------------|----|
| LVDS voltage selection jumper | 98 |
| location                      | 99 |
| settings                      | 99 |

#### Μ

| memory module installation92, | 113 |
|-------------------------------|-----|
| memory support                | .15 |
| mouse                         | .62 |
| mouse connector               | 6   |

northbridge chipset .....14

Ν

Ρ

| cable connection109                          |
|----------------------------------------------|
| parallel port33, 139, 140                    |
| parallel port cable109                       |
| parallel port connection109                  |
| parallel port connector65                    |
| location and pinouts65                       |
| parallel port connector6                     |
| PCI Express GbE controller28                 |
| PCI interface23                              |
|                                              |
| PCI slot66, 71                               |
| PCI slot66, 71<br>location and pinouts66, 71 |
| PCI slot                                     |
| PCI slot                                     |
| PCI slot                                     |
| <ul> <li>PCI slot</li></ul>                  |
| <ul> <li>PCI slot</li></ul>                  |
| PCI slot                                     |

| power supply     | 49, | 50 |
|------------------|-----|----|
| AT power supply  | 49, | 50 |
| ATX power supply |     | 50 |
| processors       |     | 14 |
| PS/2 cable       |     | 62 |

®Technology Corp.

#### R

| real time clock                 | 24          |
|---------------------------------|-------------|
| reset button                    | 57          |
| RJ-45 connection                | 119         |
| single connector                | 119         |
| RJ-45 Ethernet connector        | 6, 82       |
| RJ-45 LAN connectors            | 81          |
| RS-2327                         | 75, 76, 115 |
| COM 2 location and pinouts      | 75          |
| COM 3 location and pinouts      | 75          |
| COM 4 location and pinouts      | 75          |
| COM 5 location and pinouts      | 76          |
| COM 6 location and pinouts      | 76          |
| COM 7 location and pinouts      | 76          |
| COM 8 location and pinouts      | 76          |
| connector location and pinouts. | 75          |
| single cable                    | 115         |
| RS-422                          | 75, 76      |
| COM 2 location and pinouts      | 75          |
| RS-485                          | 75, 76      |
| COM 2 location and pinouts      | 75          |

S

#### SATA

| controller | 24  |
|------------|-----|
| SATA drive |     |
| cables     |     |
| connection | 111 |

#### Page 219

### ®Technology Corp.

|       | NOVA-9452 5.25" SBC |
|-------|---------------------|
| cable |                     |

| power cable                 | 111       |
|-----------------------------|-----------|
| SATA drive connector        | 6, 74     |
| location and pinouts        | 74        |
| SATA drives                 | 74        |
| serial port                 |           |
| four port cable             |           |
| four ports                  | 114       |
| serial port connector       | 6, 75, 76 |
| location and pinouts        | 75, 76    |
| serial port connector cable | 114       |
| serial ports                | 32        |
| SiS964                      | 171       |
| socket 479 CPU              |           |
| cooling kit                 | 89        |
| cooling kit installation    | 89        |
| installation                | 87        |
| SODIMM                      | 92, 113   |
| installation                | 92, 113   |
| specifcations               | 92        |
| Super I/O chipset           | 29, 30    |
| system voltages             | 140       |
|                             |           |

#### т

| technical specifications | 7   |
|--------------------------|-----|
| temperature              | 140 |
| TV output connector      | 6   |

#### U

| unpacking             | 40                |
|-----------------------|-------------------|
| unpacking checklist   | 41                |
| unpacking precautions | s40               |
| USB                   | 79, 116, 151, 152 |

| dual port               | 116       |
|-------------------------|-----------|
| cable                   | 116       |
| cable connection        | 117       |
| connectors              | 116       |
| controller              | 24        |
| devices                 | 79        |
| USB 1.1                 | 79        |
| USB 2.0                 | 79        |
| USB 1.1                 | 79        |
| USB 2.0                 | 79, 152   |
| USB cable               |           |
| dual port               | 116       |
| USB connector, internal | 6, 79, 80 |
| location and pinouts    | 79        |
|                         |           |

#### ۷

| VGA                     | 80, 117 |
|-------------------------|---------|
| VGA connector           | 6, 81   |
| VGA connector, internal |         |
| location and pinouts    | 80      |
| VGA monitor             | 117     |
| connection              | 117     |
|                         |         |

warranty validation......86

W

## Y

Y-cable ......62

#### Page 220